# Introducción a

Javier Eguíluz Pérez

## **AVISO IMPORTANTE**

El contenido de este libro es **provisional**, ya que sus contenidos se siguen revisando y actualizando con frecuencia.

En el sitio web **www.librosweb.es** siempre se encuentra disponible la versión más reciente de los contenidos y de este archivo PDF.

| Sobre este libro                                       |    |
|--------------------------------------------------------|----|
| 1. Introducción                                        | 7  |
| 1.1. ¿Qué es CSS?                                      | 7  |
| 1.2. Breve historia de CSS                             | 7  |
| 1.3. Especificación oficial                            | 9  |
| 1.4. Funcionamiento básico de CSS                      | 9  |
| 1.5. Cómo incluir CSS en un documento XHTML            |    |
| 1.5.1. Incluir CSS en el mismo documento HTML          |    |
| 1.5.2. Definir CSS en un archivo externo               |    |
| 1.5.3. Incluir CSS en los elementos HTML               |    |
| 1.6. Glosario básico                                   |    |
| 1.7. Agrupación de reglas                              |    |
| 1.8. Herencia                                          |    |
| 1.9. Modos del navegador                               |    |
| 1.10. Medios CSS                                       |    |
| 1.11. Recomendaciones generales sobre CSS              |    |
| 1.11.1. Atributos ID y class                           |    |
| 1.11.2. CLASSitis y DIVitis                            | 22 |
| 1.11.3. Comentarios                                    |    |
| 1.11.4. Estructuración del código CSS                  |    |
| 1.11.5. División de los estilos en varios archivos CSS |    |
| 1.12. Resolución de las colisiones de estilos          | 27 |
| 1.13. Sintaxis de la definición de cada propiedad CSS  |    |
| 2. Selectores                                          |    |
| 2.1. Selectores básicos                                |    |
| 2.1.1. Selector universal                              |    |
| 2.1.2. Selector de tipo o etiqueta                     |    |
| 2.1.3. Selector descendente                            |    |
| 2.1.4. Selector de clase                               |    |
| 2.1.5. Selectores de ID                                |    |
| 2.1.6. Combinación de selectores básicos               |    |
| 2.2. Selectores avanzados                              |    |
| 2.2.1. Selector de hijos                               |    |
| 2.2.2. Selector adyacente                              |    |
| 2.2.3. Selector de atributos                           |    |
| 3. Unidades de medida y colores                        |    |
| 3.1. Unidades de medida                                |    |
| 3.1.1. Unidades relativas                              | 45 |
| 3.1.2. Unidades absolutas                              |    |
| 3.1.3. Porcentajes                                     |    |
| 3.1.4. Recomendaciones                                 |    |

| 3.2. Colores                             | 51  |
|------------------------------------------|-----|
| 3.2.1. Palabras clave                    | 51  |
| 3.2.2. RGB hexadecimal                   | 51  |
| 3.2.3. RGB decimal                       | 52  |
| 3.2.4. RGB porcentual                    | 52  |
| 3.2.5. Colores del sistema               |     |
| 3.2.6. Colores web safe                  |     |
| 4. Box model                             |     |
| 4.1. Introducción                        |     |
| 4.2. Anchura y altura                    |     |
| 4.2.1. Anchura                           |     |
| 4.2.2. Altura                            |     |
| 4.3. Margen y relleno                    |     |
| 4.3.1. Margen                            |     |
| 4.3.2. Relleno                           |     |
| 4.4. Bordes                              |     |
| 4.4.1. Anchura                           |     |
| 4.4.2. Color                             |     |
| 4.4.3. Estilo                            |     |
| 4.4.4. Propiedades shorthand             |     |
| 4.5. Margen, relleno, bordes y box model |     |
| 4.6. Fondos                              |     |
| 5. Modelo de formateo visual             |     |
| 5.1. Tipos de elementos                  |     |
| 5.2. Posicionamiento                     |     |
| 5.3. Posicionamiento normal              |     |
| 5.4. Posicionamiento float               |     |
| 5.5. Posicionamiento absoluto            |     |
| 5.6. Visualización                       |     |
| 5.6.1. Display y visibility              |     |
| 5.6.2. Overflow                          |     |
| 5.6.3. Z-index                           |     |
| 6. Texto                                 | 121 |
| 6.1. Tipografía                          |     |
| 6.2. Texto                               |     |
| 7. Enlaces                               | 148 |
| 7.1. Estilos básicos                     |     |
| 7.1.1. Tamaño, color y decoración        |     |
| 7.1.2. Pseudo-clases                     |     |
| 7.2. Estilos avanzados                   |     |
| 7.2.1. Decoración personalizada          |     |

| 7.2.2. Imágenes según el tipo de enlace                  |     |
|----------------------------------------------------------|-----|
| 7.2.3. Mostrar los enlaces como si fueran botones        |     |
| 8. Imágenes                                              | 155 |
| 8.1. Estilos básicos                                     |     |
| 8.1.1. Eliminar el borde de las imágenes con enlaces     |     |
| 8.2. Estilos avanzados                                   |     |
| 8.2.1. Sombra (drop shadow)                              |     |
| 9. Listas                                                | 158 |
| 9.1. Estilos básicos                                     |     |
| 9.1.1. Viñetas personalizadas                            |     |
| 9.1.2. Menú vertical sencillo                            |     |
| 9.1.3. Menú vertical avanzado                            |     |
| 9.2. Estilos avanzados                                   |     |
| 9.2.1. Menú horizontal básico                            |     |
| 9.2.2. Menú horizontal con pestañas                      |     |
| 9.2.3. Menú horizontal avanzado                          |     |
| 10. Tablas                                               | 175 |
| 10.1. Estilos básicos                                    |     |
| 10.2. Estilos avanzados                                  |     |
| 11. Formularios                                          |     |
| 11.1. Estilos básicos                                    |     |
| 11.1.1. Mostrar un botón como un enlace                  |     |
| 11.1.2. Mejoras en los campos de texto                   |     |
| 11.1.3. Labels alineadas y formateadas                   |     |
| 11.2. Estilos avanzados                                  |     |
| 11.2.1. Formulario en varias columnas                    |     |
| 11.2.2. Resaltar el campo seleccionado                   |     |
| 12. Layout                                               | 194 |
| 12.1. Estilos básicos                                    |     |
| 12.1.1. Centrar una página completa                      |     |
| 12.2. Estructura o layout                                |     |
| 12.2.1. Diseño a 2 columnas con cabecera y pie de página |     |
| 12.2.2. Diseño a 3 columnas con cabecera y pie de página |     |
| 12.3. Alturas/anchuras máximas y mínimas                 |     |
| 12.4. Estilos avanzados                                  |     |
| 13. Otros                                                | 209 |
| 13.1. Propiedades shorthand                              |     |
| 13.2. Versión para imprimir                              |     |
| 13.3. Personalizar el cursor                             |     |
| 13.4. Hacks y filtros                                    |     |
| 13.4.1. Filtros                                          |     |

| 13.4.2. Hacks                            |     |
|------------------------------------------|-----|
| 13.5. Prioridad de las declaraciones CSS |     |
| 13.6. Validador                          |     |
| 14. Recursos útiles                      |     |
| 14.1. Extensiones de Firefox             |     |
| 14.1.1. Firebug                          |     |
| 14.1.2. Web Developer                    |     |
| 14.1.3. HTML Validator                   |     |
| 14.1.4. Otras extensiones                |     |
| 14.2. Enlaces de interés                 |     |
| 14.2.1. Recomendación oficial            |     |
| 14.2.2. Recursos                         |     |
| 14.2.3. Foros                            |     |
| 14.2.4. Galerías de páginas              |     |
| 15. Ejercicios                           | 229 |
| 15.1. Ejercicio 1                        |     |
| 15.2. Ejercicio 2                        |     |
| 15.3. Ejercicio 3                        |     |
| 15.4. Ejercicio 4                        |     |
| 15.5. Ejercicio 5                        |     |
| 15.6. Ejercicio 6                        |     |
| 15.7. Ejercicio 7                        |     |
| 15.8. Ejercicio 8                        |     |
| 15.9. Ejercicio 9                        |     |
| 15.10. Ejercicio 10                      |     |
| 15.11. Ejercicio 11                      |     |
| 15.12. Ejercicio 12                      |     |
| 16. Ejercicios resueltos                 |     |
| 16.1. Ejercicio 1                        |     |
| 16.2. Ejercicio 2                        |     |
| 16.3. Ejercicio 3                        |     |
| 16.4. Ejercicio 4                        |     |
| 16.5. Ejercicio 5                        |     |
| 16.6. Ejercicio 6                        |     |
| 16.7. Ejercicio 7                        |     |
| 16.8. Ejercicio 8                        |     |
| 16.9. Ejercicio 9                        |     |
| 16.10. Ejercicio 10                      |     |
| 16.11. Ejercicio 11                      |     |
| 16.12. Ejercicio 12                      |     |

## Sobre este libro...

- Los contenidos de este libro están bajo una licencia Creative Commons Reconocimiento

   No Comercial Sin Obra Derivada 3.0 (http://creativecommons.org/licenses/ by-nc-nd/3.0/deed.es)
- Esta versión impresa se creó en Junio de 2007 y todavía está incompleta. La versión más actualizada de los contenidos de este libro se encuentra disponible en http://www.librosweb.es/css
- Si quieres aportar sugerencias, comentarios, críticas o informar sobre errores, puedes contactarnos en contacto@librosweb.es

# Capítulo 1. Introducción

# 1.1. ¿Qué es CSS?

CSS es un lenguaje de hojas de estilos creado para controlar la presentación de los documentos electrónicos definidos con HTML y XHTML. CSS es la mejor forma de separar los contenidos y su presentación y es imprescindible para la creación de páginas web complejas.

La separación de los contenidos y su presentación presenta numerosas ventajas, ya que obliga a crear documentos HTML/XHTML bien definidos y con significado completo (también llamados *"documentos semánticos"*). Además, mejora la accesibilidad del documento, reduce la complejidad de su mantenimiento y permite visualizar el mismo documento en infinidad de dispositivos diferentes.

Si el lenguaje HTML/XHTML se utiliza para *marcar* los contenidos, es decir, para designar lo que es un párrafo, lo que es un titular o lo que es una lista de elementos, el lenguaje CSS se utiliza para definir el aspecto de todos los contenidos, es decir, el color, tamaño y tipo de letra de los párrafos de texto, la separación entre titulares y párrafos, la tabulación con la que se muestran los elementos de una lista, etc.

# 1.2. Breve historia de CSS

Las hojas de estilos aparecieron poco después que el lenguaje de etiquetas SGML, alrededor de 1970. Desde la creación de SGML, se observó la necesidad de definir un mecanismo que permitiera aplicar de forma consistente diferentes estilos a los documentos creados.

El gran impulso de los lenguajes de hojas de estilos se produjo con el boom de Internet y el crecimiento exponencial del lenguaje HTML para la creación de documentos electrónicos.

La guerra de navegadores y la falta de un estándar para la definición de los estilos dificultaban la creación de documentos con la misma apariencia en diferentes navegadores.

El W3C (World Wide Web Consortium) propuso la creación de un lenguaje de hojas de estilos específico para el lenguaje HTML y se presentaron 9 propuestas. Las 2 propuestas que se

tuvieron en cuenta fueron la CHSS (*Cascading HTML Style Sheets*) y la SSP (*Stream-based Style Sheet Proposal*).

La propuesta CHSS fue realizada por Håkon Wium Lie y SSP fue propuesto por Bert Bos. Entre finales de 1994 y 1995 Lie y Bos se unieron para definir un nuevo lenguaje que tomaba lo mejor de cada propuesta y lo llamaron CSS (*Cascading Style Sheets*).

En 1995, el W3C decidió apostar por el desarrollo y estandarización de CSS y lo añadió a su grupo de trabajo de HTML. A finales de 1996, el W3C publicó la primera recomendación oficial, conocida como "CSS nivel 1".

A principios de 1997, el W3C decide separar los trabajos del grupo de HTML en 3 partes: el grupo de trabajo de HTML, el grupo de trabajo de DOM y el grupo de trabajo de CSS.

El 12 de Mayo de 1998, el grupo de trabajo de CSS publica su segunda recomendación oficial, conocida como "CSS nivel 2". La siguiente recomendación, conocida como "CSS nivel 3", continúa en desarrollo desde 1998 y hasta el momento sólo se han publicado borradores.

La adopción de CSS por parte de los navegadores ha requerido un largo periodo de tiempo. El mismo año que se publicó CSS 1, Microsoft lanzaba su navegador Internet Explorer 3.0, que disponía de un soporte bastante reducido de CSS.

El primer navegador con soporte completo de CSS 1 fue la versión para Mac de Internet Explorer 5, que se publicó en el año 2000. Por el momento, ningún navegador tiene soporte completo de CSS 2.

De hecho, el navegador mayoritario (Internet Explorer 6) tiene un soporte limitado de CSS 2 y decenas de errores conocidos en la parte de CSS 2 que implementa, lo que dificulta la creación de páginas con un aspecto homogéneo entre navegadores.

Los navegadores con mejor soporte de CSS 2 (incluso con soporte de algunas características de CSS 3) son Firefox (con su motor Gecko), Opera (con su motor Presto) y Safari/Konqueror (con su motor KHTML).

Desde la publicación de la versión CSS 2, se han publicado pequeñas correcciones de errores y variaciones en el estándar, hasta llegar a la actual versión CSS 2.1.

# 1.3. Especificación oficial

Actualmente, la última especificación oficial de CSS es la versión 2.1, actualizada por última vez el 6 de Noviembre de 2006:

```
http://www.w3.org/TR/CSS21/
```

La versión CSS 3 supone un gran cambio de organización respecto de la versión 2.1 e incorporará muchas novedades. Actualmente se encuentra en proceso de elaboración:

```
http://www.w3.org/Style/CSS/current-work#CSS3
```

## 1.4. Funcionamiento básico de CSS

Antes de la adopción de CSS, los diseñadores de páginas HTML debían definir el estilo y el aspecto de los elementos HTML en el propio documento.

Ejemplo de un documento HTML sencillo sin CSS:

```
<!DOCTYPE html PUBLIC "-//W3C//DTD XHTML 1.0 Transitional//EN"
   "http://www.w3.org/TR/xhtml1/DTD/xhtml1-transitional.dtd">
   <html xmlns="http://www.w3.org/1999/xhtml">
   <html xmlns="http://www.w3.org/1999/xhtml">
   <html xmlns="http://www.w3.org/1999/xhtml">
   <html xmlns="http://www.w3.org/1999/xhtml">
   <html xmlns="http://www.w3.org/1999/xhtml">
   <html xmlns="http://www.w3.org/1999/xhtml">
   </html xmlns="http://www.w3.org/1999/xhtml">
   </html xmlns="http://www.w3.org/1999/xhtml">
   </html xmlns="http://www.w3.org/1999/xhtml">
   </html xmlns="http://www.w3.org/1999/xhtml">
   </html xmlns="http://www.w3.org/1999/xhtml">
   </html xmlns="http://www.w3.org/1999/xhtml">
   </html xmlns="http://www.w3.org/1999/xhtml">
   </html xmlns="http://www.w3.org/1999/xhtml">
   </html xmlns="http://www.w3.org/1999/xhtml">
   </html xmlns="http://www.w3.org/1999/xhtml">
   </html xmlns="http://www.w3.org/1999/xhtml">
   </html xmlns="http://www.w3.org/1999/xhtml">
   </html xmlns="http://www.w3.org/1999/xhtml">
   </html xmlns="http://www.w3.org/1999/xhtml">
   </html xmlns="http://www.w3.org/1999/xhtml">
   </html xmlns="http://www.w3.org/1999/xhtml">
   </html xmlns="http://www.w3.org/1999/xhtml">
   </html xmlns="http://www.w3.org/1999/xhtml">
   </html xmlns="http://www.w3.org/1999/xhtml">
   </html xmlns="http://www.w3.org/1999/xhtml">
   </html xmlns="http://www.w3.org/1999/xhtml">
   </html xmlns="http://www.w3.org/1999/xhtml">
   </html xmlns="http://www.w3.org/1999/xhtml">
   </html xmlns="http://www.w3.org/1999/xhtml">
   </html xmlns="http://www.w3.org/1999/xhtml">
   </html xmlns="http://www.w3.org/1999/xhtml">
   </html xmlns="http://www.w3.org/1999/xhtml">
   </html xmlns="http://www.w3.org/1999/xhtml">
   </html xmlns="http://www.w3.org/1999/xhtml">
   </html xmlns="http://www.w3.org/1999/xhtml">
   </html xmlns="http://www.w3.org/1999/xhtml">
   </html xmlns="http://www.w3.org/1999/xhtml">
   </html xmlns="http://www.w3.org/1999/xhtml">
   </html xmlns="http://www.w3.org/1999/xhtml">
```

<body>

```
<h1><font color="red" face="Arial" size="5">Titular de la página</font></h1>
```

<font color="grey" face="Verdana" size="2">Un párrafo de texto no muy largo.</font>

# </body>

El ejemplo anterior utiliza la etiqueta <font> con sus atributos color, face y size para definir el color, la tipografía y el tamaño del texto de cada elemento del documento.

El problema de esta forma de definir el aspecto de los elementos se puede ver claramente con el siguiente ejemplo: si la página tuviera 50 elementos diferentes, habría que insertar 50 etiquetas <font>. Si el sitio web dispone de 10.000 páginas diferentes, habría que definir 500.000 etiquetas <font>. Como cada etiqueta <font> tiene 3 atributos, habría que definir 1.5 millones de atributos.

Por otra parte, el diseño de los sitios web está en constante evolución y es habitual modificar cada cierto tiempo los colores principales de una página o la tipografía básica utilizada. Si se emplea la etiqueta <font>, habría que modificar el valor de 1.5 millones de atributos para modificar el diseño general del sitio web.

La solución que propone CSS es mucho mejor, como se puede ver en el siguiente ejemplo:

```
<!DOCTYPE html PUBLIC "-//W3C//DTD XHTML 1.0 Transitional//EN"
    "http://www.w3.org/TR/xhtml1/DTD/xhtml1-transitional.dtd">
<html xmlns="http://www.w3.org/1999/xhtml">
<html xmlns="http://www.w3.org/1999/xhtml">
<head>
<meta http-equiv="Content-Type" content="text/html; charset=iso-8859-1" />
<title>Ejemplo de estilos con CSS</title>
<style type="text/css">
h1 { color: red; font-family: Arial; font-size: large; }
p { color: grey; font-family: Verdana; font-size: medium; }
</style>
</head>
</body>
</html>
```

Un párrafo de texto no muy largo.

</body> </html>

CSS permite separar los contenidos y su presentación, ya que por un lado se definen los contenidos HTML y por otro se definen los estilos de la página en una zona del documento específicamente reservada para CSS.

En el ejemplo anterior, no importa cuantos elementos existan en la página, ya que todos tendrán el mismo aspecto definido por CSS. No obstante, esta forma de trabajar con CSS no es ideal, ya que si el sitio web dispone de 10.000 páginas, habría que definir un mismo estilo CSS 10.000 veces.

# 1.5. Cómo incluir CSS en un documento XHTML

Una de las características principales de CSS es su flexibilidad y las diferentes opciones que ofrece para realizar una misma tarea. De hecho, existen 3 opciones para aplicar CSS en un documento HTML.

## 1.5.1. Incluir CSS en el mismo documento HTML

Los estilos se definen en una zona específica del propio documento HTML. Se emplea la etiqueta <style> y solamente se pueden incluir en la cabecera del documento (<head>).

Ejemplo:

```
<!DOCTYPE html PUBLIC "-//W3C//DTD XHTML 1.0 Transitional//EN"
   "http://www.w3.org/TR/xhtml1/DTD/xhtml1-transitional.dtd">
   <html xmlns="http://www.w3.org/1999/xhtml">
   <html xmlns="http://www.w3.org/1999/xhtml">
   <html xmlns="http://www.w3.org/1999/xhtml">
   <html xmlns="http://www.w3.org/1999/xhtml">
   <html xmlns="http://www.w3.org/1999/xhtml">
   <html xmlns="http://www.w3.org/1999/xhtml">
   <html xmlns="http://www.w3.org/1999/xhtml">
   </html xmlns="http://www.w3.org/1999/xhtml">
   </html xmlns="http://www.w3.org/1999/xhtml">
   </html xmlns="http://www.w3.org/1999/xhtml">
   </html xmlns="http://www.w3.org/1999/xhtml">
   </html xmlns="http://www.w3.org/1999/xhtml">
   </html xmlns="http://www.w3.org/1999/xhtml">
   </html xmlns="http://www.w3.org/1999/xhtml">
   </html xmlns="http://www.w3.org/1999/xhtml">
   </html xmlns="http://www.w3.org/1999/xhtml">
   </html xmlns="http://www.w3.org/1999/xhtml">
   </html xmlns="http://www.w3.org/1999/xhtml">
   </html xmlns="http://www.w3.org/1999/xhtml">
   </html xmlns="http://www.w3.org/1999/xhtml">
   </html xmlns="http://www.w3.org/1999/xhtml">
   </html xmlns="http://www.w3.org/1999/xhtml">
   </html xmlns="http://www.w3.org/1999/xhtml">
   </html xmlns="http://www.w3.org/1999/xhtml">
   </html xmlns="http://www.w3.org/1999/xhtml">
   </html xmlns="http://www.w3.org/1999/xhtml">
   </html xmlns="http://www.w3.org/1999/xhtml">
   </html xmlns="http://www.w3.org/1999/xhtml">
   </html xmlns="http://www.w3.org/1999/xhtml">
   </html xmlns="http://www.w3.org/1999/xhtml">
   </html xmlns="http://www.w3.org/1999/xhtml">
   </html xmlns="http://www.w3.org/1999/xhtml">
   </html xmlns="http://www.w3.org/1999/xhtml">
   </html xmlns="http://www.w3.org/1999/xhtml">
   </html xmlns="http://www.w3.org/1999/xhtml">
   </html xmlns="http://www.w3.org/1999/xhtml">
   </html xmlns="http://www.w3.org/1999/xhtml">
   </html xmlns="http://www.w3.org/1999/xhtml">
   </html xmlns="http://www.w3.org/1999/xhtml">
   </html xmlns="http://www.w3.org/1999/xhtml">
```

```
<body>
Un párrafo de texto.
</body>
</html>
```

Este método se emplea cuando se define un número pequeño de estilos o cuando se quieren incluir estilos específicos en un determinado documento HTML que completen los estilos que se incluyen por defecto en todos los documentos del sitio web.

El principal inconveniente es que si se quiere hacer una modificación en los estilos definidos, es necesario modificar todas las páginas que incluyen el estilo que se va a modificar.

### 1.5.2. Definir CSS en un archivo externo

Todos los estilos CSS se pueden incluir en un archivo de tipo CSS que los documentos HTML enlazan mediante la etiqueta <link>. Se pueden crear todos los archivos CSS que sean necesarios y cada documento HTML puede enlazar tantos archivos CSS como necesite.

Ejemplo: Archivo estilos.css p { color: black; font-family: Verdana; } Documento HTML <!DOCTYPE html PUBLIC "-//W3C//DTD XHTML 1.0 Transitional//EN" "http://www.w3.org/TR/xhtml1/DTD/xhtml1-transitional.dtd"> <html PUBLIC "-//W3C//DTD XHTML 1.0 Transitional//EN" "http://www.w3.org/TR/xhtml1/DTD/xhtml1-transitional.dtd"> <html rel://www.w3.org/TR/xhtml1/DTD/xhtml1-transitional.dtd"> <html xmlns="http://www.w3.org/1999/xhtml"> <html xmlns="http://www.w3.org/1999/xhtml"> <

```
Un párrafo de texto.
</body>
</html>
```

Un archivo de tipo CSS no es más que un archivo de texto normal y corriente cuya extensión es .css. Aunque generalmente se emplea la etiqueta <link> para enlazar archivos CSS externos, también se puede emplear la etiqueta <style>. La forma alternativa de incluir un archivo CSS externo se muestra a continuación:

```
<!DOCTYPE html PUBLIC "-//W3C//DTD XHTML 1.0 Transitional//EN"
   "http://www.w3.org/TR/xhtml1/DTD/xhtml1-transitional.dtd">
   <html xmlns="http://www.w3.org/1999/xhtml">
   <head>
   <meta http-equiv="Content-Type" content="text/html; charset=iso-8859-1" />
   <title>Ejemplo de estilos CSS en el propio documento</title>
   <style type="text/css" media="screen">
    @import '/css/estilos.css';
   </style>
   </head>
   </body>
   Un párrafo de texto.
   </body>
   </html>
```

De las 3 formas de aplicar CSS a los documentos HTML, esta es la más utilizada (sobre todo mediante la etiqueta <link>). La principal ventaja es que se puede incluir un mismo archivo CSS en multitud de páginas HTML, por lo que se garantiza la aplicación homogénea de los mismos estilos a todos los documentos que forman un sitio web.

La principal razón por la que es el método más utilizado es que es el más sencillo de mantener, ya que un solo cambio en un solo archivo CSS permite variar de forma instantánea los estilos de todos los documentos HTML que enlazan ese archivo.

## 1.5.3. Incluir CSS en los elementos HTML

El último método para incluir estilos CSS en documentos HTML es el menos utilizado, ya que tiene los mismos problemas que la utilización de las etiquetas <font>.

Ejemplo:

```
<!DOCTYPE html PUBLIC "-//W3C//DTD XHTML 1.0 Transitional//EN"
    "http://www.w3.org/TR/xhtml1/DTD/xhtml1-transitional.dtd">
    <html xmlns="http://www.w3.org/1999/xhtml">
    <html xmlns="http://www.w3.org/1999/xhtml">
    <html xmlns="http://www.w3.org/1999/xhtml">
    <html xmlns="http://www.w3.org/1999/xhtml">
    <html xmlns="http://www.w3.org/1999/xhtml">
    <html xmlns="http://www.w3.org/1999/xhtml">
    <html xmlns="http://www.w3.org/1999/xhtml">
    <html xmlns="http://www.w3.org/1999/xhtml">
    <html xmlns="http://www.w3.org/1999/xhtml">
    </head>

        </mode>

        </mode>

        </mode>

        </mode>

        </mode>

        </mode>

        </mode>

        </mode>

        </mode>

        </mode>

        </mode>

        </mode>

        </mode>

        </mode>

        </mode>

        </mode>

        </mode>

        </mode>

        </mode>

        </mode>

        </mode>

        </mode>

        </mode>

        </mode>

        </mode>

        </mode>

        </mode>

        </mode>
```

</html>

Esta forma de incluir CSS directamente en los elementos HTML solamente se utiliza en determinadas situaciones en las que se debe incluir un estilo muy específico para un solo elemento concreto.

# 1.6. Glosario básico

CSS define una serie de términos que permiten describir cada una de las partes que componen los estilos CSS. El siguiente esquema muestra las partes que forman un estilo CSS muy básico:

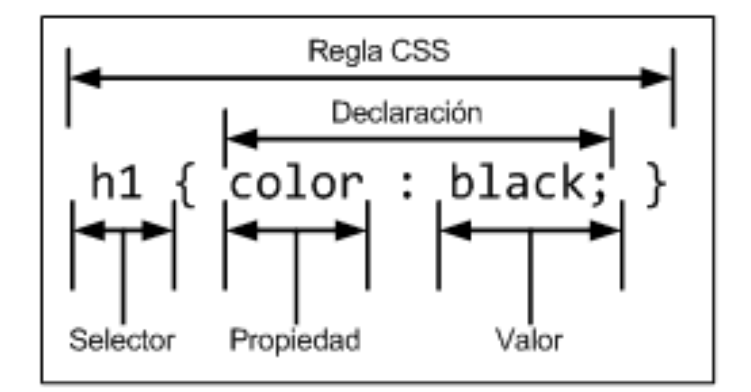

Figura 1.1. Componentes de un estilo CSS básico

Los diferentes términos se definen a continuación:

- Regla: cada uno de los estilos que componen una hoja de estilos CSS. Cada regla está compuesta de una parte de *"selectores"*, un símbolo de *"llave de apertura"* ({), otra parte denominada *"declaraciones"* y por último, un símbolo de *"llave de cierre"* (}).
- Selector: indica el elemento o elementos HTML a los que se aplica la regla CSS.
- Declaración: la declaración especifica los estilos que se aplicarán a los elementos. Está compuesta por una o más propiedades CSS.
- Propiedad: permite modificar el aspecto de una característica del elemento.
- Valor: indica el nuevo valor de la característica modificada en el elemento.

Un archivo CSS puede contener infinitas reglas CSS, cada regla puede contener infinitos selectores y cada declaración puede estar formada por un número infinito de pares propiedad/ valor.

# 1.7. Agrupación de reglas

Una de las características más importantes de los estilos definidos con CSS es que se pueden agrupar las diferentes reglas que se aplican a un mismo selector.

Ejemplo:

```
h1 {color: red;}
h1 {font-size: 2em;}
h1 {font-family: Verdana;}
```

Las 3 reglas del ejemplo anterior comparten el mismo selector (h1). Aunque la parte de la declaración es diferente en cada regla, se pueden agrupar en una sola regla bajo el mismo selector:

```
h1 {
  color: red;
  font-size: 2em;
  font-family: Verdana;
}
```

También se pueden agrupar todas las reglas de la siguiente forma, ya que CSS ignora los espacios en blanco y las nuevas líneas:

h1 { color: red; font-size: 2em; font-family: Verdana; }

Como CSS ignora los espacios en blanco, también es posible indicar la regla anterior de la siguiente forma:

```
h1 {color:red;font-size:2em;font-family:Verdana;}
```

## 1.8. Herencia

La herencia de los estilos definidos mediante CSS es uno de los conceptos más característicos de este lenguaje de hojas de estilos. Muchas de las propiedades que se aplican a los elementos, son heredadas por los elementos que se encuentran dentro de esos elementos.

Por ejemplo, si se indica un tipo de letra al elemento <body> de un documento, todos los elementos de la página mostrarán ese tipo de letra, salvo que se indique lo contrario:

```
<!DOCTYPE html PUBLIC "-//W3C//DTD XHTML 1.0 Transitional//EN"
   "http://www.w3.org/TR/xhtml1/DTD/xhtml1-transitional.dtd">
   <html xmlns="http://www.w3.org/1999/xhtml">
   <head>
```

```
<meta http-equiv="Content-Type" content="text/html; charset=iso-8859-1" />
<title>Ejemplo de herencia de estilos</title>
<style type="text/css">
body { font-family: Arial; color: black; }
h1 { font-family: Verdana; }
p { color: red; }
</style>
</head>
<body>
<h1>Titular de la página</h1>

Un párrafo de texto no muy largo.
```

En el ejemplo anterior, se ha indicado que la etiqueta <body> tiene asignado un tipo de letra Arial y un color de letra negro. Así, todos los elementos de la página (salvo que se indique lo contrario) se mostrarán de color negro y con la fuente Arial.

La segunda regla indica que los elementos <h1> se mostrarán con otra tipografía diferente a la heredada. La tercera regla indica que los elementos variarán su color respecto del color que habrían heredado.

## 1.9. Modos del navegador

La guerra de navegadores que se produjo en los años 90 provocó que cada fabricante (Microsoft y Netscape) añadiera sus propias extensiones y mejoras en sus productos.

Posteriormente, aparecieron los estándares publicados por el W3C y los fabricantes se encontraron con el problema de la incompatibilidad entre sus implementaciones anteriores de HTML y CSS y las implementaciones que requerían los estándares. La solución que encontraron fue la de dividir el comportamiento del navegador en 2 modos diferentes: modo compatible con las páginas antiguas (denominado *"modo quirks"*) y modo compatible con los nuevos estándares (denominado *"modo estándar"*). El modo quirks es equivalente a la forma en la que se visualizaban las páginas en los navegadores Internet Explorer 4 y Netscape Navigator 4.

La diferencia más notable entre los 2 modos es el tratamiento del *"box model"*, que se verá más adelante y que puede afectar gravemente al diseño de los documentos HTML.

Los navegadores seleccionan automáticamente el modo en el que muestran las páginas en función del DOCTYPE definido por el documento. En general, los siguientes tipos de DOCTYPE activan el modo quirks en los navegadores:

- No utilizar ningún doctype
- DOCTYPE anterior a HTML 4.0 (<!DOCTYPE HTML PUBLIC "-W3CDTD HTML 3.2 FinalEN">) \* DOCTYPE de HTML 4.01 sin URL (<!DOCTYPE HTML PUBLIC "-W3CDTD HTML 4.01 TransitionaLEN">)

En el caso concreto de Internet Explorer, también activan el modo quirks los modos XHTML 1.0 que incluyen la declaración de XML:

```
<?xml version="1.0" encoding="UTF-8"?>
<!DOCTYPE html PUBLIC "-//W3C//DTD XHTML 1.0 Strict//EN"
   "http://www.w3.org/TR/xhtml1/DTD/xhtml1-strict.dtd">
```

Se pueden consultar todos los casos concretos que activan el modo quirks para cada navegador en la página http://hsivonen.iki.fi/doctype/

En el capítulo correspondiente al *box model* se verá la gran importancia del modo del navegador a la hora de definir los estilos CSS de las páginas y, por tanto, de la gran importancia del DOCTYPE de las páginas HTML.

# 1.10. Medios CSS

Una de las características más importantes de las hojas de estilos CSS es que permiten indicar diferentes reglas para diferentes medios o dispositivos: pantalla, impresora, proyector, etc.

Además, CSS define algunas propiedades específicamente para determinados medios, como por ejemplo la paginación y los saltos de página para los medios impresos, el volumen y tipo de voz para los medios de audio, etc. La siguiente tabla muestra el nombre que da CSS a cada medio y su descripción:

| Medio      | Descripción                                                                   |
|------------|-------------------------------------------------------------------------------|
| all        | Todos los medios definidos                                                    |
| braille    | Dispositivos táctiles que emplean el sistema braille                          |
| embosed    | Impresoras braille                                                            |
| handheld   | Dispositivos de mano: móviles, PDA, etc.                                      |
| print      | Impresoras y navegadores en el modo "Vista Previa para Imprimir"              |
| projection | Proyectores y dispositivos para presentaciones                                |
| screen     | Pantallas de ordenador                                                        |
| speech     | Sintetizadores para navegadores de voz utilizados por personas discapacitadas |
| tty        | Dispositivos textuales limitados como teletipos y terminales de texto         |
| tv         | Televisores y dispositivos con resolución baja                                |

Tabla 1-1. Medios definidos por CSS

CSS permite definir reglas específicas para cada medio y reglas compartidas por varios o todos los medios. Existen varios métodos para indicar el medio en el que se deben aplicar las reglas. Los medios más utilizados actualmente son screen (para definir el aspecto de la página en pantalla) y print (para definir el aspecto de la página cuando se imprime), seguidos de handheld (que define el aspecto de la página cuando se visualiza mediante un dispositivo móvil).

#### Medios definidos con las reglas de tipo @media

```
@media print {
   body { font-size: 10pt }
}
@media screen {
   body { font-size: 13px }
```

```
}
@media screen, print {
   body { line-height: 1.2 }
}
```

El ejemplo anterior asigna un tamaño de letra de 13 píxel para la página que se muestra en pantalla y un tamaño de letra de 10 puntos para la página que se imprime. Por último, se indica un interlineado igual al 120% del tamaño de letra para la página en pantalla y para la página impresa.

#### Medios definidos con las reglas de tipo @import

```
@import url("estilos_basicos.css") screen;
@import url("estilos_impresora.css") print;
```

Cuando la página se visualiza por pantalla, se cargan los estilos definidos en el primer archivo CSS. Cuando la página se imprime, se tienen en cuenta los estilos que define el segundo archivo CSS.

#### Medios definidos con la etiqueta <link>

```
<link rel="stylesheet" type="text/css" media="screen" href="basico.css" /> <link rel="stylesheet" type="text/css" media="print, handheld" href="especial.css" />
```

Este ejemplo es muy similar al anterior: el primer archivo CSS se tiene en cuenta cuando la página se visualiza en la pantalla. Los estilos indicados en el segundo archivo CSS, se aplican al imprimir la página o al visualizarla en un dispositivo móvil.

#### Medios definidos mezclando varios métodos

Este último ejemplo mezcla los métodos descritos anteriormente:

```
<link rel="stylesheet" type="text/css" media="screen" href="basico.css" />
@import url("estilos_seccion.css") screen;
@media print {
    /* Estilos específicos para impresora */
}
```

# 1.11. Recomendaciones generales sobre CSS

## 1.11.1. Atributos ID y class

El atributo id identifica de forma única a cada elemento HTML, por lo que los identificadores deben ser únicos en una misma página. En otras palabras, 2 elementos HTML diferentes no pueden tener un mismo valor en el atributo id.

Por otra parte, el atributo class se emplea para indicar la clase o clases a las que pertenece el elemento. Una misma clase se puede aplicar a varios elementos diferentes y un único elemento puede tener asignadas varias clases (se indican separadas por espacios en blanco).

Aunque los 2 atributos tienen muchos otros propósitos (sobre todo el atributo id), CSS los emplea principalmente como selectores para indicar los elementos sobre los que se aplicarán los diferentes estilos (como se verá en el siguiente capítulo).

Por ejemplo, las 2 siguientes listas están formadas por un mismo elemento HTML , pero sus atributos id las distinguen de forma adecuada:

```
...
...
```

Se recomienda que los valores asignados a los atributos id y class indiquen su función y mejoren la semántica del documento y no expresen simplemente características sobre su aspecto o diseño:

| Nombres incorrectos | Nombres correctos |
|---------------------|-------------------|
| negrita             | importante        |
| arial15             | titular           |
| verdanaPequena      | normal            |

| menuIzquierdo | menuLateral |
|---------------|-------------|
| letraRoja     | error       |

## 1.11.2. CLASSitis y DIVitis

Un error común al comenzar a desarrollar documentos con estilos CSS o al migrar de diseños realizados con tablas a diseños realizados exclusivamente con CSS es la utilización excesiva de etiquetas <div> y atributos class.

Ejemplo de *divitis* y *classitis*:

```
<div id="menu">
<span class="texto_elemento_menu">...</span>
<span class="texto_elemento_menu">...</span>
<span class="texto_elemento_menu">...</span>
<span class="texto_elemento_menu">...</span>
```

Los selectores de CSS (que se verán más adelante en profundidad) permiten prescindir de la mayoría de etiquetas <div> y atributos id y class.

Crear un documento con exceso de etiquetas <div> no mejora la semántica del documento y solo consigue complicar el código HTML.

## 1.11.3. Comentarios

Como es habitual en cualquier lenguaje de programación, de marcado o de hojas de estilos, CSS también dispone de la posibilidad de incluir comentarios. Los comentarios son contenidos de texto que el diseñador incluye en el archivo CSS para su propia información y utilidad. Los navegadores ignoran por completo cualquier comentario de los archivos CSS, por lo que es común utilizar los comentarios para estructurar correctamente un archivo CSS complejo.

La sintaxis de los comentarios CSS se muestra a continuación:

• Los comentarios comienzan con los símbolos /\*.

- Los comentarios finalizan con los símbolos \*/.
- No se pueden anidar comentarios (es decir, no se puede incluir un comentario dentro de otro comentario).
- · Los comentarios pueden ocupar tantas líneas como sea necesario.

Aunque los navegadores ignoren los comentarios, su contenido se envía junto con el resto de estilos, por lo que no se debería incluir en ellos ninguna información sensible o confidencial.

## 1.11.4. Estructuración del código CSS

La posibilidad de incluir todo el código CSS en archivos externos exclusivamente dedicados a contener las reglas CSS, permite ordenar de forma lógica las reglas, mejorando su legibilidad y facilitando su actualización.

Ejemplo de código CSS estructurado de http://veerle.duoh.com/

```
/* Veerle's blog Main stylesheet
------*/
/* Wide browser windows
------*/
#wrap {
   width:995px;
}
/* Global
-----*/
html, body, form, h1, h2, h3, h4, h5, h6, p, pre, blockquote, ul, ol, dl {
   margin:0;
   padding:0;
}
ul,li {
   list-style-type:none;
```

```
}
. . .
/* Wide Layout
*/
.wide #wrap-main {
. . .
}
• • •
/* Links
*/
a:link,
a:visited {
 text-decoration:none;
 color:#e45a49;
}
/* Header
*/
#header {
. . .
}
. . .
/* Main navigation
*/
ul#nav {
• • •
}
. . .
```

#### Ejemplo de código CSS estructurado de http://www.uxmag.com/

| UX Magazine  |                                   |
|--------------|-----------------------------------|
| Design   Tec | hnology   Strategy   Common Sense |
|              |                                   |
| Description: | Base setup styles                 |
| Filename:    | uxm.base.css                      |
| Version:     | 1.8                               |
| Date:        | Feb 9, 2006                       |
|              |                                   |
|              |                                   |
|              |                                   |
| Base Body St | yles                              |
|              |                                   |
|              |                                   |
|              |                                   |
| Print Styles |                                   |
|              |                                   |
|              |                                   |
|              |                                   |
| Top Bar Styl | es                                |
|              |                                   |
|              |                                   |
| SLogan       |                                   |
|              |                                   |
| Search For   | m                                 |
|              |                                   |
| Channels     |                                   |
|              |                                   |

Además de las recomendaciones habituales para tabular y separar los diferentes bloques de código CSS, se recomienda ordenar los archivos CSS según la siguiente estructura:

 Estilos básicos (body, tipos de letra base, estilo por defecto de listas y otros elementos, etc.)

- Estilos de layout (definición de cabeceras, pies, zonas centrales, zonas laterales, etc.)
- Enlaces (estilos normales, estilos : hover, etc.)
- Estilos de cada una de las zonas (elementos de la cabecera, titulares y texto de la parte central, enlaces, listas e imágenes de las zonas laterales, etc.)

#### 1.11.5. División de los estilos en varios archivos CSS

Normalmente, los estilos de una página compleja se dividen en varios archivos CSS diferentes para hacerlos más manejables. En primer lugar, se suele utilizar un archivo común que contiene todos los estilos básicos de las páginas HTML del sitio web.

Además, si existe alguna sección especial del sitio web que requiera nuevos estilos, se crea un archivo CSS con todos esos estilos. También es habitual preparar una hoja de estilos específica para impresora y otra preparada para los dispositivos móviles.

Una vez creados los archivos CSS, existen 2 estrategias para enlazar varios archivos CSS a las páginas HTML:

Si se puede modificar fácilmente la cabecera del documento (por ejemplo porque las páginas se generan dinámicamente) lo habitual es incluir tantos elementos <link> como archivos CSS se enlazan:

<head>

```
...
<link rel="stylesheet" type="text/css" href="/css/basico.css" media="screen" />
<link rel="stylesheet" type="text/css" href="/css/seccion.css" media="screen" />
<link rel="stylesheet" type="text/css" href="/css/impresora.css" media="print" />
<link rel="stylesheet" type="text/css" href="/css/movil.css" media="handheld" />
...
</head>
```

Si no se puede modificar de forma sencilla la cabecera de los documentos para añadir, eliminar y modificar los archivos CSS que se enlazan, lo habitual es enlazar un único archivo CSS que se encarga de importar todos los demás:

<head>

```
...
<link rel="stylesheet" type="text/css" href="/css/estilos.css" media="all" />
...
</head>
```

El contenido del archivo estilos.css podría ser el siguiente:

```
@import url("basico.css") screen;
@import url("seccion.css") screen;
@import url("impresora.css") print;
@import url("movil.css") handheld;
```

## 1.12. Resolución de las colisiones de estilos

En las hojas de estilos complejas, es habitual que varias reglas CSS se apliquen a un mismo elemento HTML. El problema de estas propiedades múltiples es que se pueden dar colisiones como la del siguiente ejemplo:

```
p { color: red; }
p { color: blue; }
```

...

¿De qué color se mostrará el párrafo anterior? CSS tiene un mecanismo de resolución de colisiones muy complejo y que tiene en cuenta el tipo de hoja de estilo que se trate (de navegador, de usuario o de diseñador), la importancia de cada regla y lo específico que sea el selector.

Aunque los tipos de hojas de estilos, su importancia (!important) y todos los selectores se verán en secciones posteriores, se describe a continuación el método genérico seguido por CSS para resolver las colisiones:

1. Determinar todas las declaraciones que se aplican al elemento para el medio CSS seleccionado.

- 2. Ordenar las declaraciones según su origen (CSS de navegador, de usuario o de diseñador) y su importancia (palabra clave !important).
- 3. Ordenar las declaraciones según lo específico que sea el selector. Cuanto más genérico es un selector, menos importancia tienen sus declaraciones.
- 4. Si después de aplicar las normas anteriores existen 2 o más reglas con la misma prioridad, se aplica la que se indicó en último lugar.

Cuando se estudie cada uno de los conceptos del método anterior, se comprenderá completamente su funcionamiento.

En el ejemplo anterior, las 2 reglas tienen la misma prioridad y por tanto prevalece la que se indicó en último lugar, por lo que el párrafo se mostrará de color azul.

El siguiente ejemplo muestra el caso en el que decide lo específico que es cada selector:

```
p { color: red; }
p#especial { color: green; }
* { color: blue; }
```

```
...
```

Al elemento se le aplican las 3 declaraciones. Como su origen y su importancia es la misma, decide la especificidad del selector. El siguiente capítulo describe en detalle todos los selectores, por lo que este ejemplo se entiende mejor después de leer el capítulo siguiente.

El selector \* es el menos específico, ya que se refiere a *"todos los elementos de la página"*. El selector p es poco específico porque se refiere a *"todos los párrafos de la página"*. Por último, el selector p#especial solo hace referencia a *"el párrafo de la página cuyo atributo id sea igual a especial"*. Como el selector p#especial es el más específico, su declaración es la que se tiene en cuenta y por tanto el párrafo se mostrará de color verde.

# 1.13. Sintaxis de la definición de cada propiedad CSS

A lo largo de las próximas secciones, se incluye la definición formal de varias propiedades del lenguaje CSS en forma de tabla con toda su información. Una de las principales informaciones de la definición es la lista de posibles valores que admite la propiedad. La definición formal de la lista de valores permitidos sigue un formato que es necesario detallar.

Si el valor permitido se indica como una sucesión de palabras sin ningún símbolo que las separe (paréntesis, comas, barras, etc.) el valor de la propiedad se debe indicar tal y como se muestra y con las palabras en el mismo orden.

Si el valor permitido se indica como una sucesión de valores separados por una barra simple (símbolo |) el valor de la propiedad debe tomar uno y solo uno de los valores indicados.

Por ejemplo, la notación <porcentaje> | <medida> | inherit indica que la propiedad solamente puede tomar como valor la palabra reservada inherit o un porcentaje o una medida.

Si el valor permitido se indica como una sucesión de valores separados por una barra doble (símbolo ||) el valor de la propiedad puede tomar uno o más valores de los indicados y en cualquier orden.

Por ejemplo, la notación <color> || <estilo> || <medida> indica que la propiedad puede tomar como valor cualquier combinación de los valores indicados y en cualquier orden. Se podría establecer un color y un estilo, solamente una medida o una medida y un estilo. Además, el orden en el que se indican los valores es indiferente.

Opcionalmente, se pueden utilizar paréntesis para agrupar diferentes valores.

Por último, en cada valor o agrupación de valores se puede indicar el carácter del valor: opcional, obligatorio, múltiple, restringido, etc.

El símbolo \* indica que el valor ocurre cero o más veces; el símbolo + indica que el valor ocurre una o más veces; el símbolo ? indica que el valor es opcional y por último, el símbolo {número\_1, número\_2} indica que el valor ocurre al menos tantas veces como el valor indicado en número\_1 y como máximo tantas veces como el valor indicado en número\_2.

Por ejemplo, el valor [<family-name> , ]\* indica que el valor de tipo <family\_name> seguido por una coma se puede incluir cero o más veces. El valor <url>? <color> significa que la URL es opcional y el color obligatorio y en el orden indicado. Por último, el valor [<medida> | thick | thin] {1,4} indica que se pueden escribir entre 1 y 4 veces un valor que sea o una medida o la palabra thick o la palabra thin. No obstante, la mejor forma de entender la notación formal para las propiedades de CSS es observar la definición de cada propiedad y volver a esta sección siempre que sea necesario.

# Capítulo 2. Selectores

Para crear diseños web profesionales, es imprescindible conocer y dominar los selectores de CSS. Como se vio en el capítulo anterior, una regla de CSS está formada por una parte llamada "selector" y otra parte llamada "declaración".

La declaración se utiliza para decir *"qué hay que hacer"* y el selector es lo que dice *"a quién hay que hacerselo"*. La declaración de una regla sencilla puede indicar que el color de la letra debe ser rojo, y el selector de esa regla sencilla puede indicar que los elementos a los que se aplica ese estilo son todos los párrafos de la página.

A un mismo elemento HTML se le pueden definir infinitas reglas CSS y cada regla puede tener un número infinito de selectores sobre los que se aplica.

Aunque CSS 2.1 define una docena de tipos de selectores, la mayoría de las páginas web se pueden definir utilizando solamente los 5 selectores básicos. Además, Internet Explorer, el navegador web que más utilizan los usuarios, no soporta los selectores avanzados, por lo que es casi *obligatorio* utilizar solamente los selectores básicos.

# 2.1. Selectores básicos

## 2.1.1. Selector universal

Se utiliza para seleccionar todos los elementos de la página. El siguiente ejemplo elimina el margen y el relleno de todos los elementos HTML (por ahora no es importante fijarse en la declaración de la regla CSS, solamente en los selectores):

```
* {
    margin: 0;
    padding: 0;
}
```

El selector universal se indica mediante un asterisco (\*). No se utiliza habitualmente, porque es difícil que un mismo estilo se pueda aplicar a todos los elementos de una página.

No obstante, sí que se suele combinar con otros selectores y además, forma parte de algunos *hacks* muy conocidos (como se verá más adelante).

## 2.1.2. Selector de tipo o etiqueta

Selecciona todos los elementos de la página cuya etiqueta HTML coincide con el valor del selector. El siguiente ejemplo selecciona todos los párrafos de la página:

```
p {
...
}
```

Para utilizar este selector, solamente es necesario indicar el nombre de la etiqueta HTML correspondiente a los elementos que se quieren seleccionar. El siguiente ejemplo aplica diferentes estilos a los titulares y a las listas de una página HTML:

```
h1 {
    margin: 0 0 0.5em;
    font-size: 1.8em;
    line-height: 1.2;
}
ul {
    padding: 0 0 0 2em;
    list-style: square;
}
ol { padding: 0 0 0 2.5em }
li { margin: 0 0 0.5em }
```

Los selectores se pueden encadenar para aplicar una misma regla a varios elementos diferentes. En el siguiente ejemplo, los títulos de sección h1, h2 y h3 comparten los mismos estilos:

```
h1 {
    color: #8A8E27;
```

```
font-weight: normal;
font-family: Arial, Helvetica, sans-serif;
}
h2 {
  color: #8A8E27;
  font-weight: normal;
  font-family: Arial, Helvetica, sans-serif;
}
h3 {
  color: #8A8E27;
  font-weight: normal;
  font-family: Arial, Helvetica, sans-serif;
}
```

CSS permite aplicar directamente los mismos estilos a varios selectores de forma simultánea. Para ello, se indican todos los selectores diferentes separados por una coma (,). La siguiente regla CSS es equivalente al ejemplo anterior:

```
h1, h2, h3 {
  color: #8A8E27;
  font-weight: normal;
  font-family: Arial, Helvetica, sans-serif;
}
```

En las hojas de estilo complejas, es habitual agrupar las propiedades comunes de varios elementos en una única regla CSS y posteriormente definir las propiedades específicas de esos mismos elementos.

El siguiente ejemplo establece en primer lugar las propiedades comunes de los títulos de sección y a continuación, establece el tamaño de cada uno de ellos:

```
h1, h2, h3 {
  color: #8A8E27;
  font-weight: normal;
  font-family: Arial, Helvetica, sans-serif;
}
```

h1 { font-size: 2em; }
h2 { font-size: 1.5em; }
h3 { font-size: 1.2em; }

## 2.1.3. Selector descendente

Permite seleccionar los elementos que se encuentran dentro de otros elementos. El siguiente ejemplo se emplea para visualizar en negrita el texto de cualquier elemento <span> contenido dentro de un elemento :

```
p span { font-weight: bold; }
```

Si el código HTML es el siguiente:

```
......span>texto1</span>...
```

Aplicando la regla CSS anterior, tanto texto1 como texto2 se verán en negrita. La razón es que con el selector descendente, un elemento no tiene que ser *"hijo directo"* de otro, sino que la única condición es que esté dentro de ese elemento, sin importar lo profundo que se encuentre.

Al resto de elementos <span> de la página que no están dentro de un elemento , no se les aplica la regla CSS anterior.

Los selectores descendentes permiten aplicar de forma sencilla diferentes estilos a los elementos del mismo tipo. El siguiente ejemplo amplía el anterior y muestra de color rojo todo el texto de los <span> contenidos dentro de un <h1>:

```
p span { font-weight: bold; }
h1 span { color: red; }
```

Con las reglas CSS anteriores, los elementos <span> que se encuentran dentro de un elemento se muestran en negrita. Los elementos <span> dentro de un elemento <h1> se muestran de color rojo y el resto de elementos <span> de la página, se muestran con el aspecto por defecto aplicado por el navegador.

Se pueden utilizar varios selectores descendentes seguidos:

```
p a span em { text-decoration: underline; }
```

La anterior regla CSS solamente se aplica al texto contenido en los elementos <em> que formen parte de un <span> contenido en cualquier enlace de un párrafo. Aunque pueda parecer difícil de entender, el razonamiento siempre es el mismo: el elemento al que se aplica el estilo siempre es el último selector indicado (em en el ejemplo anterior) y todos los selectores anteriores indican dónde debe encontrarse ese elemento para que se le apliquen los estilos (p a span en el ejemplo anterior).

No debe confundirse el selector descendente con la combinación de selectores:

```
/* El estilo se aplica a todos los elementos "p", "a", "span" y "em" */
p, a, span, em { text-decoration: underline; }
/* El estilo se aplica solo a los elementos "em" que se
        encuentran dentro de "p a span" */
p a span em { text-decoration: underline; }
```

Si se emplea el selector descendente combinado con el selector universal, se puede restringir el alcance de un selector descendente. El siguiente ejemplo, muestra los 2 enlaces de color rojo:

p a { color: red; }

```
<a href="#">Enlace</a><span><a href="#">Enlace</a></span>
```

Sin embargo, en el siguiente ejemplo solamente el segundo enlace se muestra de color rojo:

p \* a { color: red; }
```
<a href="#">Enlace</a><span><a href="#">Enlace</a></span>
```

La razón es que el selector p \* a se puede traducir como *todos los elementos de tipo "a" que se encuentren dentro de cualquier elemento que, a su vez, se encuentre dentro de un elemento "p"*. Como el primer elemento <a> se encuentra directamente bajo un elemento , no se cumple la condición del selector.

### 2.1.4. Selector de clase

Los selectores de clase son los selectores más utilizados junto con los selectores de ID (que se verán a continuación). Utilizando este selector, se pueden seleccionar todos los elementos de la página cuyo atributo class coincida con el selector.

Este tipo de selector es imprescindible para poder seleccionar elementos concretos de la página. ¿Cómo es posible seleccionar 3 párrafos concretos de una página HTML en la que cada párrafo se encuentra en una zona diferente?

Con el selector universal se seleccionan todos los elementos de la página, por lo que no se puede utilizar. El selector de tipo seleccionaría todos los párrafos de la página, por lo que tampoco es útil. El selector descendente tampoco es apropiado si cada párrafo se encuentra dentro de diferentes elementos.

En este tipo de situaciones, lo que se hace es asignar un atributo class específico a los elementos que se quieren seleccionar y en la hoja de estilos se utiliza el selector de clase.

El selector está formado por un signo de punto (.) y el nombre del atributo class que se quiere seleccionar. Por tanto, en el siguiente ejemplo, solamente el segundo párrafo se mostrará de color rojo:

```
.especial { color: red; }
Primer párrafo
```

```
Segundo párrafo
```

Tercer párrafo

El selector .especial se traduce como "cualquier elemento cuyo atributo class sea igual a especial", por lo que solamente el segundo párrafo cumple la condición.

A continuación se muestra otro ejemplo de selectores de clase:

```
.aviso {
   padding: 0.5em;
   border: 1px solid #98be10;
   background: #f6feda;
}
.error {
   color: #930;
   font-weight: bold;
}
<span class="error">...</span>
<div class="aviso">...</div>
```

El elemento <span> tiene un atributo class="error", por lo que se le aplicará las reglas CSS indicadas por el selector .error. Por su parte, el elemento <div> tiene un atributo class="aviso", por lo que su estilo será el que definan las reglas CSS del selector .aviso.

Combinando este selector con los anteriores, se puede restringir el alcance del selector. El siguiente ejemplo aplica la regla CSS solamente a los elementos de tipo que tengan un atributo class igual al indicado:

```
p.aviso {
  padding: 0.5em;
  border: 1px solid #98be10;
  background: #f6feda;
}
```

Para seleccionar solamente los elementos de un tipo y un atributo class determinado, se indica la etiqueta del elemento y sin dejar ningún espacio, se indica el selector de clase. De esta forma, la regla anterior ya no se aplicaría al elemento <span class="aviso">...</span>.

No debe confundirse este selector con los anteriores:

### 2.1.5. Selectores de ID

Los selectores también pueden seleccionar los elementos HTML en función del valor de su atributo id. La explicación es la misma que para el atributo de clase. La sintaxis utilizada también es la misma, salvo que en este caso se utiliza el símbolo de la almohadilla (#) en vez del símbolo del punto (.).

```
#especial { color: red; }
Primer párrafo
Segundo párrafo
Tercer párrafo
```

En el ejemplo anterior, solamente el segundo párrafo (cuyo atributo id es igual a especial) será seleccionado por el selector #especial.

La principal diferencia entre este selector y el selector de clase tiene que ver con HTML y no con CSS. Como se sabe, en una misma página, el valor del atributo id debe ser único, de forma que 2 elementos diferentes no pueden tener el mismo valor de id. Sin embargo, el atributo class no es obligatorio que sea único, de forma que muchos elementos HTML diferentes pueden compartir el mismo valor para su atributo class.

Por tanto, cuando se quiere aplicar un estilo concreto a un solo elemento específico, se utiliza el selector de id. Si se quiere aplicar un estilo concreto a varios elementos diferentes, se utiliza el selector de clase.

Al igual que los selectores de clase, en este caso también se puede restringir el alcance del selector mediante la combinación con otros selectores. El siguiente ejemplo aplica la regla CSS solamente a los elementos de tipo que tengan un atributo id igual al indicado:

```
p#aviso {
  padding: 0.5em;
  border: 1px solid #98be10;
  background: #f6feda;
}
```

Tampoco debe confundirse este selector con los anteriores:

```
/* Todos los elementos de tipo "p" con atributo id="aviso" */
p#aviso { ... }
/* Todos los elementos con atributo id="aviso" que estén dentro
        de cualquier elemento de tipo "p" */
p #aviso { ... }
/* Todos los elementos "p" de la página y todos los elementos con
        atributo id="aviso" de la página */
p, #aviso { ... }
```

### 2.1.6. Combinación de selectores básicos

CSS permite la combinación de uno o más tipos de selectores para restringir el alcance de las reglas CSS. A continuación se muestran algunos ejemplos habituales de combinación de selectores.

```
.aviso .especial { ... }
```

El anterior selector solamente selecciona aquellos elementos con un class="especial" que se encuentre dentro de cualquier elemento con un class="aviso".

Si se modifica el anterior selector:

```
div.aviso span.especial { ... }
```

Ahora, el selector solamente selecciona aquellos elementos <span> con un atributo class="especial" que estén dentro de cualquier elemento <div> que tenga un atributo class="aviso".

La combinación de selectores puede llegar a ser todo lo compleja que sea necesario:

```
ul#menuPrincipal li.destacado a#inicio { ... }
```

El anterior selector hace referencia al enlace con un id="inicio" que se encuentra dentro de un elemento con class="destacado", que forma parte de una lista con id="menuPrincipal".

"Ejercicio 1"

## 2.2. Selectores avanzados

Con los selectores básicos de la sección anterior, es posible diseñar cualquier página web. No obstante, CSS define otros selectores más avanzados que permiten simplificar el diseño de las hojas de estilos.

Desafortunadamente, el navegador Internet Explorer 6 y sus versiones anteriores no soportan este tipo de selectores avanzados, por lo que su uso no está muy extendido. En la siguiente página se muestra el soporte de todos los selectores de CSS 1, CSS 2 y CSS 3 en los diferentes navegadores: http://dev.l-c-n.com/CSS3-selectors/browser-support.php

Además, existe un test que permite probar los selectores que soporta el navegador con el que se realiza la prueba: http://www.css3.info/selectors-test/

### 2.2.1. Selector de hijos

Se trata de un selector similar al selector descendente, pero muy diferente en su funcionamiento. El símbolo empleado en el selector es el *"signo de mayor que"* (>) y se emplea para seleccionar un elemento que es *hijo directo* de otro elemento.

```
p > span { color: blue; }
<span>Texto1</span>
<a href="#"><span>Texto2</span></a>
```

En el ejemplo anterior, el selector p > span se traduce como "cualquier elemento span que se encuentre directamente dentro de un elemento p". El texto1 pertenece a un elemento span directamente hijo de un elemento p, por lo que se cumple la condición del selector.

En cambio, el texto2 se encuentra dentro de un elemento span que a su vez está dentro de un elemento a que es el que está directamente dentro del elemento p. Como entre el elemento p y el elemento span existen otros elementos, no se cumplen las condiciones del selector.

El siguiente ejemplo muestra las diferencias entre el selector descendente y el selector de hijos:

```
p a { color: red; }
p > a { color: red; }
<a href="#">Enlace1</a>
<span><a href="#">Enlace2</a></span>
```

El primer selector es de tipo descendente y por tanto se aplica a todos los elementos a que se encuentren dentro de elementos p. En este caso, los estilos de este selector se aplicarían a los 2 enlaces. Por otra parte, el selector de hijos obliga a que el elemento a se encuentre directamente en un elemento p, sin ningún otro elemento intermedio. Por tanto, en este caso, los estilos del selector p > a no se aplicarían al segundo enlace.

### 2.2.2. Selector adyacente

El selector adyacente es uno de los más avanzados y su explicación no es sencilla. El selector utiliza el signo + y su sintaxis es:

```
elemento1 + elemento2 { ... }
```

Este selector selecciona todos los elementos de tipo elemento2 cuyo elemento padre sea el mismo que el de los elementos elemento1, con la condición adicional de que elemento2 debe estar inmediatamente después que el elemento1.

En el siguiente ejemplo:

h1 + h2 { color: red }

#### <body>

<h1>Titulo1</h1>

<h2>Subtítulo</h2>

• • •

<h2>Otro subtítulo</h2>

```
...
</body>
```

Los estilos del selector h1 + h2 se aplican al primer elemento h2 de la página, pero no al segundo h2:

- El elemento padre del primer h2 es body, y también tiene el mismo elemento padre el elemento h1. Como la primera condición se cumple (que los 2 elementos tengan el mismo padre) se comprueba la segunda condición: que h2 esté seguido de h1. En este caso, la segunda condición también se cumple, por lo que el primer elemento h2 cumple con el selector h1 + h2.
- En el segundo elemento h2, la primera condición también se cumple: que los 2 elementos tengan el mismo elemento padre. Sin embargo, el segundo elemento h2 no va inmediatamente después de un elemento h1, por lo que la segunda condición del selector no se cumple y no se le aplicarán los estilos.

El siguiente ejemplo es muy útil para los textos que se muestran como libros:

p + p { text-indent: 1.5em; }

En muchos libros, suele ser habitual que la primera línea de todos los párrafos estén indentadas, salvo la primera línea del primer párrafo. Con el selector p + p, se seleccionan todos los párrafos que estén dentro del mismo elemento padre que otros párrafos y que vayan justo después de otro párrafo. En otras palabras, el selector p + p selecciona todos los párrafos de un elemento salvo el primer párrafo.

### 2.2.3. Selector de atributos

Por último, dentro de los selectores avanzados, CSS define los selectores de atributos. Este tipo de selectores permiten seleccionar elementos HTML en función de sus atributos y/o valores de esos atributos. Los 4 tipos de selectores de atributos son:

- [nombre\_atributo], selecciona los elementos que tienen establecido el atributo llamado nombre\_atributo, independientemente de su valor.
- [nombre\_atributo=valor], selecciona los elementos que tienen establecido un atributo llamado nombre\_atributo con un valor igual a valor.
- [nombre\_atributo~=valor], selecciona los elementos que tienen establecido un atributo llamado nombre\_atributo y al menos uno de los valores del atributo es valor.
- [nombre\_atributo|=valor], selecciona los elementos que tienen establecido un atributo llamado nombre\_atributo y cuyo valor es una serie de palabras separadas con guiones, pero que comienza con valor.

A continuación se muestran algunos ejemplos de estos tipos de selectores:

```
/* Se muestran de color azul todos los enlaces que tengan
    un atributo "class" en el que al menos 1 de sus valores
    sea "externo" */
```

```
a[class~="externo"] { color: blue; }
/* Selecciona todos los elementos de la página cuyo atributo
        "Lang" sea igual a "en", es decir, todos los elementos en inglés */
*[lang=en] { ... }
```

/\* Selecciona todos los elementos de la página cuyo atributo
 "Lang" empiece por "es", es decir, "es", "es-ES", "es-AR", etc. \*/
\*[lang|="es"] { color : red }

# Capítulo 3. Unidades de medida y colores

# 3.1. Unidades de medida

Las unidades de medida en CSS se emplean para definir la altura y la anchura de las cajas que definen los elementos y para establecer el tamaño del texto mostrado.

CSS divide las unidades de medida en 2 grupos: absolutas y relativas. Las medidas relativas definen su longitud en relación con otra medida. Las unidades absolutas establecen de forma completa el valor de una medida.

Las medidas se indican como un valor numérico (entero o decimal) seguido de una unidad de medida (sin ningún espacio en blanco entre el número y la unidad de medida).

Si el valor es ø, la unidad de medida es opcional. Si el valor es distinto a ø y no se indica ninguna unidad, la medida se ignora completamente. Algunas propiedades permiten indicar medidas negativas, aunque habitualmente sus valores son positivos.

### 3.1.1. Unidades relativas

Son más flexibles que las unidades absolutas porque se adaptan más fácilmente a los diferentes medios.

- em, relativa respecto del tamaño de letra del sistema del usuario
- ex, relativa respecto del tamaño de la letra x del sistema del usuario
- px, (píxel) relativa respecto de la pantalla del usuario

En el siguiente ejemplo, se indica que el tamaño normal del texto de la página debe ser el 90% del tamaño por defecto:

body { font-size: 0.9em; }

Cuando el valor decimal es inferior a 1, se puede omitir el 0 de la izquierda:

```
body { font-size: .9em; }
```

El siguiente ejemplo muestra el uso de la unidad em para establecer el tamaño de la letra de diferentes párrafos:

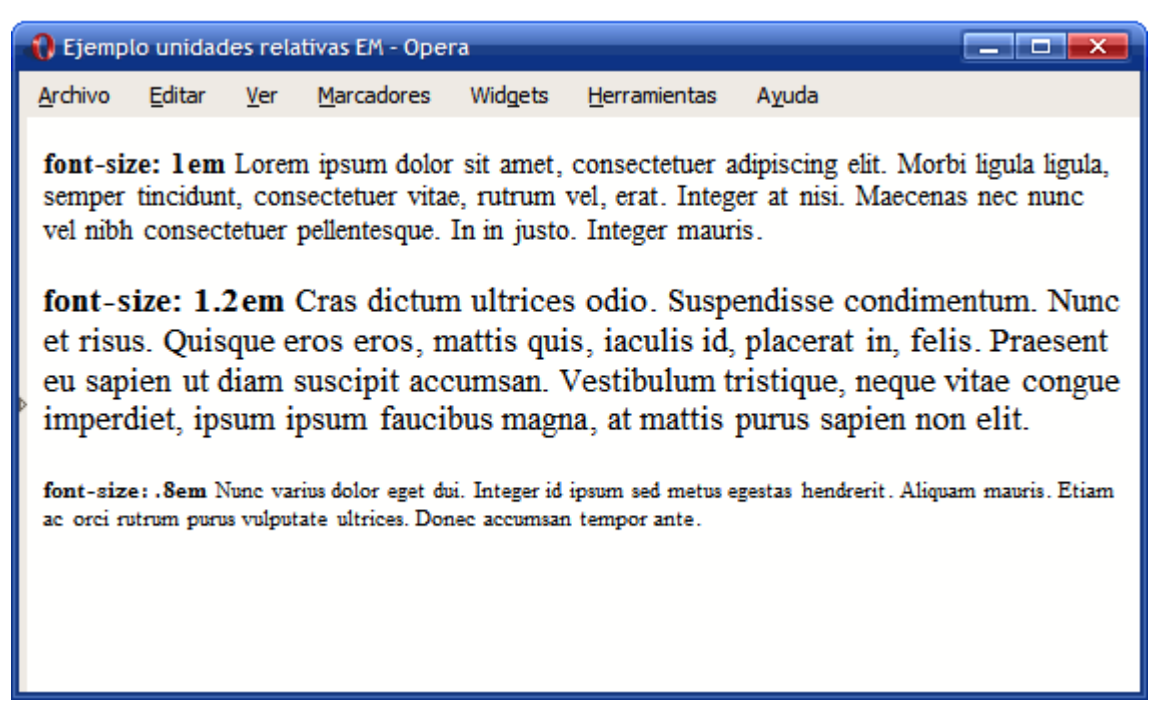

Figura 3.1. Ejemplo de tamaño de letra definido con la unidad relativa em

El primer párrafo muestra la letra con un tamaño de 1em, es decir, el tamaño por defecto en el navegador del usuario. El segundo párrafo ha establecido el tamaño de letra en 1.2em, es decir, un 20% más grande que el tamaño por defecto. Por último, el tercer párrafo ha indicado un tamaño de .8em, es decir, un 20% inferior al tamaño por defecto.

El valor de em siempre se refiere al tamaño de la letra del elemento en el que se aplica, salvo cuando se utiliza en la propiedad font-size, ya que entonces se refiere al tamaño de letra del elemento padre.

De esta forma, si en el ejemplo anterior se modifica el tamaño de letra del elemento <body> (que es el elemento padre de los 3 párrafos) y se le asigna un valor de 0.8em, el aspecto que muestra en el navegador es:

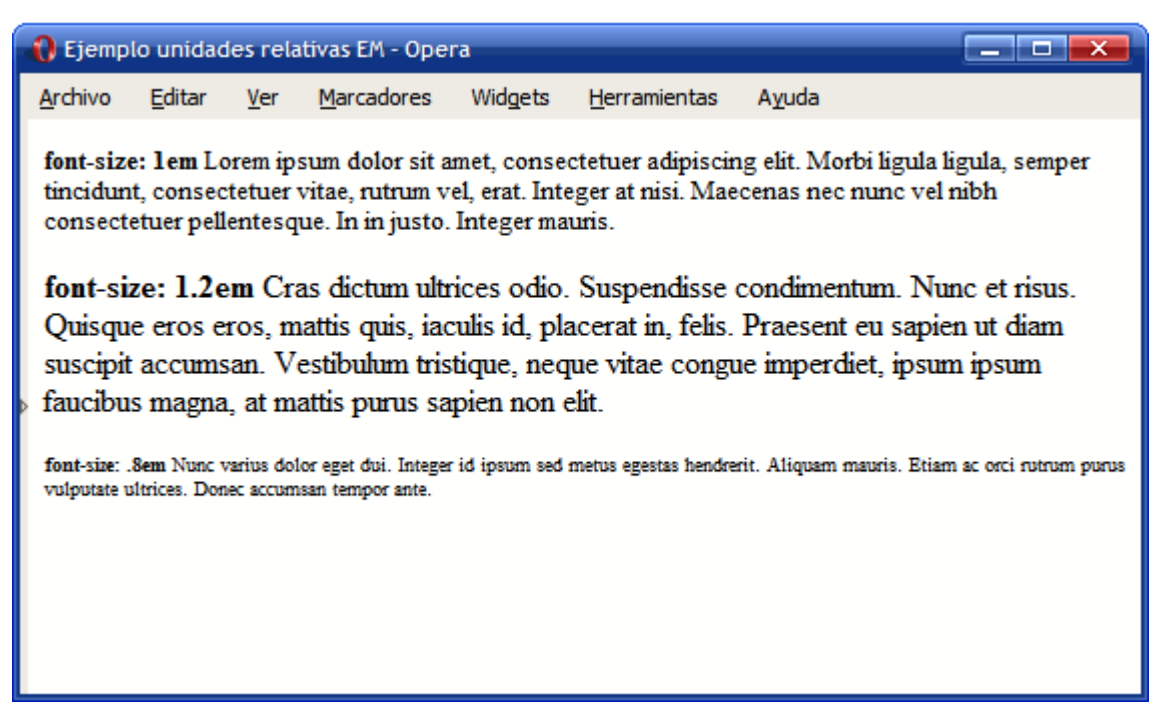

Figura 3.2. Ejemplo de tamaño de letra definido con la unidad relativa em

El funcionamiento de la unidad ex es idéntico a em, salvo que en este caso, la referencia es la altura de la letra x minúscula.

Las medidas indicadas en píxel son relativas a la resolución del dispositivo en el que se visualiza el documento HTML. Cuando se visualiza un documento en un dispositivo de alta resolución (por ejemplo una impresora de 1200 dpi) se reescalan los píxel del documento y cada uno de los píxel originales se visualizan como un conjunto de píxel del dispositivo.

Las unidades (relativas y absolutas) se pueden mezclar entre los diferentes elementos, como en el siguiente ejemplo:

```
body { font-size: 10px; }
h1 { font-size: 2.5em; }
```

En primer lugar, se establece un tamaño de letra base de 10 píxel. A continuación, se asigna un tamaño de 2.5em al elemento <h1>, por lo que su tamaño de letra final será de 2.5 x 10px = 25px.

Las medidas relativas no se heredan *tal cual* por los elementos descendientes, sino que se propagan los valores calculados. En el siguiente ejemplo:

```
body {
  font-size: 12px;
  text-indent: 3em;
}
h1 { font-size: 15px }
```

Los elementos <h1> heredan la propiedad text-indent porque no han establecido un valor para esa propiedad y su elemento padre sí que la ha establecido. En este caso, el valor heredado no es 3em, sino el valor calculado de su elemento padre (3em x 12px = 36px).

Si se heredara el valor relativo, la propiedad text-indent en los elementos <h1> valdría 3em x 15px = 45px, en vez de los 36 píxel heredados.

### 3.1.2. Unidades absolutas

Las unidades absolutas definen completamente las medidas, ya que no dependen de ningún valor heredado, calculado o relativo a otro valor.

- in, inches o pulgadas (1 pulgada son 2.54 centímetros)
- cm, centímetros
- mm, milímetros
- pt, puntos (1 punto equivale a '1 pulgada/72', es decir, unos 0.35 milímetros)
- pc, picas (1 pica equivale a 12 puntos, es decir, unos 4.23 milímetros)

A continuación se muestra un ejemplo de utilización de unidades absolutas:

```
body { margin: 0.5in; }
h1 { line-height: 2cm; }
p { word-spacing: 4mm; }
a { font-size: 12pt }
span { font-size: 1pc }
```

### 3.1.3. Porcentajes

CSS define otra unidad de medida relativa basada en los porcentajes. Un porcentaje está formado por un valor numérico seguido del símbolo % y siempre está referido a otra medida.

Cada una de las propiedades que permite indicar como valor un porcentaje, establece el valor al que hace referencia ese porcentaje. En general, los porcentajes se refieren al valor de otras propiedades de ese elemento o al valor de esa misma propiedad en los elementos superiores.

Los porcentajes se pueden utilizar por ejemplo para establecer el valor del tamaño de letra de los elementos:

```
body { font-size: 1em; }
h1 { font-size: 200%; }
h2 { font-size: 150%; }
```

Los tamaños establecidos para los elementos <h1> y <h2> mediante las reglas anteriores, son equivalentes a 2em y 1.5em respectivamente.

Los porcentajes también se utilizan para establecer la anchura de las cajas:

### 3.1.4. Recomendaciones

En general, se recomienda el uso de unidades relativas siempre que sea posible, ya que mejora la accesibilidad de la página y permite que los documentos se adapten fácilmente a cualquier medio y dispositivo.

Las recomendaciones sobre técnicas CSS para la mejora de la accesibilidad de los contenidos HTML (http://www.w3.org/TR/WCAG10-CSS-TECHS/) recomiendan el uso de la unidad em para indicar el tamaño del texto y todas las medidas que sean posibles.

# Habitualmente se utilizan píxel y porcentajes para definir el layout del documento y em y porcentajes para el tamaño de los textos.

Uno de los problemas habituales del uso de unidades relativas es el problema de *"el texto cada vez se ve más pequeño"* o *"el texto cada vez se ve más grande"*. El siguiente ejemplo muestra el primer caso:

```
div { font-size: 0.9em; }
<div>
  Texto 1
  <div>
  Texto 2
  <div>
  Texto 3
  </div>
  </div>
  </div>
  </div>
  Texto 1
  Texto 1
  Texto 2
  Texto 3
```

Figura 3.3. El texto cada vez se ve más pequeño

En el ejemplo anterior, el tamaño del texto se indica de forma relativa con un valor inferior a 1. Cada uno de los <div> anidados aplica el valor 0.9em sobre el tamaño heredado, siendo el tamaño final calculado cada vez más pequeño. En el caso de que se indique un valor mayor que 1, el tamaño del texto se irá incrementando para cada <div> anidado.

# 3.2. Colores

Los colores en CSS se pueden indicar de 5 formas diferentes: palabras clave, colores del sistema, RGB hexadecimal, RGB numérico y RGB porcentual.

### 3.2.1. Palabras clave

HTML define 17 palabras clave para referirse a los colores básicos:

aqua, black, blue, fuchsia, gray, green, lime, maroon, navy, olive, orange, purple, red, silver, teal, white, yellow

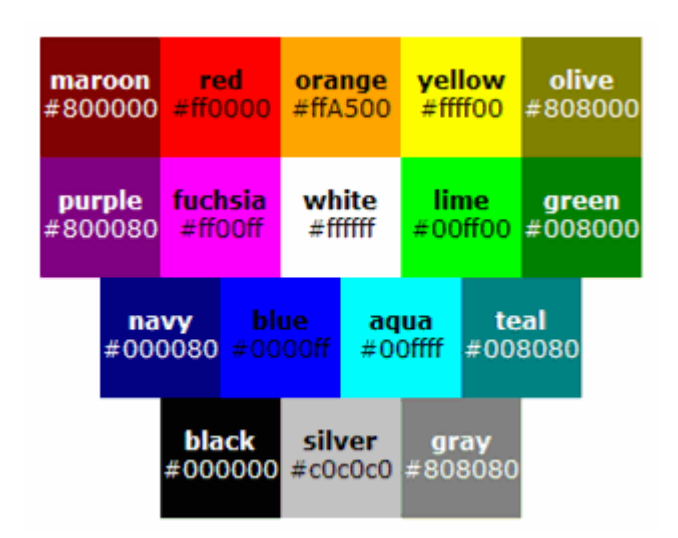

Figura 3.4. Colores definidos mediante las palabras clave de HTML

Además de la lista básica, los navegadores modernos soportan muchos otros nombres de colores. La lista completa se puede ver en http://en.wikipedia.org/wiki/Websafe

### 3.2.2. RGB hexadecimal

Se trata del formato más utilizado (casi exclusivamente) y se basa en indicar los colores mediante sus valores RGB expresados en sistema hexadecimal. El resultado se indica mediante el símbolo # seguido de 2 caracteres por cada uno de los componentes RGB. Ejemplo de conversión de los componentes RGB de un color a formato hexadecimal:

Componentes RGB originales: R = 71, G = 98, B = 176

Conversión a formato hexadecimal: R = 47, G = 62, B = Bo

Para expresar el color escogido en formato RGB hexadecimal, se juntan los componentes RGB y se les añade el símbolo #, de la siguiente forma: #4762B0

```
p { color: #4762B0; }
```

Una de las ventajas del formato hexadecimal es que se puede comprimir su notación:

#AAA = #AAAAAA
#FFF = #FFFFFF
#A0F = #AA00FF
#369 = #336699

#### 3.2.3. RGB decimal

Permite indicar el valor de los componentes RGB directamente en formato decimal. El color del ejemplo anterior se puede indicar como:

p { color: rgb(71, 98, 176); }

Cada uno de los componentes puede variar entre o y 255. Todos los valores superiores o inferiores se aproximan por el valor más cercano.

#### 3.2.4. RGB porcentual

Al igual que en el caso de RGB decimal, se indican directamente los componentes RGB. Sin embargo, en este caso no se indican numéricamente, sino de forma porcentual:

```
p { color: rgb(27%, 38%, 69%); }
```

### 3.2.5. Colores del sistema

Los colores del sistema son similares a los colores indicados mediante su nombre, pero en este caso hacen referencia al color que muestran algunos elementos del sistema operativo del usuario.

Existen varios colores definidos, como por ejemplo ActiveBorder, que indica el color del borde de las ventanas activas. La lista completa de colores definidos se puede ver en http://www.w3.org/TR/CSS21/ui.html#system-colors.

### 3.2.6. Colores web safe

El número de colores que se pueden representar con el formato definido por CSS es de 256 x  $256 \times 256 = 16.777.216$  colores. Sin embargo, en la década de los 90 los monitores de los usuarios no eran capaces de mostrar más de 256 colores diferentes.

A partir de los colores disponibles, se eligieron 216 colores que formaron la paleta de colores *"web safe"*. Esta paleta de colores podía ser utilizada por los diseñadores con la seguridad de que se verían correctamente en cualquier navegador de cualquier sistema operativo de cualquier usuario.

Hoy en día, su importancia ha descendido notablemente, ya que prácticamente todos los usuarios utilizan dispositivos con una profundidad de color de 16 y 32 bits.

La lista completa de colores web safe y sus valores hexadecimales se pueden consultar en http://en.wikipedia.org/wiki/Web\_colors#Web-safe\_colors.

# Capítulo 4. Box model

# 4.1. Introducción

El *"box model"* es la característica más importante del lenguaje de hojas de estilos CSS, ya que condiciona el diseño de todas las páginas web y todos los documentos HTML. Todos los elementos que forman un documento HTML se representan mediante cajas rectangulares, cuyas propiedades define CSS y cuya representación visual controla también CSS.

El diseño de cualquier página web está compuesto por cajas rectangulares. CSS permite definir la altura y anchura de cada caja, el margen que se dejará entre cada caja y el espacio de relleno interior que mostrará cada caja.

Además, CSS permite controlar la forma en la que se visualizan las cajas: se pueden ocultar, desplazar respecto de su posición original, fijarlas en una posición concreta dentro del documento, etc.

La siguiente imagen muestra las cajas que forman la página web de http://www.456bereastreet.com/

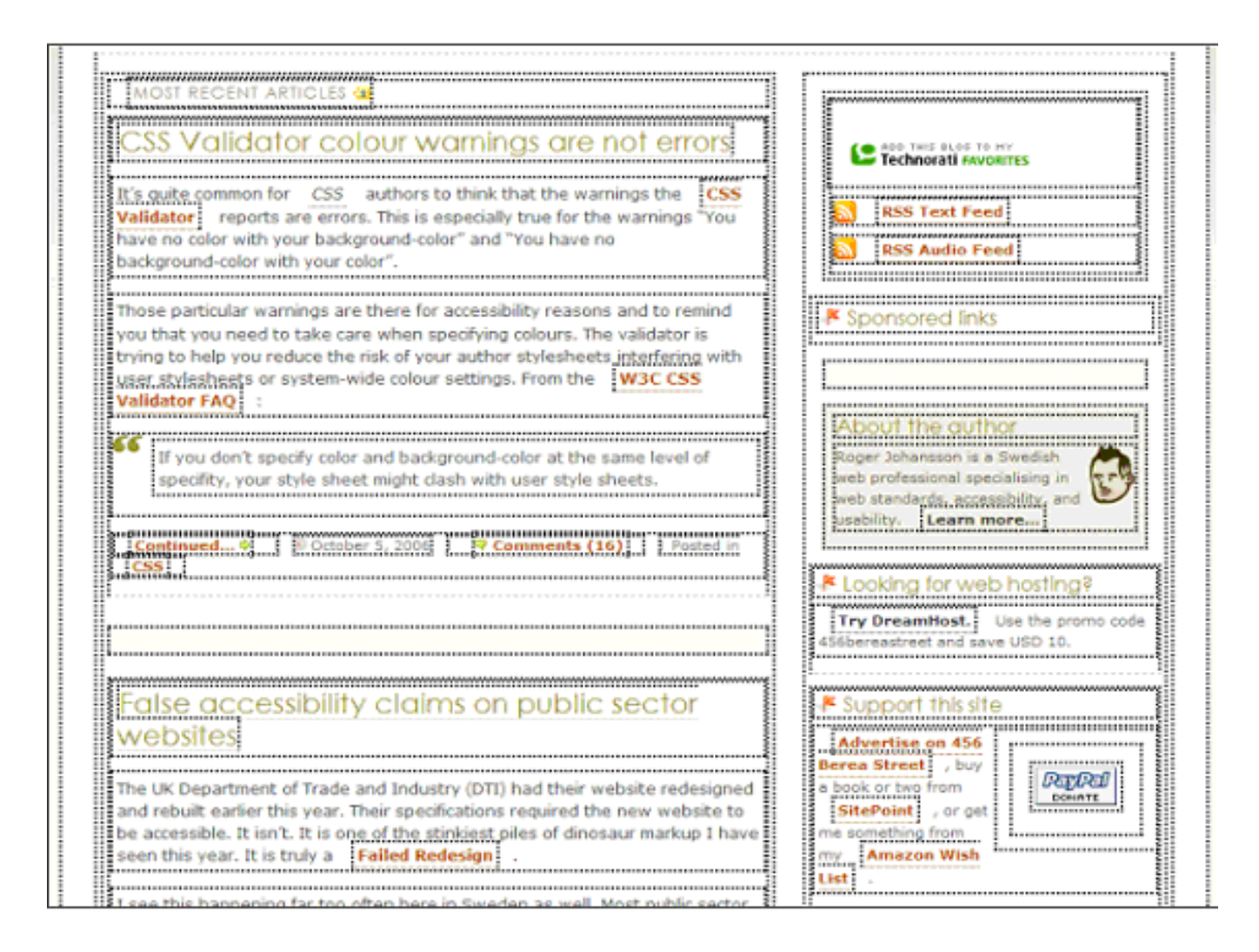

Figura 4.1. Cajas que forman el box model de la página 456bereastreet.com

El siguiente esquema muestra la creación automática de cajas por parte de HTML para cada elemento definido en el código HTML de la página:

| Párrafo de texto con <strong> algunas palabras </strong> resaltadas | Párrafo de texto con<br>algunas palabras<br>resaltadas<br>Otro párrafo |
|---------------------------------------------------------------------|------------------------------------------------------------------------|
| ><br>Otro párrafo                                                   |                                                                        |

Figura 4.2. Las cajas se crean automáticamente al definir cada elemento HTML

Los elementos que componen cada caja y su orden de visualización desde el punto de vista del usuario son los siguientes:

- Contenido (*content*): se trata del componente principal del elemento y puede estar formado por las palabras de un párrafo, una imagen, el texto de una lista de elementos, etc.
- Relleno (*padding*): está formado por el espacio libre (opcional) entre el contenido y el borde que lo encierra (opcionalmente).
- Borde (border): línea que encierra completamente el contenido y su relleno.
- Imagen de fondo (*background image*): imagen que se muestra por debajo del contenido. Si se define un color y una imagen de fondo, la imagen tiene más prioridad y es la que se visualiza.
- Color de fondo (*background color*): color que rellena el espacio ocupado por el contenido y su posible relleno. Si se define un color y una imagen de fondo, el color tiene menos prioridad y por tanto se visualiza la imagen.
- Margen (margin): espacio libre entre la caja y las posibles cajas adyacentes.

La siguiente imagen muestra un esquema tridimensional del "box model" de CSS:

# THE CSS BOX MODEL HIERARCHY

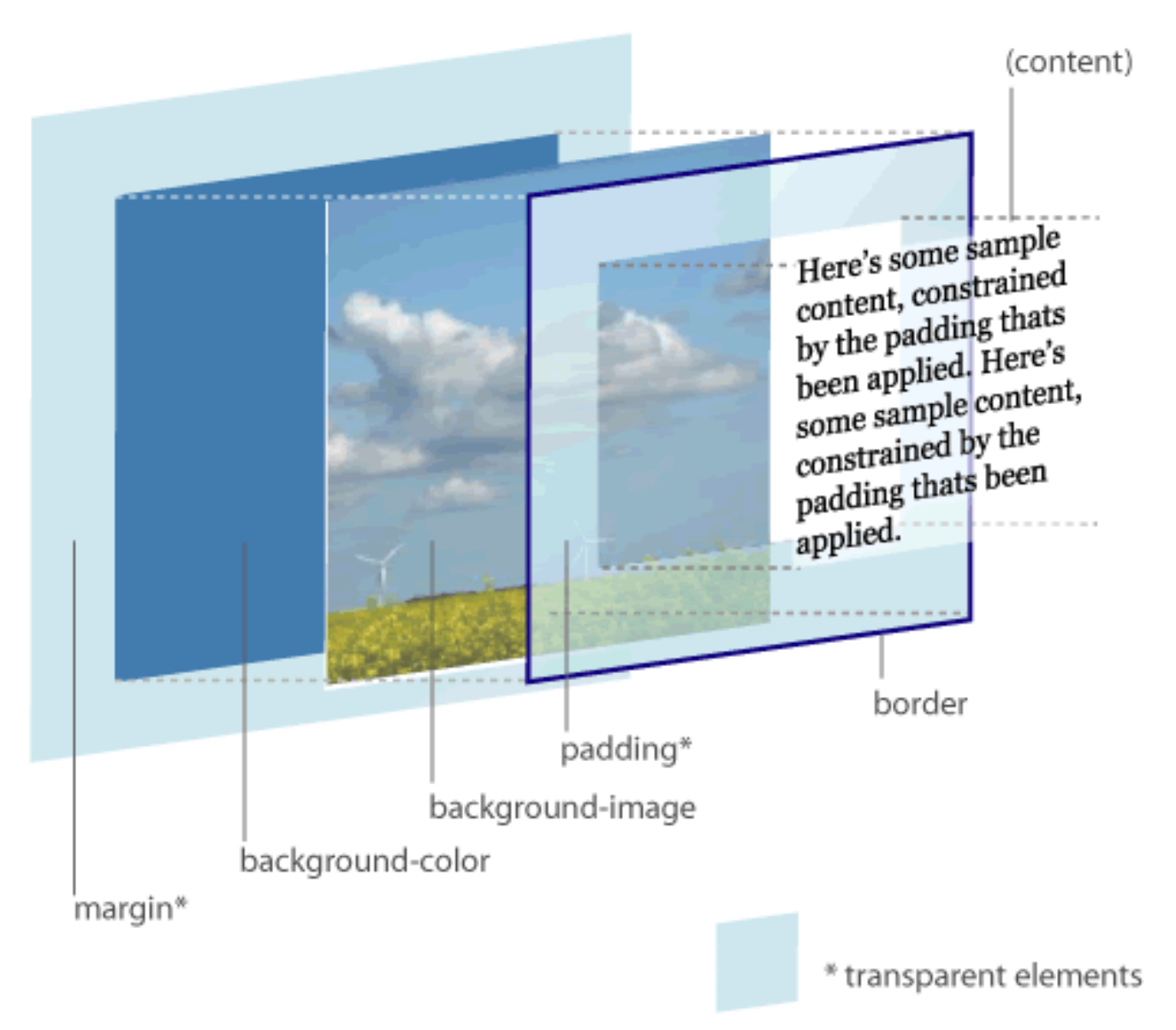

Figura 4.3. Representación tridimensional del box model de CSS

#### (Esquema utilizado con permiso de http://www.hicksdesign.co.uk/boxmodel/)

El relleno y el margen son transparentes, por lo que en el espacio ocupado por el relleno se muestra el color o imagen de fondo (si están definidos) y en el espacio ocupado por el margen se muestra el color o imagen de fondo de su elemento padre (si están definidos). Si ningún elemento padre tiene definido un color o imagen de fondo, se mostraría el color o imagen de fondo de la propia página (si están definidos).

# 4.2. Anchura y altura

### 4.2.1. Anchura

La propiedad CSS que controla la anchura de los elementos se denomina width.

|  | Tabla 4.1 | . Propiec | lad width |
|--|-----------|-----------|-----------|
|--|-----------|-----------|-----------|

| width         | Anchura                                                              |
|---------------|----------------------------------------------------------------------|
| Valores       | <medida>   <porcentaje>   auto   inherit</porcentaje></medida>       |
| Se aplica a   | Todos los elementos salvo las filas (y grupos de filas) de una tabla |
| Valor inicial | auto                                                                 |
| Descripción   | Establece la anchura de un elemento                                  |

La propiedad width no admite valores negativos y los valores en porcentaje se calculan a partir de la anchura de su elemento padre.

El siguiente ejemplo establece el valor de la anchura del <div> lateral:

```
#lateral { width: 200px; }
```

```
<div id="lateral">
```

</div>

CSS define otras 2 propiedades relacionadas con la anchura de los elementos: min-width y max-width, que se verán en la sección dedicada a la estructura y el layout.

### 4.2.2. Altura

La propiedad CSS que controla la altura de los elementos se denomina height.

Tabla 4.2. Propiedad height

| height        | Altura                                                                        |
|---------------|-------------------------------------------------------------------------------|
| Valores       | <medida>   <porcentaje>   auto   inherit</porcentaje></medida>                |
| Se aplica a   | Todos los elementos salvo las columnas (y grupos de columnas) de una<br>tabla |
| Valor inicial | auto                                                                          |
| Descripción   | Establece la altura de un elemento                                            |

Al igual que sucede con la propiedad width, no se admiten valores negativos en la propiedad height. Si se indica un porcentaje, se toma como referencia la altura del elemento padre. Si el elemento padre no tiene una altura definida explícitamente, se asigna el valor auto a la altura.

El siguiente ejemplo establece el valor de la altura del <div> de cabecera:

```
#cabecera { height: 60px; }
<div id="cabecera">
    ...
</div>
```

CSS define otras 2 propiedades relacionadas con la altura de los elementos: min-height y max-height, que se verán en la sección dedicada a la estructura y el layout.

# 4.3. Margen y relleno

### 4.3.1. Margen

CSS define 4 propiedades para controlar cada uno de los márgenes horizontales y verticales de un elemento.

Tabla 4.3. Propiedad margin-top, margin-right, margin-bottom, margin-left

| margin-top<br>margin-right<br>margin-bottom<br>margin-left | Margen superior<br>Margen derecho<br>Margen inferior<br>Margen izquierdo              |
|------------------------------------------------------------|---------------------------------------------------------------------------------------|
| Valores                                                    | ( <medida>   <porcentaje>   auto )   inherit</porcentaje></medida>                    |
| Se aplica a                                                | Todos los elementos salvo algunos casos especiales de elementos mostrados como tablas |
| Valor inicial                                              | 0                                                                                     |
| Descripción                                                | Establece cada uno de los márgenes horizontales y verticales de un elemento           |

Aunque no es habitual, el valor de los márgenes puede ser negativo.

El siguiente ejemplo añade un margen izquierdo al segundo párrafo:

```
<!DOCTYPE html PUBLIC "-//W3C//DTD XHTML 1.0 Transitional//EN"
   "http://www.w3.org/TR/xhtml1/DTD/xhtml1-transitional.dtd">
<html xmlns="http://www.w3.org/1999/xhtml">
<html xmlns="http://www.w3.org/1999/xhtml">
<html xmlns="http://www.w3.org/1999/xhtml">
<html xmlns="http://www.w3.org/1999/xhtml">
<html xmlns="http://www.w3.org/1999/xhtml">
<html xmlns="http://www.w3.org/1999/xhtml">
<html xmlns="http://www.w3.org/1999/xhtml">
<html xmlns="http://www.w3.org/1999/xhtml">
<html xmlns="http://www.w3.org/1999/xhtml">
<html xmlns="http://www.w3.org/1999/xhtml">
<html xmlns="http://www.w3.org/1999/xhtml">
<html xmlns="http://www.w3.org/1999/xhtml">
<html xmlns="http://www.w3.org/1999/xhtml">
<html xmlns="http://www.w3.org/1999/xhtml">
<html xmlns="http://www.w3.org/1999/xhtml">
<html xmlns="http://www.w3.org/1999/xhtml">
<html xmlns="http://www.w3.org/1999/xhtml">
<html xmlns="http://www.w3.org/1999/xhtml">
<html xmlns="http://www.w3.org/1999/xhtml">
<html xmlns="http://www.w3.org/1999/xhtml">
<html xmlns="http://www.w3.org/1999/xhtml">
<html xmlns="http://www.w3.org/1999/xhtml">
<html xmlns="http://www.w3.org/1999/xhtml">
<html xmlns="http://www.w3.org/1999/xhtml">
<html xmlns="http://www.w3.org/1999/xhtml">
<html xmlns="http://www.w3.org/1999/xhtml">
<html xmlns="http://www.w3.org/1999/xhtml">
<html xmlns="http://www.w3.org/1999/xhtml">
<html xmlns="http://www.w3.org/1999/xhtml">
<html xmlns="http://www.w3.org/1999/xhtml">
<html xmlns="http://www.w3.org/1999/xhtml">
<html xmlns="http://www.w3.org/1999/xhtml">
<html xmlns="http://www.w3.org/1999/xhtml">
<html xmlns="http://www.w3.org/1999/xhtml">
<html xmlns="http://www.w3.org/1999/xhtml">
<html xmlns="http://www.w3.org/1999/xhtml">
<html xmlns="http://www.w3.org/1999/xhtml">
<html xmlns="http://www.w3.org/1999/xhtml">
<html xmlns="http://www.w3.org/1999/xhtml">
<html xmlns="http://www.w3.org/1999/xhtml">
<html xmlns="http://www.w3.org/1999/xhtml">
<html xmlns="http://www.w3.org/1999/xhtml">
<html xmlns="http://www.w3.org/1999/xhtml">
<html xmlns="http://www.
```

Lorem ipsum dolor sit amet, consectetuer adipiscing elit. Nam et elit.

Vivamus placerat lorem. Maecenas sapien. Integer ut massa. Cras diam ipsum, laoreet non, tincidunt a, viverra sed, tortor.

Vestibulum lectus diam, luctus vel, venenatis ultrices, cursus vel, tellus. Etiam placerat erat non sem. Nulla molestie odio non nisl tincidunt faucibus.

Aliquam euismod sapien eu libero. Ut tempor orci at nulla. Nam in eros egestas massa vehicula nonummy. Morbi posuere, nibh ultricies consectetuer tincidunt,

risus turpis laoreet elit, ut tincidunt risus sem et nunc. </body> </html>

El aspecto que muestra el ejemplo anterior en cualquier navegador se muestra a continuación:

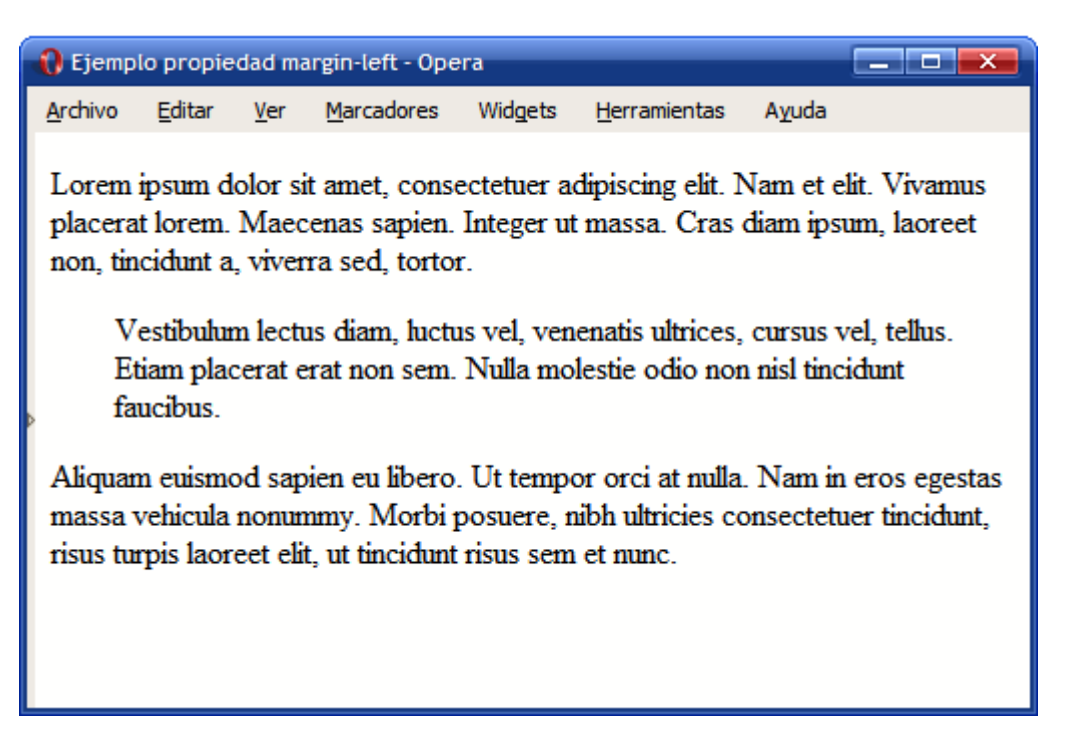

Figura 4.4. Ejemplo de propiedad margin-left

El siguiente ejemplo añade un margen a todos los iconos para facilitar su identificación y mejorar el diseño general de la página:

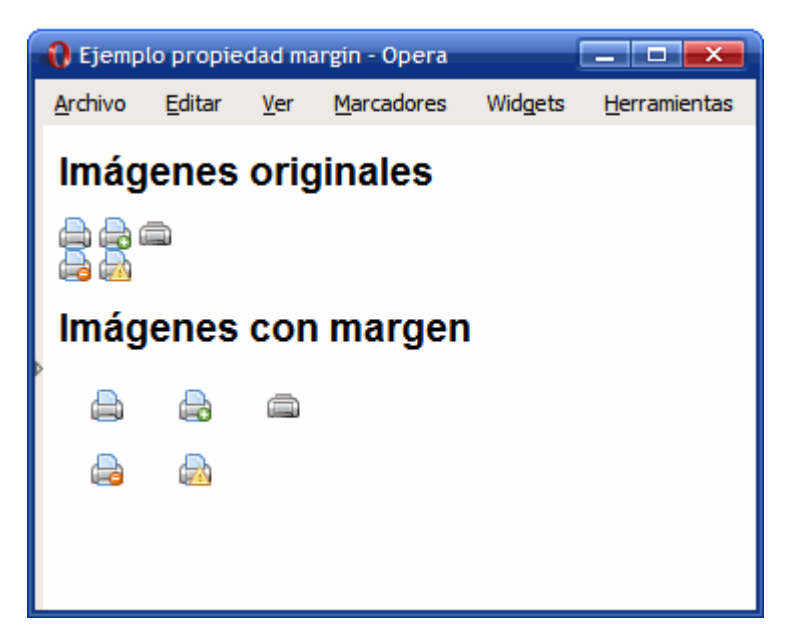

Figura 4.5. Ejemplo de propiedad margin

El código HTML y CSS del ejemplo de la imagen anterior se muestra a continuación:

```
<!DOCTYPE html PUBLIC "-//W3C//DTD XHTML 1.0 Transitional//EN"
  "http://www.w3.org/TR/xhtml1/DTD/xhtml1-transitional.dtd">
<html xmlns="http://www.w3.org/1999/xhtml">
<head>
<meta http-equiv="Content-Type" content="text/html; charset=iso-8859-1" />
<title>Ejemplo propiedad margin</title>
<style type="text/css">
div img {
  margin-top: .5em;
  margin-bottom: .5em;
  margin-left: 1em;
  margin-right: .5em;
}
</style>
</head>
<body>
```

```
<h1>Imágenes originales</h1>
<img src="images/printer.png" alt="Impresora" />
<img src="images/printer_add.png" alt="Impresora nueva" />
<img src="images/printer empty.png" alt="Impresora sin papel" />
<br/>
<img src="images/printer_delete.png" alt="Impresora eliminada" />
<img src="images/printer error.png" alt="Impresora con error" />
<h1>Imágenes con margen</h1>
<div>
  <img src="images/printer.png" alt="Impresora" />
  <img src="images/printer_add.png" alt="Impresora nueva" />
  <img src="images/printer_empty.png" alt="Impresora sin papel" />
  <br/>
 <img src="images/printer_delete.png" alt="Impresora eliminada" />
  <img src="images/printer_error.png" alt="Impresora con error" />
</div>
</body>
```

```
</html>
```

Además de las 4 propiedades que controlan los márgenes del elemento, CSS define una propiedad que permite definir los 4 márgenes de forma directa empleando una única propiedad. Este tipo de propiedades resumidas se denominan propiedades de tipo *"shorthand"* y CSS define varias propiedades de este tipo, como se verá más adelante.

La propiedad que permite definir de forma simultanea los 4 márgenes se denomina margin.

Tabla 4.4. Propiedad margin

| margin  | Margen                                                                    |
|---------|---------------------------------------------------------------------------|
| Valores | ( <medida>   <porcentaje>   auto ) {1, 4}   inherit</porcentaje></medida> |

| margin        | Margen                                                                                |
|---------------|---------------------------------------------------------------------------------------|
| Se aplica a   | Todos los elementos salvo algunos casos especiales de elementos mostrados como tablas |
| Valor inicial | -                                                                                     |
| Descripción   | Establece de forma directa todos los márgenes de un elemento                          |

La propiedad margin admite entre 1 y 4 valores, con el siguiente significado:

- Si solo se indica un valor, todos los márgenes tienen ese valor.
- Si se indican 2 valores, el primero se asigna al margen superior e inferior y el segundo se asigna a los márgenes izquierdo y derecho.
- Si se indican 3 valores, el primero se asigna al margen superior, el tercero se asigna al margen inferior y el segundo valor se asigna los márgenes izquierdo y derecho.
- Si se indican 4 valores, el orden de asignación es: margen superior, margen derecho, margen inferior y margen izquierdo.

El ejemplo anterior de márgenes se puede reescribir utilizando la propiedad margin:

Código HTML original:

```
div img {
  margin-top: .5em;
  margin-bottom: .5em;
  margin-left: 1em;
  margin-right: .5em;
}
Alternativa directa:
<code css>
div img {
```

```
margin: .5em .5em .5m 1em;
}
Otra alternativa:
div img {
  margin: .5em;
  margin-left: 1em;
```

```
}
```

"Ejercicio 2"

El resultado del ejercicio 2 es que, en ambos casos, el navegador mostrará los <div> con el siguiente aspecto:

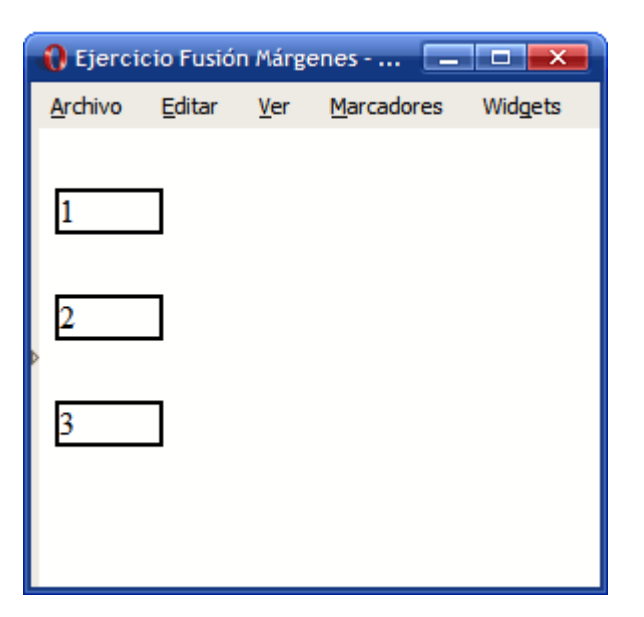

Figura 4.6. CSS fusiona de forma automática los márgenes verticales

El comportamiento de los márgenes verticales es más complejo de lo que se puede imaginar. Cuando se juntan 2 o más márgenes verticales, se fusionan de forma automática y la altura del nuevo margen será igual a la altura del margen más alto de los que se han fusionado.

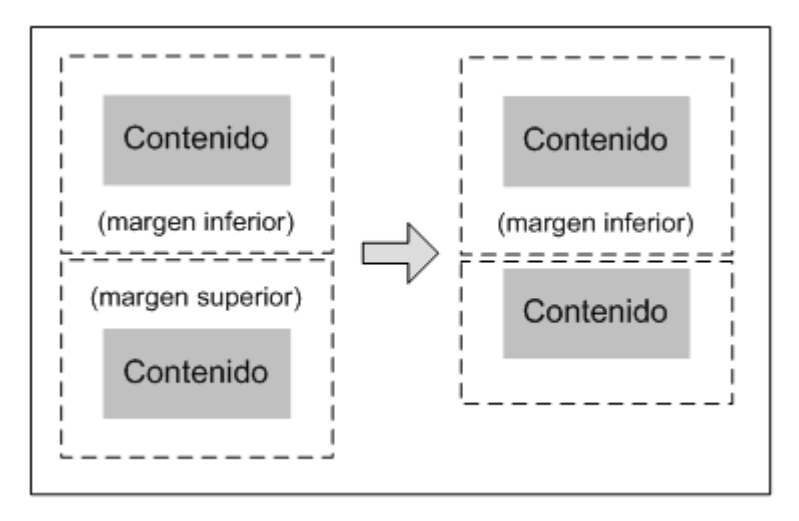

Figura 4.7. Fusión automática de los márgenes verticales

De la misma forma, si un elemento está contenido dentro de otro elemento, sus márgenes verticales se fusionan y resultan en un nuevo margen de la misma altura que el mayor margen de los que se han fusionado:

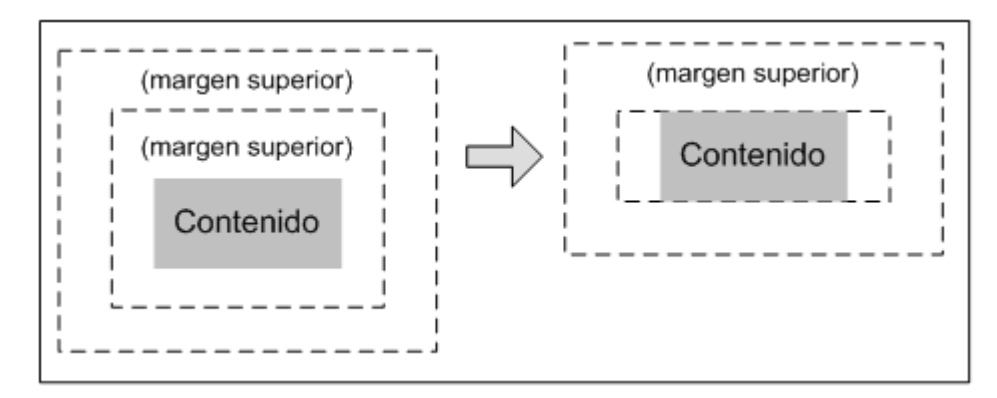

Figura 4.8. Fusión de los márgenes de los elementos interiores

Aunque en principio puede parecer un comportamiento extraño, la razón por la que se propuso este mecanismo de fusión automática de márgenes verticales es el de dar uniformidad a las páginas más habituales.

En una página con varios párrafos, si no se diera este comportamiento y se estableciera un determinado margen a todos los párrafos, el primer párrafo no mostraría un aspecto homogéneo respecto de los demás.

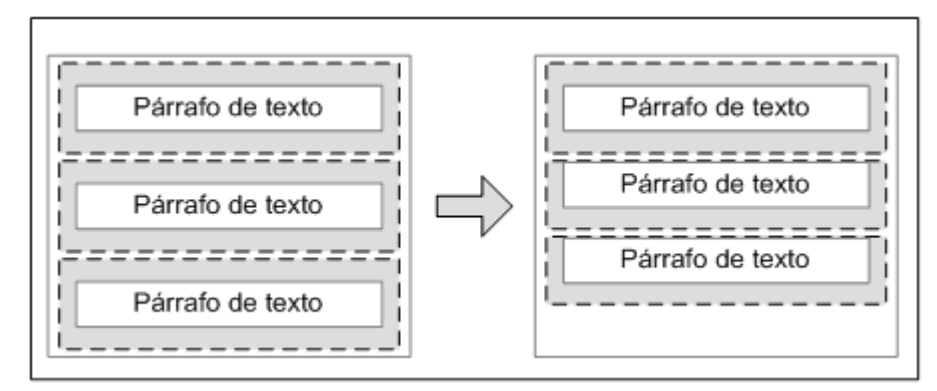

Figura 4.9. Motivo por el que se fusionan automáticamente los márgenes verticales

En el caso de un elemento que se encuentra en el interior de otro y sus márgenes se fusionan de forma automática, se puede evitar este comportamiento añadiendo un pequeño relleno (padding: 1px) o un borde (border: 1px solid transparent) al elemento contenedor.

### 4.3.2. Relleno

CSS define 4 propiedades para controlar cada uno de los espacios de relleno horizontales y verticales de un elemento.

| padding-top<br>padding-right<br>padding-bottom<br>padding-left | Relleno superior<br>Relleno derecho<br>Relleno inferior<br>Relleno izquierdo                                  |
|----------------------------------------------------------------|----------------------------------------------------------------------------------------------------|
| Valores                                                        | ( <medida>   <porcentaje> )   inherit</porcentaje></medida>                                                   |
| Se aplica a                                                    | Todos los elementos excepto algunos elementos de tablas como<br>grupos de cabeceras y grupos de pies de tabla |
| Valor inicial                                                  | 0                                                                                                    |
| Descripción                                                    | Establece cada uno de los rellenos horizontales y verticales de un elemento                                   |

Tabla 4.5. Propiedad padding-top, padding-right, padding-bottom, padding-left

El siguiente ejemplo muestra la diferencia entre el margen y el relleno de los elementos:

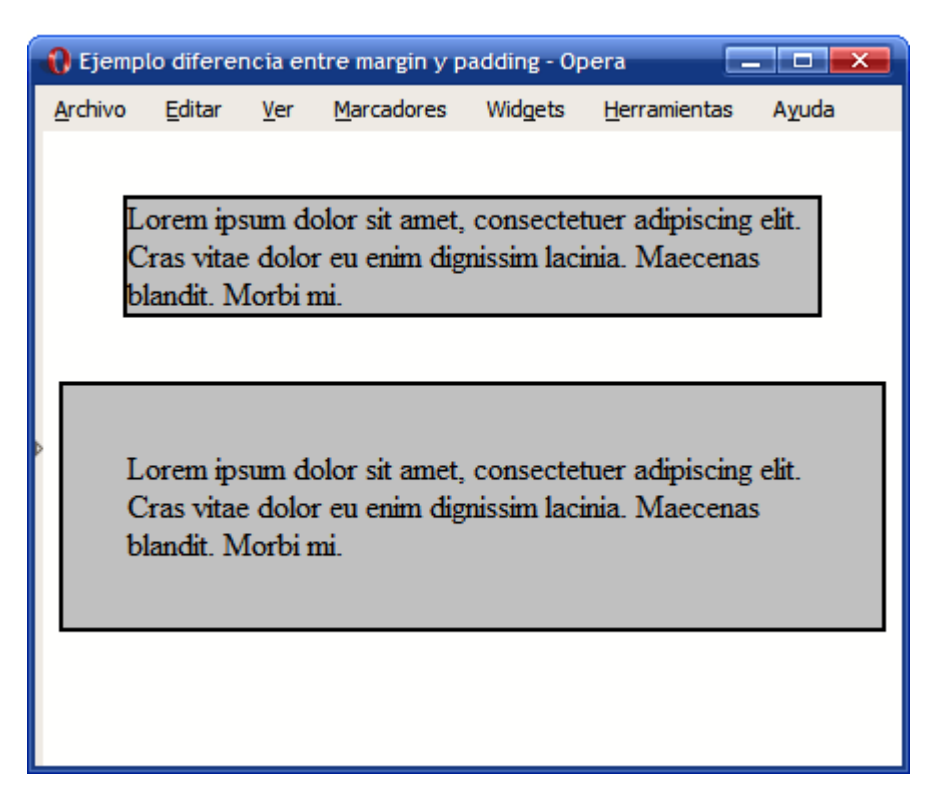

Figura 4.10. Diferencia entre relleno (padding) y margen (margin)

El código HTML y CSS del ejemplo se muestra a continuación:

```
<!DOCTYPE html PUBLIC "-//W3C//DTD XHTML 1.0 Transitional//EN"
    "http://www.w3.org/TR/xhtml1/DTD/xhtml1-transitional.dtd">
<html xmlns="http://www.w3.org/1999/xhtml">
<html xmlns="http://www.w3.org/1999/xhtml">
<html xmlns="http://www.w3.org/1999/xhtml">
<html xmlns="http://www.w3.org/1999/xhtml">
<html xmlns="http://www.w3.org/1999/xhtml">
<html xmlns="http://www.w3.org/1999/xhtml">
<html xmlns="http://www.w3.org/1999/xhtml">
<html xmlns="http://www.w3.org/1999/xhtml">
<html xmlns="http://www.w3.org/1999/xhtml">
<html xmlns="http://www.w3.org/1999/xhtml">
<html xmlns="http://www.w3.org/1999/xhtml">
<html xmlns="http://www.w3.org/1999/xhtml">
<html xmlns="http://www.w3.org/1999/xhtml">
<html xmlns="http://www.w3.org/1999/xhtml">
<html xmlns="http://www.w3.org/1999/xhtml">
<html xmlns="http://www.w3.org/1999/xhtml">
<html xmlns="http://www.w3.org/1999/xhtml">
<html xmlns="http://www.w3.org/1999/xhtml">
<html xmlns="http://www.w3.org/1999/xhtml">
<html xmlns="http://www.w3.org/1999/xhtml">
<html xmlns="http://www.w3.org/1999/xhtml">
<html xmlns="http://www.w3.org/1999/xhtml">
<html xmlns="http://www.w3.org/1999/xhtml">
<html xmlns="http://www.w3.org/1999/xhtml">
<html xmlns="http://www.w3.org/1999/xhtml">
<html xmlns="http://www.w3.org/1999/xhtml">
<html xmlns="http://www.w3.org/1999/xhtml">
<html xmlns="http://www.w3.org/1999/xhtml">
<html xmlns="http://www.w3.org/1999/xhtml">
<html xmlns="http://www.w3.org/1999/xhtml">
<html xmlns="http://www.w3.org/1999/xhtml">
<html xmlns="http://www.w3.org/1999/xhtml">
<html xmlns="http://www.w3.org/1999/xhtml">
<html xmlns="http://www.w3.org/1999/xhtml">
<html xmlns="http://www.w3.org/1999/xhtml">
<html xmlns="http://www.w3.org/1999/xhtml">
<html xmlns="http://www.w3.org/1999/xhtml">
<html xmlns="http://www.w3.org/1999/xhtml">
<html xmlns="http://www.w3.org/1999/xhtml">
<html xmlns="http://www.w3.org/1999/xhtml">
<html xmlns="http://www.w3.org/1999/xhtml">
<html xmlns="http://www.w3.org/1999/xhtml">
<html xmlns="http://www.w3.org/1999/xhtml">
<html xmlns="http://www
```

</head>

| <body></body>                                                           |
|-------------------------------------------------------------------------|
| Lorem ipsum dolor sit amet, consectetuer adipiscing elit.               |
| Cras vitae dolor eu enim dignissim lacinia. Maecenas blandit. Morbi mi. |
|                                                                         |
| Lorem ipsum dolor sit amet, consectetuer adipiscing elit.               |
| Cras vitae dolor eu enim dignissim lacinia. Maecenas blandit. Morbi mi. |
|                                                                         |
|                                                                         |

Como sucede con la propiedad margin, CSS también define una propiedad de tipo *"shorthand"* para establecer los 4 rellenos de un elemento de forma directa.

La propiedad que permite definir de forma simultanea los 4 márgenes se denomina padding.

| Tabla 4.6. | Propiedad | padding |
|------------|-----------|---------|
|------------|-----------|---------|

| padding       | Relleno                                                                                                    |
|---------------|----------------------------------------------------------------------------------------------------|
| Valores       | ( <medida>   <porcentaje> ){1, 4}   inherit</porcentaje></medida>                                             |
| Se aplica a   | Todos los elementos excepto algunos elementos de tablas como grupos<br>de cabeceras y grupos de pies de tabla |
| Valor inicial | -                                                                                                    |
| Descripción   | Establece de forma directa todos los rellenos de los elementos                                                |

La propiedad padding también admite entre 1 y 4 valores y su significado es idéntico al de la propiedad margin. Ejemplo:

```
body {padding: 2em} /* Todos los rellenos valen 2em */
body {padding: 1em 2em} /* Superior e inferior = 1em, Izquierdo y derecho = 2em */
body {padding: 1em 2em 3em} /* Superior = 1em, derecho = 2em, inferior = 3em,
izquierdo = 2em */
```

body {padding: 1em 2em 3em 4em} /\* Superior = 1em, derecho = 2em, inferior = 3em, izquierdo = 4em \*/

"Ejercicio 3"

## 4.4. Bordes

CSS permite definir el aspecto de cada uno de los 4 bordes horizontales y verticales de los elementos. Para cada borde se puede establecer su anchura, su color y su estilo.

#### 4.4.1. Anchura

La anchura de los bordes se controla con las 4 propiedades siguientes:

Tabla 4.7. Propiedad border-top-width, border-right-width, border-bottom-width, border-left-width

| border-top-width    | Anchura del borde superior                                           |
|---------------------|----------------------------------------------------------------------|
| border-right-width  | Anchura del borde derecho                                            |
| border-bottom-width | Anchura del borde inferior                                           |
| border-left-width   | Anchura del borde izquierdo                                          |
| Valores             | ( <medida>   thin   medium   thick )   inherit</medida>              |
| Se aplica a         | Todos los elementos                                                  |
| Valor inicial       | Medium                                                               |
| Descripción         | Establece la anchura de cada uno de los 4 bordes de los<br>elementos |

El valor de las propiedades que controlan la anchura de los bordes puede estar formado por una medida (absoluta o relativa y en cualquier unidad de medida de las definidas) o por una palabra clave (seleccionada entre las palabras thin, medium y thick). Normalmente se utilizan medidas expresadas en píxel o en em, ya que las palabras clave definidas no son muy comunes.

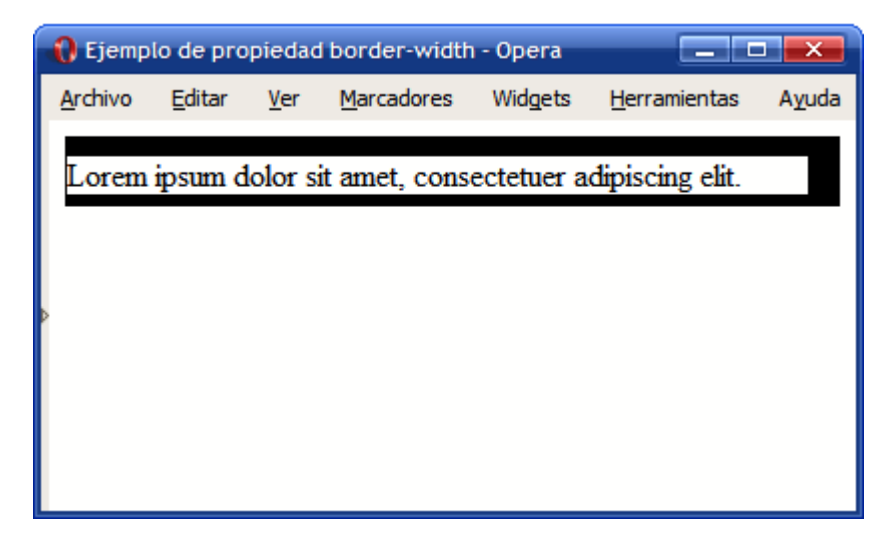

El siguiente ejemplo muestra un elemento con 4 anchuras diferentes de borde:

Figura 4.11. Ejemplo de propiedad border-width

Las reglas CSS utilizadas se muestran a continuación:

```
div {
   border-top-width: 10px;
   border-right-width: 1em;
   border-bottom-width: thick;
   border-left-width: thin;
}
```

Si se quiere establecer la misma anchura a todos los bordes, CSS permite la utilización de un atajo mediante una propiedad de tipo *"shorthand"*, que permiten indicar varias propiedades de forma resumida:

Tabla 4.8. Propiedad border-width

| border-width | Anchura del borde                                              |
|--------------|----------------------------------------------------------------|
| Valores      | ( <medida>   thin   medium   thick ) {1, 4}   inherit</medida> |
| border-width         | Anchura del borde                                     |
|----------------------|-------------------------------------------------------|
| Se aplica a          | Todos los elementos                                   |
| Valor inicial Medium |                                                       |
| Descripción          | Establece la anchura de todos los bordes del elemento |

La propiedad border-width permite indicar entre 1 y 4 valores. El significado de cada caso es el siguiente:

| p. | { | border-width: | thin | }     |        |      |   | /* | thin | thin  | thin th | in */  |      |
|----|---|---------------|------|-------|--------|------|---|----|------|-------|---------|--------|------|
| р· | { | border-width: | thin | thick | }      |      |   | /* | thin | thick | thin t  | hick * | */   |
| р· | { | border-width: | thin | thick | medium | }    |   | /* | thin | thick | medium  | thick  | r */ |
| р· | { | border-width: | thin | thick | medium | thin | } | /* | thin | thick | medium  | thin   | */   |

Si se indica un solo valor, se aplica a los 4 bordes. Si se indican 2 valores, el primero se aplica al borde superior e inferior y el segundo valor se aplica al borde izquierdo y derecho.

Si se indican 3 valores, el primero se aplica al borde superior, el segundo se aplica al borde izquierdo y derecho y el tercer valor se aplica al borde inferior. Si se indican los 4 valores, el orden de aplicación es superior, derecho, inferior e izquierdo.

### 4.4.2. Color

El color de los bordes se controla con las 4 propiedades siguientes:

Tabla 4.9. Propiedad border-top-color, border-right-color, border-bottom-color, border-left-color

| border-top-color    | Color del borde superior                                        |
|---------------------|-----------------------------------------------------------------|
| border-right-color  | Color del borde derecho                                         |
| border-bottom-color | Color del borde inferior                                        |
| border-left-color   | Color del borde izquierdo                                       |
| Valores             | <color>   transparent   inherit</color>                         |
| Se aplica a         | Todos los elementos                                             |
| Valor inicial       | -                                                               |
| Descripción         | Establece el color de cada uno de los 4 bordes de los elementos |

El ejemplo anterior se puede modificar para mostrar cada uno de los bordes de un color diferente:

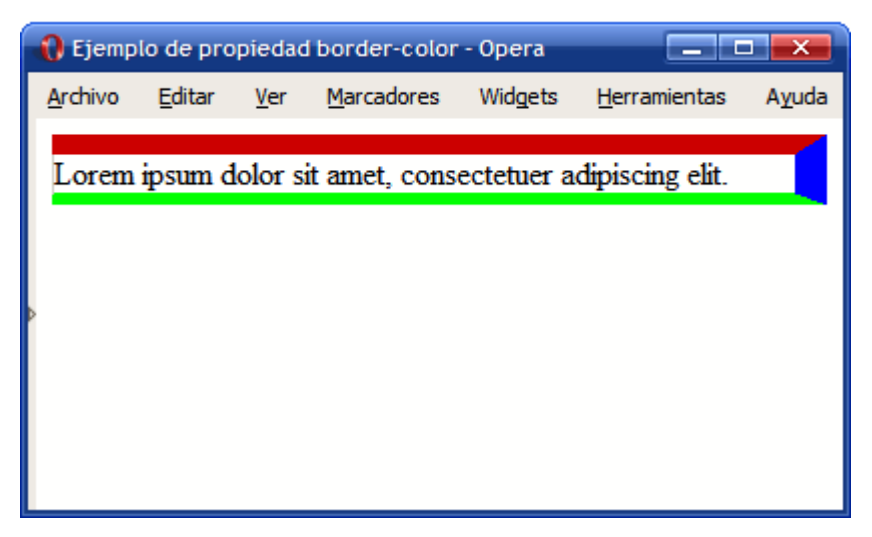

Figura 4.12. Ejemplo de propiedad border-color

Las reglas CSS necesarias para mostrar los colores anteriores son las siguientes:

div {

```
border-top-color: #CC0000;
border-right-color: blue;
```

}

```
border-bottom-color: #00FF00;
border-left-color: #CCC;
```

Si se quiere establecer el mismo color para todos los bordes, CSS permite la utilización de un atajo mediante una propiedad de tipo *"shorthand"*, que permiten indicar varias propiedades de forma resumida:

| border-color  | Color del borde                                     |
|---------------|-----------------------------------------------------|
| Valores       | ( <color>   transparent ) {1, 4}   inherit</color>  |
| Se aplica a   | Todos los elementos                                 |
| Valor inicial | -                                                   |
| Descripción   | Establece el color de todos los bordes del elemento |

Tabla 4.10. Propiedad border-color

En este caso, al igual que sucede con la propiedad border-width, es posible indicar de 1 a 4 valores y las reglas de aplicación son idénticas a la propiedad border-width.

### 4.4.3. Estilo

Por último, CSS permite establecer el estilo de cada uno de los bordes mediante las siguientes propiedades:

Tabla 4.11. Propiedad border-top-style, border-right-style, border-bottom-style, border-left-style

| border-top-style<br>border-right-style<br>border-bottom-style<br>border-left-style | Estilo del borde superior<br>Estilo del borde derecho<br>Estilo del borde inferior<br>Estilo del borde izquierdo |
|------------------------------------------------------------------------------------|----------------------------------------------------------------------------------------------------|
| Valores                                                                            | none   hidden   dotted   dashed   solid   double   groove  <br>ridge   inset   outset   inherit                  |
| Se aplica a                                                                        | Todos los elementos                                                                                              |
| Valor inicial                                                                      | none                                                                                                    |
| Descripción                                                                        | Establece el estilo de cada uno de los 4 bordes de los elementos                                                 |

Siguiendo el ejemplo anterior, se puede modificar el estilo de cada uno de los bordes:

| 🚷 Ejemp         | lo de pro      | piedad      | border-color       | - Opera    |                      |       |
|-----------------|----------------|-------------|--------------------|------------|----------------------|-------|
| <u>A</u> rchivo | <u>E</u> ditar | <u>V</u> er | <u>M</u> arcadores | Widgets    | <u>H</u> erramientas | Ayuda |
| Lorem           | ipsum d        | olor si     | it amet, cons      | ectetuer a | dipiscing elit.      | .1    |
|                 |                |             |                    |            |                      |       |
| Þ               |                |             |                    |            |                      |       |
|                 |                |             |                    |            |                      |       |
|                 |                |             |                    |            |                      |       |
|                 |                |             |                    |            |                      |       |

Figura 4.13. Ejemplo de propiedad border-style

Las reglas CSS necesarias para mostrar los estilos anteriores son las siguientes:

```
div {
```

```
border-top-style: dashed;
border-right-style: double;
```

}

```
border-bottom-style: dotted;
border-left-style: solid;
```

El aspecto con el que los navegadores muestran los diferentes tipos de borde se muestra a continuación:

| 🜔 Ejemp         | los de tip | os de b     | ordes - Opera     |         |                      |
|-----------------|------------|-------------|-------------------|---------|----------------------|
| <u>A</u> rchivo | Editar     | <u>V</u> er | <u>Marcadores</u> | Widgets | <u>H</u> erramientas |
| Nor             | ie         |             |                   |         |                      |
| Hid             | den        |             |                   |         |                      |
| Do              | tted       |             |                   |         |                      |
| Da              | shed       |             |                   |         |                      |
| Sol             | iđ         |             |                   |         |                      |
| Do              | uble       |             |                   |         |                      |
| Gro             | oove       |             |                   |         |                      |
| Rid             | ge         |             |                   |         |                      |
| Ins             | et         |             |                   |         |                      |
| Ou              | tset       |             |                   |         |                      |
|                 |            |             |                   |         |                      |
|                 |            |             |                   |         |                      |

Figura 4.14. Tipos de bordes definidos por CSS

Los bordes más utilizados en los diseños habituales son solid y dashed, seguidos de double y dotted.

Si se quiere establecer el mismo estilo para todos los bordes, CSS define una propiedad de tipo *"shorthand"*:

Tabla 4.12. Propiedad border-style

| border-style  | Estilo del borde                                                                                          |  |
|---------------|----------------------------------------------------------------------------------------------------|--|
| Valores       | (none   hidden   dotted   dashed   solid   double   groove   ridge   inset  <br>outset ) {1, 4}   inherit |  |
| Se aplica a   | Todos los elementos                                                                                       |  |
| Valor inicial | -                                                                                                    |  |
| Descripción   | Descripción Establece el estilo de todos los bordes del elemento                                          |  |

Como es habitual, la propiedad permite indicar de 1 a 4 valores diferentes y las reglas de aplicación son las habituales de las propiedades *"shorthand"*.

#### 4.4.4. Propiedades shorthand

Como sucede con los márgenes y los rellenos, CSS define una serie de propiedades de tipo shorthand que permiten establecer todos los atributos de los bordes de forma directa. CSS ha definido una propiedad *"shorthand"* para cada uno de los 4 bordes y una propiedad *"shorthand"* global.

Antes de presentar las propiedades, es conveniente definir 3 tipos de valores:

```
<medida_borde> = <medida> | thin | medium | thick
<color_borde> = <color> | transparent
<estilo_borde> = none | hidden | dotted | dashed | solid | double | groove | ridge
| inset | outset
```

Tabla 4.13. Propiedad border-top, border-right, border-bottom, border-left

| border-top<br>border-right<br>border-bottom<br>border-left | Estilo completo del borde superior<br>Estilo completo del borde derecho<br>Estilo completo del borde inferior<br>Estilo completo del borde izquierdo |
|------------------------------------------------------------|----------------------------------------------------------------------------------------------------|
| Valores                                                    | ( <medida_borde>    <color_borde>    <estilo_borde> )   inherit</estilo_borde></color_borde></medida_borde>                                          |
| Se aplica a                                                | Todos los elementos                                                                                                    |
| Valor inicial                                              | -                                                                                                    |
| Descripción                                                | Establece el estilo completo de cada uno de los 4 bordes de los elementos                                                                            |

Las propiedades *"shorthand"* permiten establecer alguno o todos los atributos de cada borde. El siguiente ejemplo establece el color y el tipo del borde inferior, pero no su anchura:

```
h1 {
    border-bottom: solid red;
}
```

}

La anchura del borde será la correspondiente al valor por defecto (medium). Este otro ejemplo muestra el uso habitual de las propiedades de los bordes:

```
div {
   border-top: 1px solid #369;
   border-bottom: 3px double #369;
}
```

Por ultimo, CSS define una propiedad de tipo *"shorthand"* global para establecer el valor de todos los atributos de todos los bordes de forma directa:

Tabla 4.14. Propiedad border

| border        | Estilo completo de todos los bordes                                                                         |
|---------------|----------------------------------------------------------------------------------------------------|
| Valores       | ( <medida_borde>    <color_borde>    <estilo_borde> )   inherit</estilo_borde></color_borde></medida_borde> |
| Se aplica a   | Todos los elementos                                                                                         |
| Valor inicial | -                                                                                                    |
| Descripción   | Establece el estilo completo de todos los bordes de los elementos                                           |

Las siguientes reglas CSS son equivalentes:

```
div {
   border-top: 1px solid red;
   border-right: 1px solid red;
   border-bottom: 1px solid red;
   border-left: 1px solid red;
}
```

```
div { border: 1px solid red; }
```

Cuando los 4 bordes no son idénticos, se puede utilizar la propiedad border para establecer de forma directa los atributos comunes de todos los bordes y posteriormente especificar para cada uno de los 4 bordes sus propiedades específicas:

```
h1 {
  border: solid #000;
  border-top-width: 6px;
  border-left-width: 8px;
}
```

```
"Ejercicio 4"
```

### 4.5. Margen, relleno, bordes y box model

El margen, el relleno y los bordes establecidos a un elemento determinan la anchura (y altura) final del elemento. En el siguiente ejemplo se muestran los estilos CSS de un elemento:

```
div {
  width: 300px;
  padding-left: 50px; padding-right: 50px;
  margin-left: 30px; margin-right: 30px;
  border: 10px solid black;
}
```

La anchura total del elemento no son 300 píxel como se ha indicado en la propiedad width, sino que se tienen en cuenta todos los márgenes, rellenos y bordes:

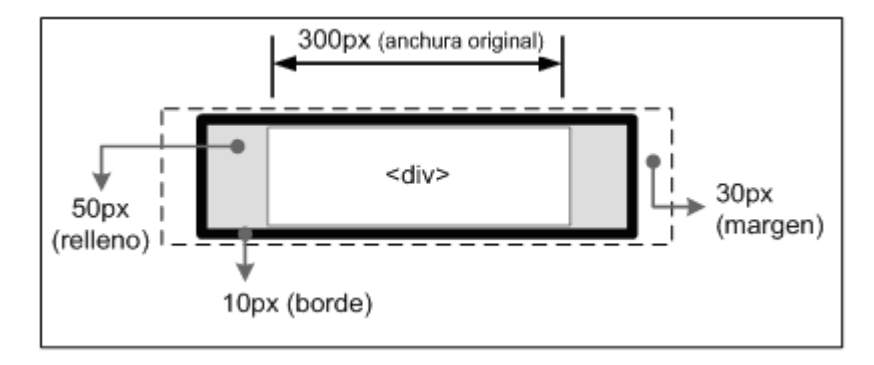

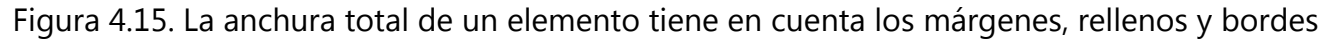

De esta forma, la anchura del elemento en pantalla sería igual a la suma de la anchura original, los márgenes, los bordes y los rellenos:

30px + 10px + 50px + 300px + 50px + 10px + 30px = 480 píxel

Así, la anchura (y altura) establecida con CSS siempre hace referencia a la anchura del contenido. La anchura (y altura) total del elemento debe tener en cuenta además los valores del resto de elementos del *box model*.

La versión 5.5 y anteriores de Internet Explorer y la versión 6 en modo *quirks* siguen su propio modelo de cálculo de anchuras (y alturas) que es muy diferente al método definido por el estándar.

La siguiente imagen muestra el elemento del ejemplo anterior en la versión 6 de Internet Explorer en modo estándar:

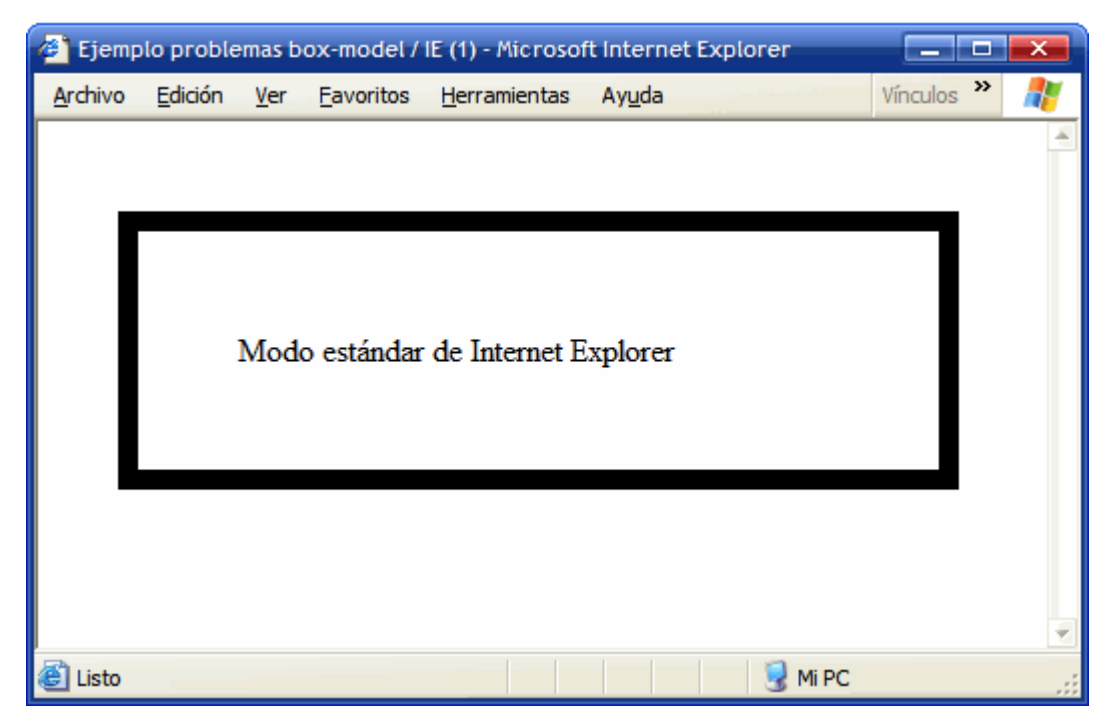

Figura 4.16. Internet Explorer 6 en modo estándar

Sin embargo, el mismo ejemplo en el modo quirks de la versión 6 de Internet Explorer muestra el siguiente aspecto:

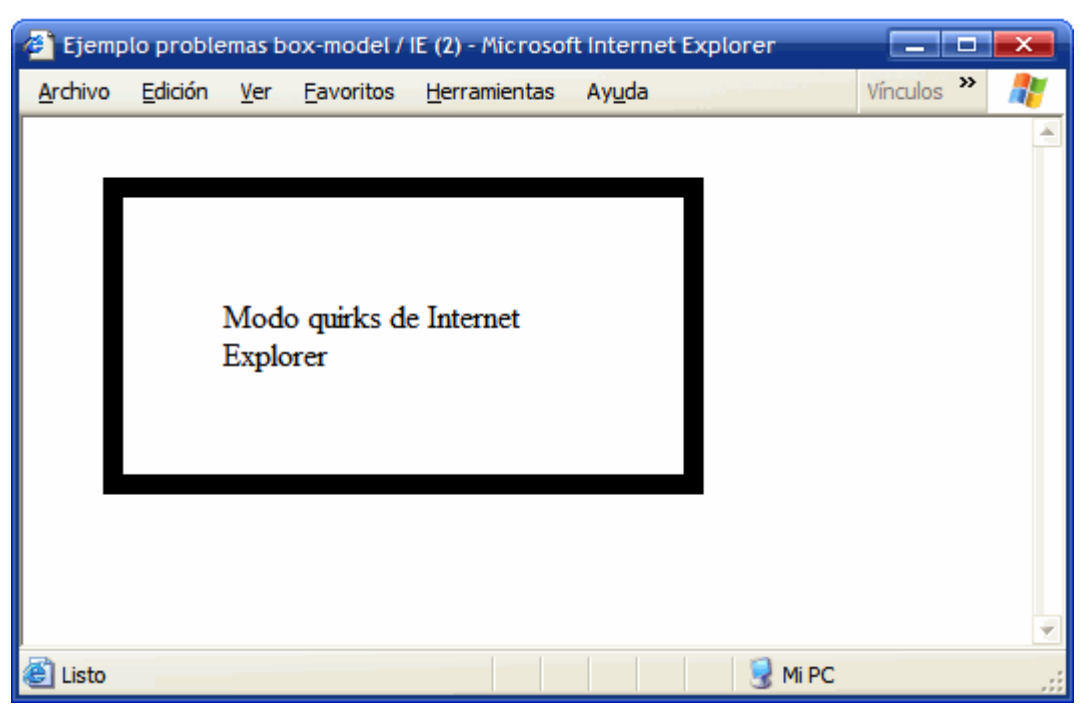

Figura 4.17. Internet Explorer 6 en modo quirks

Las versiones anteriores de Internet Explorer y la versión 6 en modo quirks consideran que la anchura establecida por CSS no solo es la anchura del contenido, sino que también incluye los bordes y el relleno.

Para evitar este problema y crear diseños con el mismo aspecto en cualquier navegador, es necesario evitar el modo *quirks* de Internet Explorer. Por tanto, todas las páginas deberían incluir la declaración apropiada de DOCTYPE.

### 4.6. Fondos

El último elemento que forma el *box model* es el fondo de la caja del elemento. El fondo puede ser un color simple o una imagen. El fondo solamente se visualiza en el área ocupada por el contenido y su relleno, ya que el color de los bordes se controla directamente desde los bordes y las zonas de los márgenes siempre son transparentes.

Para establecer un color o imagen de fondo en la página entera, se debe establecer un fondo al elemento <body>. Si se establece un fondo a la página, como el valor inicial del fondo de los elementos es transparente, todos los elementos visualizan el mismo fondo que la página a menos que esos elementos especifiquen su propio fondo.

CSS define 5 propiedades para establecer el fondo de cada elemento (background-color, background-image, background-repeat, background-attachment, background-position) y otra propiedad de tipo *"shorthand"* (background).

| background-color | Color de fondo                                 |
|------------------|------------------------------------------------|
| Valores          | <color>   transparent   inherit</color>        |
| Se aplica a      | Todos los elementos                            |
| Valor inicial    | transparent                                    |
| Descripción      | Establece un color de fondo para los elementos |

Tabla 4.15. Propiedad background-color

Si se quiere mostrar una página web con un gris claro de color de fondo, se debe incluir la siguiente regla CSS:

```
body {
   background-color: #F5F5F5;
}
```

En ocasiones, es necesario crear un fondo más complejo que un simple color. CSS permite mostrar una imagen como fondo de cualquier elemento:

| background-image | Imagen de fondo                                    |
|------------------|----------------------------------------------------|
| Valores          | <url>   none   inherit</url>                       |
| Se aplica a      | Todos los elementos                                |
| Valor inicial    | none                                               |
| Descripción      | Establece una imagen como fondo para los elementos |

Tabla 4.16. Propiedad background-image

CSS permite establecer de forma simultánea un color y una imagen de fondo. En este caso, la imagen se muestra delante del color, por lo que solamente si la imagen contiene zonas transparentes es posible ver el color de fondo.

El siguiente ejemplo muestra una imagen como fondo de toda la página:

```
body { background-image: url("imagenes/fondo.png") }
```

Las imágenes de fondo se indican a través de su URL, que puede ser absoluta o relativa. Suele ser recomendable crear una carpeta de imágenes que se encuentre en el mismo nivel que los archivos CSS y que almacene todas las imágenes utilizadas en el diseño de la página.

Así, las imágenes correspondientes al diseño de la página se mantienen separadas del resto de imágenes del sitio y el código CSS es más sencillo (por utilizar URL relativas) y más fácil de mantener (por no tener que actualizar URL absolutas en caso de que se cambie la estructura del sitio web).

Por otra parte, suele ser habitual indicar un color de fondo siempre que se muestra una imagen de fondo. En caso de que la imagen no se pueda mostrar o contenga errores, el navegador mostrará el color indicado (que debería ser, en lo posible, similar a la imagen) y la página no parecerá que contiene errores.

Si la imagen que se muestra es demasiado grande para el fondo del elemento, solamente se muestra la parte de imagen comprendida en el tamaño del elemento. Si la imagen es más pequeña que el elemento, CSS la repite horizontal y verticalmente hasta llenar el fondo del elemento. Este comportamiento es útil para establecer un fondo complejo a una página web entera. El siguiente ejemplo utiliza una imagen muy pequeña para establecer un fondo complejo a toda una página:

Imagen original

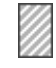

Figura 4.18. Imagen original utilizada para el fondo de la página

**Reglas CSS** 

```
body {
```

```
background-image:url(images/fondo.gif);
```

}

#### Resultado

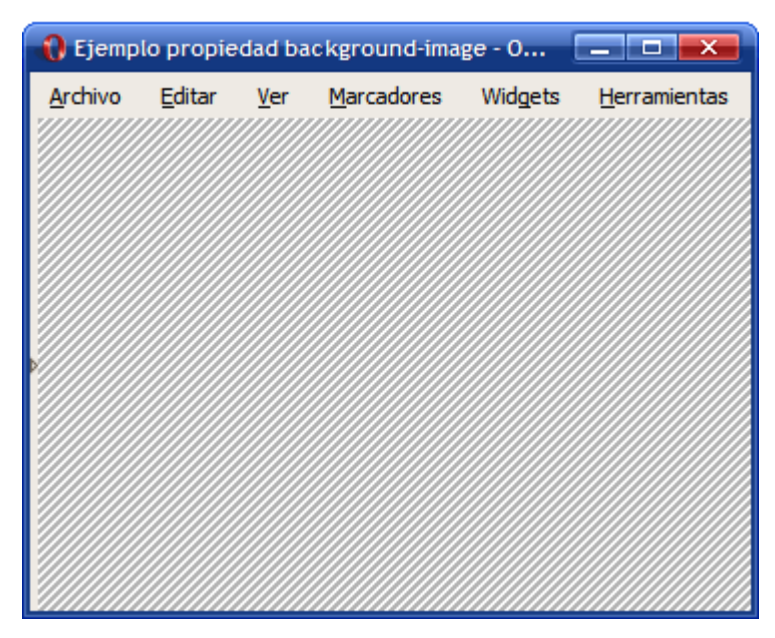

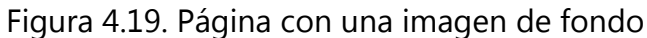

Con una imagen muy pequeña (y que por tanto, tarda muy poco en ser enviada hasta el ordenador del usuario) se consigue cubrir completamente el fondo de la página, con lo que se consigue un gran ahorro de ancho de banda.

En ocasiones, no es conveniente que la imagen de fondo se repita horizontal y verticalmente. Para ello, CSS introduce la propiedad background-repeat que permite controlar la forma de repetición de las imágenes de fondo.

| background-repeat | Repetición de la imagen de fondo                             |
|-------------------|--------------------------------------------------------------|
| Valores           | repeat   repeat-x   repeat-y   no-repeat   inherit           |
| Se aplica a       | Todos los elementos                                          |
| Valor inicial     | repeat                                                       |
| Descripción       | Controla la forma en la que se repiten las imágenes de fondo |

Tabla 4.17. Propiedad background-repeat

El valor repeat indica que la imagen se debe repetir en todas direcciones y por tanto, es el comportamiento por defecto. El valor no-repeat muestra una sola vez la imagen y no se repite en ninguna dirección.

El valor repeat-x repite la imagen solo horizontalmente y el valor repeat-y repite la imagen solamente de forma vertical.

La página http://www.kottke.org/ utiliza el valor repeat-x para mostrar una imagen de fondo en la cabecera de la página:

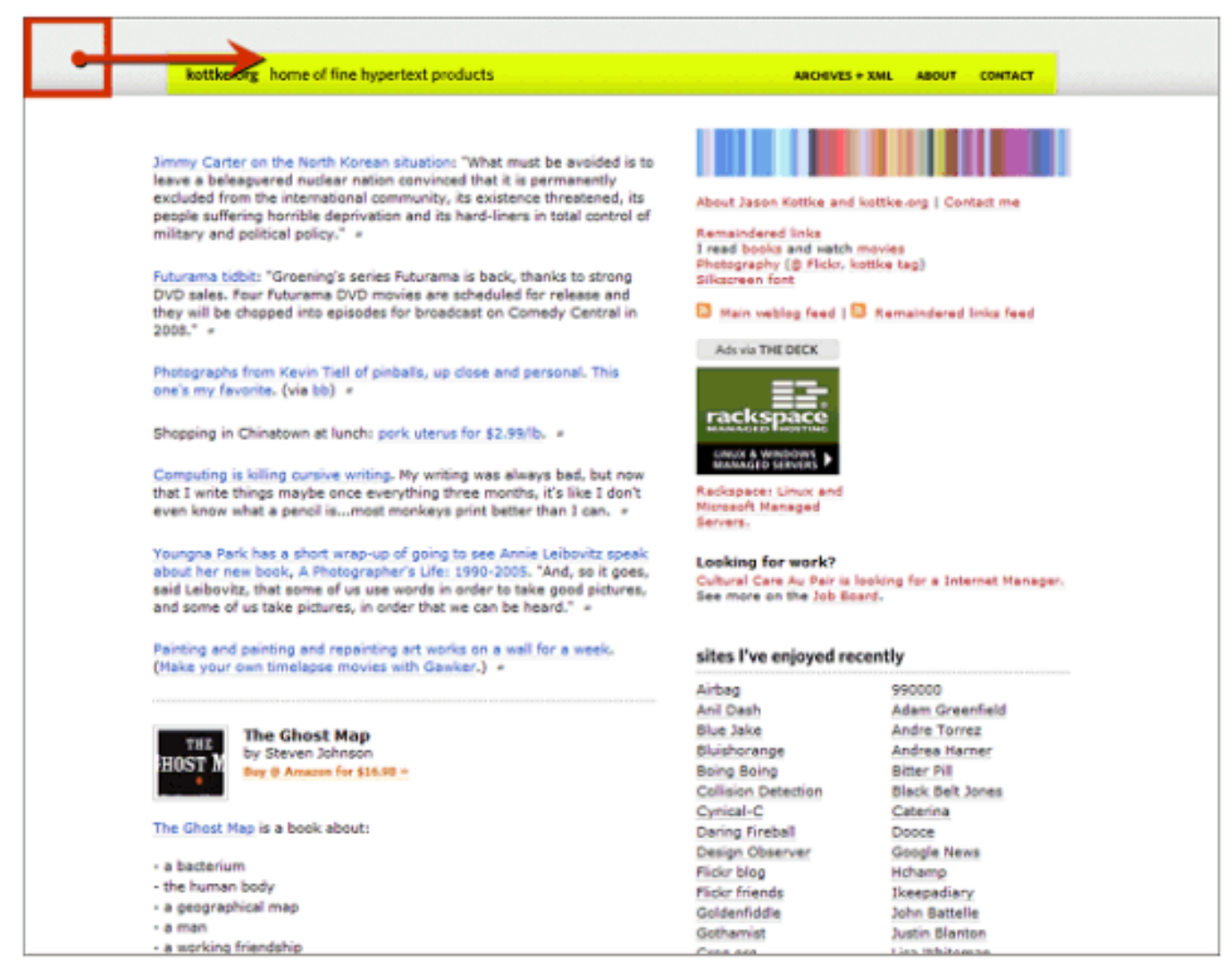

Figura 4.20. Uso de repeat-x en la página de Kottke.org

Las reglas CSS definidas para la cabecera son:

```
#hdr {
   background: url(/images/ds.gif) repeat-x;
   width: 100%;
   text-align: center;
}
```

Por otra parte, la página http://veerle.duoh.com/ utiliza el valor repeat-y para mostrar el fondo de una columna de contenidos:

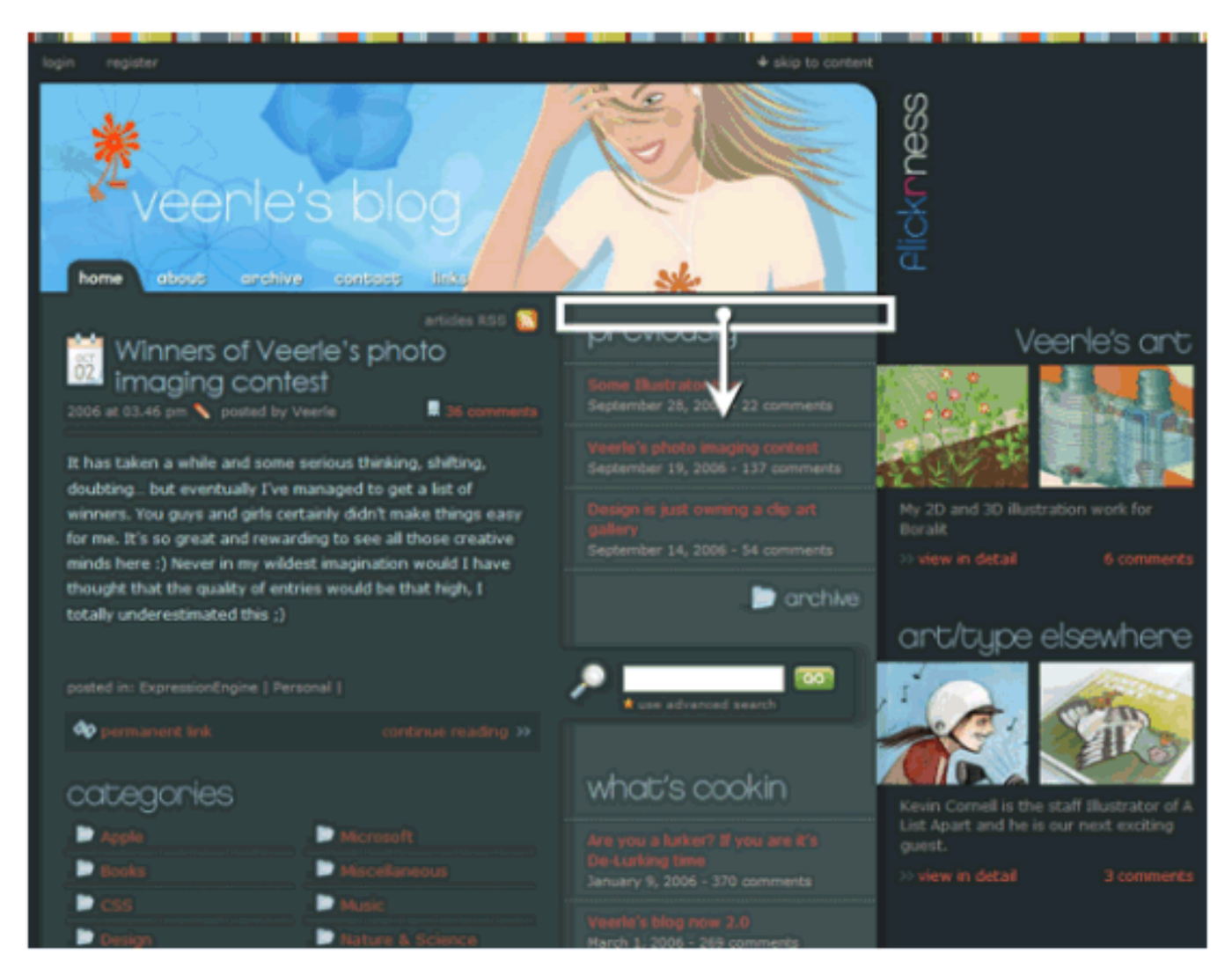

Figura 4.21. Uso de repeat-y en la página de Veerle.duoh.com

Las reglas CSS definidas para esa columna de contenidos son:

```
.wide #content-secondary {
  width: 272px;
  margin: 13px 0 0 0;
  position: relative;
  margin-left: -8px;
  background: url(./graphics/wide/bg-content-secondary.gif) repeat-y;
}
```

Además de seleccionar el tipo de repetición de las imágenes de fondo, CSS permite controlar la posición de la imagen dentro del fondo del elemento mediante la propiedad background-position.

| background-position | Posición de la imagen de fondo                                                                                                    |
|---------------------|----------------------------------------------------------------------------------------------------|
| Valores             | ( ( <porcentaje>   <medida>   left   center   right ) (<br/><porcentaje>   <medida>   top   center   bottom )? )   ( (<br/>left   center   right )    ( top   center   bottom ) )   inherit</medida></porcentaje></medida></porcentaje> |
| Se aplica a         | Todos los elementos                                                                                                    |
| Valor inicial       | 0% 0%                                                                                                    |
| Descripción         | Controla la posición en la que se muestra la imagen en el<br>fondo del elemento                                                                                                    |

| Tabla 4.18. | Propiedad | background- | position |
|-------------|-----------|-------------|----------|
| 10010 1120. | opiedad   | Sachground  | posicion |

La propiedad background-position permite indicar qué distancia se desplaza la imagen de fondo respecto de su posición original situada en la esquina superior izquierda.

Si se indican 2 porcentajes o 2 medidas, el primero indica el desplazamiento horizontal y el segundo el desplazamiento vertical respecto del origen (situado en la esquina superior izquierda). Si solamente se indica un porcentaje o una medida, se considera que es el desplazamiento horizontal y al desplazamiento vertical se le asigna automáticamente el valor de 50%.

Las palabras clave permitidas son equivalentes a algunos porcentajes significativos: top = 0%, left = 0%, center = 50%, bottom = 100%, right = 100%.

CSS permite mezclar porcentajes y palabras clave, como por ejemplo 50% 2cm, center 2cm, center 10%.

Si se utilizan solamente palabras clave, el orden es indiferente y por tanto, es equivalente indicar top left y left top.

El siguiente ejemplo muestra una misma imagen de fondo posicionada de 3 formas diferentes:

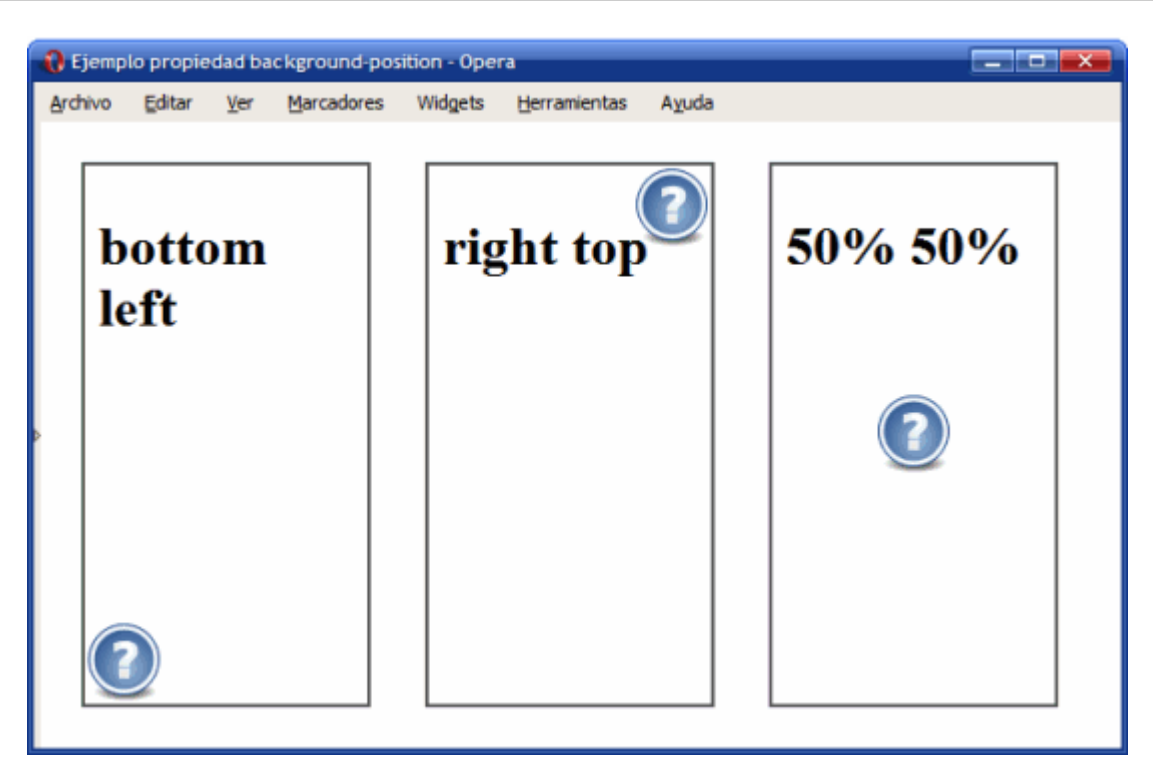

Figura 4.22. Ejemplo de propiedad background-position

Las reglas CSS del ejemplo anterior se muestran a continuación:

```
#caja1 {
   background-image: url(images/help.png);
   background-repeat: no-repeat;
   background-position: bottom left;
}
#caja2 {
   background-image: url(images/help.png);
   background-repeat: no-repeat;
   background-position: right top;
}
#caja3 {
   background-image: url(images/help.png);
   background-repeat: no-repeat;
   background-repeat: no-repeat;
   background-repeat: no-repeat;
   background-repeat: no-repeat;
   background-repeat: no-repeat;
   background-repeat: no-repeat;
   background-repeat: no-repeat;
   background-repeat: no-repeat;
   background-repeat: no-repeat;
   background-repeat: no-repeat;
   background-repeat: no-repeat;
   background-position: 50% 50%;
}
```

```
<div id="caja1"><h1>bottom left</h1></div><div id="caja2"><h1>right top</h1></div><div id="caja3"><h1>50% 50%</h1></div></div>
```

Opcionalmente, se puede indicar que el fondo permanezca fijo cuando la ventana del navegador se desplaza mediante las barras de scroll. Se trata de un comportamiento que en general no es deseable y que algunos navegadores no soportan correctamente. La propiedad que controla este comportamiento es background-attachment.

| background-attachment | Comportamiento de la imagen de fondo                                                                                                    |
|-----------------------|----------------------------------------------------------------------------------------------------|
| Valores               | scroll   fixed   inherit                                                                                                    |
| Se aplica a           | Todos los elementos                                                                                                    |
| Valor inicial         | scroll                                                                                                    |
| Descripción           | Controla la forma en la que se visualiza la imagen de<br>fondo: permanece fija cuando se haces scroll con la<br>ventana o se desplaza junto con la ventana |

Tabla 4.19. Propiedad background-attachment

Para hacer que una imagen de fondo se muestre fija al desplazar la ventana del navegador, se debe añadir la propiedad background-attachment: fixed.

Por último, CSS define una propiedad de tipo shorthand para indicar todas las propiedades de los colores e imágenes de fondo de forma directa. La propiedad se denomina background y es la que generalmente se utiliza para establecer las propiedades del fondo de los elementos.

| background  | Fondo de un elemento                                                                                                    |
|-------------|----------------------------------------------------------------------------------------------------|
| Valores     | ( <background-color>    <background-image>    <background-repeat><br/>   <background-attachment>    <background-position> )   inherit</background-position></background-attachment></background-repeat></background-image></background-color> |
| Se aplica a | Todos los elementos                                                                                                    |

Tabla 4.20. Propiedad background

| background    | Fondo de un elemento                                     |
|---------------|----------------------------------------------------------|
| Valor inicial | -                                                        |
| Descripción   | Establece todas las propiedades del fondo de un elemento |

El orden en el que se indican las diferentes propiedades es indiferente, aunque en general se sigue el formato indicado de color, url de imagen, repetición y posición.

El siguiente ejemplo muestra la ventaja de utiliza la propiedad background:

background: #222d2d url(./graphics/colorstrip.gif) repeat-x 0 0;

es equivalente a:

```
background-color: #222d2d;
background-image: url(./graphics/colorstrip.gif);
background-repeat: repeat-x;
background-position: 0 0;
```

La propiedad background permite asignar todos o solo algunos de todos los valores que se pueden definir para los fondos de los elementos:

```
background: url(./graphics/wide/bg-content-secondary.gif) repeat-y;
```

```
background: url(./graphics/wide/footer-content-secondary.gif) no-repeat bottom
left;
```

```
background: transparent url(./graphics/navigation.gif) no-repeat 0 -27px;
```

background-position: 0px -27px;

background:none;

```
background: #293838 url(./graphics/icons/icon-permalink-big.gif) no-repeat center
left;
```

### "Ejercicio 5"

# Capítulo 5. Modelo de formateo visual

# 5.1. Tipos de elementos

Los elementos HTML se clasifican en 2 grandes grupos: elementos en línea y elementos de bloque.

Los elementos de bloque siempre empiezan en una nueva línea y ocupan todo el espacio disponible hasta el final de la línea. Los elementos en línea sin embargo no empiezan en nueva línea y solo ocupan el espacio ocupado por sus contenidos.

La siguiente imagen muestra el espacio ocupado por los elementos en línea y los elementos de bloque en un documento HTML:

| 1 | ) Ejemp | lo de eler     | mentos e    | en línea y elem      | entos de | bloque - 0           |                |
|---|---------|----------------|-------------|----------------------|----------|----------------------|----------------|
| 1 | Archivo | <u>E</u> ditar | <u>V</u> er | Marcadores           | Widgets  | <u>H</u> erramientas | Ayuda          |
|   |         |                |             |                      |          |                      |                |
|   | Los p   | árrafos s      | on elen     | nentos de blo        | que.     |                      |                |
|   | -       |                |             |                      | 1        |                      |                |
|   | Los e   | nlaces so      | n elem      | entos en linea       |          |                      |                |
| • | Dentr   | o de un j      | párrafo     | , <u>los enlaces</u> | siguen   | siendo eleme         | ntos en línea. |
|   |         |                |             |                      |          |                      |                |
|   |         |                |             |                      |          |                      |                |
|   |         |                |             |                      |          |                      |                |
|   |         |                |             |                      |          |                      |                |
|   |         |                |             |                      |          |                      |                |

Figura 5.1. Cajas creadas por los elementos de línea y los elementos de bloque

Un elemento de bloque no puede aparecer dentro de un elemento en línea. En cambio, un elemento en línea puede aparecer dentro de un elemento de bloque y dentro de otro elemento en línea. Los elementos en línea definidos por HTML son: a, abbr, acronym, b, basefont, bdo, big, br, cite, code, dfn, em, font, i, img, input, kbd, label, q, s, samp, select, small, span, strike, strong, sub, sup, textarea, tt, u, var.

Los elementos de bloque definidos por HTML son: address, blockquote, center, dir, div, dl, fieldset, form, h1, h2, h3, h4, h5, h6, hr, isindex, menu, noframes, noscript, ol, p, pre, table, ul.

Los siguientes elementos también se considera que son de bloque: dd, dt, frameset, li, tbody, td, tfoot, th, thead, tr.

Los siguientes elementos pueden ser en línea y de bloque según las circunstancias: button, del, iframe, ins, map, object, script.

### 5.2. Posicionamiento

CSS define 3 mecanismos para posicionar cada caja formada por los elementos HTML:

- Normal: posicionamiento por defecto de los elementos en línea y los de bloque. Además, incluye el posicionamiento relativo.
- Float: posicionamiento que consiste en posicionar el elemento según el esquema normal y una vez colocado, desplazarlo todo lo posible hacia la izquierda o hacia la derecha.
- Absoluto: posicionamiento que consiste en extraer por completo el elemento de su posicionamiento normal y colocarlo en la posición indicada respecto de su elemento padre.

La propiedad de CSS que define el posicionamiento del elemento se denomina position.

| position      | Posicionamiento                                |
|---------------|------------------------------------------------|
| Valores       | static   relative   absolute   fixed   inherit |
| Se aplica a   | Todos los elementos                            |
| Valor inicial | static                                         |

Tabla 5.1. Propiedad position

| position    | Posicionamiento                                                  |
|-------------|------------------------------------------------------------------|
| Descripción | Selecciona el posicionamiento con el que se mostrará el elemento |

El significado de cada uno de los posibles valores de position es el siguiente:

- static: es el posicionamiento que se utiliza por defecto y todos los elementos inicialmente se muestran de esta forma. No se tienen en cuenta los valores de las propiedades top, right, bottom y left.
- relative: la nueva posición del elemento se calcula a partir de la posición que tendría si no se utilizara la propiedad position. Las posiciones de los siguientes elementos no se ven afectadas por el desplazamiento de este elmento.
- absolute: la nueva posición del elemento se determina mediante las propiedades top, right, bottom y left. Los valores de esas propiedades indican la posición del elemento respecto de la posición de su elemento padre. La posición del siguiente elemento se calcula como si no existiera el elemento que se desplaza, ya que este último se desentiende por completo del posicionamiento normal.
- fixed: la nueva posición del elemento se calcula de forma idéntica al posicionamiento absoluto. La diferencia reside en que en el caso de fixed, el elemento no se mueve cuando se desplaza la ventana del navegador. En los medios visuales (como la pantalla) el elemento se muestra en una posición fija independiente del movimiento de la ventana del navegador. En los medios impresos el elemento se muestra en todas las páginas.

Las 4 propiedades relacionadas con la propiedad position son las que determinan el desplazamiento de los elementos respecto de sus posiciones originales. CSS define para ello las propiedades top, right, bottom y left.

Tabla 5.2. Propiedad top, right, bottom, left

| top<br>right<br>bottom<br>left | Desplazamiento superior<br>Desplazamiento lateral derecho<br>Desplazamiento inferior<br>Desplazamiento lateral izquierdo |
|--------------------------------|----------------------------------------------------------------------------------------------------|
| Valores                        | <medida>   <porcentaje>   auto   inherit</porcentaje></medida>                                                           |
| Se aplica a                    | Todos los elementos posicionados                                                                                         |
| Valor inicial                  | auto                                                                                                    |
| Descripción                    | Indican el desplazamiento horizontal y vertical del elemento respecto de<br>su posición original                         |

En el caso del posicionamiento relativo, cada una de estas propiedades indica el desplazamiento del elemento desde su borde superior/derecho/inferior/izquierdo. Si el posicionamiento es absoluto, las propiedades indican el desplazamiento del elemento respecto del borde superior/derecho/inferior/izquierdo de su elemento padre.

En cualquiera de los 2 casos, si el desplazamiento se indica en forma de porcentaje, se refiere al porcentaje sobre la anchura (propiedades right y left) o altura del elemento (propiedades top y bottom).

# 5.3. Posicionamiento normal

Los elementos de bloque forman lo que CSS denomina *"contextos de formato de bloque"*. En este tipo de contextos, las cajas se muestran una debajo de otra comenzando desde el principio del elemento padre. La distancia de las cajas se controla mediante los márgenes verticales.

| Elemento de bloque |
|--------------------|
| Elemento de bloque |
| Elemento de bloque |

Elemento contenedor

Figura 5.2. Posicionamiento normal de los elementos de bloque

Los elementos en línea forman los *"contextos de formato en línea"*. En este tipo de contextos, las cajas se muestran una detrás de otra de forma horizontal comenzando desde la posición más a la izquierda del elemento padre. La distancia entre las cajas se controla mediante los márgenes horizontales.

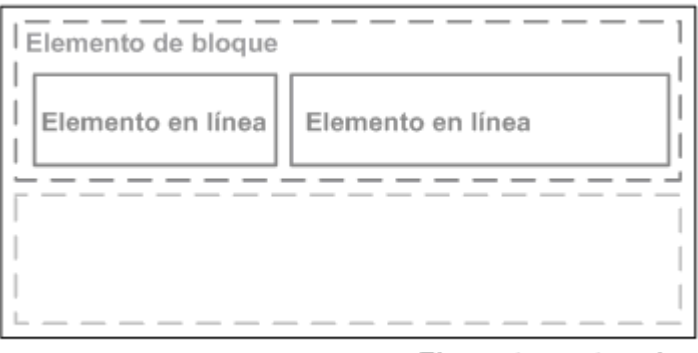

Elemento contenedor

Figura 5.3. Posicionamiento normal de los elementos en línea

Si las cajas en línea ocupan más espacio del disponible en su propia línea, el resto de cajas se muestran en las líneas siguientes. Si las cajas en línea ocupan un espacio menor que su propia línea, se puede controlar la distribución de las cajas mediante la propiedad text-align para centrarlas, alinearlas a la derecha o justificarlas.

El posicionamiento relativo también se considera parte del posicionamiento normal. En este caso, el desplazamiento de una caja no afecta al resto, que se muestran en la misma posición que si la caja desplazada no se hubiera movido de su sitio original.

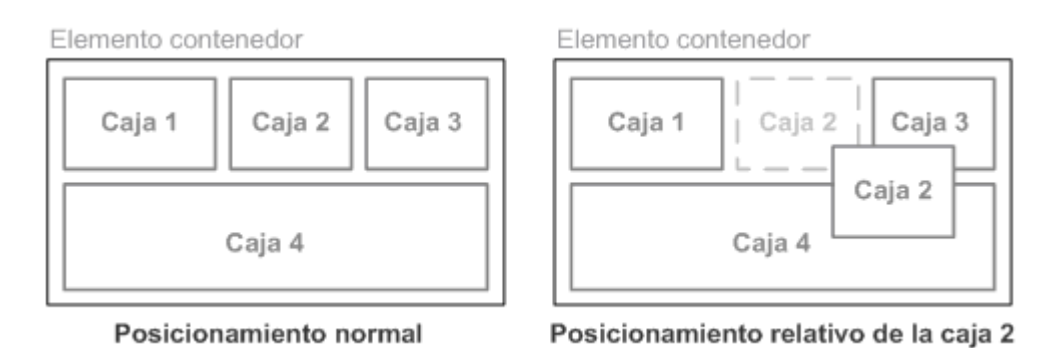

Figura 5.4. Diferencias visuales entre el posicionamiento normal y el posicionamiento relativo

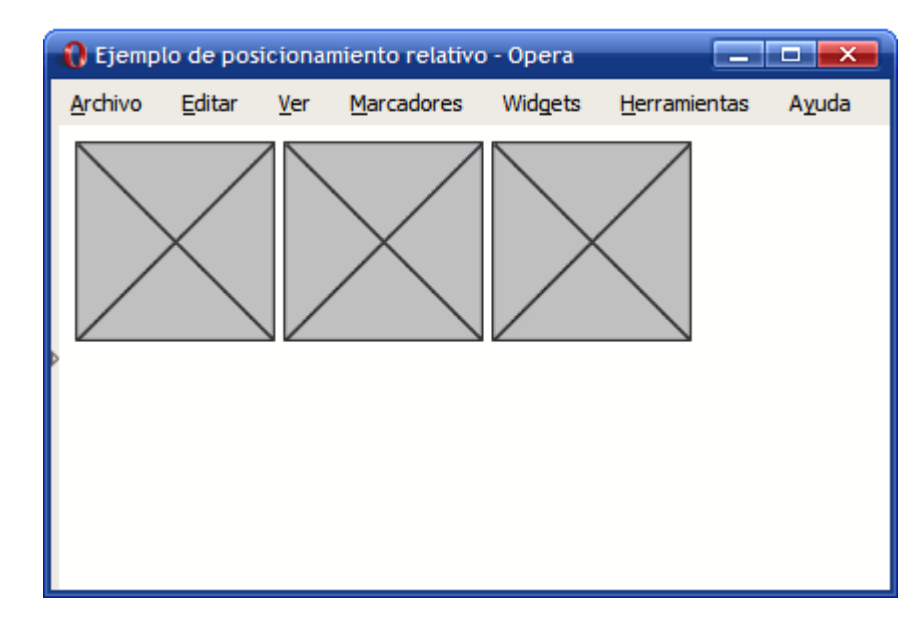

La siguiente imagen muestra 3 imágenes con el posicionamiento normal definido por CSS:

Figura 5.5. Elementos posicionados de forma normal

Aplicando el posicionamiento relativo, se desplaza la primera imagen de forma descendente:

```
img.desplazada {
  position: relative;
  top: 8em;
}
<img class="desplazada" src="imagenes/imagen.png" alt="Imagen genérica" />
<img src="imagenes/imagen.png" alt="Imagen genérica" />
<img src="imagenes/imagen.png" alt="Imagen genérica" />
```

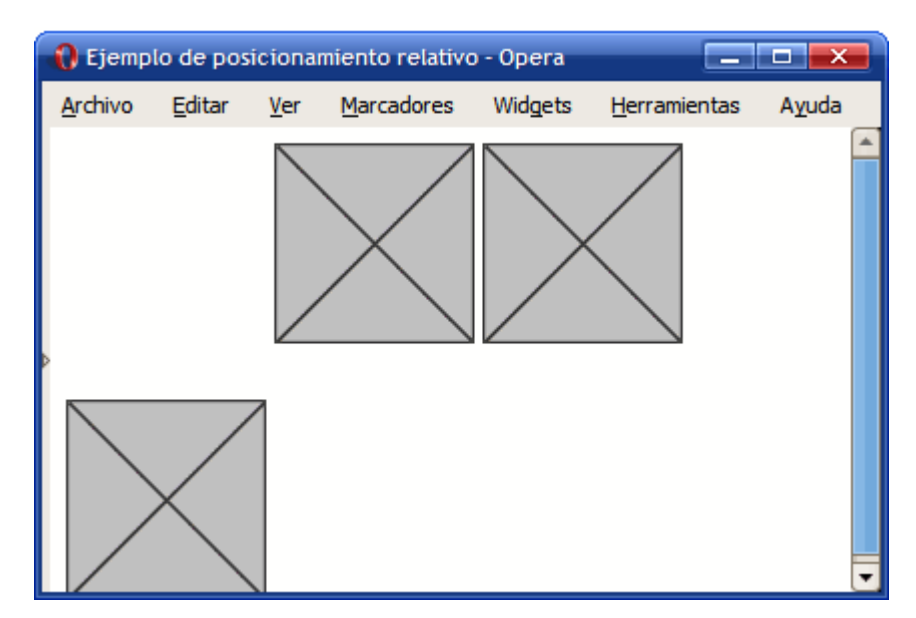

El aspecto que muestran ahora las imágenes es el siguiente:

Figura 5.6. Elemento posicionado de forma relativa

El resto de imágenes no varían su posición y no ocupan el hueco dejado por la primera imagen, porque el posicionamiento relativo no influye en el resto de elementos de la página. La única incidencia que tiene el posicionamiento relativo sobre el resto de elementos, es que el elemento desplazado puede solaparse con otros elementos de la página.

## 5.4. Posicionamiento float

Una caja posicionada mediante la propiedad float, se desplaza hasta la zona más a la izquierda o más a la derecha de la línea en la que se debería mostrar si no se desplazara.

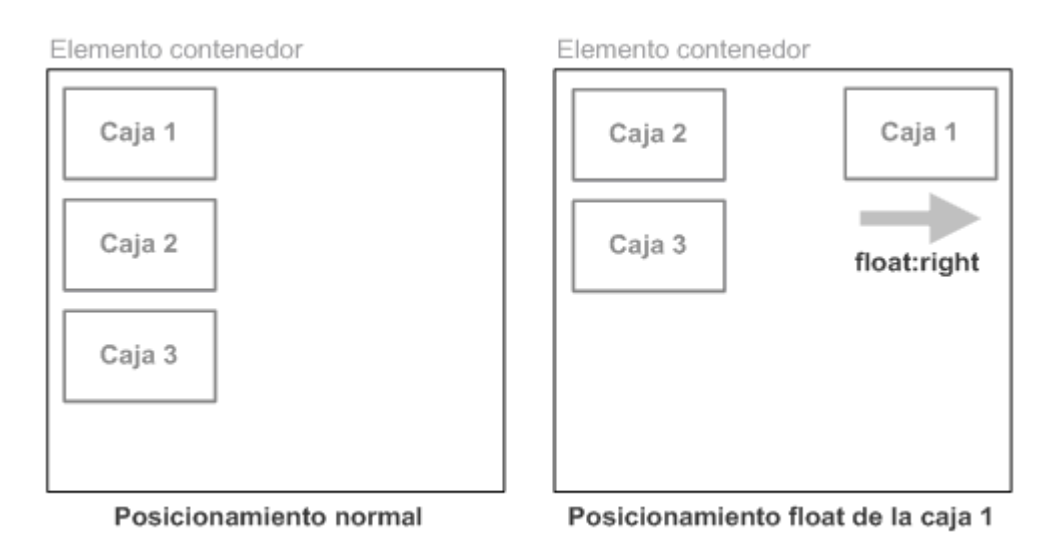

Figura 5.7. Ejemplo de posicionamiento float de una caja

Una caja desplazada mediante float no pertenece al posicionamiento normal de un documento, por lo que los elementos de bloque anteriores y posteriores se visualizan como si la caja desplazada no existiera.

Si en el anterior ejemplo la "Caja 1" se posiciona mediante un float: left el resultado sería el que se muestra en la imagen:

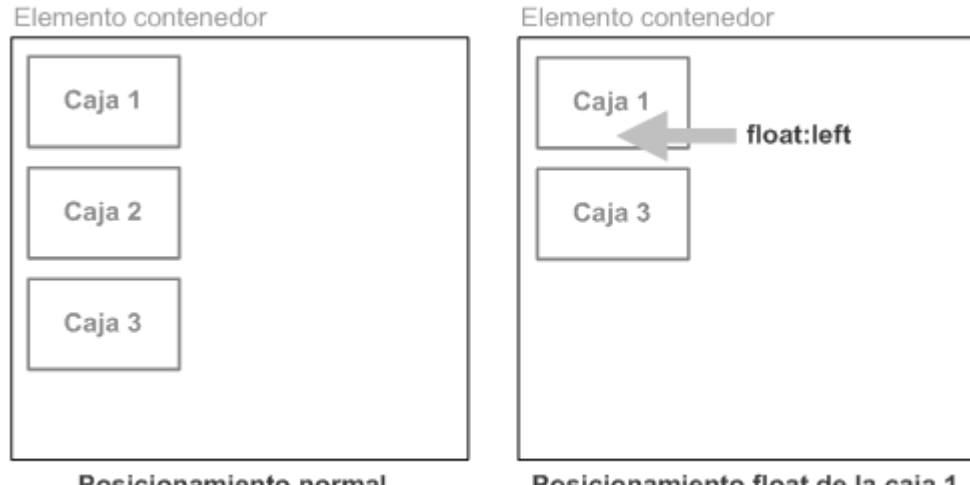

Posicionamiento normal

Posicionamiento float de la caja 1

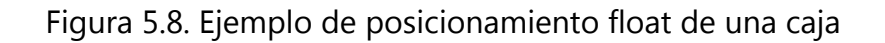

En las imágenes anteriores, el resto de cajas ocupan la posición libre dejada por la "Caja 1" original. Como la "Caja 1" está desplazada a la izquierda, se coloca por encima de la nueva posición que ocupa la "Caja 2", a la que cubre por completo.

Si existen otras cajas desplazadas hacia la izquierda o derecha, la nueva caja desplazada se coloca al lado de las demás cajas. El siguiente ejemplo desplaza las 3 cajas:

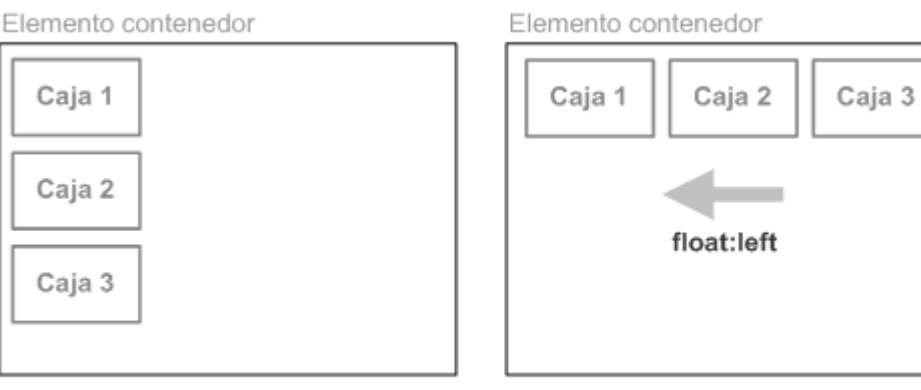

Posicionamiento normal

Posicionamiento float de las 3 cajas

Figura 5.9. Ejemplo de posicionamiento float de varias cajas

Si no existe sitio en la línea actual, la caja pasa a la siguiente línea hasta que encuentra el sitio necesario para mostrarse a la izquierda o derecha de la línea.

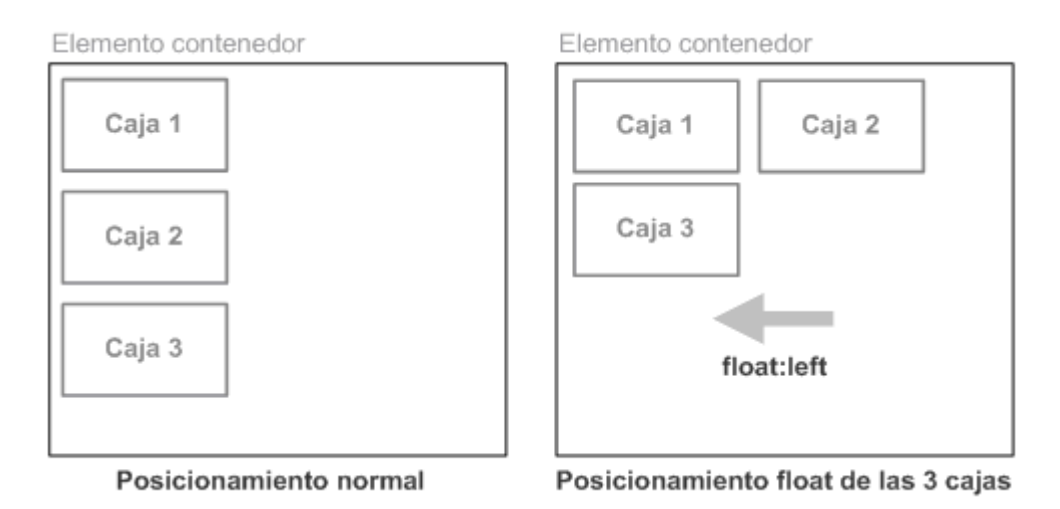

Figura 5.10. Ejemplo de posicionamiento float cuando no existe sitio suficiente

Una caja posicionada mediante float influye en la disposición de todas las demás cajas. CSS permite definir si el resto de los elementos fluyen alrededor de la caja desplazada o no lo hacen.

Los elementos en línea que se encuentran al lado de las cajas desplazadas mediante float adaptan su anchura al espacio libre dejado por la caja desplazada. Si en la línea donde se encuentra la caja desplazada no existe sitio necesario para los contenidos de los elementos en línea, estos se visualizan en la línea inmediatamente inferior.

| float         | Posicionamiento float                                   |
|---------------|---------------------------------------------------------|
| Valores       | left   right   none   inherit                           |
| Se aplica a   | Todos los elementos                                     |
| Valor inicial | none                                                    |
| Descripción   | Establece el tipo de posicionamiento float del elemento |

Tabla 5.3. Propiedad float

Los posibles valores de la propiedad determinan el posicionamiento del elemento y el comportamiento de los elementos adyacentes. Si se indica un valor left, el elemento se desplaza hasta el punto más a la izquierda posible en esa misma línea (si no existe sitio en esa línea, el elemento baja una línea y se muestra lo más a la izquierda posible en esa nueva línea). El resto de elementos adyacentes se adaptan y fluyen alrededor del elemento desplazado.

El valor right tiene un funcionamiento idéntico, salvo que en este caso el elemento se desplaza hacia la derecha. El valor none permite eliminar el posicionamiento y que el elemento se muestre en su posición original.

"Ejercicio 6"

Los elementos que se encuentran alrededor de un elemento que ha sido posicionado mediante float, adaptan sus contenidos para que fluyan alrededor del elemento posicionado:

| Elemento contenedor    | Elemento contenedor                |
|------------------------|------------------------------------|
|                        | float:left                         |
| Posicionamiento normal | Posicionamiento float de la imagen |

Figura 5.11. Elementos que fluyen alrededor de un elemento posicionado mediante float

La regla CSS que se aplica en la imagen del ejemplo anterior es:

```
img {
   float: left;
}
```

La principal motivación de la creación del posicionamiento mediante float fue precisamente la posibilidad de colocar imágenes alrededor de las cuales fluye el texto.

La flexibilidad de CSS permite controlar la forma en la que los contenidos fluyen alrededor de los contenidos posicionados mediante float. De hecho, en muchas ocasiones es admisible que el texto del primer párrafo fluya alrededor de una imagen, pero el resto de los párrafos deberían mostrarse en su totalidad y no fluyendo alrededor de la imagen:

| Elemento contenedor                | Elemento contenedor             |
|------------------------------------|---------------------------------|
| float:left                         | float:left                      |
| Posicionamiento float de la imagen | Párrafo "limpio" con clear:left |

Figura 5.12. Forzando a que un elemento no fluya alrededor de otro elemento posicionado mediante float

La propiedad clear permite contrarrestar el comportamiento por defecto de los float y permite forzar a un elemento a mostrarse debajo de cualquier elemento posicionado con float.

La regla CSS que se aplica al segundo párrafo del ejemplo anterior sería la siguiente:

```
...
```

| Tabla 5 | 5.4. F | ropiedad | clear |
|---------|--------|----------|-------|
|---------|--------|----------|-------|

| clear         | Despejar los elementos adyacentes                                                                               |
|---------------|----------------------------------------------------------------------------------------------------|
| Valores       | none   left   right   both   inherit                                                                            |
| Se aplica a   | Todos los elementos de bloque                                                                                   |
| Valor inicial | none                                                                                                    |
| Descripción   | Permite limpiar el lado derecho, izquierdo o ambos de un elemento, para que no se muestren elementos adyacentes |

La propiedad clear indica el lado del elemento HTML que no debe ser adyacente a otros elementos desplazados mediante float.

Si se indica el valor 1eft, el elemento se desplaza de forma descendente hasta que pueda colocarse en una línea en la que no haya ningún elemento en el lado izquierdo. La especificación oficial de CSS explica este comportamiento como un desplazamiento descendente hasta que el borde superior del elemento esté por debajo del borde inferior de cualquier elemento desplazado hacia la izquierda.

Si se indica el valor right, el comportamiento es el mismo, salvo que en este caso se tienen en cuenta los elementos desplazados hacia la derecha.

El valor both despeja los lados izquierdo y derecho del elemento, ya que desplaza el elemento de forma descendente hasta que el borde superior se encuentre por debajo de cualquier borde inferior de los elementos desplazados hacia la izquierda y hacia la derecha.

La propiedad clear es imprescindible para la creación de estructuras y layouts de páginas complejas. En el siguiente ejemplo se han desplazado mediante float los 2 elementos:

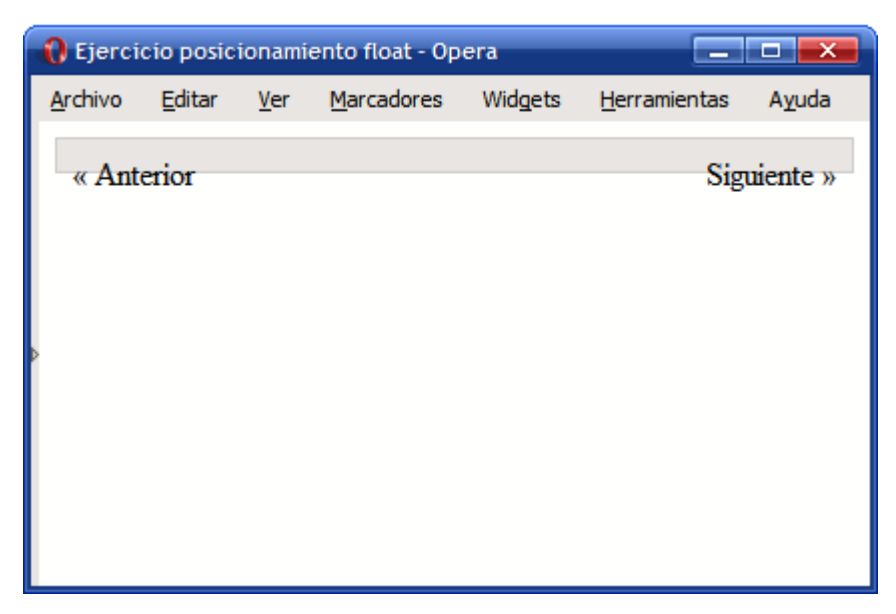

Figura 5.13. Visualización incorrecta de 2 elementos posicionados mediante float

Como los 2 elementos <span> creados dentro del elemento <div> se han posicionado mediante float, los 2 han salido del flujo normal del documento. Así, el elemento <div> no tiene contenidos y por eso no llega a cubrir el texto de los 2 elementos <span>:

| Elemento contenedor                                            |             |  |  |  |
|----------------------------------------------------------------|-------------|--|--|--|
| < Anterior                                                     | Siguiente > |  |  |  |
| Los elementos posicionados vacían de contenidos al <div></div> |             |  |  |  |
| Elemento contenedor                                            |             |  |  |  |
| < Anterior                                                     | Siguiente > |  |  |  |

El <div> añadido "limpia" el float y fuerza la altura del <div> original

Figura 5.14. Esquema del problema y solución de la visualización incorrecta de 2 elementos posicionados mediante float

La solución consiste en añadir un elemento adicional invisible que *limpie* el float forzando a que el <div> original cubra completamente los 2 elementos <span>. El código HTML y CSS final se muestra a continuación:

```
<!DOCTYPE html PUBLIC "-//W3C//DTD XHTML 1.0 Transitional//EN"
  "http://www.w3.org/TR/xhtml1/DTD/xhtml1-transitional.dtd">
<html xmlns="http://www.w3.org/1999/xhtml">
<head>
<meta http-equiv="Content-Type" content="text/html; charset=iso-8859-1" />
<title>Ejercicio posicionamiento float</title>
<style type="text/css">
div#paginacion {
  border: 1px solid #CCC;
  background-color: #E0E0E0;
  padding: .5em;
}
.derecha {
  float: right;
}
.izquierda {
```

```
float: left;
}
div.clear {
   clear: both;
}
</style>
</head>
<body>
<div id="paginacion">
        <span class="izquierda">&laquo; Anterior</span>
        <span class="derecha">Siguiente &raquo;</span>
        <div class="clear"></div>
</div>
</body>
</html>
```

Al añadir un <div> con la propiedad clear: both, se tiene la seguridad de que el <div> añadido se va a mostrar debajo de cualquier elemento posicionado con float y por tanto, se asegura que el <div> original tenga la altura necesaria como para encerrar a todos sus contenidos posicionados con float.

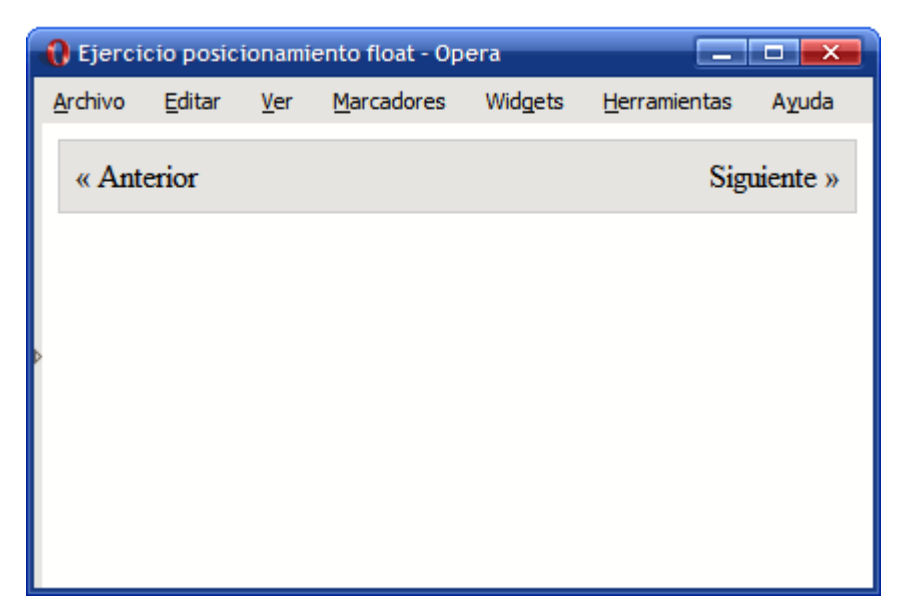

Figura 5.15. Visualización correcta de 2 elementos posicionados mediante float
Además de un elemento <div> invisible, también se puede utilizar un invisible o un <hr/> invisible.

## 5.5. Posicionamiento absoluto

El posicionamiento absoluto implica que el elemento desplazado sale por completo del flujo normal del documento y por tanto, la posición del resto de elementos se determina como si no existiera el elemento desplazado.

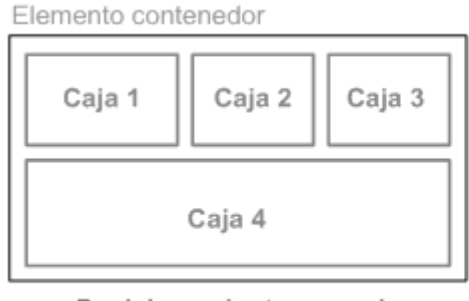

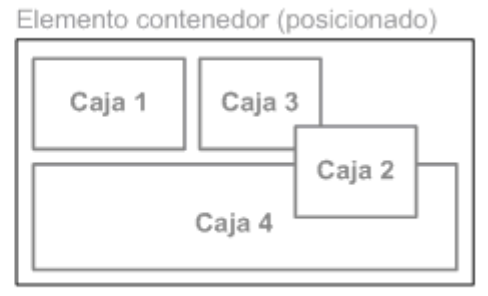

Posicionamiento normal

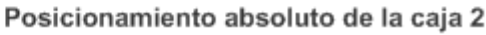

Figura 5.16. Diferencias visuales entre el posicionamiento normal y el posicionamiento absoluto

La referencia del posicionamiento absoluto de un elemento es el primer elemento padre que esté posicionado. Si ningún elemento padre del elemento posicionado tiene establecido un posicionamiento, la referencia se toma respecto del documento HTML completo.

El siguiente ejemplo muestra las diferencias entre un elemento padre posicionado y otro que no lo está:

Situación original:

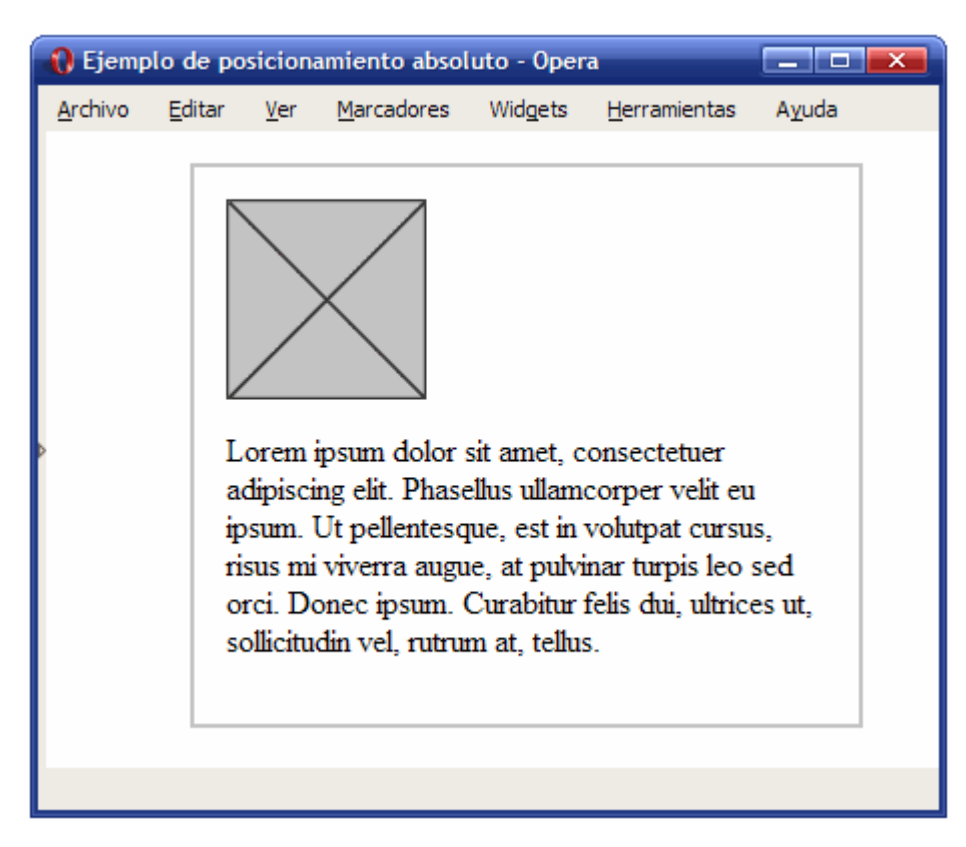

Figura 5.17. Situación original antes de modificar el posicionamiento

Código HTML original:

```
div {
   border: 2px solid #CCC;
   padding: 1em;
   margin: 1em 0 1em 4em;
   width: 300px;
}
```

-

<div>

```
<img src="imagenes/imagen.png" alt="Imagen genérica" />
```

Lorem ipsum dolor sit amet, consectetuer adipiscing elit. Phasellus ullamcorper velit eu ipsum. Ut pellentesque, est in volutpat cursus, risus mi viverra augue, at pulvinar turpis leo sed orci. Donec ipsum. Curabitur felis dui, ultrices ut, sollicitudin vel, rutrum at, tellus. </div> A continuación, se posiciona la imagen de forma absoluta y con unos valores top y left iguales a 3em:

```
div img {
   position: absolute;
   top: 3em;
   left: 3em;
}
```

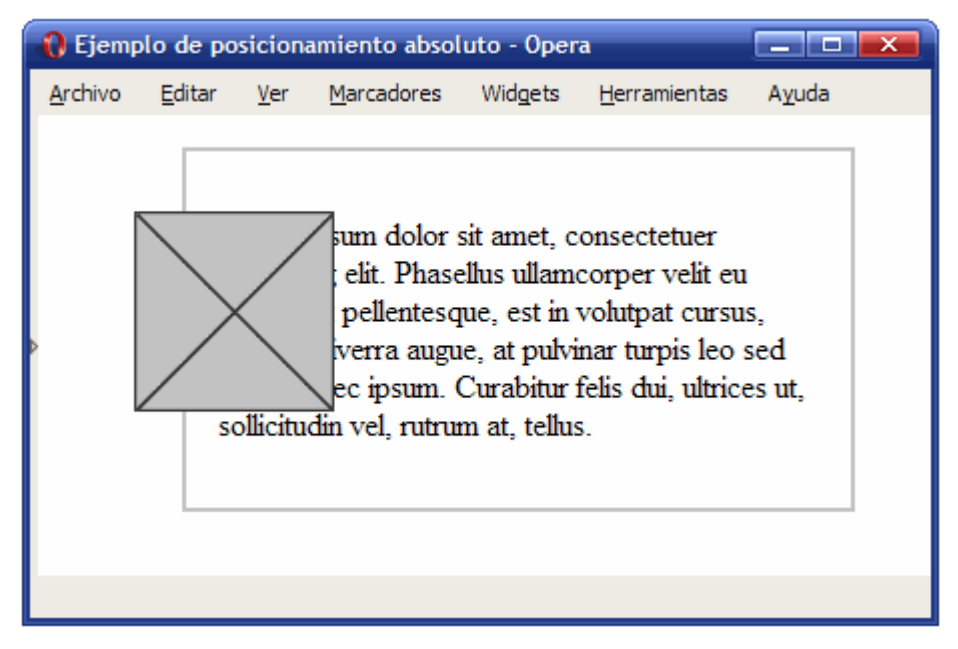

Figura 5.18. Imagen posicionada de forma absoluta

La imagen posicionada absolutamente no toma como origen la esquina superior izquierda del <div> en el que se encuentra, sino que su referencia es la esquina superior izquierda de la página:

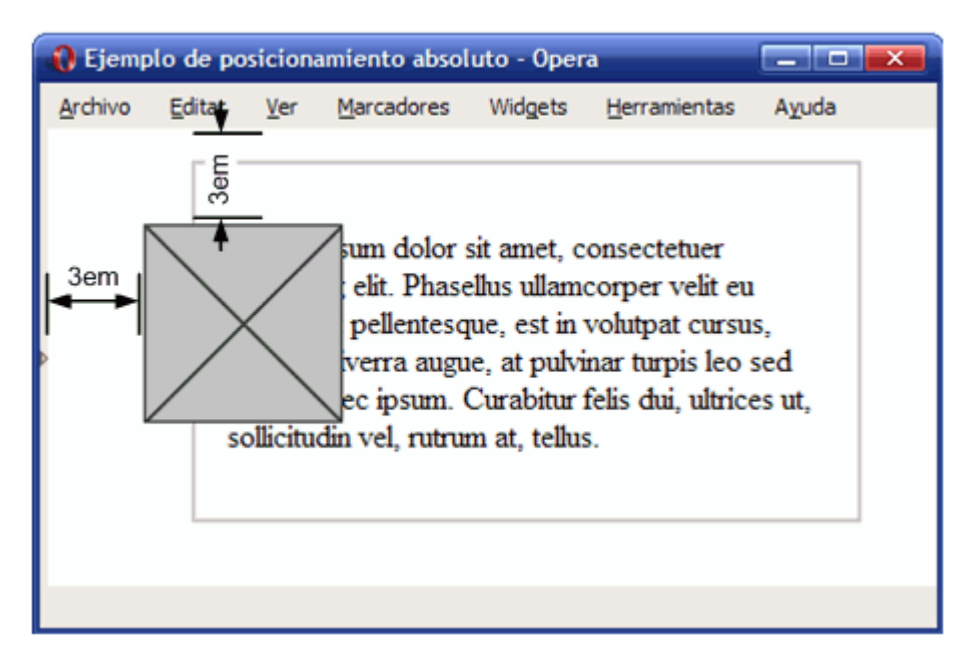

Figura 5.19. La referencia del posicionamiento absoluto es la página entera

Sin embargo, si el elemento contenedor de la imagen (es decir, el elemento <div>) se posiciona de forma relativa, la imagen posicionada de forma absoluta varía su posición:

```
div {
   border: 2px solid #CCC;
   padding: 1em;
   margin: 1em 0 1em 4em;
   width: 300px;
   position: relative;
}
div img {
   position: absolute;
   top: 3em;
   left: 3em;
```

}

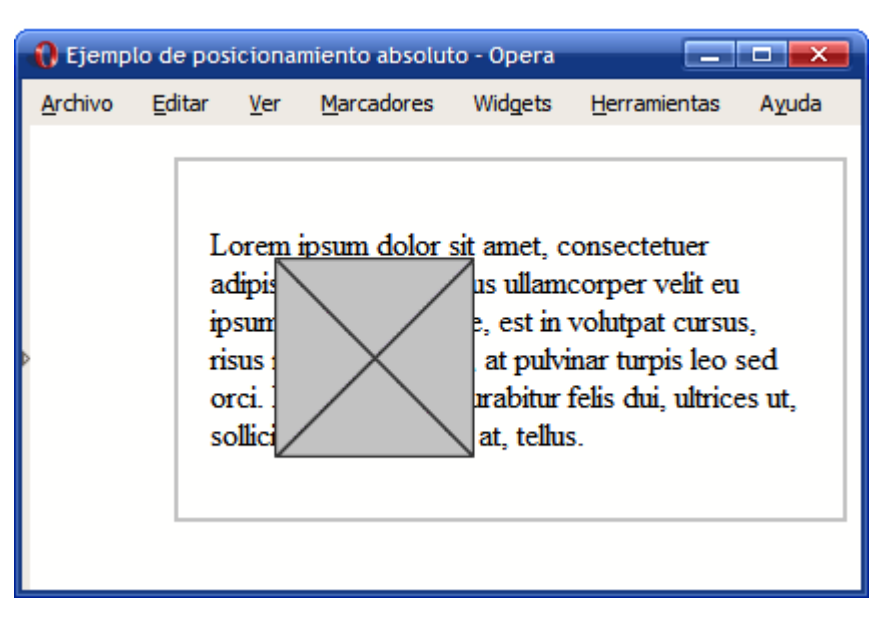

Figura 5.20. Imagen posicionada de forma absoluta

En este caso, la imagen sí que toma correctamente la referencia de su posición desde la esquina superior izquierda el elemento <div>:

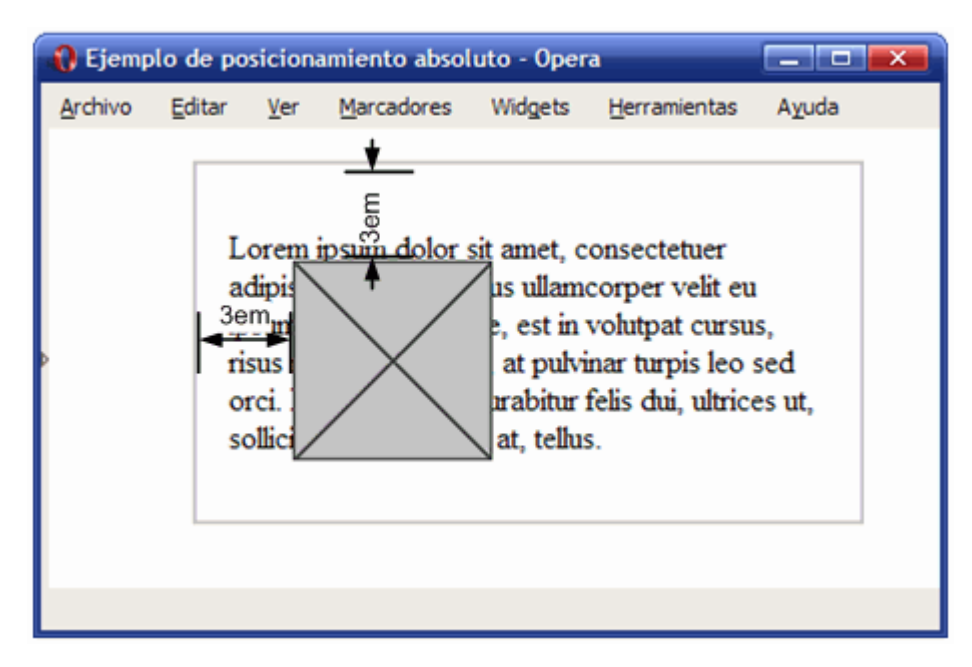

Figura 5.21. La referencia del posicionamiento absoluto es el elemento contenedor de la imagen

Por otra parte, el **posicionamiento fijo** es un caso especial de posicionamiento absoluto. Los elementos que utilizan un posicionamiento fijo se muestran de forma estática en la ventana del

navegador y no varían su posición ni aunque se desplace la ventana del navegador o se haga scroll sobre ella.

Desafortunadamente, Internet Explorer 6 y las versiones anteriores no soportan el valor fixed para la propiedad position y se debe simular su comportamiento mediante JavaScript o mediante *hacks* específicos de ese navegador, como se verá más adelante.

## 5.6. Visualización

Además de las propiedades que controlan el posicionamiento de los elementos, CSS define otras 4 propiedades que controlan la visualización de todos los elementos: display, visibility, overflow y z-index.

## 5.6.1. Display y visibility

Las propiedades display y visibility controlan la visualización de los elementos. Las 2 propiedades permiten hacer invisible cualquier elemento de pantalla. Habitualmente se utilizan junto con JavaScript para crear efectos y aplicaciones dinámicas (mostrar y ocultar determinados textos, hacer aparecer imágenes, etc.)

La siguiente imagen muestra las diferencias entre ocultar una caja (la número 5) con la propiedad display y con la propiedad visibility.

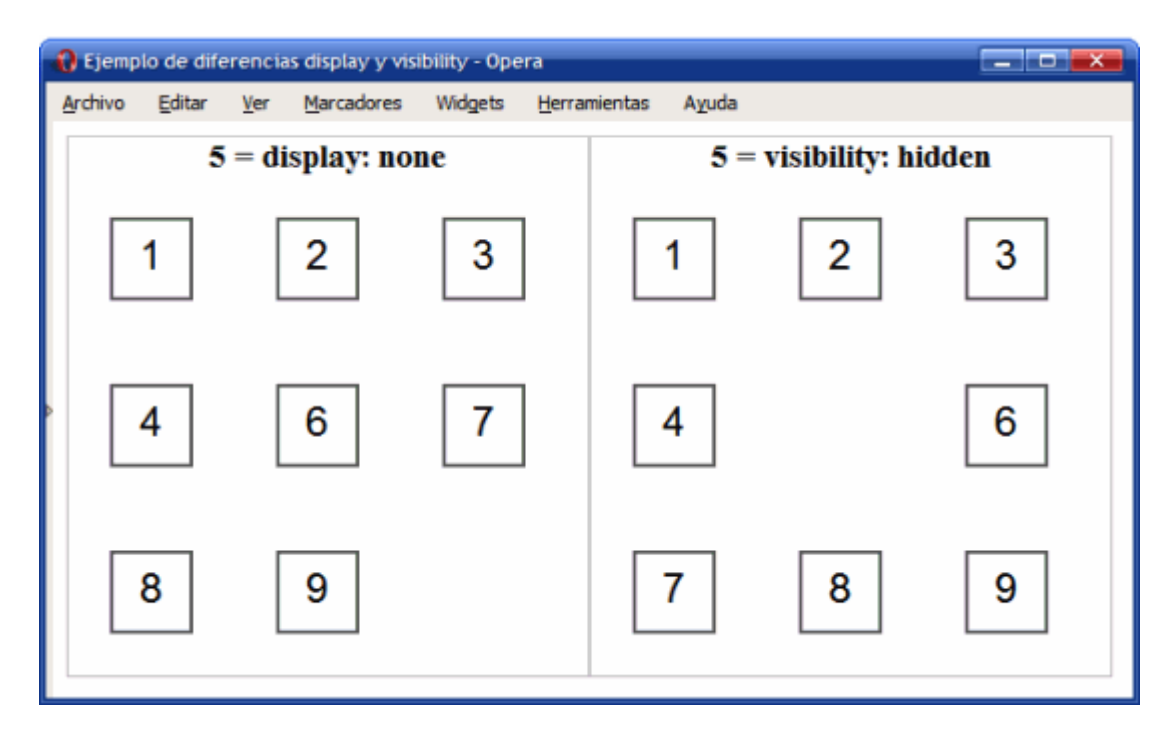

Figura 5.22. Diferencias visuales entre las propiedades display y visibility

La propiedad display se utiliza para no visualizar el elemento y para que el resto de elementos se muestren como si el elemento oculto no existiera. La propiedad visibility permite mantener la estructura de la página pero sin mostrar el elemento. En este caso, la posición del resto de elementos sí que se mantiene igual que si el elemento no estuviera oculto. Por este motivo, la propiedad display se utiliza mucho más que la propiedad visibility.

| Tabla | 5.5. | Propiedad | display |
|-------|------|-----------|---------|
|-------|------|-----------|---------|

| display       | Visualización de un elemento                                                                                                    |
|---------------|----------------------------------------------------------------------------------------------------|
| Valores       | inline   block   none   list-item   run-in   inline-block   table   inline-table  <br>table-row-group   table-header-group   table-footer-group   table-row  <br>table-column-group   table-column   table-cell   table-caption   inherit |
| Se aplica a   | Todos los elementos                                                                                                    |
| Valor inicial | inline                                                                                                    |
| Descripción   | Permite controlar la forma de visualizar un elemento e incluso ocultarlo                                                                                                    |

Los valores más utilizados son inline, block y none. El valor block permite mostrar un elemento como si fuera un elemento de bloque, independientemente del tipo de elemento que se trate. El valor inline permite visualizar un elemento en forma de elemento en línea, independientemente del tipo de elemento que se trate.

El valor none permite ocultar un elemento y no mostrarlo en el documento. El resto de elementos se visualizan como si no existiera el elemento oculto, es decir, pueden ocupar el espacio en el que se debería visualizar el elemento.

El siguiente ejemplo muestra el uso de la propiedad display para mostrar un elemento de bloque como si fuera un elemento en línea y para mostrar un elemento en línea como si fuera un elemento de bloque:

| 0 | Ejemp  | lo propie      | dad di      | splay - Opera      |         |                      |       |  |
|---|--------|----------------|-------------|--------------------|---------|----------------------|-------|--|
| A | rchivo | <u>E</u> ditar | <u>V</u> er | <u>M</u> arcadores | Widgets | <u>H</u> erramientas | Ayuda |  |
|   | DI     | V norma        | al          |                    |         |                      |       |  |
|   | DI     | V con d        | isplay      | inline             |         |                      |       |  |
| Þ | En     | lace nor       | mal         |                    |         |                      |       |  |
|   | En     | lace con       | ı displa    | <u>ay:block</u>    |         |                      |       |  |
|   |        |                |             |                    |         |                      |       |  |

Figura 5.23. Ejemplo de propiedad display

Las reglas CSS del ejemplo anterior son las siguientes:

```
<div>DIV normal</div>
<div style="display:inline">DIV con display:inline</div>
```

```
<a href="#">Enlace normal</a><a href="#" style="display:block">Enlace con display:block</a>
```

La propiedad display:inline se utiliza habitualmente con los elementos <div> que se quieren posicionar mediante float. También se utiliza para las listas (, ) que se quieren mostrar horizontalmente. La propiedad display:block se emplea frecuentemente para los enlaces que forman el menú de navegación.

| visibility | Visibilidad de un elemento            |
|------------|---------------------------------------|
| Valores    | visible   hidden   collapse   inherit |

| visibility    | Visibilidad de un elemento                          |
|---------------|-----------------------------------------------------|
| Se aplica a   | Todos los elementos                                 |
| Valor inicial | visible                                             |
| Descripción   | Permite hacer visibles e invisibles a los elementos |

Por defecto, todos los elementos se consideran como visibles (visibility: visible). Sin embargo, es posible hacer invisible un elemento asignándole el valor hidden. Aunque el elemento no sea visible en pantalla, el resto de elementos se muestran como si el elemento sí que fuera visible, es decir, que en el lugar donde originalmente se mostraba el elemento, ahora se muestra un hueco vacío.

### 5.6.2. Overflow

Normalmente, los contenidos de los elementos se pueden mostrar en el espacio reservado para ese elemento. Sin embargo, en algunas ocasiones el contenido de un elemento no cabe en el espacio reservado para ese elemento.

La situación más habitual en la que el contenido sobresale su espacio reservado es cuando se establece la anchura de un elemento mediante la propiedad width. Otra situación habitual es la de las líneas muy largas contenidas dentro de un elemento , que hacen que la página entera sea demasiado ancha.

CSS permite controlar la forma en la que se manejan las situaciones en las que los contenidos sobresalen de sus elementos mediante la propiedad overflow.

| overflow      | Parte sobrante de un elemento              |
|---------------|--------------------------------------------|
| Valores       | visible   hidden   scroll   auto   inherit |
| Se aplica a   | Elementos de bloque y celdas de tablas     |
| Valor inicial | visible                                    |

Tabla 5.7. Propiedad overflow

| overflow    | Parte sobrante de un elemento                             |
|-------------|-----------------------------------------------------------|
| Descripción | Permite controlar los contenidos sobrantes de un elemento |

Los valores de la propiedad overflow tienen el siguiente significado:

- visible: el contenido no se corta y se muestra sobresaliendo la zona reservada para visualizar el elemento.
- hidden: el contenido sobrante se oculta y solo se visualiza la parte del contenido que cabe dentro de la zona reservada para el elemento.
- scroll: solamente se visualiza el contenido que cabe dentro de la zona reservada para el elemento, pero también se muestran barras de scroll que permiten visualizar el resto del contenido.
- auto: el comportamiento depende del navegador, aunque normalmente es el mismo que la propiedad scroll.

La siguiente imagen muestra un ejemplo de los 3 valores típicos de la propiedad overflow:

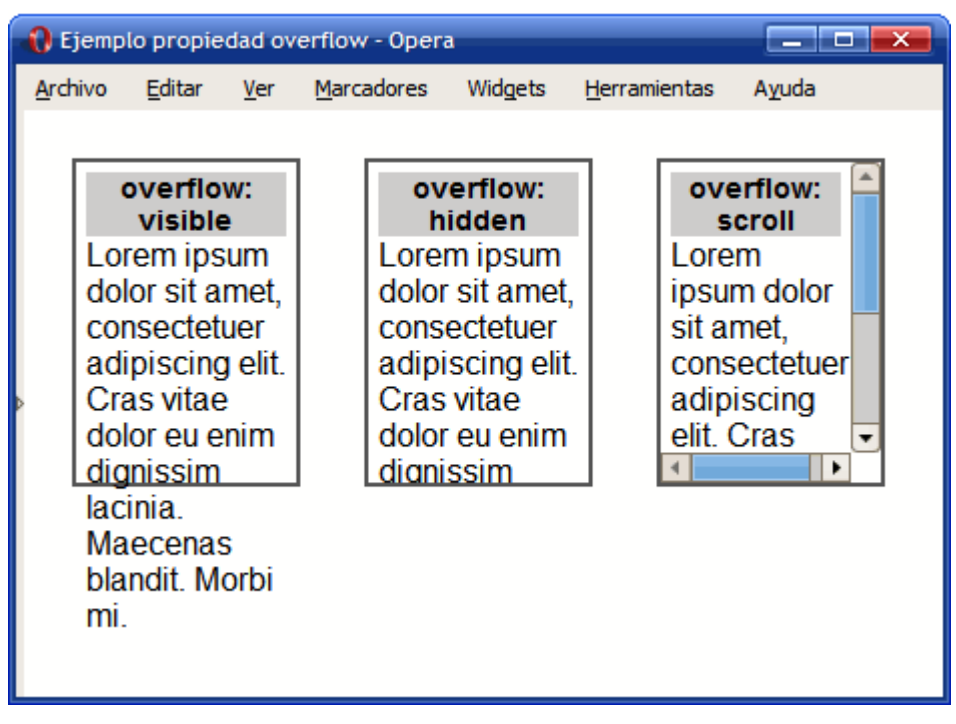

Figura 5.24. Ejemplo de propiedad overflow

El código HTML y CSS del ejemplo anterior se muestran a continuación:

```
div {
  display: inline;
  float: left;
  margin: 1em;
  padding: .3em;
  border: 2px solid #555;
  width: 100px;
  height: 150px;
  font: 1em Arial, Helvetica, sans-serif;
}
```

<div><h1>overflow: visible</h1> Lorem ipsum dolor sit amet, consectetuer adipiscing elit. Cras vitae dolor eu enim dignissim lacinia. Maecenas blandit. Morbi mi.</div>

<div style="overflow:hidden"><h1>overflow: hidden</h1> Lorem ipsum dolor sit amet, consectetuer adipiscing elit. Cras vitae dolor eu enim dignissim lacinia. Maecenas blandit. Morbi mi.</div>

<div style="overflow:scroll"><h1>overflow: scroll</h1> Lorem ipsum dolor sit amet, consectetuer adipiscing elit. Cras vitae dolor eu enim dignissim lacinia. Maecenas blandit. Morbi mi.</div>

El valor visible es el valor por defecto que se aplica a los elementos HTML. El valor hidden oculta todos los elementos que no caben en la zona reservada para el elemento. Por último, el valor scroll solamente muestra los contenidos que caben en la zona reservada pero también muestra barras de scroll que permiten visualizar el resto del contenido.

### 5.6.3. Z-index

Además de la posición horizontal y vertical, CSS asigna una posición tridimensional a cada caja del documento. La posición de las cajas se controla mediante un eje adicional llamado Z, por lo que la propiedad se denomina z-index.

La propiedad z-index permite crear páginas web complejas con varios niveles o capas. El orden de las capas determina los elementos que se mostrarán encima o debajo de otros elementos. Por este motivo, se pueden producir solapamientos entre los diferentes elementos.

Tabla 5.8. Propiedad z-index

| z-index       | Orden tridimensional                                               |
|---------------|--------------------------------------------------------------------|
| Valores       | auto   <numero>   inherit</numero>                                 |
| Se aplica a   | Elementos que han sido posicionado explícitamente                  |
| Valor inicial | auto                                                               |
| Descripción   | Establece el nivel tridimensional en el que se muestra el elemento |

El valor más común de la propiedad z-index es un número entero. Aunque la especificación oficial permite los números negativos, en general se considera el número ø como el nivel más bajo.

Cuanto más alto sea el nivel, más cerca del usuario se mostrará ese nivel. Un elemento con z-index: 10 se mostrará por delante de otros elementos con z-index: 8 o z-index: 9, pero por detrás de elementos con z-index: 20 o z-index: 50.

La siguiente imagen muestra un ejemplo de la propiedad z-index:

| 🜔 Ejemp         | lo propie                                                | dad z-i                                              | ndex - Opera                                                                                                    |                                                                                                    |                                                           |       |
|-----------------|----------------------------------------------------------|------------------------------------------------------|----------------------------------------------------------------------------------------------------|----------------------------------------------------------------------------------------------------|-----------------------------------------------------------|-------|
| <u>A</u> rchivo | <u>E</u> ditar                                           | <u>V</u> er                                          | <u>M</u> arcadores                                                                                                 | Widgets                                                                                                    | <u>H</u> erramientas                                      | Ayuda |
| Þ               | Caja 3<br>Caja 3<br>Caja 3<br>Caja 3<br>Caja 3<br>Caja 3 | - Ca<br>- Ca<br>- Ca<br>- Ca<br>- Ca<br>Caja<br>Caja | ja 3 - Caja<br>ja 3 - Caja<br>ja 3 - Caja<br>ja 3 - Caja<br>ja 3 - Caja<br>ja 3 - Caja<br>2 - Caja 2<br>2 - Caja 2 | Coio 1<br>3<br>3<br>3<br>3<br>3<br>3<br>3<br>2 .<br>3<br>2 .<br>2 .<br>2 .<br>2 .<br>2 .<br>2 .<br>2 .<br>2 .<br>2 .<br>2 | Caja 1 -<br>Caja 1 -<br>Caja 1 -<br>-<br>-<br>-<br>-<br>- |       |

Figura 5.25. Ejemplo de propiedad z-index

El código CSS utilizado se muestra a continuación:

# Capítulo 6. Texto

## 6.1. Tipografía

CSS define numerosas propiedades para establecer la apariencia del texto y de la letra utilizada en el texto. A pesar de que no dispone de tantas posibilidades como los lenguajes y programas específicos de publicación impresa, CSS permite aplicar estilos complejos y muy variados al texto.

Por otra parte, HTML define un número limitado de elementos para marcar el texto: em, strong, acronym, abbr, del, ins, cite, p, blockquote. En ocasiones, es necesario marcar de forma especial un texto para el que HTML no ha definido un elemento específico.

Por ejemplo, HTML no define una etiqueta para indicar los números de teléfono. La etiqueta <span> puede emplearse para ese fin:

```
Para ponerse en contacto con nosotros, llámenos al teléfono <span class="telefono">900 900 900</span>
```

La etiqueta <span> siempre se emplea junto con los atributos id y class, para los que se recomienda establecer valores que describan el significado del elemento.

El lenguaje HTML tampoco define una etiqueta para indicar fechas, por lo que se puede emplear la etiqueta <span> para mejorar la semántica del documento:

```
<span class="fecha">3 de Octubre de 2008</span>
```

Otro elemento útil en algunas ocasiones es el que se utiliza para resaltar las palabras clave de una búsqueda:

```
Resultados de búsqueda para la palabra <span class="palabra_clave">css</span>
```

La característica básica para controlar el aspecto del texto es seleccionar el tipo de letra que se va a mostrar. Para ello, CSS define la propiedad font-family.

Tabla 6.1. Propiedad font-family

| font-family   | Tipo de letra                                                                                                    |  |  |
|---------------|----------------------------------------------------------------------------------------------------|--|--|
| Valores       | (( <nombre_familia>   <familia_generica> ) (,<nombre_familia>  <br/><familia_generica>)* )   inherit</familia_generica></nombre_familia></familia_generica></nombre_familia> |  |  |
| Se aplica a   | Todos los elementos                                                                                                    |  |  |
| Valor inicial | Depende del navegador                                                                                                    |  |  |
| Descripción   | Establece el tipo de letra utilizado para el texto                                                                                                    |  |  |

Los valores permitidos son los siguientes:

- nombre\_familia: nombre de un tipo de letra, como por ejemplo "Arial", "Verdana", "Garamond", etc.
- familia\_generica: nombre de un tipo de letra genérico. Los nombres definidos son serif (tipo *Times New Roman*), sans-serif (tipo *Arial*), cursive (tipo *Comic Sans*), fantasy (tipo *Impact*) y monospace (tipo *Courier New*).

El tipo de letra indicado debe encontrarse instalado en el sistema operativo del usuario. Por tanto, el valor de font-family suele definirse como una lista de tipos de letra alternativos separados por comas. Si el navegador no encuentra un tipo de letra, pasa al siguiente hasta que el tipo de letra indicado se encuentre instalado en el sistema operativo del usuario.

De esta forma, se suele indicar una serie de 2 o 3 tipos de letra seguidos de un nombre de familia genérica que el navegador utilizará en caso de que no encuentre ninguno de los tipos de letra anteriores.

Las series más utilizadas son las siguientes:

```
font-family: Arial, Helvetica, sans-serif;
font-family: "Times New Roman", Times, serif;
font-family: "Courier New", Courier, monospace;
font-family: Georgia, "Times New Roman", Times, serif;
font-family: Verdana, Arial, Helvetica, sans-serif;
```

Ya que las fuentes que se utilizan en la página deben estar instaladas en el ordenador del usuario, cuando se quiere disponer de un diseño complejo con fuentes muy especiales, se debe recurrir a soluciones alternativas.

La solución más básica consiste en crear imágenes en las que se muestra el texto con la fuente deseada. Esta técnica solamente es viable para textos pequeños (por ejemplo los titulares de una página) y puede ser manual (creando las imágenes una por una) o automática, utilizando JavaScript, PHP y/o CSS.

Otra alternativa es la de la sustitución automática de texto basada en Flash. La técnica más conocida es la de sIFR, de la que se puede encontrar más información en http://wiki.novemberborn.net/sifr

Una vez seleccionado el tipo de letra, se puede indicar el tamaño de letra mediante la propiedad font-size.

| font-size     | Tamaño de letra                                                                                                    |
|---------------|----------------------------------------------------------------------------------------------------|
| Valores       | <tamaño_absoluto>   <tamaño_relativo>   <medida>   <porcentaje>  <br/>inherit</porcentaje></medida></tamaño_relativo></tamaño_absoluto> |
| Se aplica a   | Todos los elementos                                                                                                    |
| Valor inicial | medium                                                                                                    |
| Descripción   | Establece el tamaño de letra utilizado para el texto                                                                                    |

Tabla 6.2. Propiedad font-size

Además de todas las unidades de medida relativas y absolutas y el uso de porcentajes, CSS define una serie de palabras clave que permite establecer el tamaño de forma absoluta o relativa:

- tamaño\_absoluto: se trata de un valor seleccionado entre las palabras clave definidas:
   xx-small | x-small | small | medium | large | x-large | xx-large.
- tamaño\_relativo: también consiste en un valor seleccionado entre 2 palabras clave definidas (larger | smaller) y que toman como referencia el tamaño de letra del elemento padre.

La siguiente imagen muestra una comparación entre los tamaños típicos del texto y las unidades que más se utilizan:

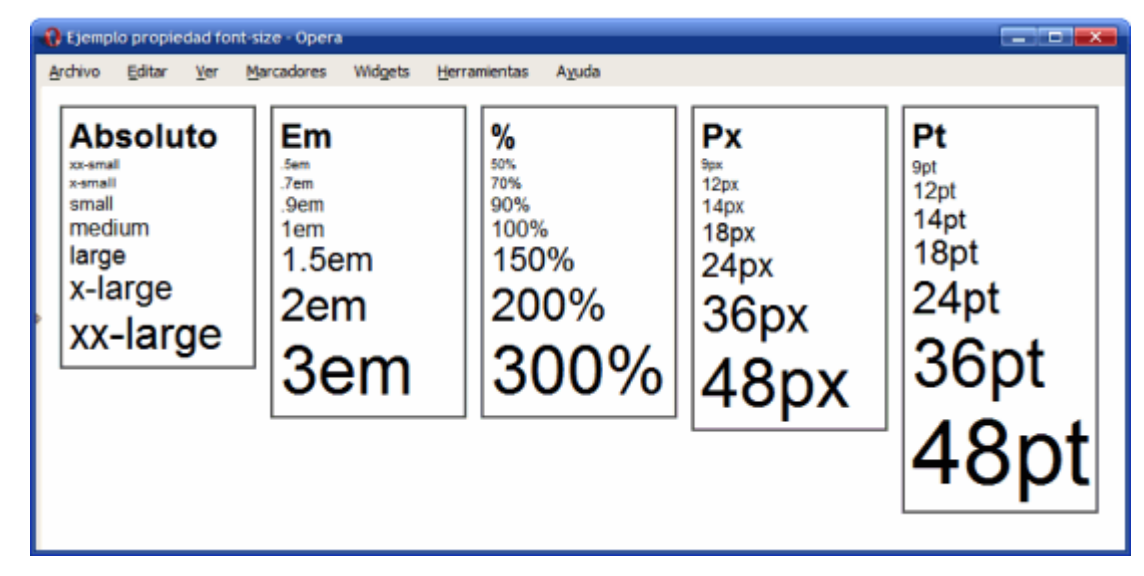

Figura 6.1. Comparación visual de las distintas unidades para indicar el tamaño del texto

CSS recomienda indicar el tamaño del texto en la unidad em o en porcentaje (%). Además, es habitual indicar el tamaño del texto en puntos (pt) cuando el documento está específicamente diseñado para ser impreso.

Por defecto los navegadores asignan los siguientes tamaños a los títulos de sección: h1 = xx-large, h2 = x-large, h3 = large, h4 = medium, h5 = small, h6 = xx-small.

Una vez indicado el tipo y el tamaño de letra, es habitual modificar su anchura (texto en negrita) y su estilo (cursiva, mayúsculas pequeñas, etc.). La propiedad que controla la anchura de la letra es font-weight.

| font-weight   | Anchura de la letra                                                                                 |  |
|---------------|----------------------------------------------------------------------------------------------------|--|
| Valores       | normal   bold   bolder   lighter   100   200   300   400   500   600   700  <br>800   900   inherit |  |
| Se aplica a   | Todos los elementos                                                                                 |  |
| Valor inicial | normal                                                                                              |  |

Tabla 6.3. Propiedad font-weight

| font-weight | Anchura de la letra                                      |  |
|-------------|----------------------------------------------------------|--|
| Descripción | Establece la anchura de la letra utilizada para el texto |  |

Los valores que normalmente se utilizan son normal (el valor por defecto) y bold para los textos en negrita. El valor normal equivale al valor numérico 400 y el valor bold al valor numérico 700.

El siguiente ejemplo muestra una aplicación práctica de la propiedad font-weight:

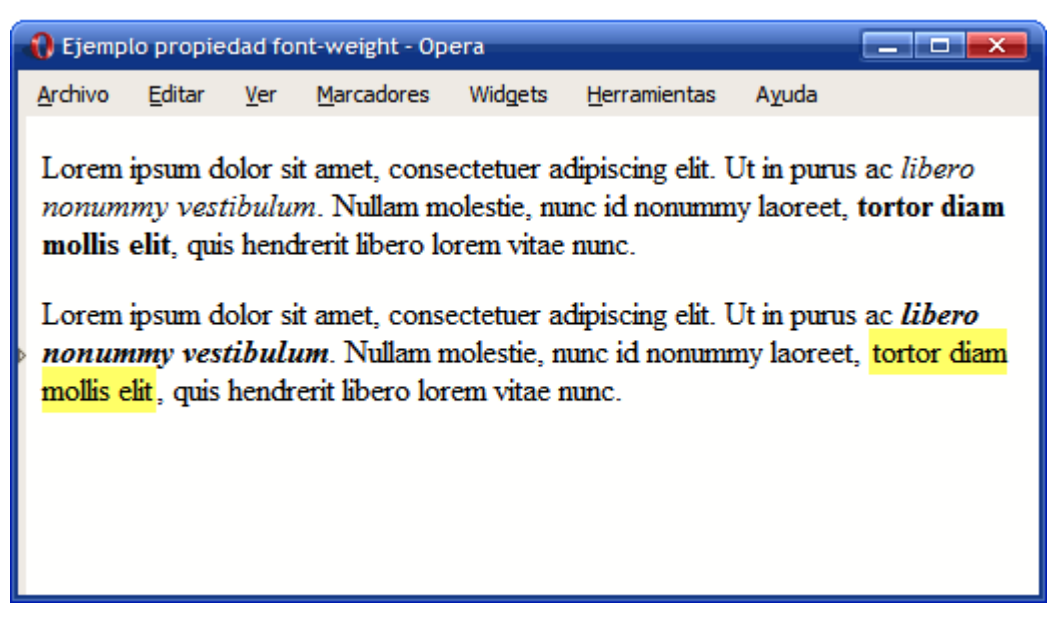

Figura 6.2. Ejemplo de propiedad font-weight

El aspecto por defecto de los elementos <em> y <strong> es el de mostrarse en cursiva y en negrita respectivamente. La propiedad font-weight permite alterar el aspecto por defecto y mostrar por ejemplo los elementos <em> como cursiva y negrita y los elementos <strong> destacados mediante un color de fondo y no una simple letra en negrita.

Las reglas CSS del ejemplo anterior se muestran a continuación:

```
#especial em {
   font-weight: bold;
}
#especial strong {
   font-weight: normal;
```

```
background-color: #FFFF66;
padding: 2px;
```

}

Lorem ipsum dolor sit amet, consectetuer adipiscing elit. Ut in purus ac <em>libero nonummy vestibulum</em>. Nullam molestie, nunc id nonummy laoreet, <strong>tortor diam mollis elit</strong>, quis hendrerit libero lorem vitae nunc.

Lorem ipsum dolor sit amet, consectetuer adipiscing elit. Ut in purus ac <em>libero nonummy vestibulum</em>. Nullam molestie, nunc id nonummy laoreet, <strong>tortor diam mollis elit</strong>, quis hendrerit libero lorem vitae nunc.

Además de la anchura de la letra, CSS permite variar el estilo de la letra mediante la propiedad font-style.

| font-style    | Estilo de la letra                                      |  |
|---------------|---------------------------------------------------------|--|
| Valores       | normal   italic   oblique   inherit                     |  |
| Se aplica a   | Todos los elementos                                     |  |
| Valor inicial | normal                                                  |  |
| Descripción   | Establece el estilo de la letra utilizada para el texto |  |

Tabla 6.4. Propiedad font-style

Normalmente se emplea la propiedad font-style para mostrar un texto en cursiva mediante el valor italic.

El ejemplo anterior se puede modificar para personalizar aun más el aspecto de los elementos <em> y <strong>:

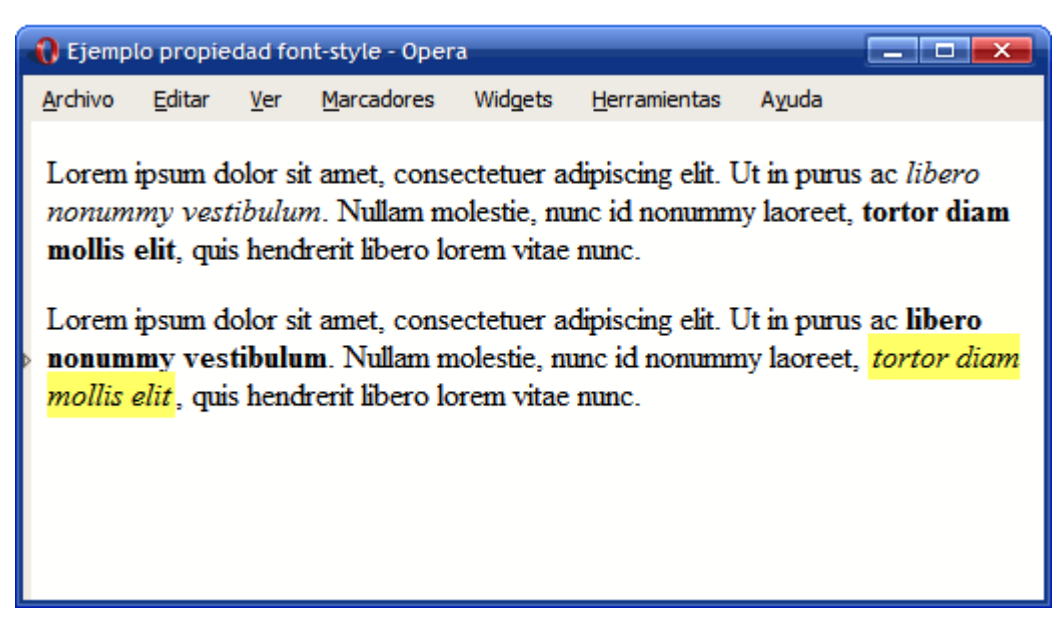

Figura 6.3. Ejemplo de propiedad font-style

El resultado es que el énfasis indicado por el elemento <em> se muestra como un texto en negrita y el énfasis muy fuerte indicado por el elemento <strong> se muestra como un texto en cursiva con un color de fondo muy destacado.

El único cambio necesario en las reglas CSS es el de añadir la propiedad font-style:

```
#especial em {
   font-weight: bold;
   font-style: normal;
}
#especial strong {
   font-weight: normal;
   font-style: italic;
   background-color:#FFFF66;
   padding: 2px;
}
```

Por último, CSS permite una variación adicional al estilo por defecto del tipo de letra. Esta variación se controla mediante la propiedad font-variant.

Tabla 6.5. Propiedad font-variant

| font-variant  | Estilo alternativo de la letra                                      |  |
|---------------|---------------------------------------------------------------------|--|
| Valores       | normal   small-caps   inherit                                       |  |
| Se aplica a   | Todos los elementos                                                 |  |
| Valor inicial | normal                                                              |  |
| Descripción   | Establece el estilo alternativo de la letra utilizada para el texto |  |

La propiedad font-variant no se suele emplear, ya que solamente se puede variar el texto para mostrarlo en letra versal (mayúsculas pequeñas). Siguiendo con el ejemplo anterior, se ha aplicado la propiedad font-variant: small-caps al segundo párrafo de texto:

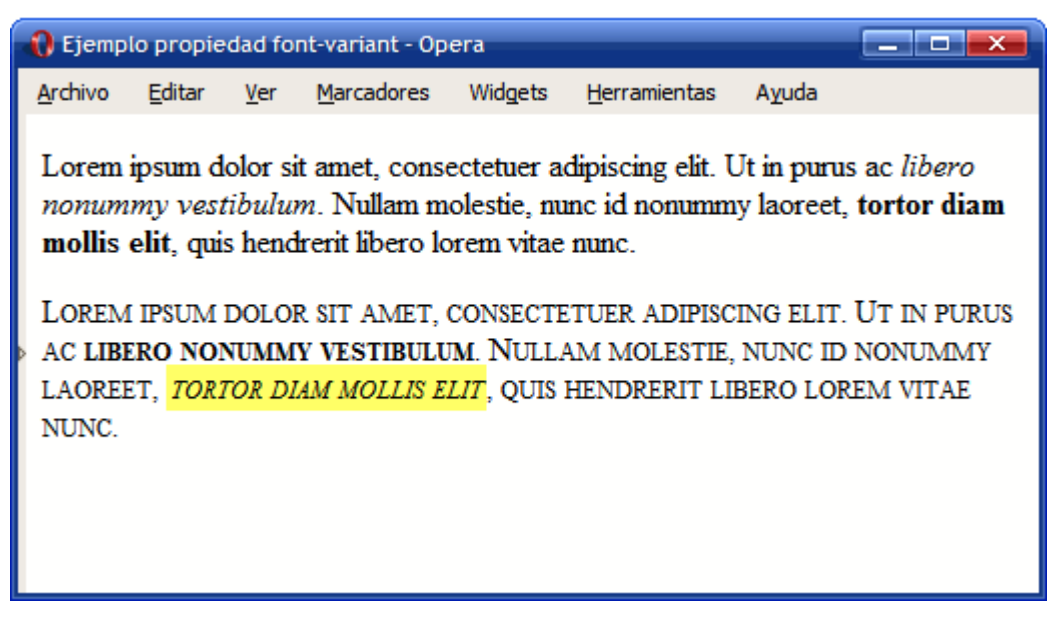

Figura 6.4. Ejemplo de propiedad font-variant

Para este último ejemplo, solamente es necesario añadir una regla a los estilos CSS:

```
#especial {
   font-variant: small-caps;
```

}

CSS proporciona una propiedad tipo *"shorthand"* y denominada font que permite indicar de forma directa todas las propiedades de la tipografía de un texto.

Tabla 6.6. Propiedad font

| font                                                                                                    | Tipografía                                                                             |  |
|----------------------------------------------------------------------------------------------------|----------------------------------------------------------------------------------------|--|
| Valores( ( <font-style>    <font-variant>    <font-weight> )? <font-size> ( /<br/> <li>line-height&gt; )? <font-family> )   caption   icon   menu   message-bo<br/> small-caption   status-bar   inherit</font-family></li></font-size></font-weight></font-variant></font-style> |                                                                                        |  |
| Se aplica a                                                                                                    | Todos los elementos                                                                    |  |
| Valor inicial                                                                                                    | -                                                                                      |  |
| Descripción                                                                                                    | Permite indicar de forma directa todas las propiedades de la tipografía de<br>un texto |  |

El orden en el que se deben indicar las propiedades del texto es el siguiente:

- En primer lugar y de forma opcional se indican el font-style, font-variant y font-weight en cualquier orden.
- A continuación, se indica el valor de font-size seguido opcionalmente por el valor de line-height.
- Por último, se indica el tipo de letra a utilizar.

Aunque no suelen utilizarse, la propiedad font permite seleccionar una fuente del sistema mediante palabras clave definidas por CSS. La palabra status-bar por ejemplo permite establecer la misma fuente que la que utiliza el sistema operativo para mostrar los textos de la barra de estado de las ventanas. La palabra icon permite utilizar la misma letra que muestra el sistema operativo para el nombre de los iconos.

Ejemplos de uso de la propiedad font:

```
font: 76%/140% Verdana,Arial,Helvetica,sans-serif;
font: normal 24px/26px "Century Gothic","Trebuchet MS",Arial,Helvetica,sans-serif;
font: normal .94em "Trebuchet MS",Arial,Helvetica,sans-serif;
font: bold 1em "Trebuchet MS",Arial,Sans-Serif;
font: normal 0.9em "Lucida Grande", Verdana, Arial, Helvetica, sans-serif;
font: normal 1.2em/1em helvetica, arial, sans-serif;
```

## 6.2. Texto

Además de las propiedades relativas a la tipografía del texto, CSS define numerosas propiedades que determinan la apariencia del texto en su conjunto. Estas propiedades adicionales permiten controlar al alineación del texto, el interlineado, la separación entre palabras, etc.

La propiedad que define la alineación del texto se denomina text-align.

Tabla 6.7. Propiedad text-align

| text-align    | Alineación del texto                               |  |
|---------------|----------------------------------------------------|--|
| Valores       | left   right   center   justify   inherit          |  |
| Se aplica a   | Elementos de bloque y celdas de tabla              |  |
| Valor inicial | left                                               |  |
| Descripción   | Establece la alineación del contenido del elemento |  |

Los valores definidos por CSS permiten alinear el texto según los valores tradicionales: a la izquierda, a la derecha, centrado y justificado. La siguiente imagen muestra el efecto de establecer el valor left, right, center y justify respectivamente a cada uno de los párrafos.

| 0 | 🚯 Ejemplo propiedad text-align - Opera                                                                                                  |                                                                                                    |                                                                    |                                                               |                                                                                             |                                                                                                    |                                                                                                    |                                                                                                    |
|---|----------------------------------------------------------------------------------------------------|----------------------------------------------------------------------------------------------------|--------------------------------------------------------------------|---------------------------------------------------------------|---------------------------------------------------------------------------------------------|----------------------------------------------------------------------------------------------------|----------------------------------------------------------------------------------------------------|----------------------------------------------------------------------------------------------------|
| A | rchivo Editar                                                                                                    | Ver                                                                                                    | Marcado                                                            | ores W                                                        | /idgets                                                                                     | Herramientas                                                                                                    | Ayuda                                                                                                    |                                                                                                    |
| Þ | Lorem ipsi<br>amet, cons<br>adipiscing<br>purus ac lil<br>nonummy<br>Nullam mo<br>id nonumm<br>tortor diam<br>quis hendr<br>lorem vitae | um dol<br>sectetu<br>elit. U<br>bero<br>vestibu<br>vestibu<br>vestibu<br>vestibu<br>estie,<br>ny laon<br>mollis<br>erit lib | lor sit<br>Jer<br>t in<br>Julum.<br>nunc<br>eet,<br>s elit,<br>ero | Lorer<br>an<br>adi<br>nonu<br>Nullar<br>id n<br>tortor<br>qui | m ipsu<br>net, co<br>ipiscin<br>puru<br>mmy v<br>mmol<br>onumr<br>r diam<br>s hend<br>lorem | m dolor sit<br>nsectetuer<br>g elit. Ut in<br>s ac libero<br>vestibulum.<br>estie, nunc<br>my laoreet,<br>mollis elit,<br>frerit libero<br>vitae nunc. | Lorem ipsum dolor sit<br>amet, consectetuer<br>adipiscing elit. Ut in<br>purus ac libero<br>nonummy vestibulum.<br>Nullam molestie, nunc<br>id nonummy laoreet,<br>tortor diam mollis elit,<br>quis hendrerit libero<br>lorem vitae nunc. | Lorem ipsum dolor sit<br>amet, consectetuer<br>adipiscing elit. Ut in<br>purus ac libero<br>nonummy vestibulum.<br>Nullam molestie, nunc<br>id nonummy laoreet,<br>tortor diam mollis elit,<br>quis hendrerit libero<br>lorem vitae nunc. |

Figura 6.5. Ejemplo de propiedad text-align

La propiedad text-align no solo alinea el texto que contiene un elemento, sino todos sus contenidos, por lo que se puede emplear para centrar imágenes, alinear elementos en el lado derecho, etc.

El interlineado de un texto se controla mediante la propiedad line-height, que permite controlar la altura de cada línea de texto:

| Tabla 6.8. | Propiedad line-height |  |
|------------|-----------------------|--|
|            |                       |  |

| line-height   | Interlineado                                                                         |  |
|---------------|--------------------------------------------------------------------------------------|--|
| Valores       | normal   <numero>   <medida>   <porcentaje>   inherit</porcentaje></medida></numero> |  |
| Se aplica a   | Todos los elementos                                                                  |  |
| Valor inicial | normal                                                                               |  |
| Descripción   | Permite establecer la altura de línea de los elementos                               |  |

Además de todas las unidades de medida y el uso de porcentajes, la propiedad line-height permite indicar un número sin unidades que se interpreta como el múltiplo del tamaño normal de la letra. Por tanto, estas 3 reglas CSS son equivalentes:

- p { line-height: 1.2; font-size: 1em }
- p { line-height: 1.2em; font-size: 1em }
- p { line-height: 120%; font-size: 1em }

El interlineado mejora notablemente la legibilidad de un texto siempre que se aplique un valor moderado:

| 🚯 Ejemplo propiedad line-height - Opera                                                                                                    |                                                                                                    |                                                                                                    |  |
|----------------------------------------------------------------------------------------------------|----------------------------------------------------------------------------------------------------|----------------------------------------------------------------------------------------------------|--|
| <u>A</u> rchivo <u>E</u> ditar <u>V</u> er <u>M</u> arcadores Widgets <u>H</u> erramientas A <u>y</u> uda                                                                                                    |                                                                                                    |                                                                                                    |  |
| <b>line-height: 1.2em</b><br>Lorem ipsum dolor sit<br>amet, consectetuer<br>adipiscing elit. Integer<br>semper. In tellus quam,<br>sagittis sit amet,<br>lobortis et, sodales in,<br>lorem. Phasellus nec<br>lectus. Ut metus.<br>Curabitur eget orci<br>vitae felis volutpat<br>nonummy. Praesent eu<br>eros id magna tempor<br>aliquam. Nam et enim.<br>Curabitur ornare<br>vehicula quam. Donec<br>dui nulla, iaculis sed,<br>venenatis a, vulputate<br>non, ligula. Vestibulum<br>gravida, tortor a<br>eleifend venenatis, sem | <b>line-height: 1.5em</b><br>Lorem ipsum dolor sit<br>amet, consectetuer<br>adipiscing elit. Integer<br>semper. In tellus quam,<br>sagittis sit amet,<br>lobortis et, sodales in,<br>lorem. Phasellus nec<br>lectus. Ut metus.<br>Curabitur eget orci<br>vitae felis volutpat<br>nonummy. Praesent eu<br>eros id magna tempor<br>aliquam. Nam et enim.<br>Curabitur ornare<br>vehicula quam. Donec<br>dui nulla, iaculis sed, | line-height: 2em<br>Lorem ipsum dolor sit<br>amet, consectetuer<br>adipiscing elit. Integer<br>semper. In tellus quam,<br>sagittis sit amet,<br>lobortis et, sodales in,<br>lorem. Phasellus nec<br>lectus. Ut metus.<br>Curabitur eget orci<br>vitae felis volutpat<br>nonummy. Praesent eu<br>eros id magna tempor |  |

Figura 6.6. Ejemplo de propiedad line-height

Además de la decoración que se puede aplicar a la tipografía que utilizan los textos, CSS define estilos y decoraciones adicionales para el texto. La propiedad que decora el texto se denomina text-decoration.

| Tabla 6.9. F | Propiedad text-decoration |
|--------------|---------------------------|
|--------------|---------------------------|

| text-decoration | Decoración del texto                                                |
|-----------------|---------------------------------------------------------------------|
| Valores         | none   ( underline    overline    line-through    blink )   inherit |
| Se aplica a     | Todos los elementos                                                 |
| Valor inicial   | none                                                                |

| text-decoration | Decoración del texto                                                      |
|-----------------|---------------------------------------------------------------------------|
| Descripción     | Establece la decoración del texto (subrayado, tachado, parpadeante, etc.) |

Se trata de una propiedad que debe utilizarse de forma ocasional, ya que su uso puede interferir en el diseño general del documento. El valor underline subraya el texto y puede confundir a los usuarios haciéndoles creer que se trata de un enlace.

El valor overline añade una línea en la parte superior del texto, un aspecto que raramente es deseable. El valor line-through muestra el texto con una línea tachándolo, por lo que su uso tampoco es muy habitual. Por último, el valor blink muestra el texto parpadeante y se recomienda evitar su uso por las molestias que genera a la mayoría de usuarios.

Una de las propiedades de CSS más desconocidas y que puede ser de gran utilidad en algunas circunstancias es la propiedad text-transform, que puede variar de forma sustancial el aspecto del texto.

| text-transform | Transformación del texto                                                      |
|----------------|-------------------------------------------------------------------------------|
| Valores        | capitalize   uppercase   lowercase   none   inherit                           |
| Se aplica a    | Todos los elementos                                                           |
| Valor inicial  | none                                                                          |
| Descripción    | Transforma el texto original (lo transforma a mayúsculas, a minúsculas, etc.) |

Tabla 6.10. Propiedad text-transform

La propiedad text-transform permite mostrar el texto original transformado en un texto completamente en mayúsculas, en minúsculas o con la primera letra de cada palabra en mayúscula.

La siguiente imagen muestra cada uno de los posibles valores:

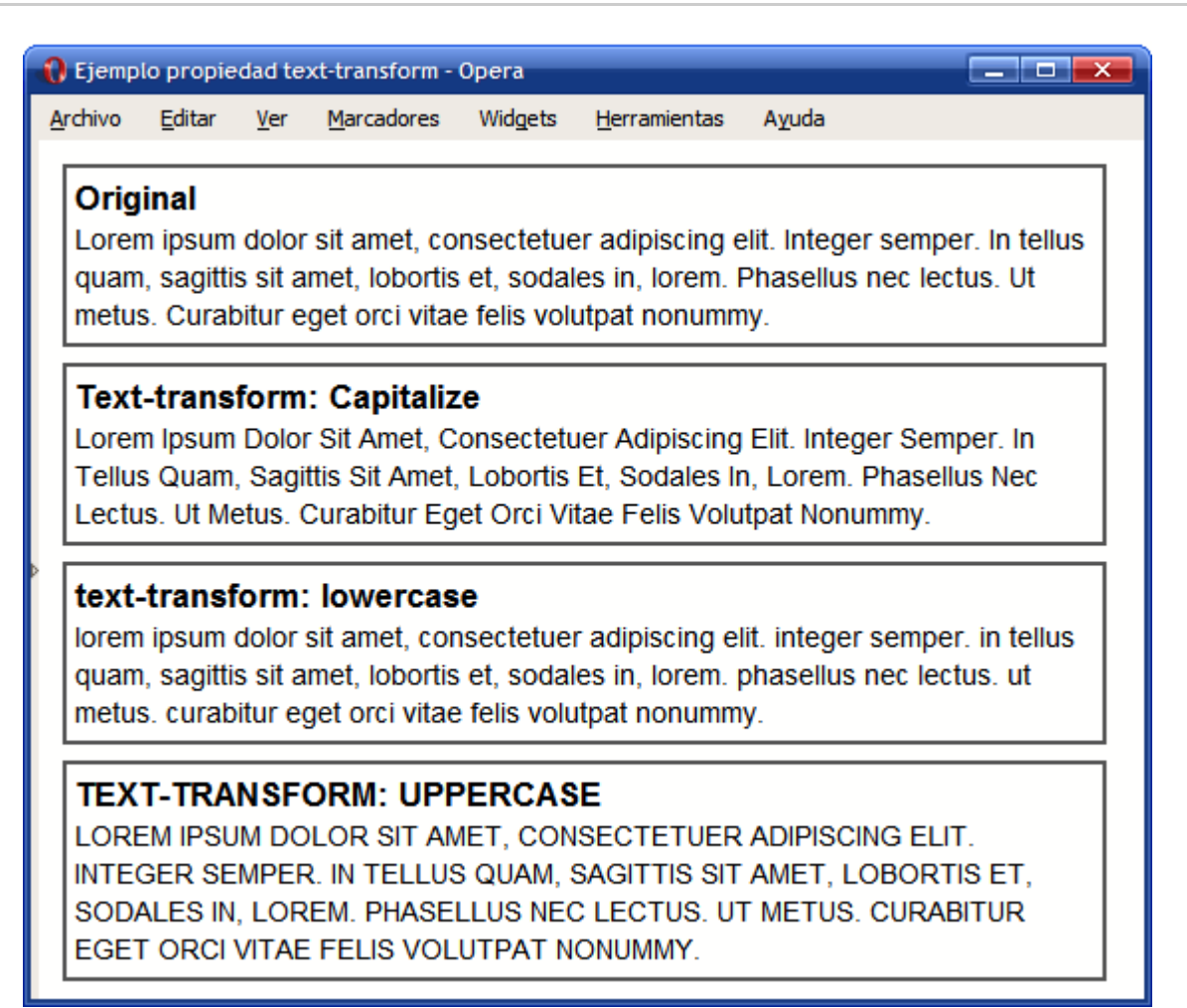

Figura 6.7. Ejemplo de propiedad text-transform

Las reglas CSS del ejemplo anterior se muestran a continuación:

<div style="text-transform: none"><h1>Original</h1>Lorem ipsum dolor
sit amet, consectetuer adipiscing elit. Integer semper. In tellus quam,
sagittis sit amet, lobortis et, sodales in, lorem. Phasellus nec lectus.
Ut metus. Curabitur eget orci vitae felis volutpat nonummy.</div>

<div style="text-transform: capitalize"><h1>text-transform: capitalize</h1>
Lorem ipsum dolor sit amet, consectetuer adipiscing elit. Integer semper.
In tellus quam, sagittis sit amet, lobortis et, sodales in, lorem. Phasellus
nec lectus. Ut metus. Curabitur eget orci vitae felis volutpat nonummy.</div>

<div style="text-transform: lowercase"><h1>text-transform: lowercase</h1>

Lorem ipsum dolor sit amet, consectetuer adipiscing elit. Integer semper. In tellus quam, sagittis sit amet, lobortis et, sodales in, lorem. Phasellus nec lectus. Ut metus. Curabitur eget orci vitae felis volutpat nonummy.</div>

<div style="text-transform: uppercase"><h1>text-transform: uppercase</h1>
Lorem ipsum dolor sit amet, consectetuer adipiscing elit. Integer semper.
In tellus quam, sagittis sit amet, lobortis et, sodales in, lorem. Phasellus
nec lectus. Ut metus. Curabitur eget orci vitae felis volutpat nonummy.</div>

Uno de los principales problemas con el diseño de documentos y páginas mediante CSS se encuentra en la alineación vertical de varios elementos diferentes como imágenes y texto en una misma línea.

CSS define la propiedad vertical-align para controlar el mecanismo que alinea verticalmente los diferentes elementos de una misma línea.

| vertical-align | Alineación vertical                                                                                                    |
|----------------|----------------------------------------------------------------------------------------------------|
| Valores        | baseline   sub   super   top   text-top   middle   bottom   text-bottom  <br><porcentaje>   <medida>   inherit</medida></porcentaje> |
| Se aplica a    | Elementos en línea y celdas de tabla                                                                                                 |
| Valor inicial  | baseline                                                                                                    |
| Descripción    | Determina la alineación vertical de los contenidos de un elemento                                                                    |

Tabla 6.11. Propiedad vertical-align

A continuación se muestra una imagen con el aspecto que muestran los navegadores para cada uno de los posibles valores de la propiedad vertical-align:

| 🜔 Ejemp         | lo propie      | dad ve      | ertical-align - (  | Opera                 |                      |       |                 |           |
|-----------------|----------------|-------------|--------------------|-----------------------|----------------------|-------|-----------------|-----------|
| <u>A</u> rchivo | <u>E</u> ditar | <u>V</u> er | <u>M</u> arcadores | Widgets               | <u>H</u> erramientas | Ayuda |                 |           |
|                 | Ayuda          | 1           | baseline           |                       | yuda                 | sub   | Ayuda           | super     |
| ?               | Ayuda          | 1           | top                |                       | yuda tex             | t-top | Ayuda           | middle    |
|                 | Ayuda          | 1           | bottom             |                       | text-bo<br>yuda      | ottom | me<br>Ayuda     | edida 1em |
|                 | Ayuda          | <b>ļedi</b> | da -1em            | <b>P</b> <sub>A</sub> | oorcentaje<br>.yuda  | 10%   | porcer<br>Ayuda | itaje 80% |

Figura 6.8. Ejemplo de propiedad vertical-align

El código HTML y CSS del ejemplo anterior se muestran a continuación:

```
img {border:1px dashed #CC0000; padding: 1px;}
div#baseline img { vertical-align:baseline; }
div#sub img { vertical-align:supe; }
div#super img { vertical-align:super; }
div#top img { vertical-align:top; }
div#text-top img { vertical-align:text-top; }
div#middle img { vertical-align:middle; }
div#bottom img { vertical-align:bottom; }
div#text-bottom img { vertical-align:text-bottom; }
div#medida_1em img { vertical-align:1em; }
div#medida_-1em img { vertical-align:-1em; }
div#porcentaje_10 img { vertical-align:80%; }
```

```
<div id="baseline">
```

```
<h1>baseline</h1>
  <img src="images/help.png" alt="Ayuda" />
  <span>Ayuda</span>
</div>
<div id="sub">
  <h1>sub</h1>
  <img src="images/help.png" alt="Ayuda" />
  <span>Ayuda</span>
</div>
<div id="super">
  <h1>super</h1>
  <img src="images/help.png" alt="Ayuda" />
  <span>Ayuda</span>
</div>
<div id="top">
  <h1>top</h1>
  <img src="images/help.png" alt="Ayuda" />
  <span>Ayuda</span>
</div>
<div id="text-top">
  <h1>text-top</h1>
  <img src="images/help.png" alt="Ayuda" />
  <span>Ayuda</span>
</div>
<div id="middle">
  <h1>middle</h1>
  <img src="images/help.png" alt="Ayuda" />
  <span>Ayuda</span>
```

#### </div>

```
<div id="bottom">
<h1>bottom</h1>
<img src="images/help.png" alt="Ayuda" />
<span>Ayuda</span>
</div>
```

```
<div id="text-bottom">
<h1>text-bottom</h1>
<img src="images/help.png" alt="Ayuda" />
<span>Ayuda</span>
</div>
```

```
<div id="medida_1em">
  <h1>medida 1em</h1>
  <img src="images/help.png" alt="Ayuda" />
  <span>Ayuda</span>
</div>
```

```
<div id="medida_-1em">
<h1>medida -1em</h1>
<img src="images/help.png" alt="Ayuda" />
<span>Ayuda</span>
</div>
```

```
<div id="porcentaje_10">
<h1>porcentaje 10%</h1>
<img src="images/help.png" alt="Ayuda" />
<span>Ayuda</span>
</div>
```

```
<div id="porcentaje_80">
```

```
<h1>porcentaje 80%</h1>
<img src="images/help.png" alt="Ayuda" />
<span>Ayuda</span>
</div>
```

El valor por defecto es baseline y el valor más utilizado cuando se establece la propiedad vertical-align es middle.

En muchas publicaciones impresas suele ser habitual tabular la primera línea de cada párrafo para facilitar su lectura. CSS permite controlar esta tabulación mediante la propiedad text-indent.

Tabla 6.12. Propiedad text-indent

| text-indent   | Tabulación del texto                                          |
|---------------|---------------------------------------------------------------|
| Valores       | <medida>   <porcentaje>   inherit</porcentaje></medida>       |
| Se aplica a   | Todos los elementos                                           |
| Valor inicial | 0                                                             |
| Descripción   | Tabula desde la izquierda la primera línea del texto original |

La siguiente imagen muestra la comparación entre un texto largo formado por varios párrafos sin tabular y tabulada la primera línea de cada párrafo:

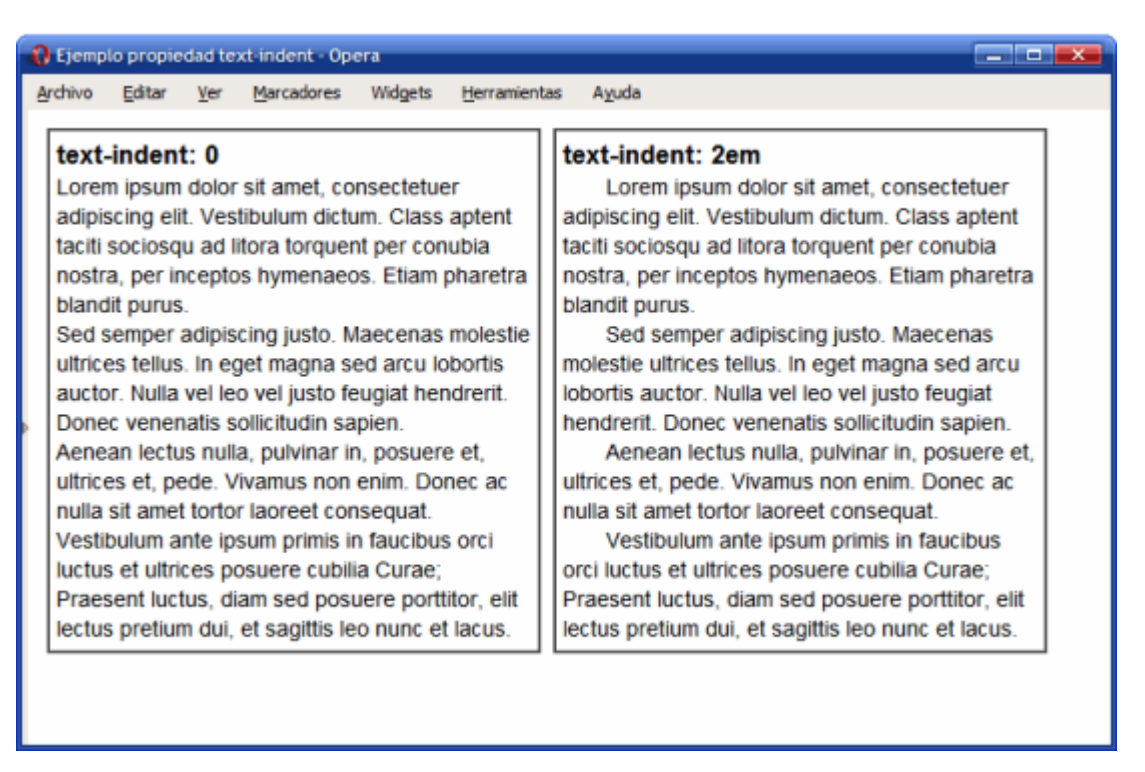

Figura 6.9. Ejemplo de propiedad text-indent

CSS también permite controlar la separación entre las letras que forman las palabras y entre las palabras que forman los textos. La propiedad que controla la separación entre letras se llama letter-spacing y la separación entre palabras se controla mediante word-spacing.

| I |            | 5 |  |
|---|------------|---|--|
|   |            |   |  |
|   | <b>-</b> · |   |  |

Tabla 6.13. Propiedad letter-spacing

| letter-spacing | Espaciado entre letras                                                              |
|----------------|-------------------------------------------------------------------------------------|
| Valores        | normal   <medida>   inherit</medida>                                                |
| Se aplica a    | Todos los elementos                                                                 |
| Valor inicial  | normal                                                                              |
| Descripción    | Permite establecer el espacio entre las letras que forman las palabras<br>del texto |

Tabla 6.14. Propiedad word-spacing

| word-spacing  | Espaciado entre palabras                                             |
|---------------|----------------------------------------------------------------------|
| Valores       | normal   <medida>   inherit</medida>                                 |
| Se aplica a   | Todos los elementos                                                  |
| Valor inicial | normal                                                               |
| Descripción   | Permite establecer el espacio entre las palabras que forman el texto |

Se trata de 2 propiedades que habitualmente no se utilizan, pero que pueden emplearse para crear un diseño original y apropiado en algunas circunstancias. La siguiente imagen muestra la comparación entre un texto normal y otro con las propiedades letter-spacing y word-spacing aplicadas:

| AviveEditarYerMarcadoresWidgetsHerramientasAyudaLorem ipsum dolor sit amet, consectetuer adipiscing<br>elit. Vestibulum dictum. Class aptent taciti sociosqu<br>ad litora torquent per conubia nostra, per inceptos<br>hymenaeos. Etiam pharetra blandit purus.Lorem ipsum dolor sit amet, consectetuer<br>adipiscing elit. Vestibulum dictum. Class aptent<br>taciti sociosqu ad litora torquent per conubia<br>nostra, per inceptos hymenaeos. Etiam<br>pharetra blandit purus.Sed semper adipiscing justo. Maecenas molestie<br>utrices tellus. In eget magna sed arcu lobortis<br>auctor. Nulla vei leo vei justo feugiat hendrerit.<br>Donec venenatis sollicitudin sapien.Sed semper adipiscing justo. Maecenas<br>molestie utrices tellus. In eget magna sed<br>arcu lobortis auctor. Nulla vei leo vei justo<br>feugiat hendrerit. Donec venenatis sollicitudin<br>sapien.Sed semper adipiscing justo. Maecenas<br>molestie utrices tellus. In eget magna sed<br>arcu lobortis auctor. Nulla vei leo vei justo<br>feugiat hendrerit. Donec venenatis sollicitudin<br>sapien.Vestibulum ante ipsum primis in faucibus orci luctus<br>et ultrices posuere cubilia Curae; Praesent luctus,<br>diam sed posuere portitior, elit lectus pretium dui, et<br>sagittis leo nunc et lacus.Aenean lectus, diam sed posuere portitor, | 🚷 Ejemplo propiedad letter-spacing y word-spacing - Opera 👘                                                                                                    |                                                                                                    |
|----------------------------------------------------------------------------------------------------|----------------------------------------------------------------------------------------------------|----------------------------------------------------------------------------------------------------|
| <ul> <li>Lorem ipsum dolor sit amet</li> <li>Lorem ipsum dolor sit amet, consectetuer adipiscing<br/>elit. Vestibulum dictum. Class aptent taciti sociosqu<br/>ad litora torquent per conubia nostra, per inceptos<br/>hymenaeos. Etiam pharetra blandit purus.</li> <li>Sed semper adipiscing justo. Maecenas molestie<br/>ultrices tellus. In eget magna sed arcu lobortis<br/>auctor. Nulla vel leo vel justo feugiat hendrerit.<br/>Donec venenatis sollicitudin sapien.</li> <li>Aenean lectus nulla, pulvinar in, posuere et, ultrices<br/>et, pede. Vivamus non enim. Donec ac nulla sit amet<br/>tortor laoreet consequat.</li> <li>Vestibulum ante ipsum primis in faucibus orci luctus,<br/>diam sed posuere porttitor, elit lectus pretium dui, et<br/>sagittis leo nunc et lacus.</li> </ul>                                                                                                    | Archivo Editar Ver Marcadores Widgets Herramientas                                                                                                    | Ayuda                                                                                                    |
| elit lectus pretium dui, et sagittis leo nunc et lacus.                                                                                                    | Archivo         Editar         Yer         Marcadores         Widgets         Herramientas           Lorem ipsum dolor sit amet, consectetuer adipiscing<br>elit. Vestibulum dictum. Class aptent taciti sociosqu<br>ad litora torquent per conubia nostra, per inceptos<br>hymenaeos. Etiam pharetra blandit purus.           Sed semper adipiscing justo. Maecenas molestie<br>ultrices tellus. In eget magna sed arcu lobortis<br>auctor. Nulla vel leo vel justo feugiat hendrerit.<br>Donec venenatis sollicitudin sapien.           Aenean lectus nulla, pulvinar in, posuere et, ultrices<br>et, pede. Vivamus non enim. Donec ac nulla sit amet<br>tortor laoreet consequat.           Vestibulum ante ipsum primis in faucibus orci luctus<br>et ultrices posuere cubilla Curae; Praesent luctus,<br>diam sed posuere portitor, elit lectus pretium dui, et<br>sagittis leo nunc et lacus. | Ayuda<br>Lorem ipsum dolor sit amet, consectetuer<br>adipiscing elit. Vestibulum dictum. Class aptent<br>taciti sociosqu ad litora torquent per conubia<br>nostra, per inceptos hymenaeos. Etiam<br>pharetra blandit purus.<br>Sed semper adipiscing justo. Maecenas<br>molestie ultrices tellus. In eget magna sed<br>arcu lobortis auctor. Nulla vel leo vel justo<br>feugiat hendrerit. Donec venenatis sollicitudin<br>sapien.<br>Aenean lectus nulla, pulvinar in, posuere et,<br>ultrices et, pede. Vivamus non enim. Donec<br>ac nulla sit amet tortor laoreet consequat.<br>Vestibulum ante ipsum primis in faucibus orci<br>luctus et ultrices posuere cubilia Curae;<br>Praesent luctus, diam sed posuere portitor,<br>elit lectus pretium dui, et sagittis leo nunc et<br>lacus. |

Figura 6.10. Ejemplo de propiedades letter-spacing y word-spacing

Las reglas CSS del ejemplo anterior se muestran a continuación:

```
.especial h1 { letter-spacing: .2em; }
.especial p { word-spacing: .5em; }
```

```
<div><h1>Lorem ipsum dolor sit amet</h1>
Lorem ipsum dolor sit amet, consectetuer adipiscing elit. Vestibulum
dictum. Class aptent taciti sociosqu ad litora torquent per conubia nostra,
per inceptos hymenaeos. Etiam pharetra blandit purus.
...
</div>
<div class="especial"><h1>Lorem ipsum dolor sit amet</h1>
Lorem ipsum dolor sit amet, consectetuer adipiscing elit. Vestibulum
dictum. Class aptent taciti sociosqu ad litora torquent per conubia nostra,
per inceptos hymenaeos. Etiam pharetra blandit purus.
...
</div>
```

El tratamiento de los espacios en blanco de HTML es bastante problemático cuando se empiezan a crear los primeros documentos. Básicamente, HTML elimina todos los espacios en blanco sobrantes (salvo un espacio en blanco entre cada palabra) y todas las nuevas líneas.

Para forzar los espacios en blanco adicionales se debe utilizar la entidad HTML y para forzar nuevas líneas, se utiliza el elemento <br/> Además, HTML proporciona el elemento que muestra el contenido tal y como se escribe, respetando todos los espacios en blanco y todas las nuevas líneas.

CSS permite controlar el tratamiento de los espacios en blanco mediante la propiedad white-space.

| white-space   | Tratamiento de los espacios en blanco                 |
|---------------|-------------------------------------------------------|
| Valores       | normal   pre   nowrap   pre-wrap   pre-line   inherit |
| Se aplica a   | Todos los elementos                                   |
| Valor inicial | normal                                                |

Tabla 6.15. Propiedad white-space

| white-space | Tratamiento de los espacios en blanco                        |  |
|-------------|--------------------------------------------------------------|--|
| Descripción | Establece el tratamiento de los espacios en blanco del texto |  |

El significado de cada uno de los valores es el siguiente:

- normal: comportamiento por defecto de HTML.
- pre: se respetan los espacios en blanco y las nuevas líneas (exactamente igual que el elemento ). Si la línea es muy larga, *se sale* del espacio asignado para ese contenido.
- nowrap: elimina los espacios en blanco y las nuevas líneas. Si la línea es muy larga, se sale del espacio asignado para ese contenido.
- pre-wrap: se respetan los espacios en blanco y las nuevas líneas, pero ajustando cada línea al espacio asignado para ese contenido.
- pre-line: elimina los espacios en blanco y respeta las nuevas líneas, pero ajustando cada línea al espacio asignado para ese contenido.

La siguiente imagen muestra las diferencias entre los valores permitidos para white-space. El párrafo original contiene espacios en blanco y nuevas líneas y se ha limitado el espacio en el que se debería mostrar los contenidos:
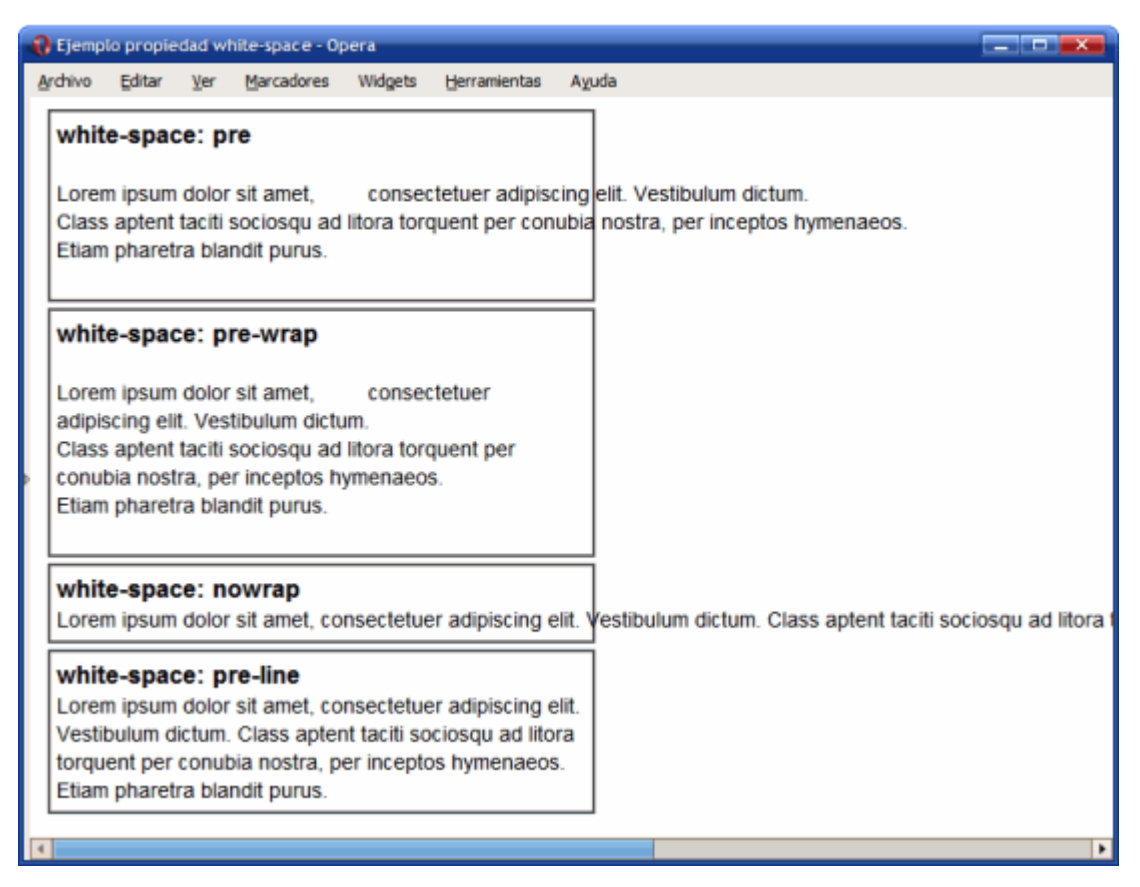

Figura 6.11. Ejemplo de propiedad white-space

Por último, CSS define unos elementos especiales llamados *"pseudo-elementos"* que permiten aplicar estilos a ciertas partes de un texto. En concreto, CSS permite definir estilos especiales a la primera frase de un texto y a la primera letra de un texto.

El pseudo-elemento :first-line permite aplicar estilos a la primera línea del texto. La primera línea del texto depende del espacio reservado para mostrar el texto o del tamaño de la ventana, por lo que CSS calcula de forma automática los estilos de la primera línea.

La siguiente imagen muestra como aplica CSS los estilos indicados a la primera línea calculando para cada anchura las palabras que forman la primera línea:

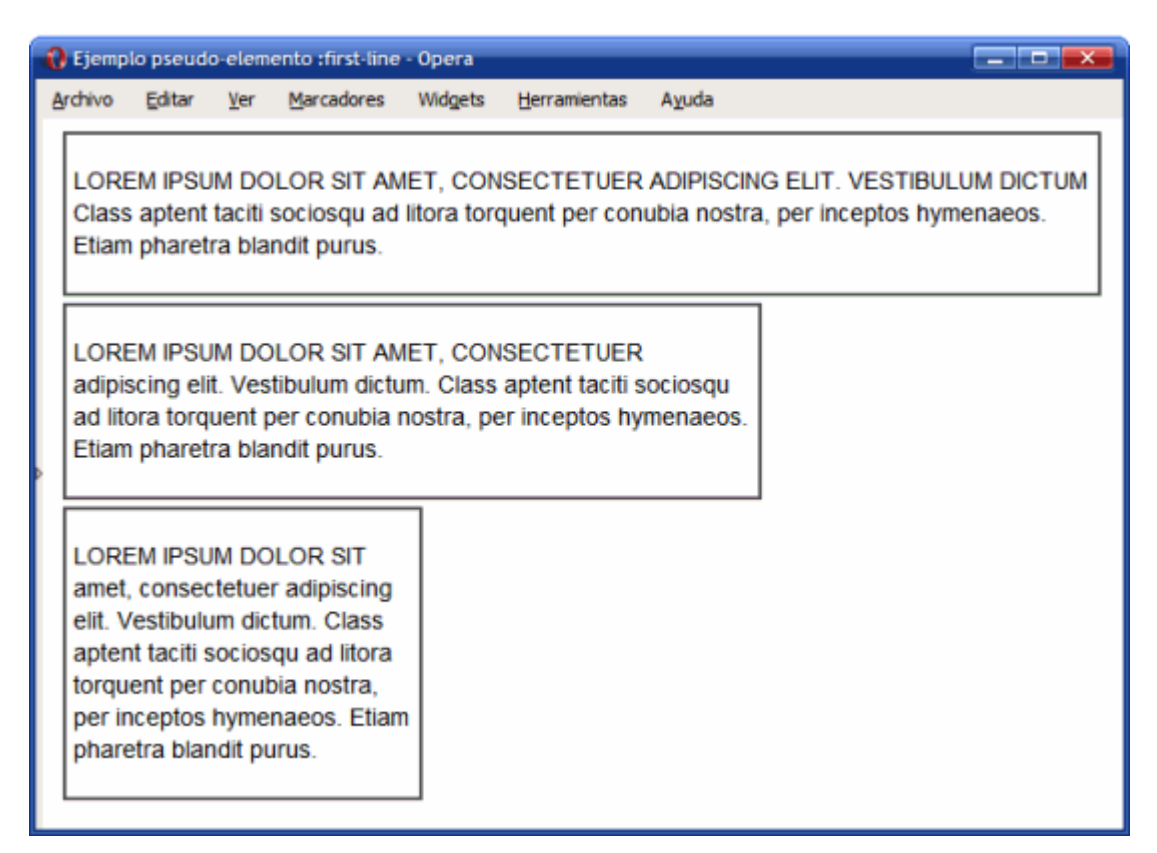

Figura 6.12. Ejemplo de pseudo-elemento first-line

La regla CSS utilizada para los párrafos se muestra a continuación:

```
p:first-line {
   text-transform:uppercase;
}
```

De la misma forma, CSS permite aplicar estilos a la primera letra del texto mediante el pseudo-elemento :first-letter. La siguiente imagen muestra el uso del pseudo-elemento :first-letter para crear una letra capital:

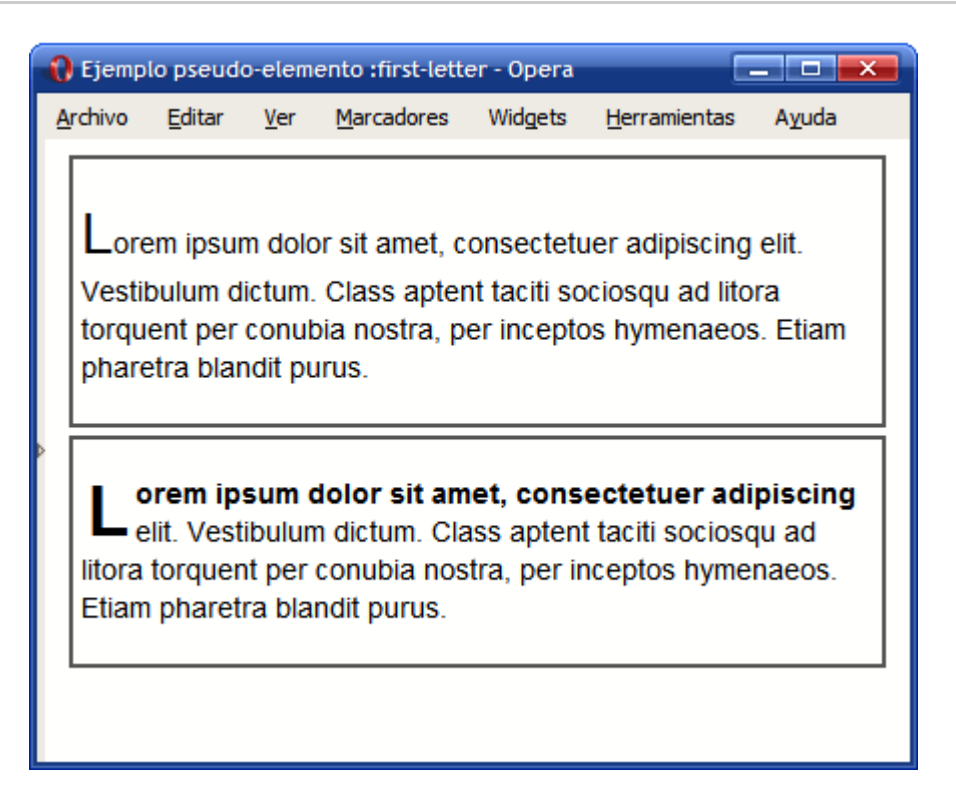

Figura 6.13. Ejemplo de pseudo-elemento first-letter

El código HTML y CSS se muestra a continuación:

```
#normal p:first-letter {
   font-size: 2em;
}
#avanzado p:first-letter {
   font-size: 2.5em;
   font-weight: bold;
   line-height: .9em;
   float: left;
   margin: .1em;
}
#avanzado p:first-line {
   font-weight: bold;
}

#avanzado p:first amet, consected user adipiscing elit. Vestibulum
```

dictum. Class aptent taciti sociosqu ad litora torquent per conubia nostra, per inceptos hymenaeos. Etiam pharetra blandit purus. </div> <div id="avanzado"> Lorem ipsum dolor sit amet, consectetuer adipiscing elit. Vestibulum dictum. Class aptent taciti sociosqu ad litora torquent per conubia nostra, per inceptos hymenaeos. Etiam pharetra blandit purus. </div>

# Capítulo 7. Enlaces

## 7.1. Estilos básicos

### 7.1.1. Tamaño, color y decoración

Los estilos más sencillos que se pueden aplicar a los enlaces son los que modifican su tamaño de letra, su color y la decoración del texto del enlace.

La siguiente imagen muestra algunos enlaces con diferentes estilos en una misma página:

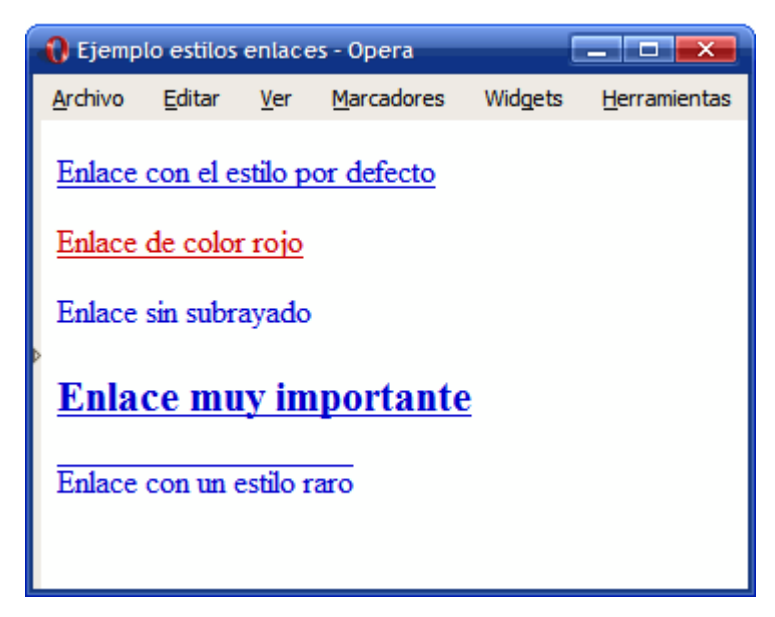

Figura 7.1. Ejemplo de enlaces con estilos diferentes

A continuación se muestran las reglas CSS del ejemplo anterior:

```
a { margin: 1em 0; display: block;}
.alternativo {color: #CC0000;}
.simple {text-decoration: none;}
.importante {font-weight: bold; font-size: 1.3em;}
.raro {text-decoration:overline;}
```

```
<a href="#">Enlace con el estilo por defecto</a>
<a class="alternativo" href="#">Enlace de color rojo</a>
<a class="simple" href="#">Enlace sin subrayado</a>
<a class="importante" href="#">Enlace muy importante</a>
<a class="raro" href="#">Enlace con un estilo raro</a>
```

### 7.1.2. Pseudo-clases

CSS define 4 pseudo-clases que permiten aplicar estilos avanzados para los enlaces de los documentos. Cada pseudo-clase permite diferenciar el estilo de un enlace según su tipo o estado: enlace no visitado, enlace visitado, enlace en el que se pasa el puntero del ratón por encima y enlace activo en ese momento.

Cada una de las pseudo-clases definidas se muestra a continuación:

- :link, permite aplicar estilos para los enlaces que aun no han sido pinchados.
- :visited, aplica estilos a los enlaces que han sido pinchados anteriormente (el navegador del usuario elimina automáticamente el historial de enlaces visitados cada cierto tiempo).
- :hover, estilos que muestra el enlace cuando el usuario posiciona el puntero del ratón sobre el enlace.
- :active, estilos que se aplican al enlace cuando el usuario está pinchando sobre el enlace (el tiempo durante el que se aplican estos estilos es muy breve).

El orden recomendado para la definición de las pseudo-clases de los enlaces es :link, :visited, :hover, :active.

Las pseudo-clases :link y :visited solamente están definidas para los enlaces, pero las pseudo-clases :hover y :active se definen para todos los elementos HTML. Desafortunadamente, Internet Explorer 6 y versiones anteriores solamente las soportan para los enlaces.

Las pseudo-clases de los enlaces permiten variar el comportamiento por defecto que los navegadores aplican a los enlaces. El siguiente ejemplo oculta el subrayado a los enlaces cuando el usuario pasa el ratón por encima de un enlace:

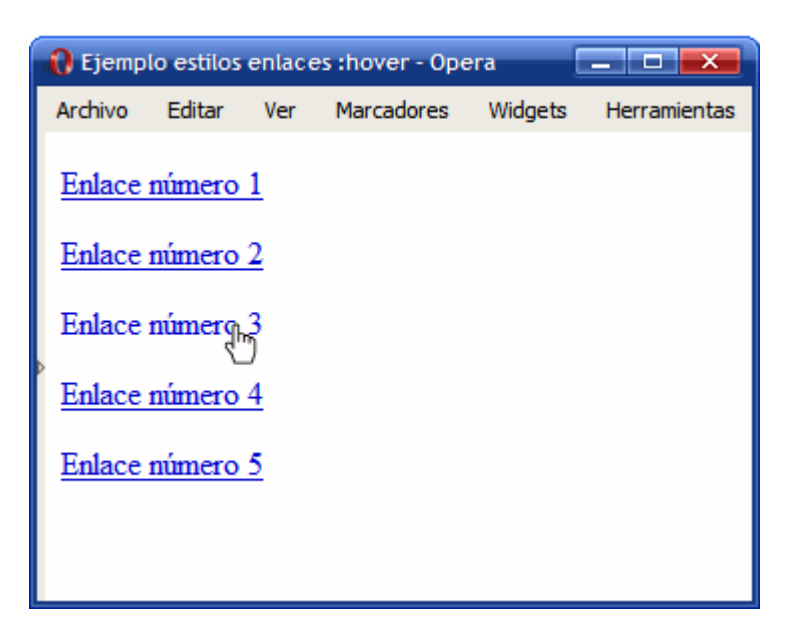

Figura 7.2. Ocultando el subrayado de los enlaces al pasar el ratón por encima

El código CSS necesario se muestra a continuación:

```
a {
}
a:hover {
  text-decoration: none;
}
```

"Ejercicio 8"

### 7.2. Estilos avanzados

### 7.2.1. Decoración personalizada

El subrayado creado con la propiedad text-decoration no permite controlar el aspecto del subrayado. El color y la anchura del subrayado se definen de forma automática por el navegador.

La única posibilidad de crear decoraciones personalizadas para los enlaces es emplear la propiedad border. El siguiente ejemplo muestra algunos enlaces con el subrayado personalizado:

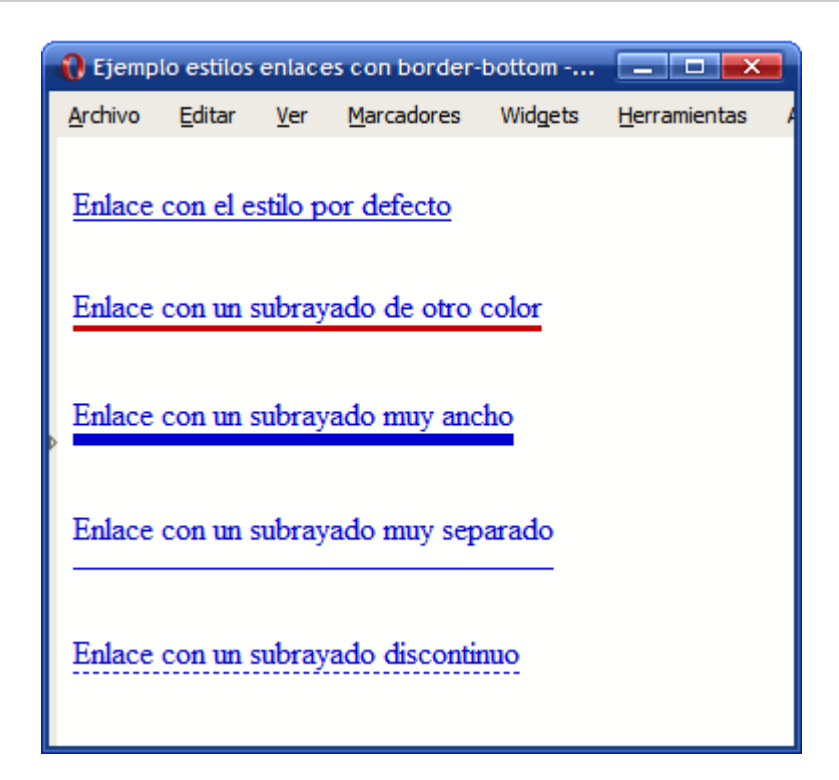

Figura 7.3. Enlaces con subrayado personalizado mediante la propiedad border

Las reglas CSS definidas en el ejemplo anterior se muestran a continuación:

```
a { margin: 1em 0; float: left; clear: left; text-decoration: none;}
.simple {text-decoration: underline;}
.color { border-bottom: medium solid #CC0000;}
.ancho {border-bottom: thick solid;}
.separado {border-bottom: 1px solid; padding-bottom: .6em;}
.discontinuo {border-bottom: thin dashed;}
<a class="simple" href="#">Enlace con el estilo por defecto</a>
<a class="color" href="#">Enlace un subrayado de otro color</a>
<a class="ancho" href="#">Enlace con un subrayado muy ancho</a>
<a class="separado" href="#">Enlace con un subrayado muy separado</a>
<a class="discontinuo" href="#">Enlace con un subrayado discontinuo</a>
</a>
```

### 7.2.2. Imágenes según el tipo de enlace

La propiedad background (y background-image) permiten personalizar los enlaces según su tipo y mostrar una imagen al lado de cada enlace. La técnica consiste en mostrar una imagen de fondo sin repetición y añadir el padding necesario al texto del enlace para que no se solape con la imagen de fondo.

El siguiente ejemplo personaliza el aspecto de 2 enlaces añadiéndoles una imagen de fondo:

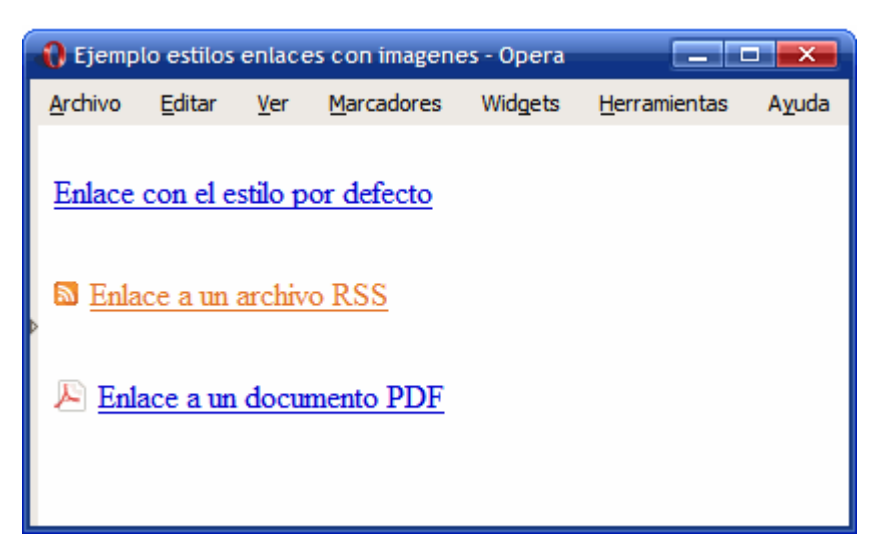

Figura 7.4. Personalizando el aspecto de los enlaces en función de su tipo

Las reglas CSS necesarias se muestran a continuación:

```
a { margin: 1em 0; float: left; clear: left; }
.rss {
   color: #E37529;
   padding: 0 0 0 18px;
   background: #FFF url(images/rss.gif) no-repeat left center;
}
.pdf {
   padding: 0 0 0 22px;
   background: #FFF url(images/pdf.png) no-repeat left center;
}
```

```
<a href="#">Enlace con el estilo por defecto</a>
```

<a class="rss" href="#">Enlace a un archivo RSS</a>

<a class="pdf" href="#">Enlace a un documento PDF</a>

#### 7.2.3. Mostrar los enlaces como si fueran botones

Las propiedades definidas por CSS permiten mostrar los enlaces con el aspecto de un botón, lo que puede ser útil en formularios en los que no se utilizan elementos específicos para crear botones.

El siguiente ejemplo muestra un enlace simple formateado como un botón:

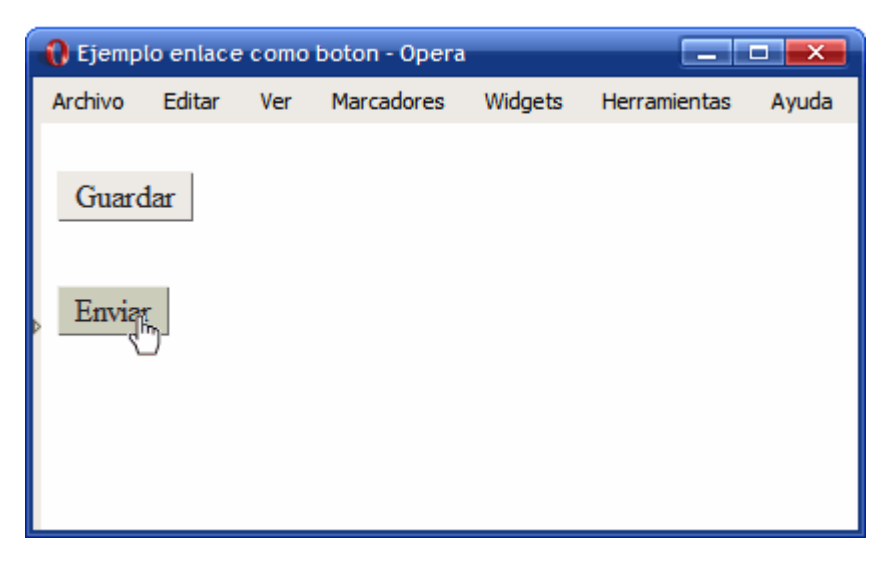

Figura 7.5. Mostrando un enlace como si fuera un botón

Las reglas CSS utilizadas en el ejemplo anterior son las siguientes:

```
a { margin: 1em 0; float: left; clear: left; }
a.boton {
   text-decoration: none;
   background: #eee;
   color: #222;
   border: 1px outset #ccc;
```

```
padding: .1em .5em;
}
a.boton:hover {
   background: #ccb;
}
a.boton:active {
   border: 1px solid #000;
}
```

```
<a class="boton" href="#">Guardar</a><a class="boton" href="#">Enviar</a>
```

# Capítulo 8. Imágenes

## 8.1. Estilos básicos

### 8.1.1. Eliminar el borde de las imágenes con enlaces

Cuando una imagen forma parte de un enlace, los navegadores por defecto muestran las imágenes con un borde azul ancho. Por tanto, la regla CSS más habitual para modificar los estilos CSS por defecto suele ser la de eliminar los bordes de las imágenes con enlaces:

```
img {
   border: none;
}
```

"Ejercicio 9"

### 8.2. Estilos avanzados

### 8.2.1. Sombra (drop shadow)

La mayoría de aplicaciones de diseño gráfico permite añadir una sombra (o *drop shadow* en inglés) a las imágenes. CSS no incluye propiedades que permitan mostrar de forma sencilla sombras en los elementos.

Existen algunas técnicas sencillas y otras más avanzadas que permiten crear sombras que se adapten a cualquier imagen o elemento. A continuación se muestra una técnica sencilla para añadir sombra a las imágenes.

El estilo final de las sombras creadas con esta técnica se muestra a continuación:

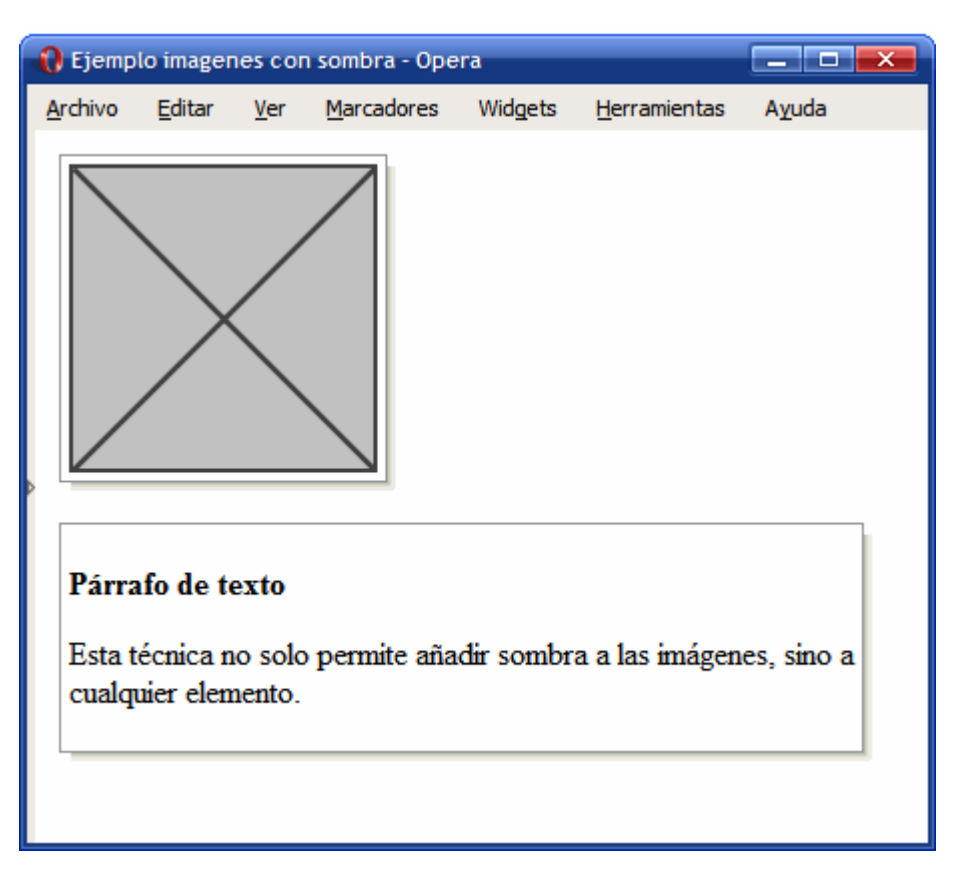

Figura 8.1. Sombra aplicada a las imágenes y otros elementos mediante CSS

La técnica mostrada se presentó por primera vez en la página web http://wubbleyew.com/ tests/dropshadows.htm y consiste en la utilización de un par de <div> alrededor del elemento que va a mostrar una sombra. La sombra se consigue mediante una imagen muy grande que contiene una sombra orientada hacia el lado derecho e inferior.

La ventaja de este método es que es sencillo y solamente requiere añadir un par de <div> por cada elemento. Además, como la sombra es una imagen muy grande, el efecto funciona con elementos de cualquier tamaño.

El mayor inconveniente de este método es que la sombra siempre se muestra en la misma dirección (derecha inferior) y que en Internet Explorer 6 y versiones anteriores solo muestran la sombra correctamente cuando el color de fondo de la página es blanco (ya que Internet Explorer 6 y versiones anteriores no soportan imágenes en formato PNG con transparencias).

El código HTML y CSS del ejemplo anterior es bastante sencillo:

```
.dropshadow {
  float:left;
```

```
clear:left;
  background: url(imagenes/shadowAlpha.png) no-repeat bottom right !important;
  background: url(imagenes/shadow.gif) no-repeat bottom right;
  margin: 10px 0 10px 10px !important;
  margin: 10px 0 10px 5px;
  padding: 0px;
}
.innerbox {
  position:relative;
  bottom:6px;
  right: 6px;
  border: 1px solid #999999;
  padding:4px;
  margin: Opx Opx Opx Opx;
}
<div class="dropshadow">
<div class="innerbox">
  <img src="imagenes/imagen.png" alt="Imagen genérica" />
</div>
</div>
<div class="dropshadow">
<div class="innerbox">
  <h4>Párrafo de texto</h4>
  Esta técnica no solo permite añadir sombra a las imágenes, sino a cualquier
elemento.
</div>
</div>
```

# Capítulo 9. Listas

## 9.1. Estilos básicos

### 9.1.1. Viñetas personalizadas

CSS define varias propiedades para controlar el tipo de viñeta que muestran las listas, la posición de la viñeta, etc.

La propiedad básica es la que controla el tipo de viñeta que se muestra y que se denomina list-style-type.

| list-style-type | Tipo de viñeta                                                                                                    |
|-----------------|----------------------------------------------------------------------------------------------------|
| Valores         | disc   circle   square   decimal   decimal-leading-zero   lower-roman  <br>upper-roman   lower-greek   lower-latin   upper-latin   armenian  <br>georgian   lower-alpha   upper-alpha   none   inherit |
| Se aplica a     | Elementos de una lista                                                                                                    |
| Valor inicial   | disc                                                                                                    |
| Descripción     | Permite establecer el tipo de viñeta mostrada para una lista                                                                                                    |

Tabla 9.1. Propiedad list-style-type

En primer lugar, el valor none permite mostrar una lista en la que sus elementos no contienen viñetas, números o letras. Se trata de un valor muy utilizado, ya que es imprescindible para los menús de navegación creados con listas, como se verá más adelante.

El resto de valores de la propiedad list-style-type se dividen en 3 tipos: gráficos, numéricos y alfabéticos.

Los valores gráficos son disc, circle y square y muestran como viñeta un círculo relleno, un círculo vacío y un cuadrado relleno respectivamente.

Los valores numéricos están formados por decimal, decimal-leading-zero, lower-roman, upper-roman, armenian y georgian.

Por último, los valores alfanuméricos se controlan mediante lower-latin, lower-alpha, upper-latin, upper-alpha y lower-greek.

La siguiente imagen muestra algunos de los valores definidos por la propiedad list-style-type:

| Ejemplo propiedad list-style-type - Opera                                                                                                    |                                                                             |                                                                                               |                                    |                                                                  |  |  |  |  |  |  |
|----------------------------------------------------------------------------------------------------|-----------------------------------------------------------------------------|-----------------------------------------------------------------------------------------------|------------------------------------|------------------------------------------------------------------|--|--|--|--|--|--|
| Archivo Editar Ver Marcadores Widgets Herramientas Ayuda                                                                                                    |                                                                             |                                                                                               |                                    |                                                                  |  |  |  |  |  |  |
| <ul> <li>list-style-type: disc</li> <li>blemento</li> <li>blemento</li></ul> | style-type: circle<br>mento<br>mento                                        | <ul> <li>list-style-type:</li> <li>Elemento</li> <li>Elemento</li> </ul>                      | : square                           | i. list-style-type: lower-roman<br>ii. Elemento<br>iii. Elemento |  |  |  |  |  |  |
| <ul> <li>α. list-style-type: lower-gree</li> <li>β. Elemento</li> <li>γ. Elemento</li> </ul>                                                                                                    | k A. list-style-<br>B. Elemento<br>C. Elemento                              | <ul> <li>A. list-style-type: upper-latin</li> <li>B. Elemento</li> <li>C. Elemento</li> </ul> |                                    | ist-style-type: upper-latin<br>Glemento<br>Glemento              |  |  |  |  |  |  |
| U. list-style-type: armenian<br>F. Elemento<br>G. Elemento                                                                                                    | <ul><li>A. list-style-typ</li><li>B. Elemento</li><li>C. Elemento</li></ul> | e: upper-alpha                                                                                | 01. list-s<br>02. Elen<br>03. Elen | style-type: decimal-leading-zero<br>nento<br>nento               |  |  |  |  |  |  |

Figura 9.1. Ejemplo de propiedad list-style-type

El código CSS de algunas de las listas del ejemplo anterior se muestra a continuación:

```
<lemento</li>
<lemento</li>

<lemento</li>
<lemento</li>
<lemento</li>
<lemento</li>
<lemento</li>
<lemento</li>
<lemento</li>
<lemento</li>
<lemento</li>
<lemento</li>
<lemento</li>
<lemento</li>
<lemento</li>
<lemento</li>
<lemento</li>
<lemento</li>
<le>
<le>
<le>
<le>
<le>
<le>
<le>
<le>
<le>
<le>
<le>
<le>
<le>
<le>
<le>
<le>
<le>
<le>
<le>
<le>
<le>
<le>
<le>
<le>
<le>
<le>
<le>
<le>
<le>
<le>
<le>
<le>
<le>
<le>
<le>
<le>
<le>
<le>
<le>
<le>
<le>
<le>
<le>
<le>
<le>
<le>
<le>
<le>
<le>
<le>
<le>
<le>
<le>
<le>
<le>
<le>
<le>
<le>
<le>
<le>
<le>
<le>
<le>
<le>
<le>
<le>
<le>
<le>
<le>
<le>
<le>
<le>
<le>
<le>
<le>
<le>
<le>
<le>
<le>
<le>
<le>
<le>
<le>
<le>
<le>
<le>
<le>
<le>
<le>
<le>
<le>
<le>
<le>
<le>
<le>
<le>
<le>
<le>
<le>
<le>
<le>
<le>
<le>
<le>
<le>
<le>
<le>
<le>
<le>
<le>
<le>
<le>
<le>
<le>
<le>
<le>
<le>
<le>
<le>
<le>
<le>
<le>
<le>
<le>
<le>
<le>
<le>
<le>
<le>
<le>
<le>
<le>
<le>
<le>
<le>
<le>
<le>
<le></le></le>
<le>
<le>
```

```
ElementoElemento
```

La colocación de las viñetas se controla mediante la propiedad list-style-position.

Tabla 9.2. Propiedad list-style-position

| list-style-position | Posición de la viñeta                                                        |
|---------------------|------------------------------------------------------------------------------|
| Valores             | inside   outside   inherit                                                   |
| Se aplica a         | Elementos de una lista                                                       |
| Valor inicial       | outside                                                                      |
| Descripción         | Permite establecer la posición de la viñeta de cada elemento de<br>una lista |

La diferencia entre los valores outside y inside se hace evidente cuando los elementos contienen mucho texto, como en la siguiente imagen:

| 🚷 Ejemplo                                                                                                | Ejemplo propiedad list-style-position - Opera                                                                                                    |                                                                                                    |                                                                  |                                                                                                    |                                                                                                    |  |  |  |  |  |  |  |
|----------------------------------------------------------------------------------------------------|----------------------------------------------------------------------------------------------------|----------------------------------------------------------------------------------------------------|------------------------------------------------------------------|----------------------------------------------------------------------------------------------------|----------------------------------------------------------------------------------------------------|--|--|--|--|--|--|--|
| <u>A</u> rchivo                                                                                          | <u>E</u> ditar <u>V</u> er                                                                                                    | Marcadores                                                                                                    | Widgets                                                          | <u>H</u> erramientas                                                                                                    | Ayuda                                                                                                    |  |  |  |  |  |  |  |
| <ul> <li>list-<br/>con<br/>diar<br/>Qui<br/>mal<br/>met</li> <li>Nu<br/>nibł<br/>Inte<br/>con</li> </ul> | -style-posi<br>em ipsum o<br>sectetuer a<br>n. Praesen<br>isque a libe<br>esuada sce<br>us.<br>nc lobortis<br>h. In tincidu<br>eger velit ar<br>uvallis, euisi | ition: outside<br>dolor sit amet,<br>idipiscing elit. I<br>t a justo. Nam<br>ro vel massa<br>elerisque. Cura<br>tortor. Etiam r<br>int urna ut eral<br>nte, tempus ut,<br>mod in, erat. | Nunc in<br>1 odio.<br>1 odio.<br>1 bitur<br>nec<br>t.<br>egestas | <ul> <li>list-styl</li> <li>Lorem i<br/>consectett<br/>diam. Pra-<br/>Quisque a<br/>malesuada<br/>metus.</li> <li>Nunc lo<br/>nibh. In tii<br/>Integer ve<br/>convallis,</li> </ul> | le-position: inside<br>ipsum dolor sit amet,<br>uer adipiscing elit. Nunc in<br>essent a justo. Nam odio.<br>a libero vel massa<br>a scelerisque. Curabitur<br>obortis tortor. Etiam nec<br>ncidunt urna ut erat.<br>elit ante, tempus ut, egestas<br>euismod in, erat. |  |  |  |  |  |  |  |

Figura 9.2. Ejemplo de propiedad list-style-position

Como sucedía con la propiedad text-decoration, no es posible personalizar las viñetas creadas por defecto: no se pueden mostrar otros dibujos, no es posible cambiar el color o el tamaño de la viñeta, etc.

Cuando se requiere personalizar el aspecto de las viñetas, se debe emplear la propiedad list-style-image, que permite mostrar una imagen personalizada en vez de una viñeta automática.

| list-style-image | Imagen de la viñeta                                                     |
|------------------|-------------------------------------------------------------------------|
| Valores          | <url>   none   inherit</url>                                            |
| Se aplica a      | Elementos de una lista                                                  |
| Valor inicial    | none                                                                    |
| Descripción      | Permite reemplazar las viñetas automáticas por una imagen personalizada |

Tabla 9.3. Propiedad list-style-image

Las imágenes personalizadas se establecen mediante la URL de la imagen. Si no se encuentra la imagen o no se puede cargar, se muestra la viñeta automática correspondiente (salvo que explícitamente se haya eliminado mediante la propiedad list-style-type).

La siguiente imagen muestra el uso de la propiedad list-style-image mediante 3 ejemplos sencillos de listas con viñetas personalizadas:

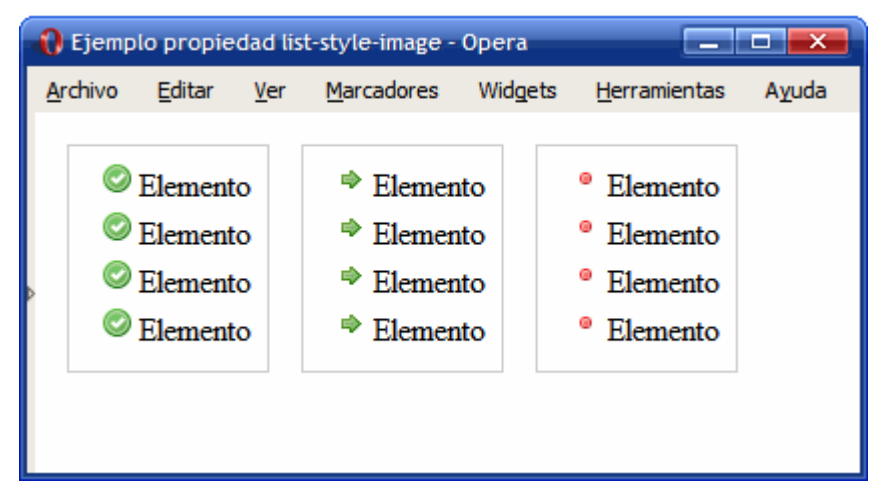

Figura 9.3. Ejemplo de propiedad list-style-image

Las reglas CSS correspondientes al ejemplo anterior se muestran a continuación:

```
ul {
 margin:0;
 padding-left: 1.5em;
 line-height: 1.5em;
}
ul li { padding-left: .2em;}
ul.ok {list-style-image:url(imagenes/ok.png);}
ul.go {list-style-image:url(imagenes/bullet_go.png);}
ul.redondo {list-style-image:url(imagenes/bullet_red.png);}
<div>
Elemento
 Elemento
 Elemento
 Elemento
</div>
<div>
Elemento
 Elemento
 Elemento
 Elemento
</div>
<div>
Elemento
 Elemento
```

```
ElementoElemento
```

Como es habitual, CSS define una propiedad de tipo *"shorthand"* que permite establecer todas las propiedades de una lista de forma directa. La propiedad se denomina list-style.

| list-style    | Estilo de una lista                                                                                                    |
|---------------|----------------------------------------------------------------------------------------------------|
| Valores       | ( <list-style-type>    <list-style-position>    <list-style-image> )   inherit</list-style-image></list-style-position></list-style-type> |
| Se aplica a   | Elementos de una lista                                                                                                    |
| Valor inicial | -                                                                                                    |
| Descripción   | Propiedad que permite establecer de forma simultanea todas las opciones de una lista                                                      |

Tabla 9.4. Propiedad list-style

El orden en el que se indican las propiedades es indiferente, ya que las propiedades no tienen ningún valor común.

El siguiente ejemplo indica que no se debe mostrar ni viñetas automáticas ni viñetas personalizadas:

```
ul { list-style: none }
```

Cuando se utiliza una viñeta personalizada, es conveniente indicar la viñeta automática que se mostrará cuando no se pueda cargar la imagen:

```
ul { list-style: url(imagines/cuadrado_rojo.gif) square; }
```

### 9.1.2. Menú vertical sencillo

Las listas HTML se suelen emplear, además de para su función natural, para la creación de menús de navegación verticales y horizontales. A continuación se muestra la transformación de una lista sencilla de enlaces en un menú vertical de navegación.

Lista de enlaces original:

```
<a href="#" title="Enlace genérico">Elemento 1</a>
<a href="#" title="Enlace genérico">Elemento 2</a>
<a href="#" title="Enlace genérico">Elemento 3</a>
<a href="#" title="Enlace genérico">Elemento 4</a>
<a href="#" title="Enlace genérico">Elemento 4</a>
<a href="#" title="Enlace genérico">Elemento 5</a>
<a href="#" title="Enlace genérico">Elemento 5</a>
<a href="#" title="Enlace genérico">Elemento 6</a>
```

Aspecto final del menú vertical:

| 1 | ) Ejemp | lo menu v      | vertica     | Oper             | a [ | _ 🗆 💌            |                      |
|---|---------|----------------|-------------|------------------|-----|------------------|----------------------|
| ļ | Archivo | <u>E</u> ditar | <u>V</u> er | <u>M</u> arcador | es  | Wid <u>q</u> ets | <u>H</u> erramientas |
|   | Eleme   | ento 1         |             |                  |     |                  |                      |
|   | Eleme   | ento 2         |             |                  |     |                  |                      |
|   | Eleme   | ento 3         |             |                  |     |                  |                      |
| Þ | Eleme   | ento 4         |             |                  |     |                  |                      |
|   | Eleme   | ento 5         |             |                  |     |                  |                      |
|   | Eleme   | ento 6         |             |                  |     |                  |                      |
| Ľ |         |                |             |                  |     |                  |                      |
|   |         |                |             |                  |     |                  |                      |

Figura 9.4. Menú vertical sencillo creado con CSS

El proceso de transformación de la lista en un menú requiere de los siguientes pasos:

1) Definir la anchura del menú:

ul.menu { width:180px; }

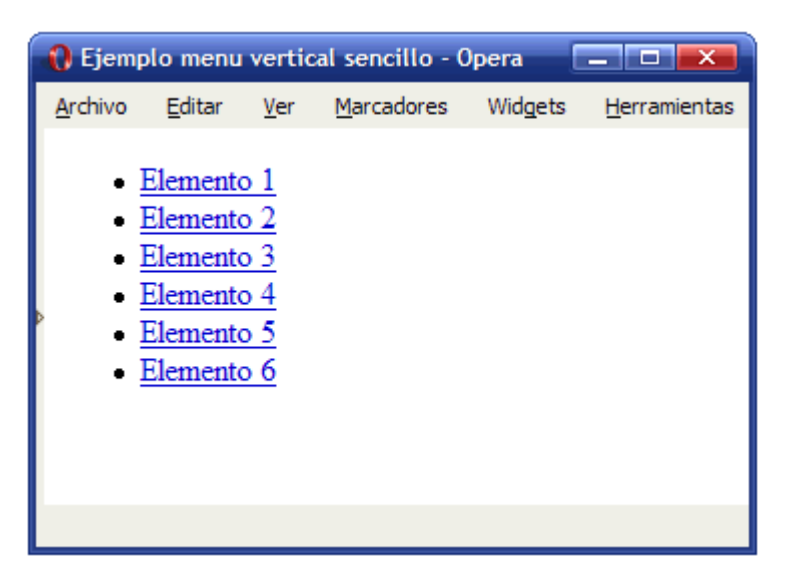

Figura 9.5. Menú vertical: definiendo su anchura

2) Eliminar las viñetas automáticas y todos los márgenes y espaciados aplicados por defecto:

```
ul.menu {
  width: 180px;
  list-style: none;
  margin: 0;
  padding: 0;
```

}

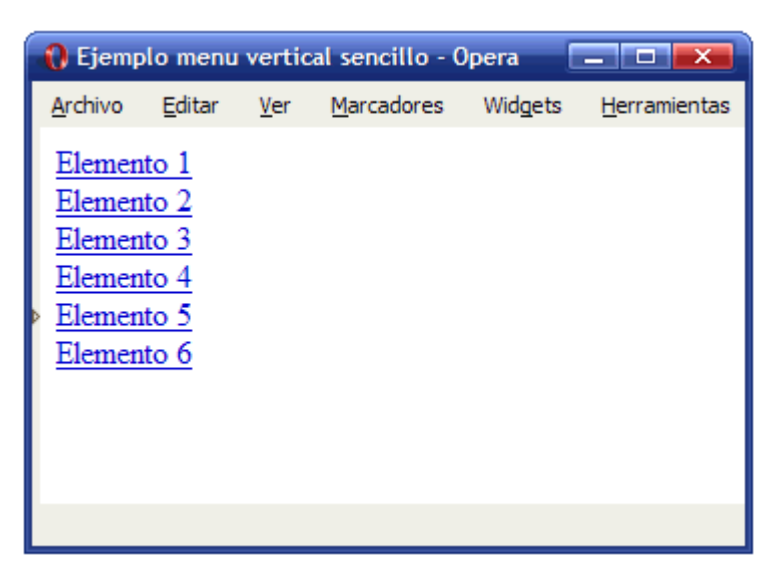

Figura 9.6. Menú vertical: eliminar viñetas por defecto

3) Añadir un borde al menú de navegación y establecer el color de fondo y los bordes de cada elemento del menú:

```
ul.menu {
  width: 180px;
  list-style: none;
  margin: 0;
  padding: 0;
  border:1px solid #7C7C7C;
}
ul.menu li {
  border-bottom:1px solid #7C7C7C;
  border-top: 1px solid #FFF;
  background: #F4F4F4;
}
```

| 🚯 Ejemp                                        | olo menu                                           | vertic      | al sencillo        | - Opera   |                      |
|------------------------------------------------|----------------------------------------------------|-------------|--------------------|-----------|----------------------|
| <u>A</u> rchivo                                | <u>E</u> ditar                                     | <u>V</u> er | <u>M</u> arcadore: | s Widgets | <u>H</u> erramientas |
| Elemer<br>Elemer<br>Elemer<br>Elemer<br>Elemer | nto 1<br>nto 2<br>nto 3<br>nto 4<br>nto 5<br>nto 6 |             |                    |           |                      |
|                                                |                                                    |             |                    |           |                      |

Figura 9.7. Menú vertical: añadiendo bordes

4) Aplicar estilos a los enlaces: mostrarlos como un elemento de bloque para que ocupen todo el espacio de cada <1i>> del menú, añadir un espacio de relleno y modificar los colores y la decoración por defecto:

```
ul.menu li a:link, ul.menu li a:visited {
  padding: .2em 0 .2em .5em;
```

```
display: block;
text-decoration: none;
color: #333;
```

```
}
```

| 1 | 🊯 Ejemplo menu vertical sencillo - Opera 🛛 💶 💌 |                |             |                  |       |                 |                      |  |  |  |
|---|------------------------------------------------|----------------|-------------|------------------|-------|-----------------|----------------------|--|--|--|
| 1 | <u>A</u> rchivo                                | <u>E</u> ditar | <u>V</u> er | <u>M</u> arcador | es Wi | id <u>q</u> ets | <u>H</u> erramientas |  |  |  |
|   | Eleme                                          | ento 1         |             |                  |       |                 |                      |  |  |  |
|   | Eleme                                          | ento 2         |             |                  |       |                 |                      |  |  |  |
|   | Eleme                                          | ento 3         |             |                  |       |                 |                      |  |  |  |
|   | Eleme                                          | ento 4         |             |                  |       |                 |                      |  |  |  |
|   | Eleme                                          | ento 5         |             |                  |       |                 |                      |  |  |  |
|   | Eleme                                          | ento 6         |             |                  |       |                 |                      |  |  |  |
|   |                                                |                |             |                  |       |                 |                      |  |  |  |
|   |                                                |                |             |                  |       |                 |                      |  |  |  |

Figura 9.8. Aspecto final del menú vertical sencillo creado con CSS

Los tipos de menús verticales que se pueden definir mediante las propiedades CSS son innumerables. En esta página se pueden encontrar algunos ejemplos variados:

http://www.exploding-boy.com/images/EBmenus/menus.html

#### 9.1.3. Menú vertical avanzado

"Ejercicio 10"

### 9.2. Estilos avanzados

#### 9.2.1. Menú horizontal básico

A partir de un menú vertical sencillo, es posible crear un menú horizontal sencillo aplicando las propiedades CSS conocidas hasta el momento.

A continuación se muestra la transformación del anterior menú vertical sencillo en un menú horizontal sencillo. En este ejemplo, las propiedades para establecer el aspecto de los

elementos del menú se definen en los elementos <a> en lugar de definirlas para los elementos <1i> como en el ejemplo anterior. En cualquier caso, es indiferente el elemento en el que se aplican los estilos que definen el aspecto de cada opción del menú.

Código HTML del menú horizontal:

```
<a href="#" title="Enlace genérico">Elemento 1</a>
<a href="#" title="Enlace genérico">Elemento 2</a>
<a href="#" title="Enlace genérico">Elemento 3</a>
<a href="#" title="Enlace genérico">Elemento 4</a>
<a href="#" title="Enlace genérico">Elemento 5</a>
<a href="#" title="Enlace genérico">Elemento 5</a>
<a href="#" title="Enlace genérico">Elemento 6</a>
<a href="#" title="Enlace genérico">Elemento 6</a>
```

Código CSS del menú vertical anterior:

```
ul.menu {
  width: 180px;
  list-style: none;
  margin: 0;
  padding: 0;
  border: 1px solid #7C7C7C;
}
ul.menu li {
  border-bottom:1px solid #7C7C7C;
  border-top: 1px solid #FFF;
  background: #F4F4F4;
}
ul.menu li a:link, ul.menu li a:visited {
  padding: .2em 0 .2em .5em;
  display:block;
  text-decoration: none;
  color: #333;
}
```

Aspecto final del menú horizontal:

| 🚯 Ejempl        | 😯 Ejemplo menu horizontal sencillo - Opera |               |              |             |                      |                     |            |  |  |  |  |
|-----------------|--------------------------------------------|---------------|--------------|-------------|----------------------|---------------------|------------|--|--|--|--|
| <u>A</u> rchivo | <u>E</u> ditar                             | r <u>V</u> er | <u>M</u> arc | adores Widg | ets <u>H</u> erramie | ntas A <u>y</u> uda |            |  |  |  |  |
| Elemer          | nto 1                                      | Elemen        | to 2         | Elemento 3  | Elemento 4           | Elemento 5          | Elemento 6 |  |  |  |  |
|                 |                                            |               |              |             |                      |                     |            |  |  |  |  |
| >               |                                            |               |              |             |                      |                     |            |  |  |  |  |
|                 |                                            |               |              |             |                      |                     |            |  |  |  |  |
|                 |                                            |               |              |             |                      |                     |            |  |  |  |  |

Figura 9.9. Menú horizontal sencillo creado con CSS

El proceso de transformación del menú vertical en un menú horizontal consta de los siguientes pasos:

1) Eliminar la anchura y el borde del elemento y aplicar las propiedades float y clear:

```
ul.menu {
   clear: both;
   float: left;
   width: 100%;
   list-style: none;
   margin: 0;
   padding: 0;
}
```

| t | 🚷 Ejemplo menu horizontal sencillo - Opera |                |             |                    |                  |                      |                |  |  |  |  |  |
|---|--------------------------------------------|----------------|-------------|--------------------|------------------|----------------------|----------------|--|--|--|--|--|
| ļ | <u>A</u> rchivo                            | <u>E</u> ditar | <u>V</u> er | <u>M</u> arcadores | Wid <u>g</u> ets | <u>H</u> erramientas | A <u>y</u> uda |  |  |  |  |  |
|   | Eleme                                      | nto 1          |             |                    |                  |                      |                |  |  |  |  |  |
|   | Eleme                                      | Elemento 2     |             |                    |                  |                      |                |  |  |  |  |  |
|   | Eleme                                      | ento 3         |             |                    |                  |                      |                |  |  |  |  |  |
| Þ | Eleme                                      | nto 4          |             |                    |                  |                      |                |  |  |  |  |  |
|   | Eleme                                      | nto 5          |             |                    |                  |                      |                |  |  |  |  |  |
|   | Eleme                                      | nto 6          |             |                    |                  |                      |                |  |  |  |  |  |
|   |                                            |                |             |                    |                  |                      |                |  |  |  |  |  |
|   |                                            |                |             |                    |                  |                      |                |  |  |  |  |  |

Figura 9.10. Menú horizontal: definiendo anchura y bordes

2) La clave de la transformación reside en modificar las propiedades float y display de los elementos del menú:

```
ul.menu li {
  display: inline;
  float: left;
}
```

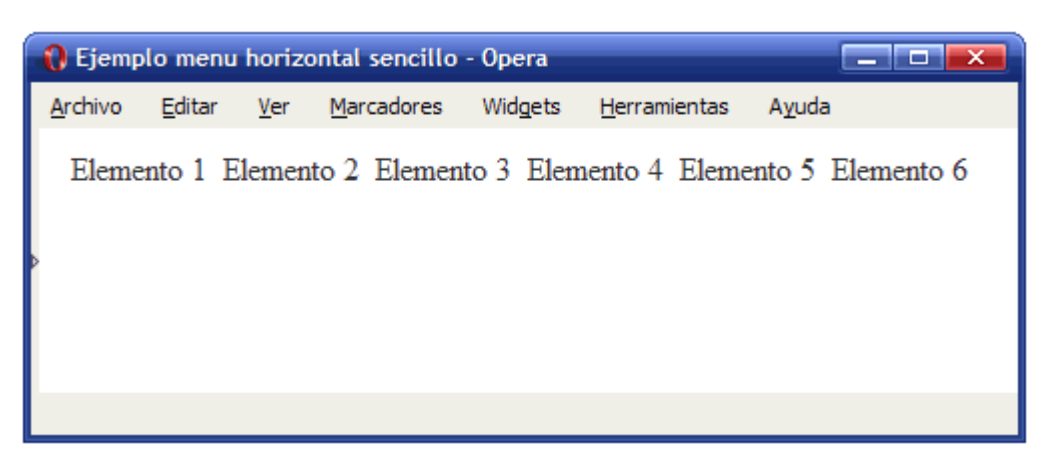

Figura 9.11. Menú horizontal: propiedades float y display

3) Modificar el padding y los bordes de los enlaces que forman el menú:

```
ul.menu li a:link, ul.menu li a:visited {
  padding: .3em;
  display: block;
  text-decoration: none;
  color: #333;
  background: #F4F4F4;
  border-top: 1px solid #7C7C7C;
  border-right: 1px solid #7C7C7C;
  border-bottom: 1px solid #9C9C9C;
```

```
}
```

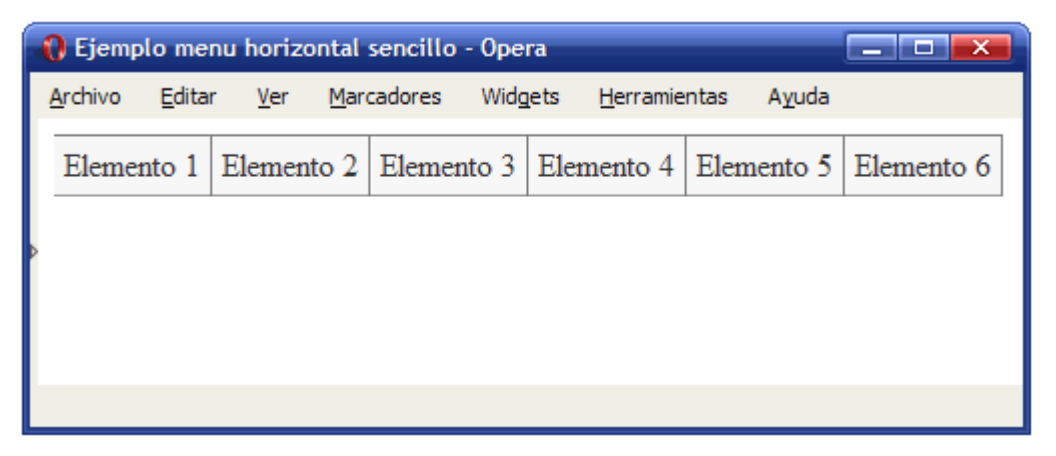

Figura 9.12. Menú horizontal: relleno y borde de los elementos

4) Por último, se añade un borde izquierdo en el elemento <u1> para homogeneizar el aspecto de los elementos del menú:

```
ul.menu {
  clear: both;
  float: left;
  width: 100%;
  list-style: none;
  margin: 0;
  padding: 0;
  border-left: 1px solid #7C7C7C;
}
```

| 😯 Ejemplo menu horizontal sencillo - Opera |                               |                           |              |                      |                     |            |  |  |  |  |
|--------------------------------------------|-------------------------------|---------------------------|--------------|----------------------|---------------------|------------|--|--|--|--|
| 4                                          | <u>A</u> rchivo <u>E</u> dita | r <u>V</u> er <u>M</u> ar | cadores Widg | ets <u>H</u> erramie | ntas A <u>y</u> uda |            |  |  |  |  |
|                                            | Elemento 1                    | Elemento 2                | Elemento 3   | Elemento 4           | Elemento 5          | Elemento 6 |  |  |  |  |
|                                            |                               |                           |              |                      |                     |            |  |  |  |  |
| Þ                                          |                               |                           |              |                      |                     |            |  |  |  |  |
|                                            |                               |                           |              |                      |                     |            |  |  |  |  |
|                                            |                               |                           |              |                      |                     |            |  |  |  |  |

Figura 9.13. Aspecto final del menú horizontal sencillo creado con CSS

El código CSS final se muestra a continuación:

```
ul.menu {
  clear: both;
  float: left;
 width: 100%;
 list-style: none;
  margin: 0;
  padding: 0;
  border-left:1px solid #7C7C7C;
}
ul.menu li {
  display: inline;
  float: left;
}
ul.menu li a:link, ul.menu li a:visited {
  padding: .3em;
  display: block;
  text-decoration: none;
  color: #333;
  background: #F4F4F4;
  border-top:1px solid #7C7C7C;
  border-right:1px solid #7C7C7C;
```

```
border-bottom:1px solid #9C9C9C;
}
```

### 9.2.2. Menú horizontal con pestañas

Modificando los estilos de cada elemento del menú y utilizando imágenes de fondo y las pseudo-clases :hover y :active, se pueden crear menús horizontales complejos, incluso con el aspecto de un menú de pestañas:

| Tab        | Tab Menu   |        |        |                  |        |        |        |
|------------|------------|--------|--------|------------------|--------|--------|--------|
|            | -          |        |        |                  |        |        |        |
|            | Link 1     | Link 2 | Link 3 | Longer Link Text | Link 5 | Link 6 | Link 7 |
| Tab        | Menu B     |        |        |                  |        |        |        |
|            |            |        |        |                  |        |        |        |
|            | Link 1     | Link 2 | Link 3 | Longer Link Text | Link 5 | Link 6 | Link 7 |
| Tab        | Menu C     |        |        |                  |        |        |        |
|            |            |        |        |                  |        |        |        |
|            | Link 1     | Link 2 | Link 3 | Longer Link Text | Link 5 | Link 6 | Link 7 |
| Tab        | Tab Menu D |        |        |                  |        |        |        |
|            |            |        |        |                  |        |        |        |
|            | Link 1     | Link 2 | Link 3 | Longer Link Text | Link 5 | Link 6 | Link 7 |
| Tab Menu E |            |        |        |                  |        |        |        |
|            |            |        |        |                  |        |        |        |
|            | Link 1     | Link 2 | Link 3 | Longer Link Text | Link 5 | Link 6 | Link 7 |

Figura 9.14. Ejemplos de menús horizontales con pestañas creados con CSS

El código fuente de los menús de la imagen anterior y muchos otros se puede encontrar en http://exploding-boy.com/images/cssmenus/menus.html

### 9.2.3. Menú horizontal avanzado

Además de los menús horizontales de pestañas, existen muchos otros tipos diferentes de menús horizontales (y verticales) que se pueden realizar empleando exclusivamente CSS:

| About                                     |                                                                   |                                                                                                    |  |  |  |  |
|-------------------------------------------|-------------------------------------------------------------------|----------------------------------------------------------------------------------------------------|--|--|--|--|
| Services                                  | Web Design                                                        | Home News Products                                                                                                    |  |  |  |  |
| Contact Us                                | Internet Marketing                                                |                                                                                                    |  |  |  |  |
|                                           | Hosting                                                           | What if we could take the exact same markup from                                                                                 |  |  |  |  |
|                                           | Domain Names                                                      | comething like this:                                                                                                    |  |  |  |  |
|                                           | Broadband V                                                       | somening ince this:                                                                                                    |  |  |  |  |
| op-Down Menus, I                          | Horizontal Style // ALA                                           | Sliding Doors // ALA                                                                                                    |  |  |  |  |
|                                           | CCTV Cameras<br>Employee Theft<br>Helpful nints<br>F.A.Q          | Bulletproof Slants Debaser Gigantic Velouria Havalina                                                                            |  |  |  |  |
| ming Lists // ALA                         |                                                                   | Bulletproof Slants                                                                                                    |  |  |  |  |
| Our stores                                | Ny account Support Locaut                                         | Menu 1 Sub Manu 1.1                                                                                                    |  |  |  |  |
|                                           | a characteristic                                                  | Menu 2 Sub Menu 1.2                                                                                                    |  |  |  |  |
| Ba                                        | sket Orders History                                               | Sub Menu 1.35                                                                                                    |  |  |  |  |
| tion of the station                       | Q                                                                 | Menu 3                                                                                                    |  |  |  |  |
| ald enterprise vers<br>or and tested on v | ion out of this, it may not work correctly a<br>ertical submenus. | Menu 4                                                                                                    |  |  |  |  |
|                                           | Themes                                                            | Alexandriane Manue - 16 Baris Themes                                                                                             |  |  |  |  |
| DxMenu: Five Free                         | 1101100                                                           | Associations Menus - 10 basic Internes                                                                                           |  |  |  |  |
| xMenu: Five Free                          | i i i i i i i i i i i i i i i i i i i                             | Tab Menu                                                                                                    |  |  |  |  |
| Action Street                             | en Sperts Reve Playing Studiegy                                   | Tab Menu                                                                                                    |  |  |  |  |
| Action Simulat                            | en Spens Reie-Preyrig Strategy                                    | Tab Menu<br>Link 1 Link 2 Link 3 Longer Link Text Link                                                                           |  |  |  |  |
| Action Simula<br>Top Picks                | ren Spans Rove Praying Strategy                                   | Tab Menu<br>Link 1 Link 2 Link 3 Longer Link Text Link<br>Tab Menu B                                                             |  |  |  |  |
| Acton Simula<br>Top Picks                 | ron Spaan Rove-Preying Strategy                                   | Tab Menu<br>Link 1 Link 2 Link 3 Longer Link Text Link<br>Tab Menu B<br>Link 1 Link 2 Link 3 Longer Link Text Link               |  |  |  |  |
| Acton Similar<br>Top Picks                | ren Spects Rove-Playing Studiegy                                  | Tab Menu<br>Link 1 Link 2 Link 3 Longer Link Text Link<br>Tab Menu B<br>Link 1 Link 2 Link 3 Longer Link Text Link<br>Tab Menu C |  |  |  |  |

#### CSS Navigation Techniques (37 entries)..< • />

Figura 9.15. Ejemplos de menús horizontales y verticales complejos creados con CSS

El código CSS de todos los ejemplos de la imagen anterior y muchos otros se pueden encontrar en: http://alvit.de/css-showcase/css-navigation-techniques-showcase.php

# Capítulo 10. Tablas

## 10.1. Estilos básicos

Cuando se aplican bordes a las celdas de una tabla, el aspecto por defecto con el que se muestra en un navegador es el siguiente:

| C | Ejempl | o propied      | lad borde            | er-spacing | - Opera |                      |                |
|---|--------|----------------|----------------------|------------|---------|----------------------|----------------|
| ļ | rchivo | <u>E</u> ditar | <u>V</u> er <u>M</u> | arcadores  | Widgets | <u>H</u> erramientas | A <u>y</u> uda |
|   | A      | B              | C                    | D          | E       |                      |                |
|   | a      | 1              | 2                    | 3          | 4       |                      |                |
|   | b      | 1              | 2                    | 3          | 4       |                      |                |
|   | с      | 1              | 2                    | 3          | 4       |                      |                |
| P | d      | 1              | 2                    | 3          | 4       |                      |                |
|   |        |                |                      |            |         |                      |                |
|   |        |                |                      |            |         |                      |                |
|   |        |                |                      |            |         |                      |                |
|   |        |                |                      |            |         |                      |                |

Figura 10.1. Aspecto por defecto de los bordes de una tabla

El código HTML y CSS del ejemplo anterior se muestra a continuación:

```
.normal {
  width: 250px;
  border: 1px solid #000;
}
.normal th, .normal td {
  border: 1px solid #000;
}
```

```
B
C
C
D
E
```

Normalmente, la separación entre los bordes de las diferentes celdas no es deseable, ya que es conveniente mostrar las celdas sin separación. CSS define la propiedad border-spacing para controlar la separación entre las celdas de una tabla.

| border-spacing | Espaciado entre bordes                                                         |
|----------------|--------------------------------------------------------------------------------|
| Valores        | <medida> <medida>?   inherit</medida></medida>                                 |
| Se aplica a    | Todas las tablas                                                               |
| Valor inicial  | 0                                                                              |
| Descripción    | Establece la separación entre los bordes de las celdas adyacentes de una tabla |

Tabla 10.1. Propiedad border-spacing

Si solamente se indica una medida como valor, se asigna ese valor como distancia horizontal y vertical. Si se indican 2 medidas, la primera es la separación horizontal y la segunda es la separación vertical entre celdas.

Por tanto, el ejemplo anterior se puede modificar para no mostrar ningún espaciado entre las celdas adyacentes:

| ( | Ejempl          | o propie       | dad borde            | er-spacing | - Opera          |                      |                |
|---|-----------------|----------------|----------------------|------------|------------------|----------------------|----------------|
| ļ | <u>A</u> rchivo | <u>E</u> ditar | <u>V</u> er <u>M</u> | arcadores  | Wid <u>q</u> ets | <u>H</u> erramientas | A <u>y</u> uda |
|   | А               | B              | С                    | D          | E                |                      |                |
|   | a               | 1              | 2                    | 3          | 4                |                      |                |
|   | b               | 1              | 2                    | 3          | 4                |                      |                |
|   | с               | 1              | 2                    | 3          | 4                |                      |                |
| Þ | d               | 1              | 2                    | 3          | 4                |                      |                |
| Ľ |                 |                |                      |            |                  |                      |                |
|   |                 |                |                      |            |                  |                      |                |
|   |                 |                |                      |            |                  |                      |                |
|   |                 |                |                      |            |                  |                      |                |

Figura 10.2. Ejemplo de propiedad border-spacing

La única regla añadida al código CSS es la siguiente:

```
.normal {
  width: 250px;
  border: 1px solid #000;
  border-spacing: 0;
}
```

Aunque la propiedad border-spacing arregla el problema de la separación de las celdas adyacentes, origina otro problema: los bordes de las celdas adyacentes se juntan y por tanto, se muestran como si fueran un borde de anchura doble.

La propiedad border-collapse permite definir el mecanismo a seguir cuando se juntan 2 bordes de celdas adyacentes.

Tabla 10.2. Propiedad border-collapse

| border-collapse | Fusión de bordes              |  |  |  |
|-----------------|-------------------------------|--|--|--|
| Valores         | collapse   separate   inherit |  |  |  |
| Se aplica a     | Todas las tablas              |  |  |  |

| border-collapse | Fusión de bordes                                                                     |
|-----------------|--------------------------------------------------------------------------------------|
| Valor inicial   | separate                                                                             |
| Descripción     | Define el mecanismo de fusión de los bordes de las celdas<br>adyacentes de una tabla |

El valor collapse indica al navegador que los bordes de las celdas adyacentes se deben fusionar para que no se muestren bordes de anchura doble.

El ejemplo anterior se puede rehacer para mostrar la tabla con bordes sencillos y sin separación entre celdas:

| 1 | ) Ejempl        | o propie       | dad bor     | der-collapse       | - Opera          | _                    |                |
|---|-----------------|----------------|-------------|--------------------|------------------|----------------------|----------------|
| 1 | <u>A</u> rchivo | <u>E</u> ditar | <u>V</u> er | <u>M</u> arcadores | Wid <u>q</u> ets | <u>H</u> erramientas | A <u>y</u> uda |
|   | Α               | B              | C           | D                  | E                |                      |                |
|   | a               | 1              | 2           | 3                  | 4                |                      |                |
|   | b               | 1              | 2           | 3                  | 4                |                      |                |
|   | с               | 1              | 2           | 3                  | 4                |                      |                |
| Þ | d               | 1              | 2           | 3                  | 4                |                      |                |
|   |                 |                |             |                    |                  |                      |                |
|   |                 |                |             |                    |                  |                      |                |
|   |                 |                |             |                    |                  |                      |                |
|   |                 |                |             |                    |                  |                      |                |
|   |                 |                |             |                    |                  |                      |                |

Figura 10.3. Ejemplo de propiedad border-collapse

El código CSS completo del ejemplo final se muestra a continuación:

```
.normal {
  width: 250px;
  border: 1px solid #000;
  border-spacing: 0;
  border-collapse: collapse;
}
.normal th, .normal td {
```

```
border: 1px solid #000;
}

border: 1px solid #000;

border: 1px solid #000;

border: 1px solid #000;

border: 1px solid #000;

border: 1px solid #000;
```

El mecanismo que sigue el valor collapse es muy complejo, ya que tiene en cuenta la anchura de los bordes, su estilo, el tipo de celda que contiene el borde (columna, fila, grupo de filas, grupo de columnas), etc.

### 10.2. Estilos avanzados

CSS define otras propiedades específicas para el control del aspecto de las tablas. Una de ellas es el tratamiento que reciben las celdas vacías de una tabla, que se controla mediante la propiedad empty-cells.

| empty-cells   | Tratamiento de las celdas vacías                                                       |
|---------------|----------------------------------------------------------------------------------------|
| Valores       | show   hide   inherit                                                                  |
| Se aplica a   | Celdas de una tabla                                                                    |
| Valor inicial | show                                                                                   |
| Descripción   | Define el mecanismo utilizado para el tratamiento de las celdas vacías de<br>una tabla |

Tabla 10.3. Propiedad empty-cells
El valor hide indica que las celdas vacías no se deben mostrar. Celda vacía es aquella que no tiene ningún contenido, ni siquiera un espacio en blanco o un .

La siguiente imagen muestra las diferencias entre una tabla normal y una tabla con la propiedad empty-cells: hide:

| 🜔 Ejem          | plo propied    | dad en      | npty-cells - Op    | era     |                      |                |
|-----------------|----------------|-------------|--------------------|---------|----------------------|----------------|
| <u>A</u> rchivo | <u>E</u> ditar | <u>V</u> er | <u>M</u> arcadores | Widgets | <u>H</u> erramientas | A <u>y</u> uda |
|                 |                |             |                    |         | 1                    |                |
| 1               |                |             | 3                  |         |                      |                |
| 4               |                | 5           |                    |         |                      |                |
|                 |                | 8           | 9                  |         |                      |                |
|                 |                |             |                    |         |                      |                |
| ▶ 1             |                |             | 3                  |         |                      |                |
| 4               |                | 5           |                    |         |                      |                |
|                 |                | 8           | 9                  |         |                      |                |
|                 |                |             |                    |         |                      |                |
|                 |                |             |                    |         |                      |                |
|                 |                |             |                    |         |                      |                |

Figura 10.4. Ejemplo de propiedad empty-cells

Desafortunadamente, Internet Explorer 6 y las versiones anteriores no interpretan correctamente esta propiedad y muestran el ejemplo anterior de la siguiente manera:

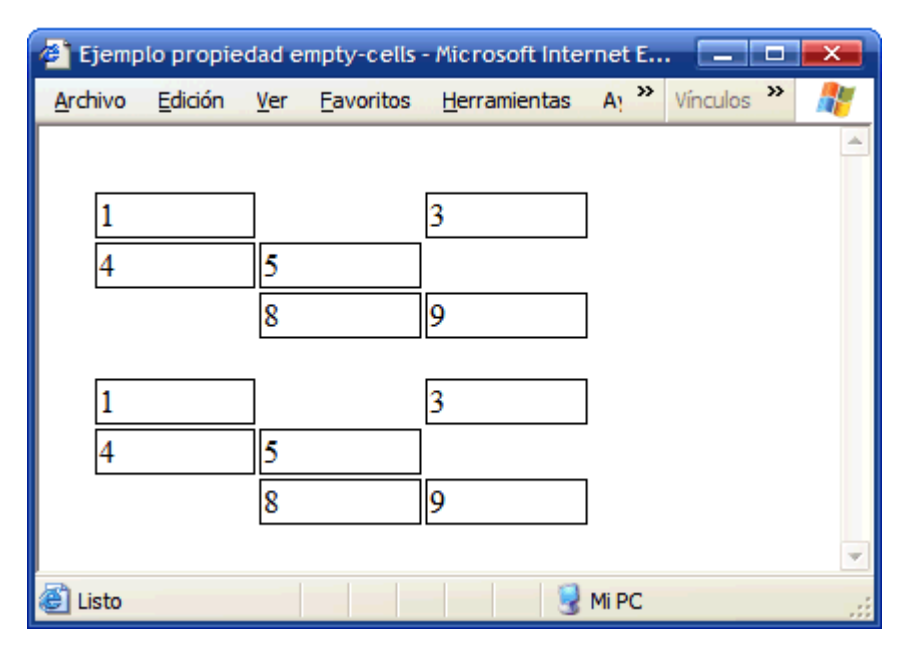

Figura 10.5. Internet Explorer no soporta la propiedad empty-cells

El título de las tablas se establece mediante el elemento <caption>, que por defecto se muestra encima de los contenidos de la tabla. La propiedad caption-side permite controlar la posición del título de la tabla.

Tabla 10.4. Propiedad caption-side

| caption-side  | Posición del título de la tabla              |
|---------------|----------------------------------------------|
| Valores       | top   bottom   inherit                       |
| Se aplica a   | Los elementos caption                        |
| Valor inicial | top                                          |
| Descripción   | Establece la posición del título de la tabla |

El valor bottom indica que el título de la tabla se debe mostrar después de los contenidos de la tabla. La alineación horizontal se controla mediante la propiedad text-align.

A continuación se muestra el código HTML y CSS de un ejemplo sencillo de uso de la propiedad caption-side:

```
.especial {
   caption-side: bottom;
}

   <caption>Tabla 2.- Título especial</caption>

        >1

        >1

        >2
        >

        >2
        >

        >1
        >

        >1
        >
        >
        >
        >
        >
        >
        >
        >
        >
        >
        >
        >
        >
        >
        >
        >
        >
        >
        >
        >
        >
        >
        >
        >
        >
        >
        >
        >
        >
        >
        >
        >
        >
        >
        >
        >
        >
        >
        >
        >
        >
        >
        >
        >
        >
        >
        >
        >
        >
        >
        >
        >
        >
        >
        >
        >
        >
        >
        >
        >
        >
        >
        >
        >
        >
        >
        >
        >
        >
        >
        >
        >
        >
        >
        >
        >
        >
        >
        >
        >
        >
        >
        >
        >
        >
```

Desafortunadamente, el navegador Opera 9 y versiones anteriores y el navegador Internet Explorer 6 y versiones anteriores no soportan esta propiedad y muestran el título de la tabla siempre encima de sus contenidos:

| 🚷 Ejemp         | lo propie      |             |                    |           |                      |       |
|-----------------|----------------|-------------|--------------------|-----------|----------------------|-------|
| <u>A</u> rchivo | <u>E</u> ditar | <u>V</u> er | <u>M</u> arcadores | s Widgets | <u>H</u> erramientas | Ayuda |
|                 | T-1            | 1_ 1        | The 1- 1- 1-       | 1         |                      |       |
|                 | Tab            | la 1        | Titulo non         | mai       |                      |       |
| 1               |                | 2           | 3                  |           |                      |       |
| 4               |                | 5           | 6                  | i         | ]                    |       |
| 7               |                | 8           | 9                  | )         |                      |       |
| Þ               | Tabl           | a 2         | Titulo espe        | ecial     | -                    |       |
| 1               |                | 2           | 3                  |           | ]                    |       |
| 4               |                | 5           | 6                  | i         | ]                    |       |
| 7               |                | 8           | 9                  | )         | ]                    |       |
|                 |                |             |                    |           |                      |       |
|                 |                |             |                    |           |                      |       |

Figura 10.6. Opera e Internet Explorer no soportan la propiedad caption-side

El navegador Firefox sí que soporta esta propiedad y muestra el título de la segunda tabla debajo de sus contenidos, tal y como se ha indicado en el ejemplo:

| 🕴 Ejem          | plo prop       | iedad       | caption-si         | de - Mozilla Fi    | ref 💶 🗖               |                |
|-----------------|----------------|-------------|--------------------|--------------------|-----------------------|----------------|
| <u>A</u> rchivo | <u>E</u> ditar | <u>V</u> er | Hi <u>s</u> torial | <u>M</u> arcadores | Herramien <u>t</u> as | Ay <u>u</u> da |
|                 | Ta             | bla 1       | - Titulo 1         | ormal              |                       |                |
| 1               |                | 2           |                    | 3                  |                       |                |
| 4               |                | 5           |                    | 6                  |                       |                |
| 7               |                | 8           |                    | 9                  |                       |                |
|                 |                |             |                    |                    |                       |                |
| 1               |                | 2           |                    | 3                  |                       |                |
| 4               |                | 5           |                    | 6                  |                       |                |
| 7               |                | 8           |                    | 9                  |                       |                |
|                 | Tal            | ola 2.      | - Titulo e         | special            |                       |                |
| Terminad        | 0              |             |                    |                    |                       |                |

Figura 10.7. Ejemplo de propiedad caption-side

"Ejercicio 11"

El ejemplo anterior se podría completar añadiendo una pequeña mejora: que el color de la fila varíe cuando el usuario pasa el ratón por encima de cada fila. La *pseudo-clase* :hover permite añadir fácilmente esta característica:

| 1 | 🚯 Ejercicio formatear tabla - Opera |                          |        |         |                      |                |  |  |  |  |
|---|-------------------------------------|--------------------------|--------|---------|----------------------|----------------|--|--|--|--|
| 1 | <u>A</u> rchivo <u>E</u> ditar      | <u>V</u> er <u>M</u> arc | adores | Widgets | <u>H</u> erramientas | A <u>y</u> uda |  |  |  |  |
|   | Cambio                              | Compra                   | Venta  | Máximo  | Mínimo               |                |  |  |  |  |
|   | € Euro/Dolar                        | 1.2524                   | 1.2527 | 1.2539  | 1.2488               |                |  |  |  |  |
|   | \$ Dolar/Yen                        | 119.01                   | 119.05 | 119.82  | 119.82               |                |  |  |  |  |
| > | 🗜 Libra/Dolar                       | 1.8606                   | 1.8611 | 1.8651  | 1.8522               |                |  |  |  |  |
|   | ¥ Yen/Euro                          | 0.6711                   | 0.6705 | 0.6676  | 0.6713               |                |  |  |  |  |
|   |                                     |                          |        | $\neg$  |                      |                |  |  |  |  |
|   |                                     |                          |        |         |                      |                |  |  |  |  |
|   |                                     |                          |        |         |                      |                |  |  |  |  |

Figura 10.8. Pseudo-clase :hover en las filas de una tabla

La regla CSS necesaria se muestra a continuación:

```
table tr:hover {
   background: #FFFF66;
}
```

Desafortunadamente, Internet Explorer 6 y las versiones anteriores no soportan la *pseudo-clase* :hover en elementos diferentes a los enlaces, por lo que se debe recurrir a soluciones con JavaScript para mostrar de otro color la fila activa.

# Capítulo 11. Formularios

## 11.1. Estilos básicos

#### 11.1.1. Mostrar un botón como un enlace

El estilo por defecto de los enlaces se puede modificar para que se muestren como botones de formulario. Ahora, los botones de formulario también se pueden modificar para que parezcan enlaces.

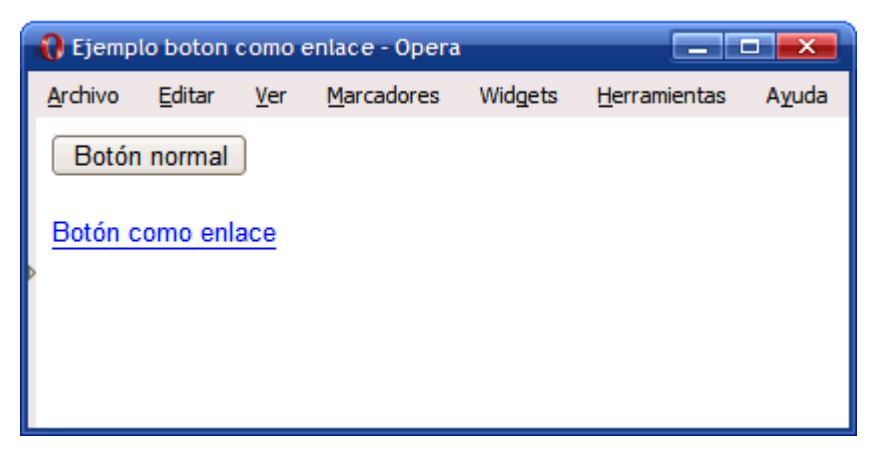

Figura 11.1. Mostrando un botón como si fuera un enlace

Las reglas CSS del ejemplo anterior son las siguientes:

```
.enlace {
  border: 0;
  padding: 0;
  background-color: transparent;
  color: blue;
  border-bottom: 1px solid blue;
}
```

```
<input type="button" value="Botón normal" />
```

<input class="enlace" type="button" value="Botón como enlace" />

#### 11.1.2. Mejoras en los campos de texto

Por defecto, los campos de texto de los formularios no incluyen ningún padding, por lo que el texto introducido por el usuario aparece *pegado* a los bordes del cuadro de texto.

Añadiendo un pequeño padding a cada elemento <input>, se mejora notablemente el aspecto del formulario:

| 🚯 Ejemp             | lo paddin                    | g en in     | put - Opera        |         | _                    |                |
|---------------------|------------------------------|-------------|--------------------|---------|----------------------|----------------|
| <u>A</u> rchivo     | <u>E</u> ditar               | <u>V</u> er | <u>M</u> arcadores | Widgets | <u>H</u> erramientas | A <u>y</u> uda |
| Form<br>Nom<br>Cont | nulario s<br>ibre<br>raseña  | in pad      | ding en los ir     | nput —— |                      |                |
| Form<br>Nom<br>Cont | nulario c<br>ibre<br>traseña | on pa       | dding en los       | input — |                      |                |

Figura 11.2. Mejorando el aspecto de los formularios gracias al padding

La regla CSS necesaria para mejorar el formulario es muy sencilla:

| <pre>form.elegante input {</pre> |  |
|----------------------------------|--|
| <pre>padding: .2em;</pre>        |  |
| }                                |  |

#### 11.1.3. Labels alineadas y formateadas

Los elementos <input> y <label> de los formularios son elementos en línea, por lo que el aspecto que muestran los formularios por defecto, es similar al de la siguiente imagen:

| 🚯 Ejemp         | lo labels ( | encima      | campos forn        | nulario - Ope | ra 📃                 |                  |
|-----------------|-------------|-------------|--------------------|---------------|----------------------|------------------|
| <u>A</u> rchivo | Editar      | <u>V</u> er | <u>M</u> arcadores | Widgets       | <u>H</u> erramientas | : A <u>y</u> uda |
| Alta            | en el ser   | vicio       |                    |               |                      |                  |
| Nom             | ibre 🗌      |             |                    | Apellido      | S                    |                  |
|                 |             |             |                    |               |                      | DNI              |
|                 |             | Cont        | raseña             |               |                      |                  |
| Dai             | rme de a    | ta          |                    |               |                      |                  |
| I               |             |             |                    |               |                      |                  |
| Þ               |             |             |                    |               |                      |                  |
|                 |             |             |                    |               |                      |                  |
|                 |             |             |                    |               |                      |                  |
|                 |             |             |                    |               |                      |                  |
|                 |             |             |                    |               |                      |                  |
|                 |             |             |                    |               |                      |                  |
|                 |             |             |                    |               |                      |                  |

Figura 11.3. Aspecto por defecto que muestran los formularios

El código HTML del ejemplo anterior es el siguiente:

```
<form>
<fieldset>
<legend>Alta en el servicio</legend>
<label for="nombre">Nombre</label>
<input type="text" id="nombre" />
<label for="apellidos">Apellidos</label>
<input type="text" id="apellidos" size="50" />
<label for="dni">DNI</label>
<input type="text" id="ani" size="10" maxlength="9" />
<label for="contrasena">Contraseña</label>
<input type="password" id="contrasena" />
```

```
<input class="btn" type="submit" value="Darme de alta" />
</fieldset>
</form>
```

Aprovechando los elementos <label>, se pueden aplicar unos estilos CSS sencillos que permitan mostrar el formulario con el aspecto de la siguiente imagen:

| 🚯 Ejemp                       | lo labels                           | encima                | campos form        | ulario - Ope | era 📃                |                |
|-------------------------------|-------------------------------------|-----------------------|--------------------|--------------|----------------------|----------------|
| <u>A</u> rchivo               | Editar                              | <u>V</u> er           | <u>M</u> arcadores | Widgets      | <u>H</u> erramientas | A <u>y</u> uda |
| Archivo Alta Nom Apel DNI DNI | Editar<br>en el se<br>ibre<br>lidos | <u>V</u> er<br>rvicio |                    | Widgets      | <u>H</u> erramientas | Ayuda          |
|                               | rnaseña<br>rme de a                 | lta                   |                    |              |                      |                |
|                               |                                     |                       |                    |              |                      |                |

Figura 11.4. Mostrando las etiquetas label encima de los campos del formulario

En primer lugar, se muestran los elementos <label> como elementos de bloque, para que añadan una separación para cada campo del formulario. Además, se añade un margen superior para no mostrar todas las filas del formulario juntas:

```
label {
  display: block;
  margin: .5em 0 0 0;
}
```

El botón del formulario también se muestra como un elemento de bloque y se le añade un margen para darle el aspecto final deseado:

```
.btn {
  display: block;
  margin: 1em 0;
}
```

"Ejercicio 12"

En ocasiones, es más útil mostrar todos los campos del formulario con su <label> alineada a la izquierda y el campo del formulario a la derecha de cada <label>, como muestra la siguiente imagen:

| 🚯 Ejemp         | lo labels      | al lado     | de campos foi      | rmulario - O | pera 📃               |       |
|-----------------|----------------|-------------|--------------------|--------------|----------------------|-------|
| <u>A</u> rchivo | <u>E</u> ditar | <u>V</u> er | <u>M</u> arcadores | Widgets      | <u>H</u> erramientas | Ayuda |
| Alta            | en el se       | rvicio      |                    |              |                      |       |
| Non             | ıbre           |             |                    |              |                      |       |
| Ape             | llidos         |             |                    |              |                      |       |
| DNI             |                |             |                    |              |                      |       |
| Con             | traseña        |             |                    |              |                      |       |
| Da              | rme de a       | lta         |                    |              |                      |       |
|                 |                |             |                    |              |                      |       |
|                 |                |             |                    |              |                      |       |

Figura 11.5. Mostrando las etiquetas label alineadas con los campos del formulario

Para mostrar un formulario tal y como aparece en la imagen anterior no es necesario crear una tabla y controlar la anchura de las columnas para conseguir una alineación perfecta.

Sin embargo, sí que es necesario añadir un nuevo elemento (<div>) que encierre a cada uno de los campos del formulario (<label> y <input>). El esquema de la solución propuesta es el siguiente:

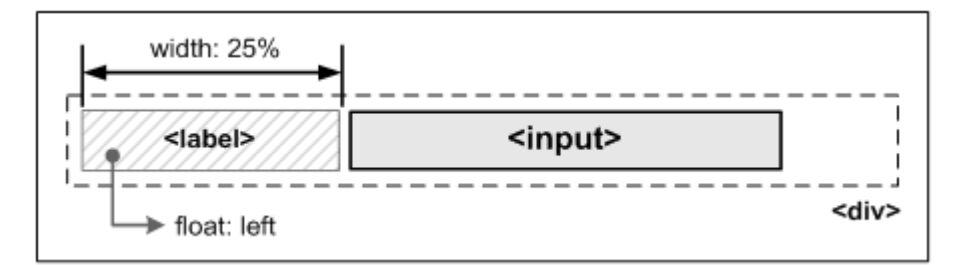

Figura 11.6. Esquema de la técnica de alineación de etiquetas label y campos de formulario

Por tanto, en el código HTML del formulario anterior se añaden los elementos <div>:

```
<form>
<fieldset>
<fieldset>
<legend>Alta en el servicio</legend>
</div>
<label for="nombre">Nombre</label>
<input type="text" id="nombre" />
</div>
<label for="apellidos">Apellidos</label>
<input type="text" id="apellidos" size="35" />
</div>
...
</fieldset>
</form>
```

Y en el código CSS se añaden las reglas necesarias para alinear los campos del formulario:

```
div {
   margin: .4em 0;
}
div label {
   width: 25%;
   float: left;
}
```

### 11.2. Estilos avanzados

### 11.2.1. Formulario en varias columnas

Los formularios complejos con decenas de campos pueden ocupar mucho espacio en la ventana del navegador. Además del uso de pestañas para agrupar los diferentes campos relacionados en un formulario, también es posible mostrar el formulario a 2 columnas, para aprovechar mejor el espacio.

| 🚯 Ejemp                   | lo formul                                            | ario 2 d    | olumnas - Op       | era  |      |                                                                   |       |  |
|---------------------------|------------------------------------------------------|-------------|--------------------|------|------|-------------------------------------------------------------------|-------|--|
| <u>A</u> rchivo           | <u>E</u> ditar                                       | <u>V</u> er | <u>M</u> arcadores | Widg | lets | <u>H</u> erramientas                                              | Ayuda |  |
| Alta Non Ape DNI Con Darm | en el sen<br>abre<br>llidos<br>traseña<br>te de alta |             |                    |      |      | Datos de conta<br>celefono<br>cmail<br>Dirección<br>Código Postal | cto   |  |

Figura 11.7. Ejemplo de formulario a 2 columnas

La solución consiste en añadir un <div> que agrupe al elemento <fieldset> y aplicar las siguientes reglas CSS:

```
form div {
   display: inline;
   float: left;
   width: 49%;
}
```

```
<form>
<div>
<fieldset>
...
</fieldset>
...
</fieldset>
</div>
...
```

</form>

#### 11.2.2. Resaltar el campo seleccionado

Una de las mejoras más útiles para los formularios HTML es la de resaltar de alguna forma especial el campo en el que el usuario está introduciendo datos. Para ello, CSS define la pseudo-clase :focus, que permite aplicar estilos especiales al elemento que en ese momento tiene el *foco* o atención del usuario.

La siguiente imagen muestra un formulario que resalta claramente el campo en el que el usuario está introduciendo la información:

| 🚯 Ejemp                        | lo pseudo                                      | o-clase               | focus - Opera      |         |                      | [              | _ 🗆 💌 |
|--------------------------------|------------------------------------------------|-----------------------|--------------------|---------|----------------------|----------------|-------|
| <u>A</u> rchivo                | <u>E</u> ditar                                 | <u>V</u> er           | <u>M</u> arcadores | Widgets | <u>H</u> erramientas | Ayuda          |       |
| Archivo Alta Nom Apel DNI Cont | Editar<br>en el ser<br>ibre<br>lidos<br>raseña | <u>V</u> er<br>rvicio | <u>Marcadores</u>  | Widgets | <u>H</u> erramientas | A <u>v</u> uda |       |
| Dai                            | rme de a                                       | lta                   |                    |         |                      |                |       |
|                                |                                                |                       |                    |         |                      |                |       |

Figura 11.8. Ejemplo de pseudo-clase :focus

La pseudo-clase : focus permite definir el estilo del campo seleccionado de forma sencilla:

```
input:focus {
   border: 2px solid #000;
   background: #F3F3F3;
}
```

Desafortunadamente, Internet Explorer 6 y las versiones anteriores no soportan la pseudo-clase :focus y es preciso recurrir a soluciones con JavaScript.

## Capítulo 12. Layout

## 12.1. Estilos básicos

### 12.1.1. Centrar una página completa

A medida que aumenta el tamaño y la resolución de las pantallas de ordenador, se hace más difícil diseñar páginas que se adapten completamente al tamaño de la ventana. Con resoluciones superiores a 1024 x 768, el texto de las páginas se muestra con unas líneas demasiado largas como para leerlas con comodidad. Por ese motivo se suele optar por diseños con una anchura fija limitada a un valor aceptable para mantener la legibilidad del texto.

Por otra parte, las páginas se alinean por defecto a la izquierda de la ventana, dando una sensación de vacío en los monitores con más resolución y las páginas muy estrechas.

Una solución para evitar los grandes espacios en blanco, es crear páginas con una anchura fija adecuada y centrar la página respecto de la ventana del navegador. CSS permite centrar las páginas de forma muy sencilla. Las siguientes imágenes muestran el aspecto de una página centrada a medida que aumenta la anchura de la ventana del navegador.

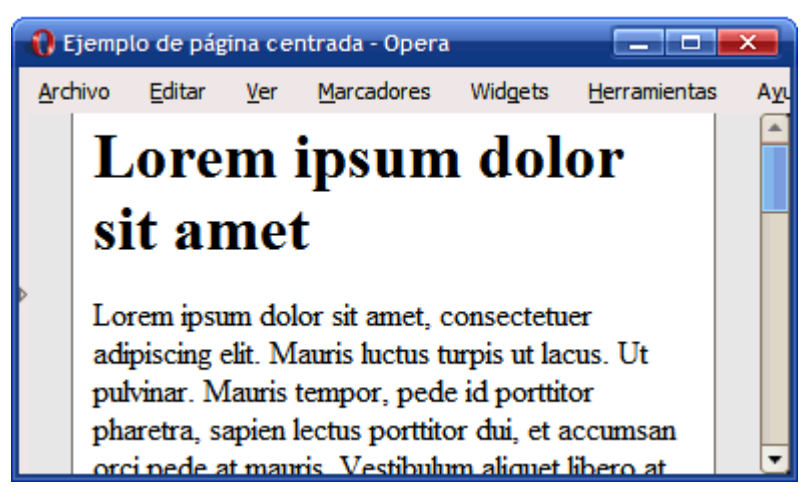

Figura 12.1. Página de anchura fija centrada mediante CSS

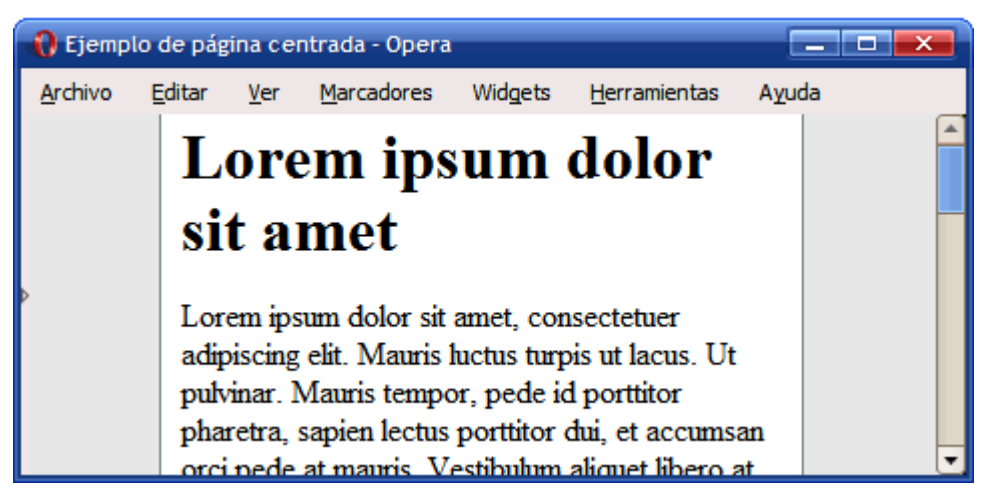

Figura 12.2. Página de anchura fija centrada mediante CSS

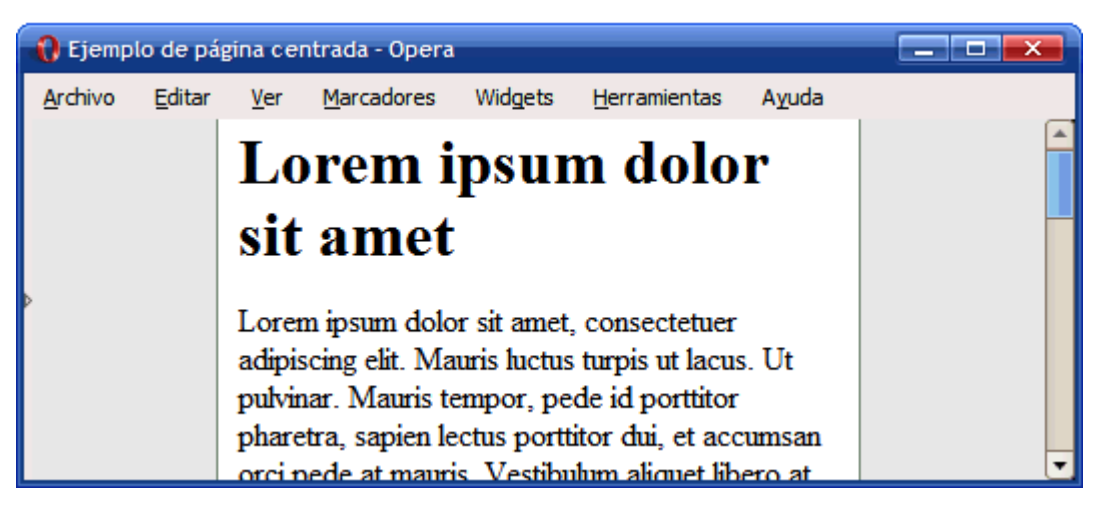

Figura 12.3. Página de anchura fija centrada mediante CSS

La solución se basa en agrupar todos los contenidos de la página en un <div> llamado contenedor (en inglés se denomina wrapper) y asignarle a ese <div> unos márgenes laterales automáticos:

```
#contenedor {
  width: 300px;
  margin: 0 auto;
}
```

```
<body>
```

```
<div id="contenedor">
```

```
<h1>Lorem ipsum dolor sit amet</h1>
...
</div>
</body>
```

Modificando ligeramente el código CSS se puede conseguir un diseño dinámico (también llamado *líquido*) que se adapta a la anchura de la ventana del navegador y permanece siempre centrado:

```
#contenedor {
   width: 70%;
   margin: 0 auto;
}
```

Las siguientes imágenes muestran como se adapta el diseño dinámico a la anchura de la ventana del navegador, mostrando cada vez más contenidos a medida que se agranda la ventana.

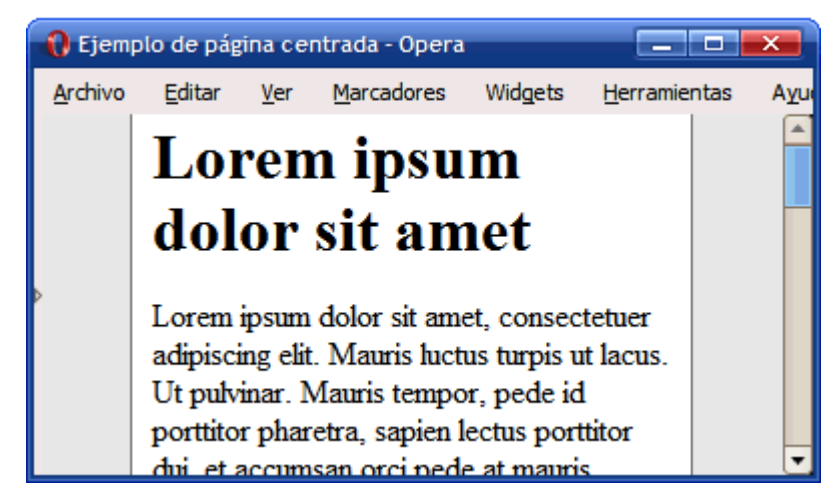

Figura 12.4. Página de anchura variable centrada mediante CSS

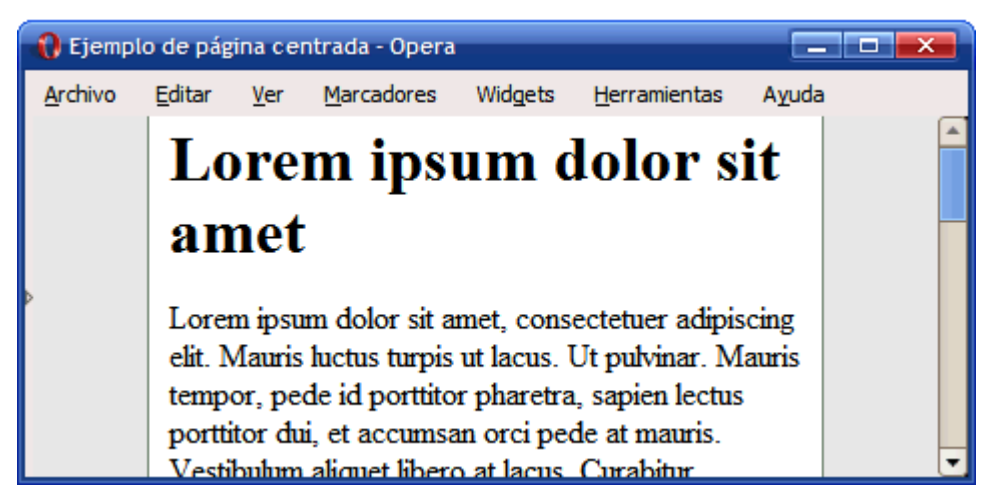

Figura 12.5. Página de anchura variable centrada mediante CSS

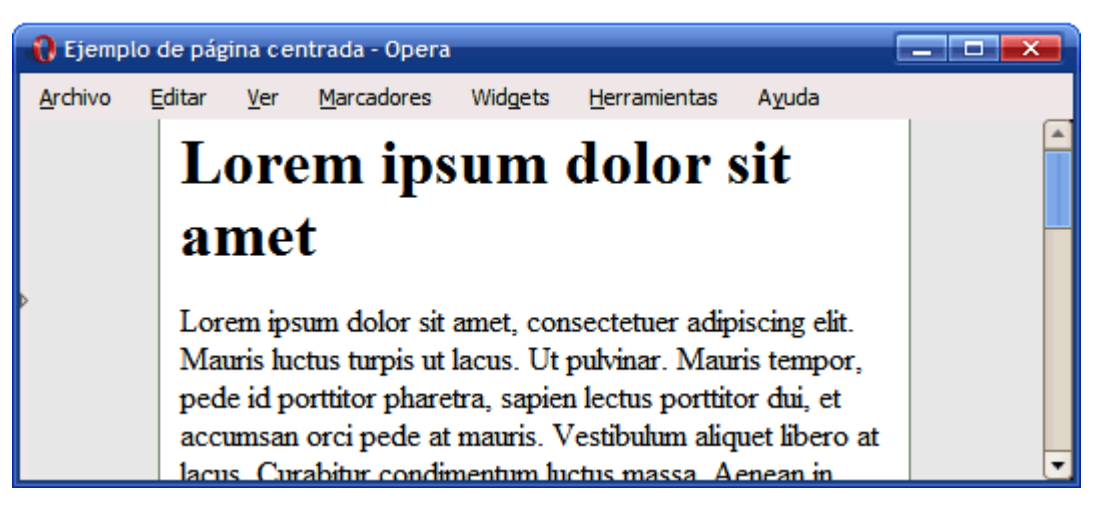

Figura 12.6. Página de anchura variable centrada mediante CSS

## 12.2. Estructura o layout

El diseño tradicional de páginas web se basaba en el uso de tablas para definir las estructuras de las páginas y posicionar cada uno de los bloques lógicos que forman las páginas: cabecera, menús, contenidos, columnas laterales, pies de página, etc.

Sin embargo, la estructura basada en tablas es compleja (complica en exceso el código HTML), poco flexible (no permite cambios sencillos en la estructura) y es poco semántica (no es sencillo dotar de significado a la estructura).

Por estos motivos, la estructura basada en tablas ha dado paso a la estructura basada exclusivamente en CSS. Aunque esta nueva alternativa en ocasiones presenta retos importantes, en general es más sencilla y flexible.

#### 12.2.1. Diseño a 2 columnas con cabecera y pie de página

El objetivo de este diseño es definir una estructura de página con cabecera y pie, un menú lateral de navegación y una zona de contenidos. La anchura de la página se fija en 700px, la anchura del menú es de 150px y la anchura de los contenidos es de 550px:

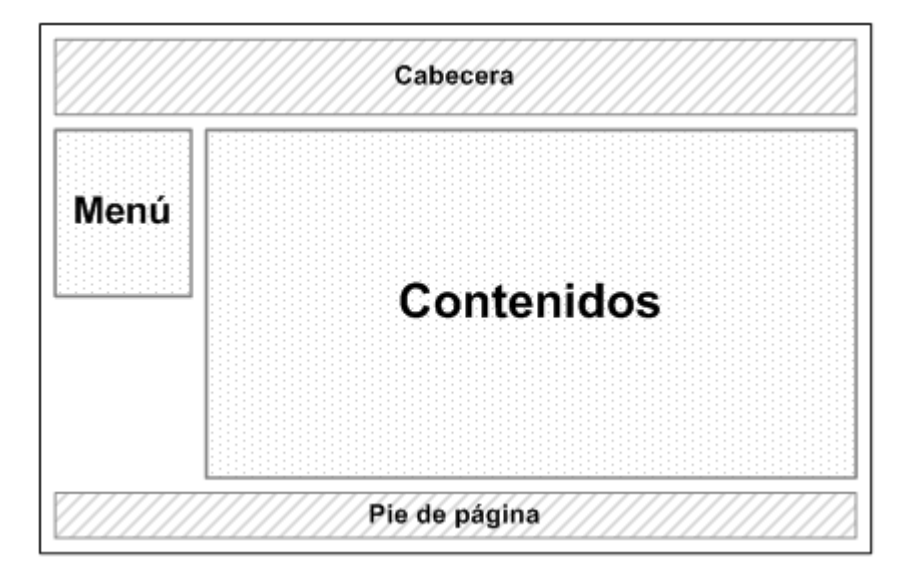

Figura 12.7. Esquema del diseño a 2 columnas con cabecera y pie de página

La solución CSS se basa en el uso de la propiedad float para los elementos posicionados como el menú y los contenidos y el uso de la propiedad clear en elementos como el pie de página para evitar los problemas ocasionados por los elementos con float.

| #cabecer | a          |
|----------|------------|
| #menu    | #contenido |
| #pie     | clear:bo   |

Figura 12.8. Propiedades CSS necesarias en el diseño a 2 columnas con cabecera y pie de página

El código HTML y CSS mínimos para definir la estructura de la página sin aplicar ningún estilo adicional son los siguientes:

```
#contenedor {
  width: 700px;
}
#cabecera {
}
#menu {
  float: left;
  width: 150px;
}
#contenido {
  float: left;
  width: 550px;
}
#pie {
  clear: both;
}
```

```
<body>
<div id="contenedor">
<div id="cabecera">
</div>
<div id="menu">
</div>
<div id="contenido">
</div>
<div id="pie">
</div>
</div>
```

En este ejemplo, el elemento #contenido también se puede alinear a la derecha de la página, manteniendo el elemento #menu alineado a la izquierda.

Para conseguir una página de anchura variable y que se adapte a la ventana del navegador, se deben aplicar las siguientes reglas CSS:

```
#contenedor {
}
#cabecera {
}
#menu {
float: left;
width: 15%;
}
#contenido {
float: left;
width: 85%;
}
```

```
#pie {
    clear: both;
}
```

#### 12.2.2. Diseño a 3 columnas con cabecera y pie de página

Además del diseño a 2 columnas, el diseño más utilizado es el de 3 columnas con cabecera y pie de página. En este caso, los contenidos se dividen en 2 zonas diferenciadas: zona principal de contenidos y zona lateral de contenidos auxiliares:

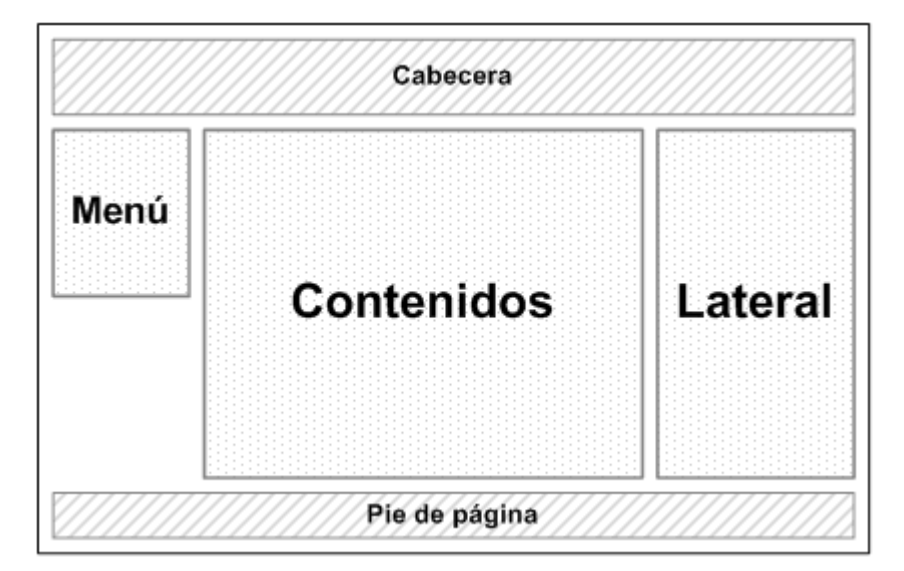

Figura 12.9. Esquema del diseño a 3 columnas con cabecera y pie de página

La solución CSS emplea la misma estrategia del diseño a 2 columnas y se basa en utilizar las propiedades float y clear:

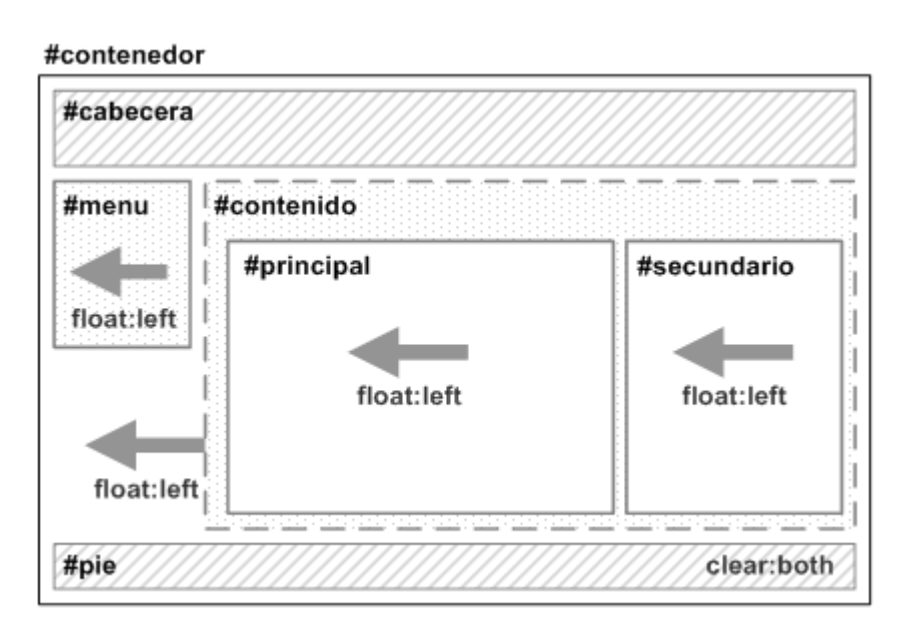

Figura 12.10. Propiedades CSS necesarias en el diseño a 3 columnas con cabecera y pie de página

El código HTML y CSS mínimos para definir la estructura de la página sin aplicar ningún estilo adicional son los siguientes:

```
#contenedor {
}
#cabecera {
}
#menu {
  float: left;
  width: 15%;
}
#contenido {
  float: left;
  width: 85%;
}
#contenido #principal {
  float: left;
  width: 80%;
}
```

```
#contenido #secundario {
  float: left;
  width: 20%;
}
#pie {
  clear: both;
}
<body>
<div id="contenedor">
  <div id="cabecera">
  </div>
  <div id="menu">
  </div>
  <div id="contenido">
    <div id="principal">
    </div>
    <div id="secundario">
    </div>
  </div>
  <div id="pie">
  </div>
</div>
```

</body>

El código anterior crea una página con anchura variable que se adapta a la ventana del navegador. Para definir una página con anchura fija, solamente es necesario sustituir las anchuras en porcentajes por anchuras en píxel.

## 12.3. Alturas/anchuras máximas y mínimas

Cuando se diseña la estructura de una página web, se debe tomar la decisión de optar por un diseño de anchura fija o un diseño cuya anchura se adapta a la anchura de la ventana del navegador.

Sin embargo, la mayoría de las veces sería conveniente una solución intermedia: que la anchura de la página sea variable y se adapte a la anchura de la ventana del navegador, pero respetando ciertos límites. En otras palabras, que la anchura de la página no sea tan pequeña como para que no se puedan mostrar correctamente los contenidos y tampoco sea tan ancha como para que las líneas de texto no puedan leerse cómodamente.

CSS define 4 propiedades que permiten limitar la anchura y altura mínima y máxima de cualquier elemento de la página. Las propiedades son max-width, min-width, max-height y min-height.

| max-width     | Anchura máxima                                                 |
|---------------|----------------------------------------------------------------|
| Valores       | <medida>   <porcentaje>   none   inherit</porcentaje></medida> |
| Se aplica a   | Todos los elementos salvo filas y grupos de filas de tablas    |
| Valor inicial | none                                                           |
| Descripción   | Permite definir la anchura máxima de un elemento               |

Tabla 12.1. Propiedad max-width

Tabla 12.2. Propiedad min-width

| min-width     | Anchura mínima                                              |
|---------------|-------------------------------------------------------------|
| Valores       | <medida>   <porcentaje>   inherit</porcentaje></medida>     |
| Se aplica a   | Todos los elementos salvo filas y grupos de filas de tablas |
| Valor inicial | 0                                                           |
| Descripción   | Permite definir la anchura mínima de un elemento            |

Tabla 12.3. Propiedad max-height

| max-height    | Altura máxima                                                     |
|---------------|-------------------------------------------------------------------|
| Valores       | <medida>   <porcentaje>   none   inherit</porcentaje></medida>    |
| Se aplica a   | Todos los elementos salvo columnas y grupos de columnas de tablas |
| Valor inicial | none                                                              |
| Descripción   | Permite definir la altura máxima de un elemento                   |

Tabla 12.4. Propiedad min-height

| min-height    | Altura mínima                                                     |
|---------------|-------------------------------------------------------------------|
| Valores       | <medida>   <porcentaje>   inherit</porcentaje></medida>           |
| Se aplica a   | Todos los elementos salvo columnas y grupos de columnas de tablas |
| Valor inicial | 0                                                                 |
| Descripción   | Permite definir la altura mínima de un elemento                   |

De esta forma, para conseguir un diseño de anchura variable pero controlada, habría que definir la siguiente regla CSS:

```
#contenedor {
   min-width: 500px;
   max-width: 900px;
}
```

Las propiedades que definen la altura y anchura máxima y mínima se pueden aplicar a cualquier elemento, aunque solamente suelen utilizarse para estructurar la página. En general, las propiedades más utilizadas son max-width y min-width, ya que no es muy habitual definir alturas máximas y mínimas.

Desafortunadamente, Internet Explorer 6 y las versiones anteriores no soportan ninguna de las 4 propiedades sobre ningún elemento. Hasta que se incorpore en las nuevas versiones del navegador, es preciso recurrir a trucos que simulen el comportamiento de las propiedades:

```
max-width equivalente para Internet Explorer:
div {
  max-width: 800px;
  width: expression(document.body.clientWidth > 801? "800px": "auto");
}
min-width equivalente para Internet Explorer:
div {
  min-width:800px;
  width: expression(document.body.clientWidth < 801? "800px": "auto" );</pre>
}
max-height equivalente para Internet Explorer:
div {
  max-height: 300px;
  overflow: hidden;
  height: expression(this.scrollHeight > 301? "300px" : "auto" );
}
min-height equivalente para Internet Explorer:
div {
  min-height:300px;
  overflow: hidden;
  height: expression(this.scrollHeight < 301? "300px" : "auto" );</pre>
}
```

Los equivalentes para Internet Explorer han sido extraídos de: http://www.svendtofte.com/ code/max\_width\_in\_ie/

## 12.4. Estilos avanzados

En general, la columna de los contenidos es la más larga y la columna de navegación es la más corta. El principal inconveniente de los diseños expuestos anteriormente es que no se puede garantizar que todas las columnas sean de la misma altura.

Si las columnas tienen algún color o imagen de fondo, este comportamiento no es admisible, ya que se vería que alguna columna no llega hasta el final de la columna más larga y el diseño final parecería inacabado.

Desde la aparición de este problema se han presentado numerosas soluciones. La más conocida es la técnica *faux columns* (*"columnas falsas"*) y que simula el color/imagen de fondo de las columnas laterales mediante la imagen de fondo de la columna central de contenidos.

La técnica fue presentada originalmente por Dan Cederholm en su célebre artículo *"Faux Columns"* (http://alistapart.com/articles/fauxcolumns/).

Más recientemente se ha presentado el proyecto *"In Search of the One True Layout"* que busca definir una serie de técnicas que permitan crear de forma sencilla cualquier estructura de página basada en columnas.

```
La página principal del proyecto se puede encontrar en:
http://www.positioniseverything.net/articles/onetruelayout/
```

Además, está disponible una herramienta interactiva para crear diseños basados en columnas con la posibilidad de definir el número de columnas, su anchura y obligar a que todas las columnas muestren la misma altura:

| One True Layout™ - Interac                                                                                                    | ctive Example                                                                                                    |                                                                                                    |
|----------------------------------------------------------------------------------------------------|----------------------------------------------------------------------------------------------------|----------------------------------------------------------------------------------------------------|
| Block 2<br>Filler filler filler filler filler filler filler filler<br>filler filler filler filler filler filler filler<br>filler filler filler filler filler filler filler<br>filler filler filler filler<br>Filler<br>Filler<br>Filler<br>Last filler | Block 1<br>Filler filler filler filler filler filler filler filler<br>filler filler filler filler filler filler filler filler<br>filler filler filler filler filler filler filler filler<br>filler filler filler filler<br>Filler<br>Filler<br>Filler<br>Filler<br>Filler<br>Filler<br>Filler<br>Filler<br>Filler<br>Filler<br>Filler<br>Filler<br>Filler<br>Filler<br>Filler<br>Filler<br>Filler<br>Filler<br>Filler<br>Filler<br>Filler<br>Filler<br>Filler<br>Filler<br>Filler | Block 3<br>Filler filler filler filler filler filler filler filler filler<br>filler filler filler filler filler filler filler<br>filler filler filler filler filler filler<br>filler filler filler<br>Filler<br>Filler<br>Last filler |
| Footer text                                                                                                    |                                                                                                    |                                                                                                    |
| This example forms part of the Position is Everything article, In Search of the One True Layout.                                                                                                    |                                                                                                    |                                                                                                    |

| Display Controls                                                                                                    |                                                    |                                                             |                |
|----------------------------------------------------------------------------------------------------|----------------------------------------------------|-------------------------------------------------------------|----------------|
| col 1         col 2         col 3           element         2         1         3         unit         Percent •           width         33         34         33         total width         100%           longest         •         •         ·         ·         ·         · | If column wapping occurs, try reducing total width | h ta 99%                                                    |                |
| make columns equal height     include bottom-aligned elements     direction:rtl                                                                                                    | include Opera 8 fix include Firefox 1.0 fix        | Show display controls Show HTML and CSS rules Include image |                |
| add colum n remove colum n                                                                                                    |                                                    |                                                             | update display |

Figura 12.11. Herramienta online para diseñar layouts de varias columnas con CSS

La herramienta interactiva se puede encontrar en: http://www.fu2k.org/alex/css/ onetruelayout/example/interactive

# Capítulo 13. Otros

### 13.1. Propiedades shorthand

Las propiedades de tipo *"shorthand"* son propiedades de CSS que permiten establecer de forma directa y resumida el valor de varias propiedades diferentes pero relacionadas. El uso de las propiedades *"shorthand"* es muy extendido, ya que permiten crear hojas de estilos más compactas.

A continuación se incluyen todas las propiedades de tipo *"shorthand"* que se han mostrado anteriormente.

| font          | Tipografía                                                                                                    |
|---------------|----------------------------------------------------------------------------------------------------|
| Valores       | ( ( <font-style>    <font-variant>    <font-weight> )? <font-size> ( /<br/><line-height> )? <font-family> )   caption   icon   menu   message-box  <br/>small-caption   status-bar   inherit</font-family></line-height></font-size></font-weight></font-variant></font-style> |
| Se aplica a   | Todos los elementos                                                                                                    |
| Valor inicial | -                                                                                                    |
| Descripción   | Permite indicar de forma directa todas las propiedades de la tipografía de<br>un texto                                                                                                    |

Tabla 13.1. Propiedad font

Tabla 13.2. Propiedad margin

| margin        | Margen                                                                                   |
|---------------|------------------------------------------------------------------------------------------|
| Valores       | ( <medida>   <porcentaje>   auto ) {1, 4}   inherit</porcentaje></medida>                |
| Se aplica a   | Todos los elementos salvo algunos casos especiales de elementos<br>mostrados como tablas |
| Valor inicial | -                                                                                        |

| margin      | Margen                                                       |
|-------------|--------------------------------------------------------------|
| Descripción | Establece de forma directa todos los márgenes de un elemento |

Tabla 13.3. Propiedad padding

| padding       | Relleno                                                                                                    |
|---------------|----------------------------------------------------------------------------------------------------|
| Valores       | ( <medida>   <porcentaje> ){1, 4}   inherit</porcentaje></medida>                                             |
| Se aplica a   | Todos los elementos excepto algunos elementos de tablas como grupos<br>de cabeceras y grupos de pies de tabla |
| Valor inicial | -                                                                                                    |
| Descripción   | Establece de forma directa todos los rellenos de los elementos                                                |

#### Tabla 13.4. Propiedad border

| border        | Estilo completo de todos los bordes                                                                         |
|---------------|----------------------------------------------------------------------------------------------------|
| Valores       | ( <medida_borde>    <color_borde>    <estilo_borde> )   inherit</estilo_borde></color_borde></medida_borde> |
| Se aplica a   | Todos los elementos                                                                                         |
| Valor inicial | -                                                                                                    |
| Descripción   | Establece el estilo completo de todos los bordes de los elementos                                           |

#### Tabla 13.5. Propiedad background

| background    | Fondo de un elemento                                                                                                    |  |
|---------------|----------------------------------------------------------------------------------------------------|--|
| Valores       | ( <background-color>    <background-image>    <background-repeat><br/>   <background-attachment>    <background-position> )   inherit</background-position></background-attachment></background-repeat></background-image></background-color> |  |
| Se aplica a   | Todos los elementos                                                                                                    |  |
| Valor inicial | -                                                                                                    |  |

| background  | Fondo de un elemento                                     |  |
|-------------|----------------------------------------------------------|--|
| Descripción | Establece todas las propiedades del fondo de un elemento |  |

Tabla 13.6. Propiedad list-style

| list-style    | Estilo de una lista                                                                                                    |
|---------------|----------------------------------------------------------------------------------------------------|
| Valores       | ( <list-style-type>    <list-style-position>    <list-style-image> )   inherit</list-style-image></list-style-position></list-style-type> |
| Se aplica a   | Elementos de una lista                                                                                                    |
| Valor inicial | -                                                                                                    |
| Descripción   | Propiedad que permite establecer de forma simultanea todas las opciones de una lista                                                      |

## 13.2. Versión para imprimir

Muchos de los elementos que definen las páginas web carecen de sentido en otros medios como el medio impreso. El elemento más elemental que pierde su significado al cambiar de medio es el enlace.

La solución más sencilla sería la de eliminar todos los enlaces al imprimir un texto que los contenga. Otra solución alternativa sería la de crear al final de la impresión una tabla con las direcciones de los enlaces del texto.

Utilizando los medios definidos por CSS, es posible personalizar fácilmente las páginas web para que no se impriman los elementos propios del medio online.

El sitio A List Apart (www.alistapart.com) define una hoja de estilos específica para la impresora que permite imprimir los artículos de forma más adecuada. Los artículos de la web muestran el logotipo del sitio, el menú principal de navegación, una barra lateral de utilidades (incluyendo un buscador) y enlaces a los comentarios del artículo:

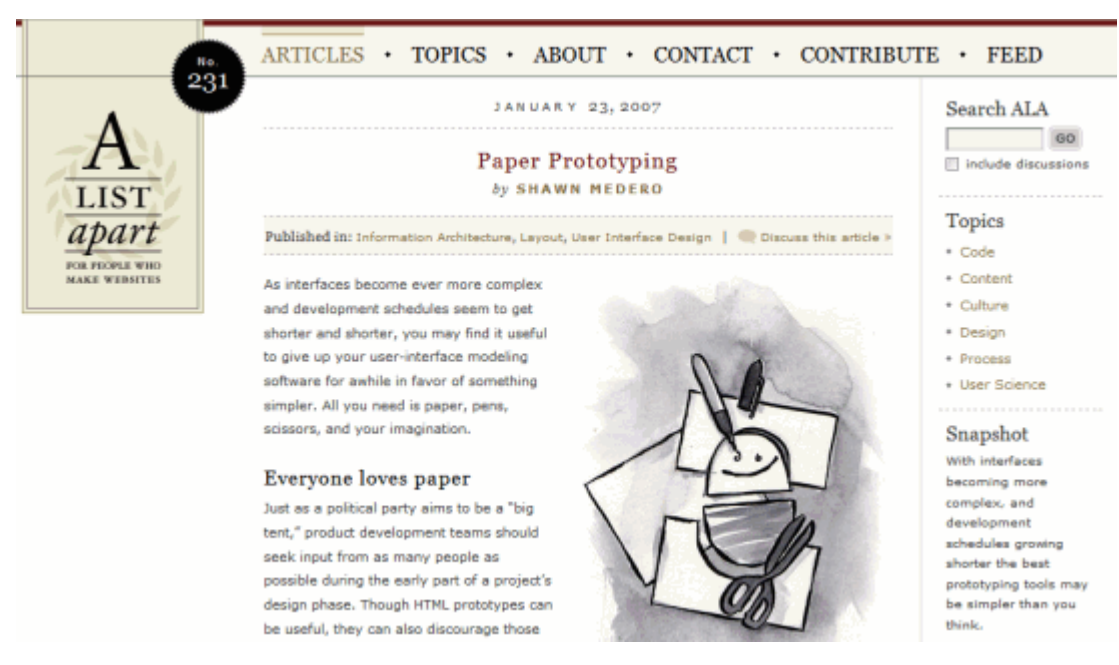

Figura 13.1. Aspecto de un artículo de A List Apart como se ve en la pantalla

El mismo artículo cuando se imprime muestra el siguiente aspecto:

| JANUARY 23, 2007                                                       | No. 23 |
|------------------------------------------------------------------------|--------|
| Papar Prototyming                                                      |        |
| Paper Prototyping                                                      |        |
| by SHAWN MEDERO                                                        |        |
| Published inInformation ArchitecturgLayout User Interface Des          | gn     |
| As interfaces become ever more complex and development schedules       |        |
| seem to get shorter and shorter, you may find it useful to give up     |        |
| your user-interface modeling software for awhile in favor of           |        |
| something simpler. All you need is paper, pens, scissors, and your     |        |
| imagination.                                                           |        |
|                                                                        |        |
| Everyone loves paper                                                   | 61     |
| Just as a political party aims to be a "big tent," product development | 1.1    |
| teams should seek input from as many people as possible during the     | 1-1    |
| early part of a project's design phase. Though HTML prototypes can     |        |
| be useful, they can also discourage those who are unsure what the      | 1 10   |
| medium is capable of. Paper prototypes, on the other hand, invite      | N/h    |
| people with little-to-no technical background into the design process. |        |

Figura 13.2. Aspecto de un artículo de A List Apart como se ve cuando se imprime

En un artículo impreso es absurdo incluir el formulario de búsqueda, un menú de navegación o el enlace a los comentarios del artículo.

La definición de una *"versión para imprimir"* de una página web emplea el medio print definido por CSS. Para ello, se crea y se enlaza una hoja de estilos específica para impresora:

```
<link rel="stylesheet" type="text/css" href="/css/imprimir.css" media="print" />
```

En general, las hojas de estilos para impresoras son muy sencillas y suelen seguir la misma estructura:

1) Ocultar los elementos que no se van a imprimir:

```
#cabecera, #menu, #lateral, #comentarios {
    display: none !important;
}
2) Corregir la estructura de la página:
body, #contenido, #principal, #pie {
    float: none !important;
    width: auto !important;
    margin: 0 !important;
    padding: 0 !important;
}
```

3) Modificar los colores y tipos de letra:

body { color: #000; font: 100%/150% Georgia, "Times New Roman", Times, serif; }

### 13.3. Personalizar el cursor

CSS no permite modificar los elementos propios del navegador o del interfaz de usuario del sistema operativo. Sin embargo, una excepción notable es el puntero del ratón, que puede ser modificado mediante la propiedad cursor.

Tabla 13.7. Propiedad cursor

| cursor        | Puntero del ratón                                                                                                    |
|---------------|----------------------------------------------------------------------------------------------------|
| Valores       | ( ( <url> ,)* ( auto   crosshair   default   pointer   move   e-resize   ne-resize  <br/>nw-resize   n-resize   se-resize   sw-resize   s-resize   w-resize   text   wait  <br/>help   progress ) )   inherit</url> |
| Se aplica a   | Todos los elementos                                                                                                    |
| Valor inicial | auto                                                                                                    |
| Descripción   | Permite personalizar el puntero del ratón                                                                                                    |

La propiedad cursor no solo permite seleccionar un puntero entre los disponibles en el sistema operativo (flecha, mano, reloj de arena, redimensionar, etc.) sino que incluso permite definir la URL de una imagen que se quiere mostrar como puntero personalizado.

Se pueden indicar varias URL para que CSS intente cargar varias imágenes: si la primera imagen del puntero no se carga o no la soporta el navegador, se pasa a la siguiente imagen.

El siguiente ejemplo muestra el caso de varias URL y un valor preestablecido:

```
:link, :visited { cursor: url(puntero.svg), url(puntero.cur), pointer }
```

Si el navegador soporta las imágenes en formato SVG, el puntero del ratón cambia su aspecto por la imagen puntero.svg. Si el navegador no soporta el formato SVG, intenta cargar la siguiente URL que define un puntero en formato .cur. Si no se puede cargar correctamente, se mostraría el valor preestablecido pointer.

Los valores preestablecidos para el puntero se muestran a continuación:

| Puntero                        | Navegadores que lo soportan |
|--------------------------------|-----------------------------|
| k<br>₽                         |                             |
| Figura 13.3. cursor: default   | Todos                       |
|                                |                             |
| +                              |                             |
| Figura 13.4. cursor: crosshair | Todos                       |
|                                |                             |

| <ul> <li>Implementation</li> <li>Figura 13.5. cursor: hand</li> </ul>                                                                                                    | Solo Internet Explorer        |
|----------------------------------------------------------------------------------------------------|-------------------------------|
| In the second second secon | Todos salvo Internet Explorer |
| Figura 13.7. cursor:pointer; cursor: hand                                                                                                    | Todos                         |
| <ul><li>↓</li><li>Figura 13.8. cursor: move</li></ul>                                                                                                    | Todos                         |
| I<br>Figura 13.9. cursor: text                                                                                                    | Todos                         |
| Figura 13.10. cursor: wait                                                                                                    | Todos                         |
| <b>Figura 13.11. cursor: help</b>                                                                                                    | Todos                         |
| figura 13.12. cursor: n-resize                                                                                                    | Todos                         |
| ∮<br>Figura 13.13. cursor: ne-resize                                                                                                    | Todos                         |
| ⇒ Figura 13.14. cursor: e-resize                                                                                                    | Todos                         |
| শ                                   |                         |
|-------------------------------------|-------------------------|
| Figura 13.15. cursor: se-resize     | Todos                   |
| п                                   |                         |
| Figura 13.16 cursor: s-resize       | Todos                   |
|                                     |                         |
| ß                                   |                         |
| Figura 13.17. cursor: sw-resize     | Todos                   |
|                                     |                         |
|                                     | Todos                   |
| Figura 13.16. cursor. w-resize      |                         |
| <i>\</i>                            |                         |
| Figura 13.19. cursor: nw-resize     | Todos                   |
|                                     |                         |
|                                     | Colo Internet Eviplorer |
| Figura 13.20. cursor: progress      | Solo Internet Explorer  |
| 0                                   |                         |
| Figura 13.21. cursor: not-allowed   | Solo Internet Explorer  |
|                                     |                         |
|                                     | Colo Internet Fundamen  |
| Figura 13.22. cursor: no-drop       | Solo Internet Explorer  |
|                                     |                         |
| Figura 13.23. cursor: vertical-text | Solo Internet Explorer  |
|                                     |                         |

| Figura 13.24. cursor: all-scroll                                   | Solo Internet Explorer |
|--------------------------------------------------------------------|------------------------|
| <ul> <li>↔ H→</li> <li>Figura 13.25. cursor: col-resize</li> </ul> | Solo Internet Explorer |
| ∓<br>Figura 13.26. cursor: row-resize                              | Solo Internet Explorer |
| Figura 13.27. cursor: url()                                        | Solo Internet Explorer |

El puntero personalizado más utilizado es la opción cursor:pointer; cursor:hand; que muestra en el puntero una mano que puede pinchar sobre el elemento. Otro puntero muy utilizado es cursor:move; que permite indicar en las aplicaciones web dinámicas los elementos de la página que se pueden mover.

Se puede ver un ejemplo de cada uno de los punteros y la compatibilidad con los diferentes navegadores en la siguiente página: http://www.echoecho.com/csscursors.htm

## 13.4. Hacks y filtros

Los diferentes navegadores y las diferentes versiones de cada navegador incluyen defectos y carencias en su implementación del estándar CSS 2.1. Algunos navegadores no soportan algunas propiedades, otros las soportan a medias y otros ignoran el estándar e incorporan su propio comportamiento.

De esta forma, diseñar una página compleja que presente un aspecto homogéneo en varios navegadores y varias versiones diferentes de cada navegador es una tarea que requiere cierto esfuerzo.

Para facilitar la creación de hojas de estilos homogéneas, se han introducido los filtros y los hacks.

#### 13.4.1. Filtros

Los filtros permiten definir u ocultar ciertas reglas CSS para algunos navegadores o para algún navegador en concreto. Los filtros se definen aprovechando los errores de algunos navegadores (sobre todo los antiguos) a la hora de procesar las hojas de estilos.

Un caso especial de filtro son los comentarios condicionales, que es un mecanismo propietario del navegador Internet Explorer. Los comentarios condicionales permiten incluir hojas de estilos o definir reglas CSS específicamente para una versión de Internet Explorer.

El siguiente ejemplo carga la hoja de estilos basico\_ie.css solamente para los navegadores de tipo Internet Explorer:

```
<!--[if IE]>
  <style type="text/css">
   @import ("ie.css");
   </style>
<![endif]-->
```

El resto de navegadores interpreta el ejemplo anterior como un comentario y por tanto ignora la regla que importa los estilos específicos de Internet Explorer.

Los comentarios condicionales permiten incluso referirse a versiones específicas de Internet Explorer:

```
<!--[if gte IE 6]>
  <style type="text/css">
    @import ("basico_ie6.css");
    </style>
<![endif]-->
```

El anterior ejemplo solamente carga la hoja de estilos basico\_ie6.css si el navegador es la versión 6 o superior de Internet Explorer.

La mejor lista actualizada de todos los filtros disponibles para los navegadores de los diferentes sistemas operativos se puede encontrar en: http://centricle.com/ref/css/filters/

#### 13.4.2. Hacks

Los hacks permiten forzar el comportamiento de un navegador para que se comporte tal y como se espera. Se trata de una forma poco elegante de crear las hojas de estilos y podrían asemejarse a pequeños *parches* y *chapuzas* que permiten que la hoja de estilos completa se muestre tal y como se espera.

Uno de los hacks más conocidos y utilizados es el llamado \* html. Todas las propiedades que se establezcan mediante el selector \* html son interpretadas exclusivamente por el navegador Internet Explorer:

```
div {
   border-bottom: 1px dotted #000;
}
* html div {
   border-bottom: 1px solid #000;
}
```

El ejemplo anterior muestra un borde inferior punteado en los <div> en todos los navegadores salvo Internet Explorer. Ya que los bordes punteados de 1 píxel no funcionan en Internet Explorer, en este navegador se muestra un borde sólido.

El otro hack más conocido y utilizado por su sencillez es el *"underscore hack"*. Las propiedades cuyos nombres se indiquen con un guión bajo por delante, solo son interpretadas por el navegador Internet Explorer:

```
#menu {
   position: fixed;
   _position: static;
}
```

Los navegadores más modernos soportan el valor fixed para la propiedad position, pero Internet Explorer no la soporta. Así, se puede crear una propiedad con el mismo nombre precedido de un guión bajo y esa nueva propiedad solo es interpretada por Internet Explorer. Una de las mejores listas actualizadas con los hacks más útiles para varios navegadores de diferentes sistemas operativos se puede encontrar en: http://css-discuss.incutio.com/ ?page=CssHack

#### 13.5. Prioridad de las declaraciones CSS

Además de las hojas de estilos definidas por los diseñadores para una página XHTML específica, a cada página se le aplican otras 2 hojas de estilos: la del navegador y la del usuario.

La hoja de estilos del navegador es la primera que se aplica y se utiliza para establecer el estilo inicial por defecto a todos los elementos HTML (tamaños de letra iniciales, decoración del texto, márgenes entre elementos, etc.)

La otra hoja de estilos externa que se aplica es la que puede definir el usuario mediante su navegador. Esta hoja de estilos permite a los usuarios modificar los estilos mostrados en cada página y permiten, entre otros, establecer el tipo de letra,color y tamaño de los textos de las páginas.

El orden normal en el que se aplican las hojas de estilo es el siguiente:

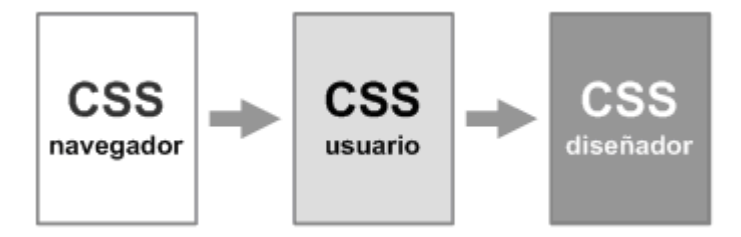

Figura 13.28. Orden en el que se aplican las diferentes hojas de estilos

Por tanto, las reglas que menos prioridad tienen son las del CSS por defecto de los navegadores. A continuación se aplican las reglas definidas por los usuarios y por último se aplican las reglas CSS definidas por el diseñador, que por tanto son las que más prioridad tienen.

Además de estas hojas de estilos, CSS define la palabra reservada !important para controlar la prioridad de las declaraciones de las diferentes hojas de estilos.

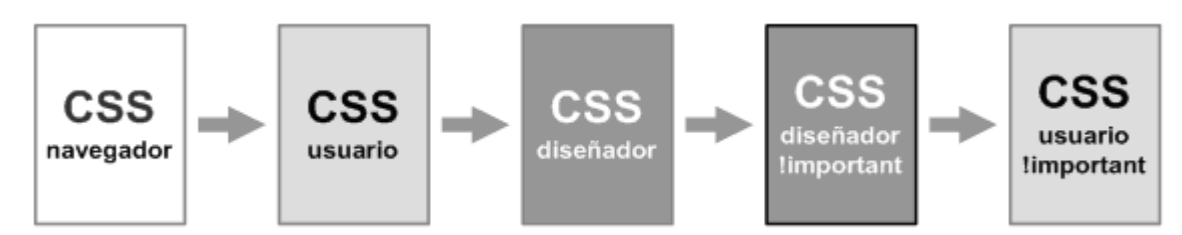

Figura 13.29. Orden en el que se aplican las diferentes hojas de estilos cuando se utiliza la palabra resevada important

Si a una declaración CSS se le añade la palabra reservada !important, se aumenta su prioridad. El siguiente ejemplo muestra el uso de !important:

```
p {
  color: red !important;
  color: blue;
}
```

Si la primera declaración no tuviera añadido el valor !important, el color de los párrafos sería azul, ya que en caso de indicarse declaraciones de la misma importancia, prevalece la indicada en último lugar.

Sin embargo, como la primera declaración se ha marcado como de alta prioridad (gracias al valor !important), el color de los párrafos será el rojo.

El valor !important no solo afecta a las declaraciones simples, sino que varía la prioridad de las hojas de estilo. Cuando se indican declaraciones de alta prioridad, el orden en el que se aplican las hojas de estilo es el siguiente:

Los estilos del usuario marcados como !important tienen más prioridad que los estilos marcados como !important en la hoja de estilos del diseñador. De esta forma, no es posible sobreescribir una regla de usuario marcada como de alta prioridad.

## 13.6. Validador

La validación del código CSS y de las reglas que lo forman es un concepto similar a la validación de documentos XHTML.

La validación es un mecanismo que permite comprobar que el código CSS creado cumple las reglas de la sintaxis del lenguaje CSS y que por tanto es una hoja de estilos válida para aplicarla a cualquier documento XHTML.

La validación suele ser útil cuando se producen errores en los estilos definidos o comportamientos no deseados al aplicar las reglas CSS. En muchas ocasiones, los errores se producen porque el navegador está ignorando algunas reglas que contienen propiedades mal definidas o errores de sintaxis.

El W<sub>3</sub>C (World Wide Web Consortium) dispone de un validador online que permite validar reglas CSS sueltas, páginas XHTML con CSS incluído y archivos CSS independientes. El validador se puede acceder en: http://jigsaw.w3.org/css-validator/

# Capítulo 14. Recursos útiles

## 14.1. Extensiones de Firefox

Si te dedicas profesionalmente al diseño de páginas y aplicaciones web, seguramente tu navegador preferido para trabajar es Firefox. Si no lo conoces, puedes descargar gratuitamente Firefox desde su sitio web oficial: http://www.mozilla.com/firefox/.

Las principales ventajas de Firefox desde el punto de vista del diseñador y creador de páginas web es que respeta los estándares del W3C mucho más que los navegadores de la familia Internet Explorer. Además, permite instalar pequeños añadidos, llamados extensiones, que mejoran las funcionalidades del navegador.

Una extensión se puede considerar como un pequeño programa que se instala dentro del navegador y que añade alguna característica interesante que el navegador no incorpora de serie. Lo mejor de las extensiones de Firefox es que existen cientos de extensiones, prácticamente todas son gratuitas y casi todas son realmente útiles.

El sitio web de Firefox incluye una sección especial llamada "Complementos" en la que se puede encontrar el listado completo de extensiones disponibles para Firefox: https://addons.mozilla.org/firefox/. A continuación se muestra una pequeña selección de algunas de las extensiones más interesantes para los diseñadores de páginas web.

#### 14.1.1. Firebug

Firebug es probablemente la extensión más útil y completa de todas las que están relacionadas con el diseño web. No importa si tu especialidad es XHTML, CSS, JavaScript, DOM o Ajax, ya que Firebug proporciona toda la información posible sobre cada uno de estos temas. Como Firebug tiene tantas opciones, lo mejor es instalar la extensión y probarla en tus proyectos web.

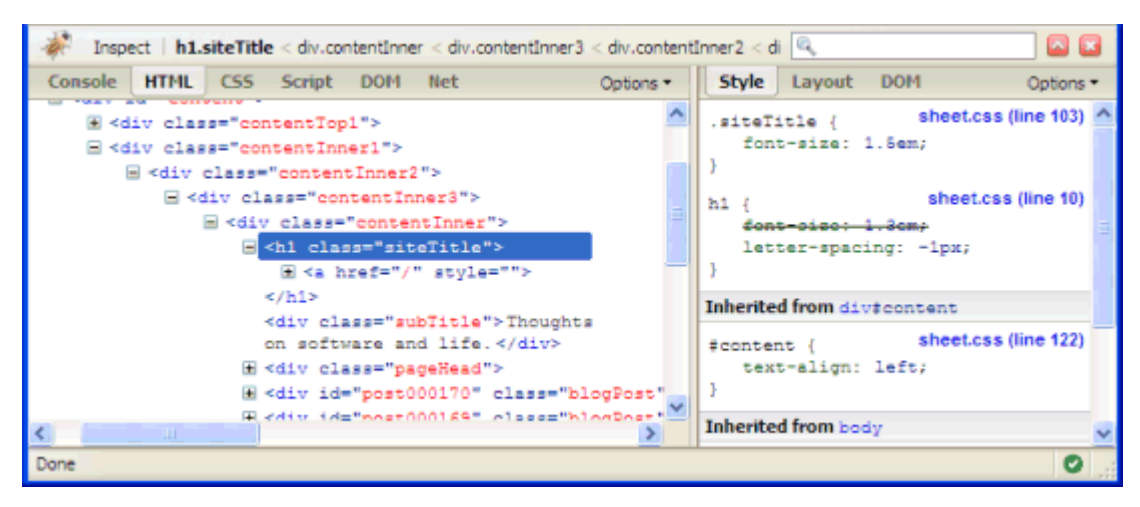

Figura 14.1. Extensión Firebug para Firefox

Probablemente, después de varios meses de uso de Firebug, seguirás descubriendo nuevas opciones muy útiles y seguirás agradeciendo a su creador las horas de trabajo que te ha ahorrado.

Descargar Firebug: https://addons.mozilla.org/firefox/1843/

#### 14.1.2. Web Developer

Antes de que existiera Firebug, la extensión Web Developer era la más útil para los diseñadores web. Se trata de una barra que se instala junto con el resto de herramientas del navegador y que básicamente se puede utilizar para obtener información sobre la página:

| 🚔 CSS+ 🚊 Forms+             | 💋 Images 🕶       |
|-----------------------------|------------------|
| Disable Styles              | •                |
| Display <u>C</u> SS By Med  | ia Type 🕨 🕨      |
| View CSS                    | Ctrl+Shift+C     |
| View <u>S</u> tyle Informat | ion Ctrl+Shift+Y |
| Add User Style Shee         | et               |
| Edit CSS                    | Ctrl+Shift+E     |
| Use Border Box Mod          | del              |

Figura 14.2. Extensión Web Developer para Firefox

Además de proporcionar información, la extensión Web Developer incluye utilidades que Firebug todavía no incorpora, como la redimensión de la ventana del navegador a las dimensiones estándar, recuadrar todos los elementos de un determinado tipo (celdas de tabla, divs, etc.), mostrar una lupa, una regla redimensionable, mostrar los elementos de tipo hidden, mostrar la ruta de cada imagen, etc.

Descargar Web Developer: https://addons.mozilla.org/firefox/60/

#### 14.1.3. HTML Validator

Una buena práctica, y un requisito impuesto por muchos clientes, es que las páginas XHTML creadas sean válidas y por tanto, pasen el validador de HTML y de CSS disponible en el W3C. Para facilitar la validación de las páginas, esta extensión indica en todo momento los errores y las recomendaciones sobre el código HTML de la página que muestra el navegador.

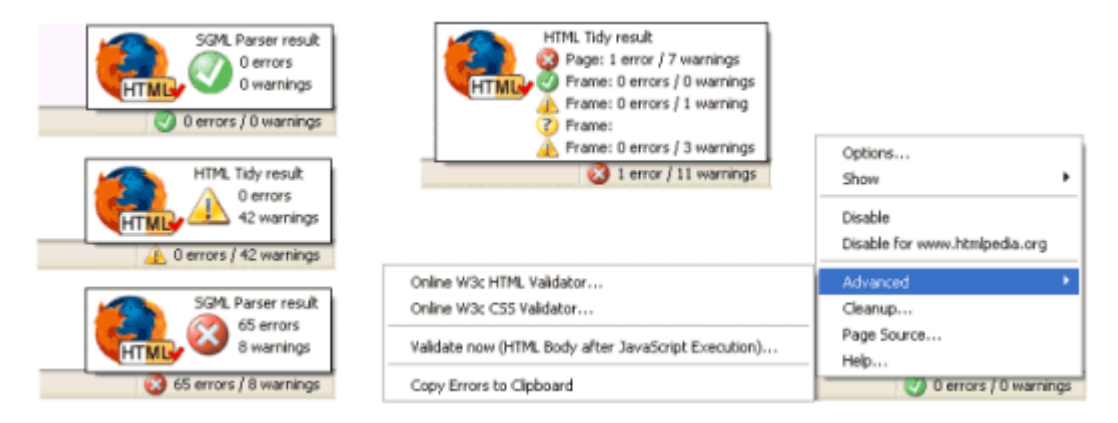

Figura 14.3. Extensión HTML Validator para Firefox

| 🥹 Sour  | ce of: fi                                                                                                    | le:///C:/my_p                | rog/mozilla/src/tidy_extensio                                                      | on/ | testcase/testcase_all_errors.html - Mozilla Firefox 💦 📳                                                          | <b>7</b> 🗙 |  |  |
|---------|----------------------------------------------------------------------------------------------------|------------------------------|------------------------------------------------------------------------------------|-----|----------------------------------------------------------------------------------------------------|------------|--|--|
| Elle Ed | it <u>V</u> iew                                                                                                    | Html Validator               | Help                                                                               |     | and the second second second second second second second second second second second second second second second |            |  |  |
|         | <pre>le Edt Yew HtmlValdator Help  ('DOCTYPE HTML PUBLIC "-//W3C//DTD HTML 4.01 Transitional//EN"&gt; (Atml&gt; (Atml&gt; (Atml&gt; (Atml&gt;)) (Atml&gt;)) (Atml&gt;)) (Atml&gt;)) (Atml&gt;)) (Atml)) (Atml)) (</pre> |                              |                                                                                    |     |                                                                                                    |            |  |  |
| 1       | 6 7 <div< td=""><td>style="font-<br/>style="font-</td><td>-size: 80%"&gt;abc<br/>at-size: 80%"&gt;abc<td>&gt;&lt;</td><td>/div&gt;</td><td></td></td></div<>                                                                                                    | style="font-<br>style="font- | -size: 80%">abc<br>at-size: 80%">abc <td>&gt;&lt;</td> <td>/div&gt;</td> <td></td> | ><  | /div>                                                                                                    |            |  |  |
| 1       | в                                                                                                    |                              |                                                                                    |     |                                                                                                    | ~          |  |  |
| <       |                                                                                                    |                              | · III                                                                              | _   |                                                                                                    | >          |  |  |
| Туре    | Line                                                                                                    | Column                       | HTML errors and warnings                                                           | _   | Help Htmlpedia Clean up the page Options                                                                         | 🖬          |  |  |
| Ward    | t 12                                                                                                    |                              | 1 error / 34 warnings                                                              | 1   | HTML Validator                                                                                                   | ^          |  |  |
| A Warni | ng 12                                                                                                    | 19                           | inserting implicit (font)                                                          |     | The errors and warnings are generated by Tidy, originally developed                                              | by         |  |  |
| Warni   | ng 12                                                                                                    | 26                           | discarding unexpected                                                              | -   | the W3C. Tidy tries to correct HTML errors by classifying them in 2                                              |            |  |  |
| 👍 Warni | ng 23                                                                                                    | 11                           | discarding unexpected                                                              |     | categories:                                                                                                    |            |  |  |
| 👍 Warni | ng 28                                                                                                    | 5                            | nested emphasis <b></b>                                                            |     | 🚱 Critical HTML errors that Tidy cannot fix or                                                                   | -          |  |  |
| 🔔 Warni | ng 38                                                                                                    | 3                            | missing                                                                            |     | understand.                                                                                                    |            |  |  |
| 🔔 Warni | ng 50                                                                                                    | 1                            | <nobr> is not approved by</nobr>                                                   |     | A PTW errors that Tidy are fiv superstically                                                                     |            |  |  |
| Error   | 64                                                                                                    | 1                            | <abc> is not recognized!</abc>                                                     |     | A nine errors that hidy can fix automatically.                                                                   |            |  |  |
| A Warni | ng 64                                                                                                    | 1                            | discarding unexpected <abc></abc>                                                  |     | Or show the green icon, when there is no HTML                                                                    |            |  |  |
| < Warni | na 86                                                                                                    | 3                            | <torm> shouidn't be nested</torm>                                                  | >   | errors.                                                                                                    | -          |  |  |

Figura 14.4. Extensión HTML Validator para Firefox

Descargar HTML Validator: https://addons.mozilla.org/firefox/249/

#### 14.1.4. Otras extensiones

ColorZilla permite obtener los colores de cualquier elemento de la página mediante una herramienta similar a la de los programas de diseño gráfico:

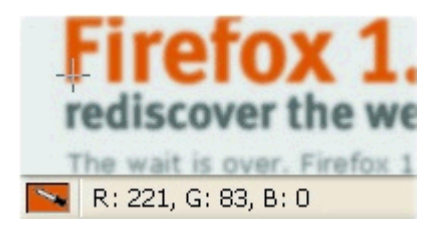

Figura 14.5. Extensión ColorZilla para Firefox

Descargar ColorZilla: https://addons.mozilla.org/firefox/271/

MeasureIt permite medir la altura y anchura de cualquier elemento de la página:

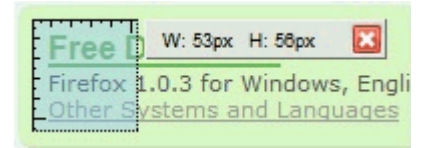

Figura 14.6. Extensión MeasureIt para Firefox

Descargar MeasureIt: https://addons.mozilla.org/firefox/539/

View Source Chart, muestra el código fuente de una página estructurado según el anidamiento de los diferentes elementos. Facilita el aprendizaje de HTML y mejora la búsqueda de posibles errores en el código:

| The myFo<br>informat                      | lder and myScripts arrays are parallel because their<br>ion.       |
|-------------------------------------------|--------------------------------------------------------------------|
| <bloc< th=""><td>zkquote&gt;</td></bloc<> | zkquote>                                                           |
|                                           | <span class="code"> <ul></ul></span>                               |
|                                           | <li><a href="/javascript/index.html"><br/>JavaScript<br/></a></li> |
|                                           |                                                                    |
|                                           |                                                                    |
| <th>ockquote&gt;</th>                     | ockquote>                                                          |

Figura 14.7. Extensión View Source Chart para Firefox

Descargar View Source Chart: https://addons.mozilla.org/firefox/655/

#### 14.2. Enlaces de interés

#### 14.2.1. Recomendación oficial

Todas las recomendaciones oficiales de CSS, herramientas y otro tipo de información se puede encontrar en la página oficial del W<sub>3</sub>C:

```
http://www.w3.org/Style/CSS/
```

#### 14.2.2. Recursos

**Web Developers Handbook** reúne miles de enlaces con todos los recursos útiles para diseñadores web. http://www.alvit.de/handbook/

**Blue Vertigo** también reúne varios centenares de enlaces con recursos útiles para diseñadores web. http://www.bluevertigo.com.ar/bluevertigo.htm

#### 14.2.3. Foros

Los foros de **SitePoint** son una buena fuente de información sobre diseño en general, diseño web, programación web, etc. http://www.sitepoint.com/forums/

Ovillo es una de las mejores listas de distribución en castellano: http://www.ovillo.org/

#### 14.2.4. Galerías de páginas

Muchas veces es útil disponer de buenos ejemplos de páginas diseñadas completamente con CSS para tomarlas como referencia.

**Web Creme** incluye diariamente varios ejemplos de las mejores páginas diseñadas con CSS. http://www.webcreme.com/

**CSS Remix** muestra centenares de páginas diseñadas exclusivamente con CSS y con la posibilidad de puntuar su diseño. http://www.cssremix.com/

**css Zen Garden** es una galería diferente a las tradicionales, pero se ha convertido en una referencia en cuanto a diseños complejos realizados mediante CSS. http://www.csszengarden.com/

# Capítulo 15. Ejercicios

## 15.1. Ejercicio 1

A partir del código HTML y CSS proporcionados, añadir los selectores CSS que faltan para aplicar los estilos deseados. Cada regla CSS incluye un comentario en el que se explica los elementos a los que debe aplicarse.

## 15.2. Ejercicio 2

A partir del código HTML y CSS que se muestra:

```
<!DOCTYPE html PUBLIC "-//W3C//DTD XHTML 1.0 Transitional//EN" "http://www.w3.org/</pre>
TR/xhtml1/DTD/xhtml1-transitional.dtd">
<html xmlns="http://www.w3.org/1999/xhtml">
<head>
<meta http-equiv="Content-Type" content="text/html; charset=iso-8859-1" />
<title>Ejercicio Fusión Márgenes</title>
<style type="text/css">
div {
  border: 2px solid black;
  width: 50px;
}
</style>
</head>
<body>
  <div>1</div>
  <div>2</div>
  <div>3</div>
</body>
</html>
```

- 1. Añadir un margen superior de 30 píxel a todos los <div>
- 2. Añadir un margen inferior de 30 píxel a todos los <div>

### 15.3. Ejercicio 3

A partir del código HTML y CSS proporcionados, determinar las reglas CSS necesarias para añadir los siguientes márgenes y rellenos:

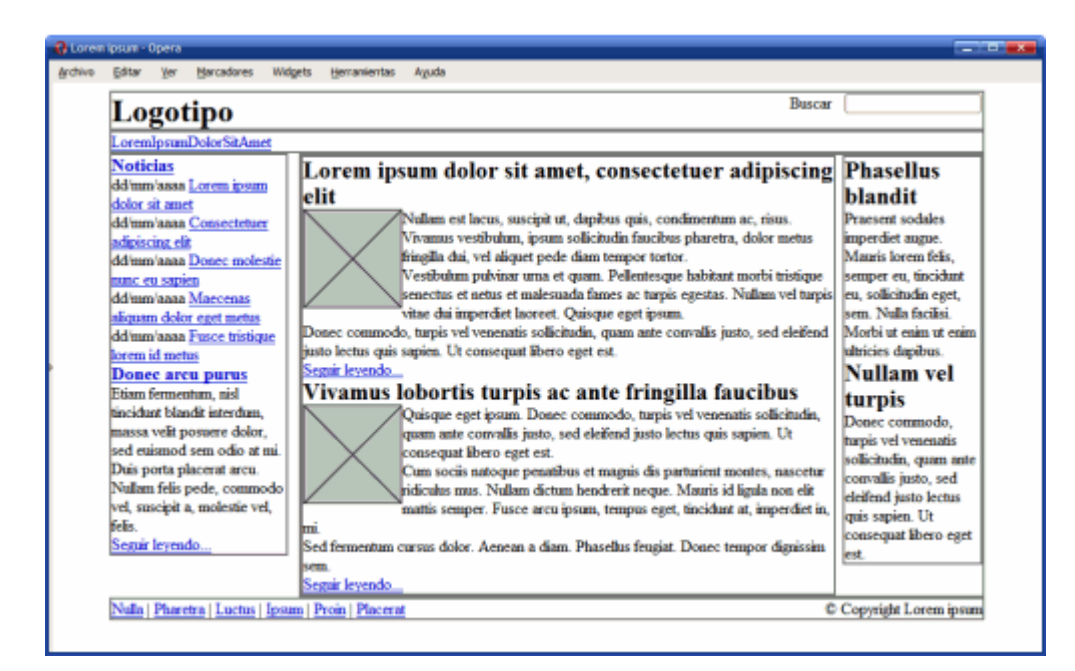

Figura 15.1. Página original

- 1. El elemento #cabecera debe tener un relleno de 1em en todos los lados.
- El elemento #menu debe tener un relleno de 0.5em en todos los lados y un margen inferior de 0.5em.
- El resto de elementos debe tener Ø.5em de relleno en todos sus lados, salvo el elemento #pie, que solo debe tener relleno en la zona superior e inferior.
- 4. Los elementos .articulo deben mostrar una separación entre ellos de 1em.
- 5. Las imágenes de los artículos muestran un margen de 0.5em en todos sus lados.
- 6. El elemento #publicidad está separado 1em de su elemento superior.

7. El elemento #pie debe tener un margen superior de 1em.

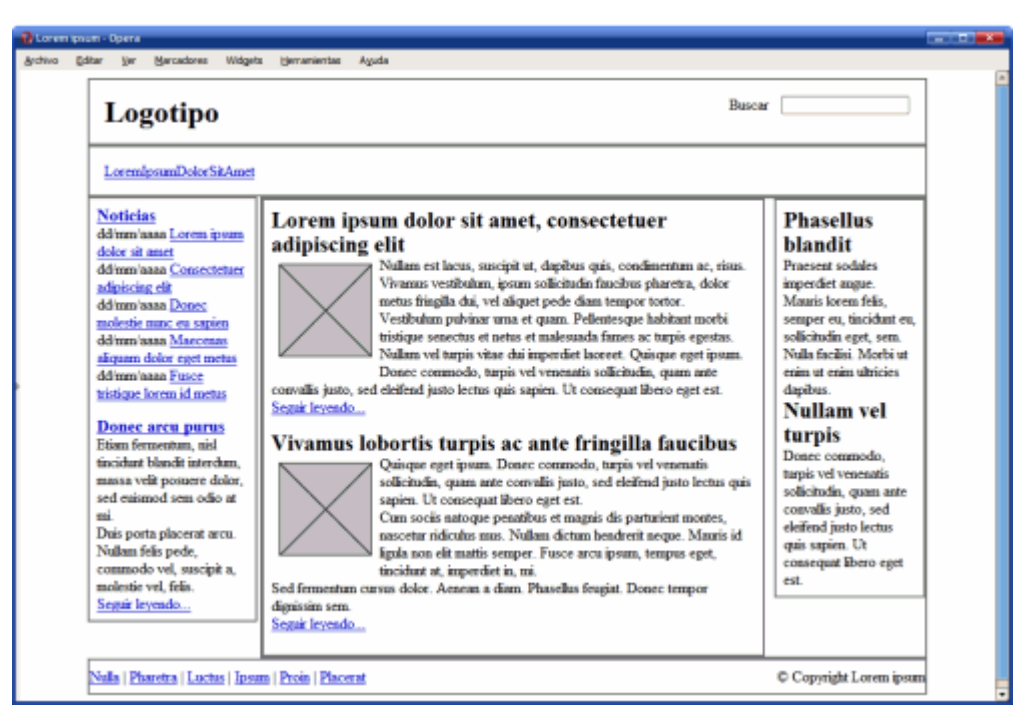

Figura 15.2. Página con márgenes y rellenos

## 15.4. Ejercicio 4

A partir del código HTML y CSS proporcionados, determinar las reglas CSS necesarias para añadir los siguientes bordes:

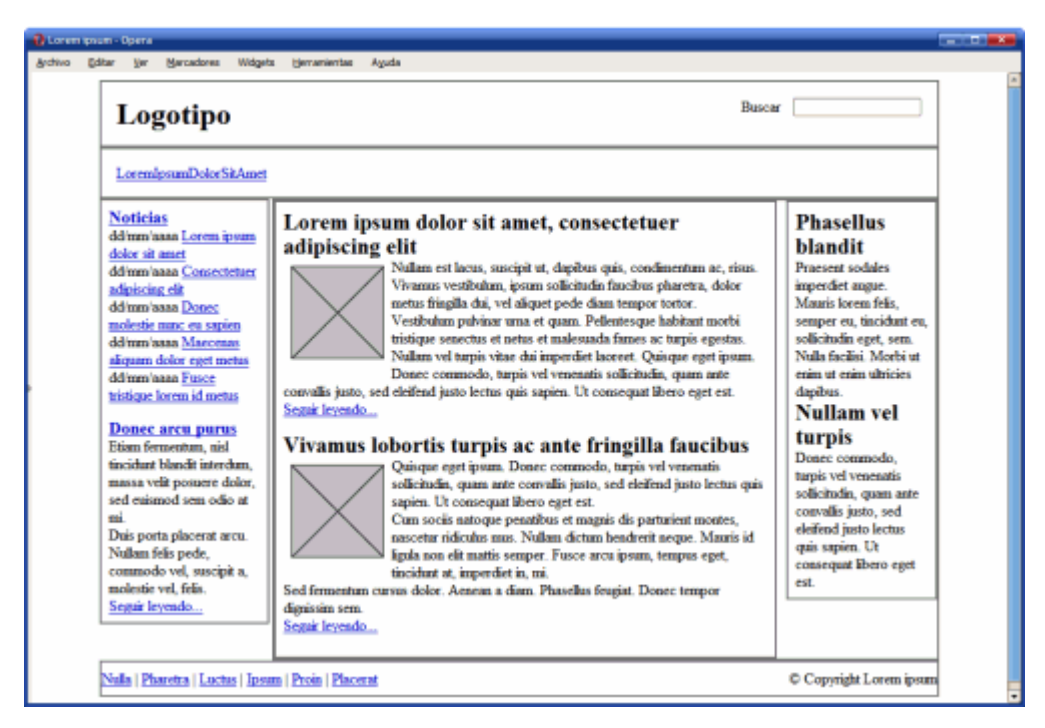

Figura 15.3. Página original

- 1. Eliminar el borde gris que muestran por defecto todos los elementos.
- 2. El elemento #menu debe tener un borde inferior de 1 píxel y azul (#004C99).
- 3. El elemento #noticias muestra un borde de 1 píxel y gris claro (#C5C5C5).
- El elemento #publicidad debe mostrar un borde discontinuo de 1 píxel y de color #CC6600.
- 5. El lateral formado por el elemento #secundario muestra un borde de 1 píxel y de color #CC6600.
- 6. El elemento #pie debe mostrar un borde superior y otro inferior de 1 píxel y color gris claro #C5C5C5.

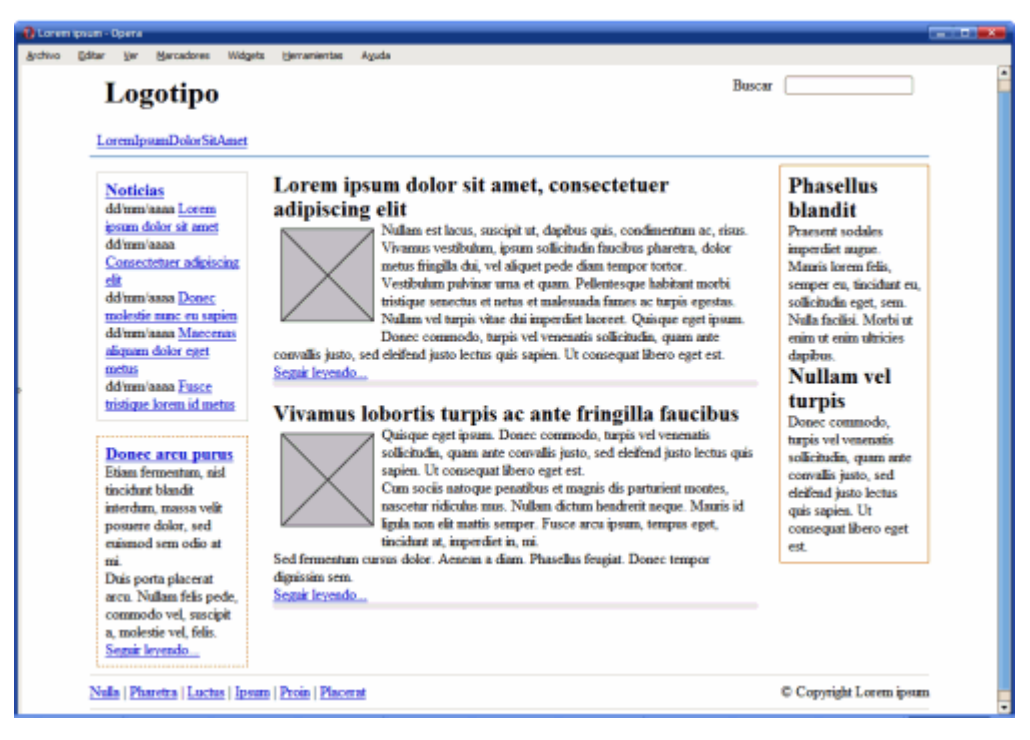

Figura 15.4. Página con bordes

#### 15.5. Ejercicio 5

A partir del código HTML y CSS proporcionados, determinar las reglas CSS necesarias para añadir los siguientes colores e imágenes de fondo:

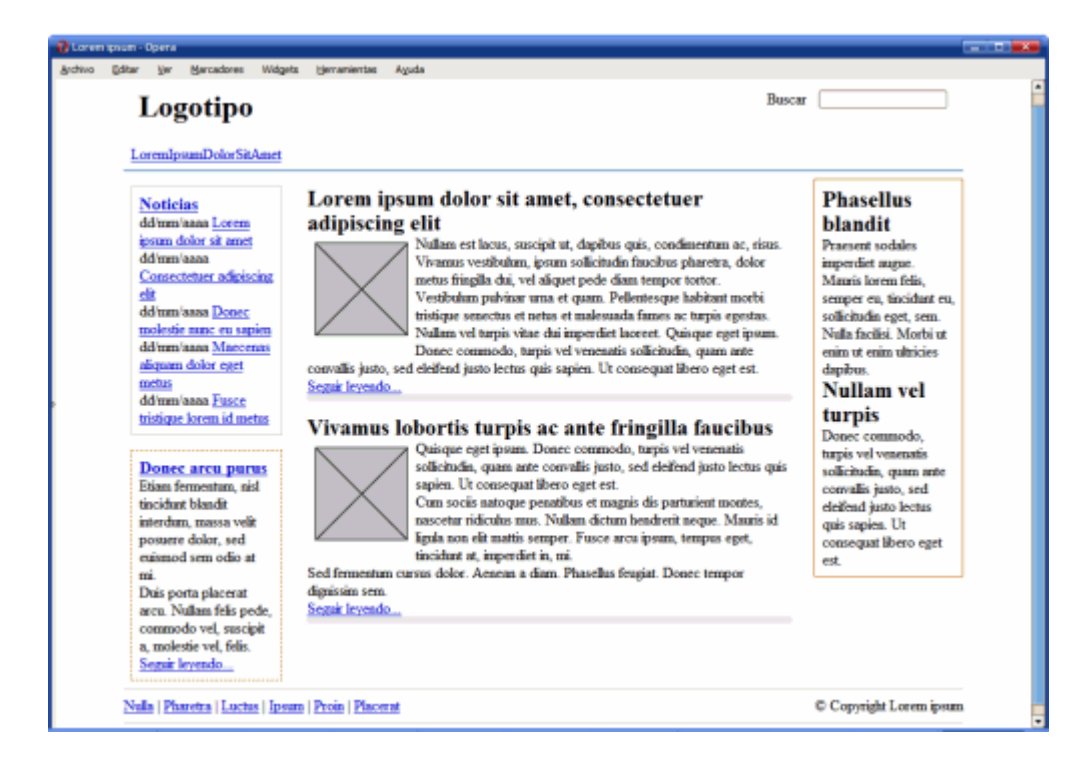

#### Figura 15.5. Página original

- 1. Los elementos #noticias y #pie tiene un color de fondo gris claro (#F8F8F8).
- 2. El elemento #publicidad muestra un color de fondo amarillo claro (#FFF6CD).
- 3. Los elementos <h2> del lateral #secundario muestran un color de fondo #DB905C y un pequeño padding de .2em.
- El fondo del elemento #menu se construye mediante una pequeña imagen llamada fondo\_menu.gif.
- 5. El logotipo del sitio se muestra mediante una imagen de fondo del elemento <h1> contenido en el elemento #cabecera (la imagen se llama logo.gif).

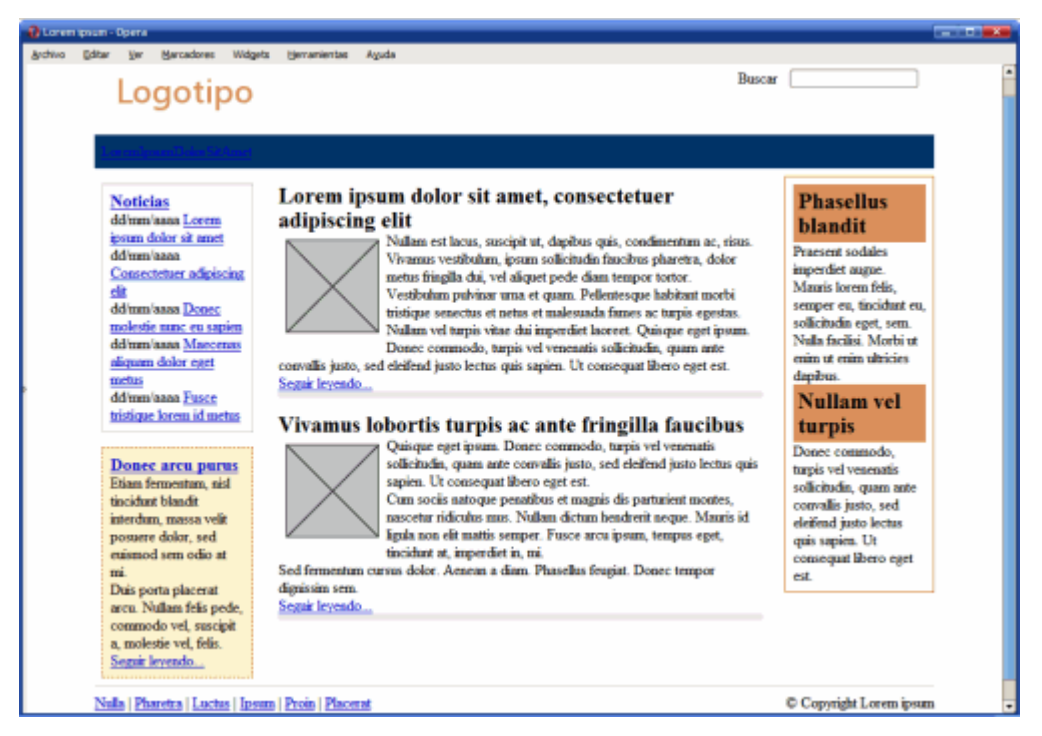

Figura 15.6. Página con colores e imágenes de fondo

### 15.6. Ejercicio 6

A partir del código HTML proporcionado:

Determinar las reglas CSS necesarias para que el resultado sea similar al mostrado en la siguiente imagen:

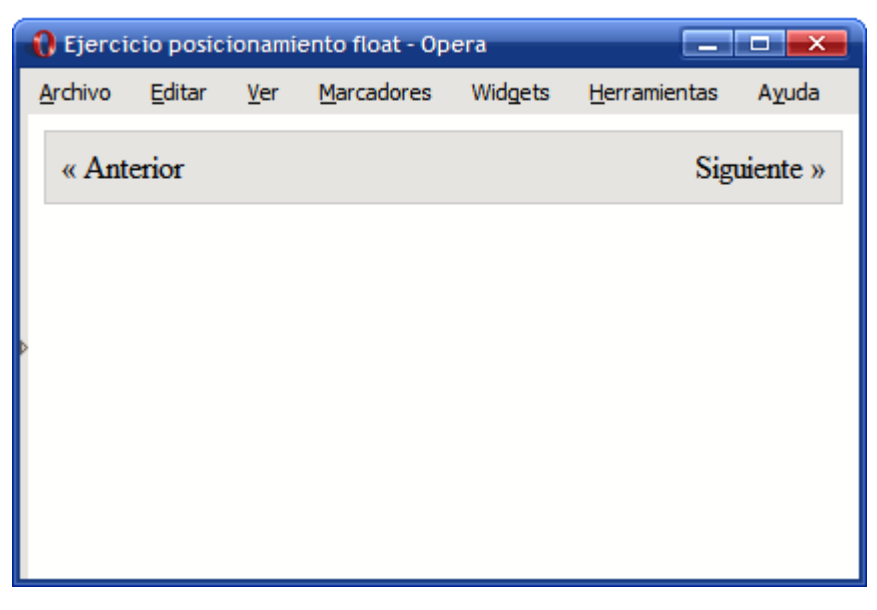

Figura 15.7. Elementos posicionados mediante float

## 15.7. Ejercicio 7

A partir del código HTML y CSS proporcionados, determinar las reglas CSS necesarias para añadir las siguientes propiedades a la tipografía de la página:

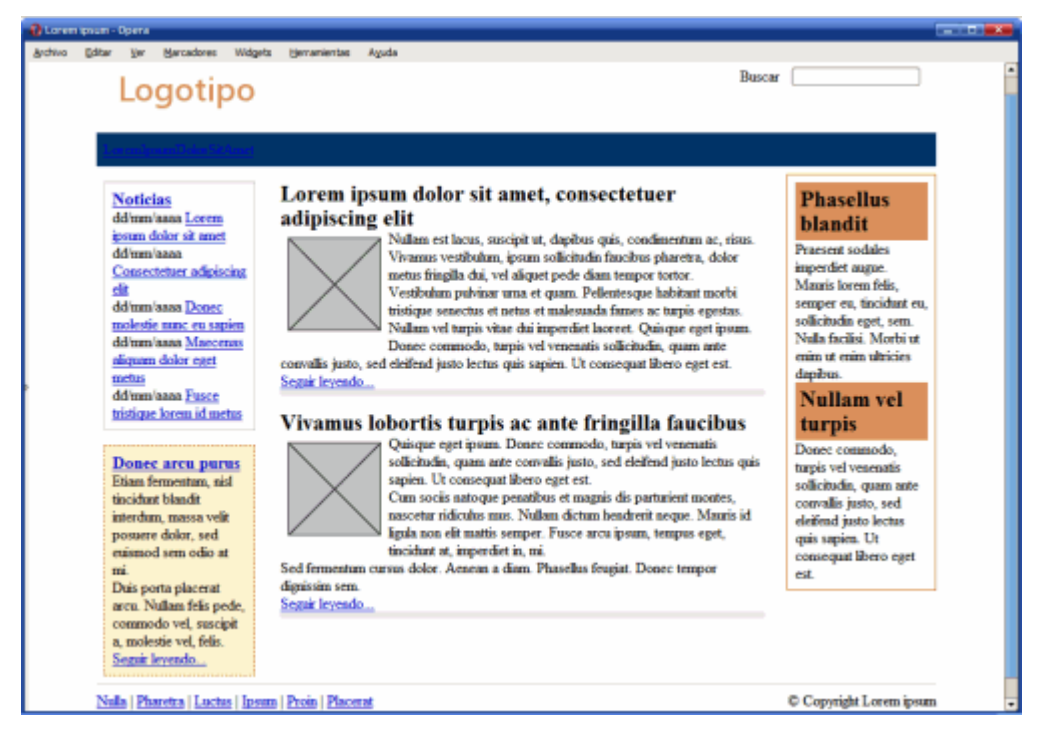

Figura 15.8. Página original

- La fuente base de la página debe ser: color negro, tipo Arial, tamaño Ø.9em, interlineado 1.4em.
- 2. Los elementos <h2> de .articulo se muestran en color #CC6600, con un tamaño de letra de 1.6em, un interlineado de 1.2em y un margen inferior de 0.3em.
- 3. Los elementos del #menu deben mostrar un margen a su derecha de 1em y los enlaces deben ser de color blanco y tamaño de letra 1.3em.
- 4. El tamaño del texto de todos los contenidos de #lateral debe ser de 0.9em. La fecha de cada noticia debe ocupar el espacio de toda su línea y mostrarse en color gris claro #999. El elemento <h3> de #noticias debe mostrarse de color #003366.
- 5. El texto del elemento #publicidad es de color gris oscuro #555 y todos los enlaces de color #CC6600.

- 6. Los enlaces contenidos dentro de .articulo son de color #CC6600 y todos los párrafos muestran un margen superior e inferior de 0.3em.
- 7. Añadir las reglas necesarias para que el contenido de #secundario se vea como en la imagen que se muestra.
- 8. Añadir las reglas necesarias para que el contenido de #pie se vea como en la imagen que se muestra.

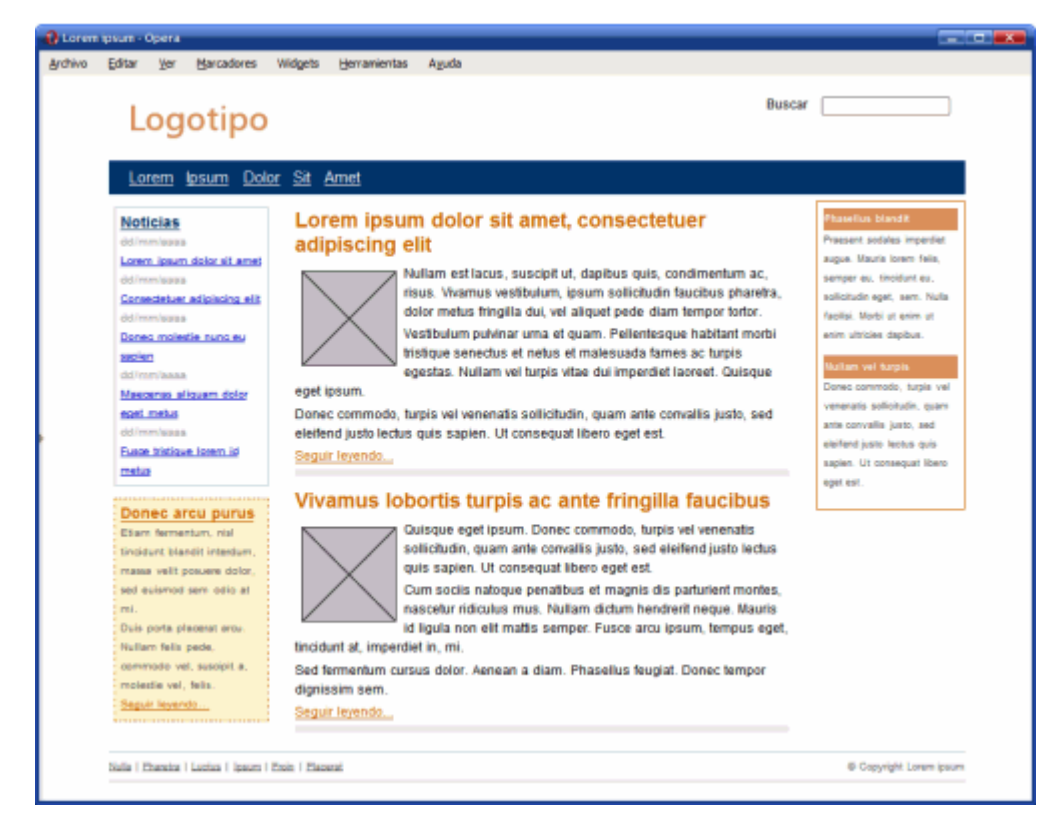

Figura 15.9. Página con propiedades tipográficas

### 15.8. Ejercicio 8

Definir las reglas CSS que permiten mostrar los enlaces con los siguientes estilos:

- 1. En su estado normal, los enlaces se muestran de color rojo #CC0000.
- Cuando el usuario pasa su ratón sobre el enlace, se muestra con un color de fondo rojo #CC0000 y la letra de color blanco #FFF.
- 3. Los enlaces visitados se muestran en color gris claro #CCC.

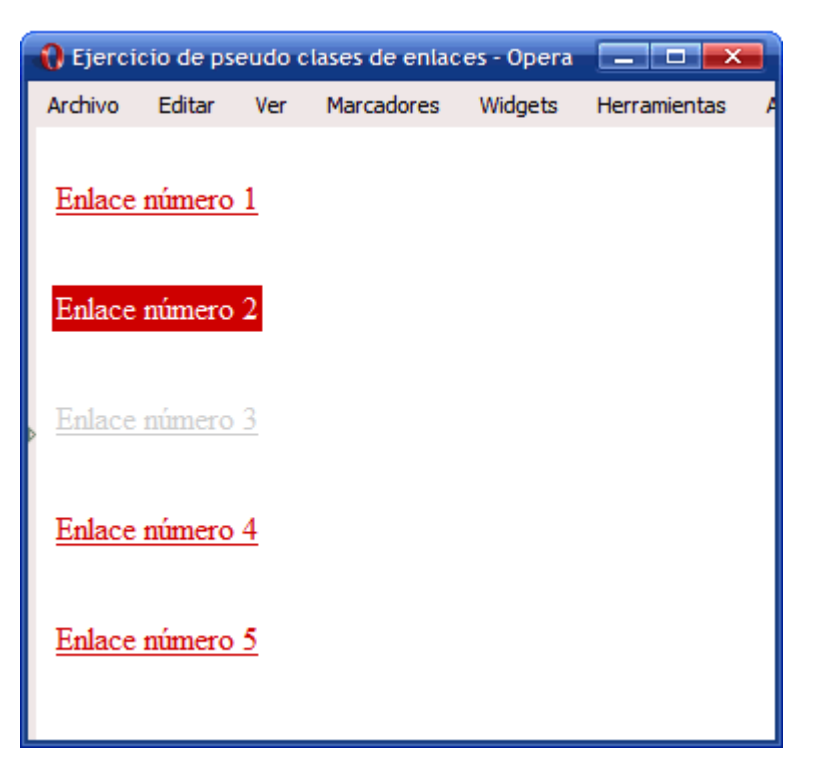

Figura 15.10. Enlaces con estilos aplicados mediante CSS

## 15.9. Ejercicio 9

Definir las reglas CSS que permiten mostrar una galería de imágenes similar a la que se muestra en la siguiente imagen:

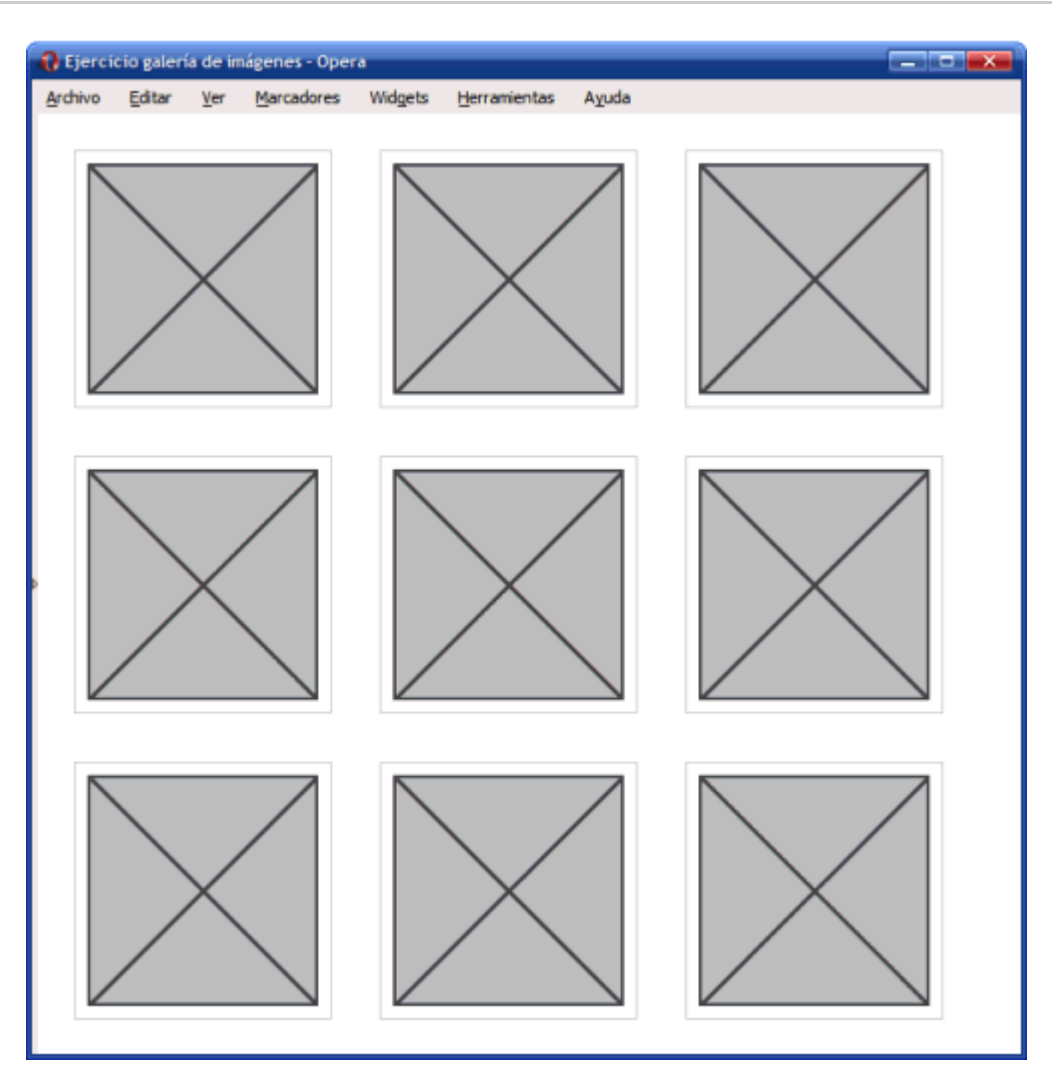

Figura 15.11. Galería de imágenes construida con CSS

## 15.10. Ejercicio 10

Modificar el menú vertical sencillo para que muestre el siguiente comportamiento:

1. Los elementos deben mostrar una imagen de fondo (flecha\_inactiva.png):

| ( | ) Ejerci | cio menu       | ı verti     | cal avanza       | ıdo - | Opera [          | _ 🗆 💌                |
|---|----------|----------------|-------------|------------------|-------|------------------|----------------------|
| 1 | Archivo  | <u>E</u> ditar | <u>V</u> er | <u>M</u> arcador | es    | Wid <u>q</u> ets | <u>H</u> erramientas |
|   | ) Ele    | mento 1        |             |                  |       |                  |                      |
|   | 🕑 Ele    | mento 2        |             |                  |       |                  |                      |
|   | 🕑 Ele    | mento 3        |             |                  |       |                  |                      |
| ⊳ | 🕑 Ele    | mento 4        |             |                  |       |                  |                      |
|   | 🕑 Ele    | mento 5        |             |                  |       |                  |                      |
|   | 🕑 Ele    | mento 6        |             |                  |       |                  |                      |
|   |          |                |             |                  |       |                  |                      |
|   | ) Ele    | mento 6        |             |                  |       |                  |                      |

Figura 15.12. Menú vertical con imagen de fondo

 Cuando se pasa el ratón por encima de un elemento, se debe mostrar una imagen alternativa (flecha\_activa.png):

| Ejerci                  | cio menu       | ı verti     | cal avanzado       | o - Opera |                      |
|-------------------------|----------------|-------------|--------------------|-----------|----------------------|
| <u>A</u> rchivo         | <u>E</u> ditar | <u>V</u> er | <u>M</u> arcadores | Widgets   | <u>H</u> erramientas |
| ))))))))))))))))))))))) | mento 1        |             |                    |           |                      |
| 🕑 Ele                   | mento 2        |             |                    |           |                      |
| 🕖 Ele                   | mentq.3        |             |                    |           |                      |
| 🖻 🕑 Ele                 | mento 4        |             |                    |           |                      |
| 🕑 Ele                   | mento 5        |             |                    |           |                      |
| 🕑 Ele                   | mento 6        |             |                    |           |                      |
|                         |                |             |                    |           |                      |
|                         |                |             |                    |           |                      |

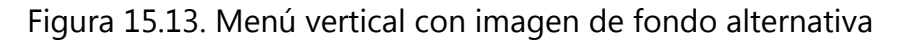

1. El color de fondo del elemento también debe variar ligeramente y mostrar un color gris más oscuro (#E4E4E4) cuando se pasa el ratón por encima:

| 1 | ) Ejerci          | cio menu       | ı verti     | cal avanza       | ido - | Opera [ |                      |
|---|-------------------|----------------|-------------|------------------|-------|---------|----------------------|
| 1 | <u>A</u> rchivo   | <u>E</u> ditar | <u>V</u> er | <u>M</u> arcador | res   | Widgets | <u>H</u> erramientas |
|   | ))))))))))))))))) | mento 1        |             |                  | ]     |         |                      |
|   | ) Ele             | mento 2        |             |                  |       |         |                      |
|   | • Ele             | mentq.3        |             |                  | 1     |         |                      |
| Þ | ) Ele             | mento 4        |             |                  | 1     |         |                      |
|   | ) Ele             | mento 5        |             |                  | 1     |         |                      |
|   | ) Ele             | mento 6        |             |                  | 1     |         |                      |
|   |                   |                |             |                  | ·     |         |                      |
|   |                   |                |             |                  |       |         |                      |

Figura 15.14. Menú vertical con imagen de fondo y color alternativos

1. El comportamiento anterior se debe producir cuando el usuario pasa el ratón por encima de cualquier zona del elemento del menú, no solo cuando se pasa el ratón por encima del texto del elemento (este problema solo sucede con Internet Explorer):

| 1 | ) Ejerci               | cio menu       | ı verti     | cal avanza       | do - | Opera   | _ 0 💌                |
|---|------------------------|----------------|-------------|------------------|------|---------|----------------------|
| 1 | <u>A</u> rchivo        | <u>E</u> ditar | <u>V</u> er | <u>M</u> arcador | es   | Widgets | <u>H</u> erramientas |
|   | ) Eler                 | mento 1        |             |                  |      |         |                      |
| L | )))))))))))))))))))))) | mento 2        |             |                  |      |         |                      |
|   | 🕑 Eler                 | mento 3        |             | ქოე              |      |         |                      |
| P | )))))))))))))))))))))) | mento 4        |             | 5                |      |         |                      |
| L | ) Eler                 | mento 5        |             |                  |      |         |                      |
| L | ) Eler                 | mento 6        |             |                  |      |         |                      |
|   |                        |                |             |                  |      |         |                      |
|   |                        |                |             |                  |      |         |                      |

Figura 15.15. Aspecto final del menú vertical avanzado creado con CSS

#### 15.11. Ejercicio 11

Determinar las reglas CSS necesarias para mostrar la siguiente tabla con el aspecto final mostrado en la imagen (modificar el código HTML que se considere necesario añadiendo los atributos class oportunos).

#### Tabla original:

| C | 🚷 Ejercicio formatear tabla - Opera 📃 💷 💌 |                      |           |          |                  |      |                |  |  |  |
|---|-------------------------------------------|----------------------|-----------|----------|------------------|------|----------------|--|--|--|
| A | rchivo <u>E</u> ditar                     | <u>V</u> er <u>M</u> | arcadores | Widgets  | <u>H</u> erramie | ntas | A <u>y</u> uda |  |  |  |
|   | Cambio                                    | Compra               | Venta     | Máximo   | Mínimo           |      |                |  |  |  |
|   | Euro/Dolar                                | 1.2524               | 1.2527    | 1.2539   | 1.2488           |      |                |  |  |  |
|   | Dolar/Yen                                 | 119.01               | 119.05    | 119.82   | 119.82           |      |                |  |  |  |
|   | Libra/Dolar                               | 1.8606               | 1.8611    | 1.8651   | 1.8522           |      |                |  |  |  |
|   | Euro/Yen                                  | 149.09               | 149.13    | 149.79   | 148.96           |      |                |  |  |  |
| Ľ |                                           |                      |           | <u> </u> |                  | 1    |                |  |  |  |
|   |                                           |                      |           |          |                  |      |                |  |  |  |
|   |                                           |                      |           |          |                  |      |                |  |  |  |
|   |                                           |                      |           |          |                  |      |                |  |  |  |

Figura 15.16. Aspecto original de la tabla

#### Tabla final:

| 1 | 🚯 Ejercicio formatear tabla - Opera |                          |        |         |                      |                  |  |  |  |  |
|---|-------------------------------------|--------------------------|--------|---------|----------------------|------------------|--|--|--|--|
| 1 | <u>A</u> rchivo <u>E</u> ditar      | <u>V</u> er <u>M</u> arc | adores | Widgets | <u>H</u> erramientas | s A <u>y</u> uda |  |  |  |  |
|   | Cambio                              | Compra                   | Venta  | Máximo  | Mínimo               |                  |  |  |  |  |
|   | Є Euro/Dolar                        | 1.2524                   | 1.2527 | 1.2539  | 1.2488               |                  |  |  |  |  |
|   | \$ Dolar/Yen                        | 119.01                   | 119.05 | 119.82  | 119.82               |                  |  |  |  |  |
| Þ | 🗜 Libra/Dolar                       | 1.8606                   | 1.8611 | 1.8651  | 1.8522               |                  |  |  |  |  |
|   | ¥ Yen/Euro                          | 0.6711                   | 0.6705 | 0.6676  | 0.6713               |                  |  |  |  |  |
|   |                                     |                          |        |         |                      |                  |  |  |  |  |
|   |                                     |                          |        |         |                      |                  |  |  |  |  |
|   |                                     |                          |        |         |                      |                  |  |  |  |  |

Figura 15.17. Aspecto definitivo de la tabla después de aplicar estilos CSS

1. Alinear el texto de las celdas, cabeceras y título. Definir los bordes de la tabla, celdas y cabeceras (color gris oscuro #333).

| 1 | 🚯 Ejercicio formatear tabla - Opera 📃 🗖 💌 |             |                  |                   |                  |         |                |  |  |  |
|---|-------------------------------------------|-------------|------------------|-------------------|------------------|---------|----------------|--|--|--|
| 4 | <u>A</u> rchivo <u>E</u> ditar            | <u>V</u> er | <u>M</u> arcador | es Wid <u>q</u> e | ts <u>H</u> erra | mientas | A <u>y</u> uda |  |  |  |
|   | Cambio                                    | Compra      | Venta            | Máximo            | Mínimo           |         |                |  |  |  |
|   | Euro/Dolar                                | 1.2524      | 1.2527           | 1.2539            | 1.2488           |         |                |  |  |  |
|   | Dolar/Yen                                 | 119.01      | 119.05           | 119.82            | 119.82           |         |                |  |  |  |
|   | Libra/Dolar                               | 1.8606      | 1.8611           | 1.8651            | 1.8522           |         |                |  |  |  |
|   | Yen/Euro                                  | 0.6711      | 0.6705           | 0.6676            | 0.6713           |         |                |  |  |  |
|   |                                           |             |                  |                   |                  |         |                |  |  |  |
|   |                                           |             |                  |                   |                  |         |                |  |  |  |

Figura 15.18. Tabla con texto alineado y bordes

1. Formatear las cabeceras de fila y columna con la imagen de fondo correspondiente en cada caso (fondo\_gris.gif, euro.png, dolar.png, yen.png, libra.png). Modificar el tipo de letra de la tabla y utilizar Arial. El color azul claro es #E6F3FF.

| 1 | 🚯 Ejercicio formatear tabla - Opera |                |        |         |                                    |  |  |  |
|---|-------------------------------------|----------------|--------|---------|------------------------------------|--|--|--|
| 1 | <u>A</u> rchivo <u>E</u> ditar      | Ver Marcadores |        | Widgets | <u>H</u> erramientas A <u>y</u> ud |  |  |  |
|   | Cambio                              | Compra         | Venta  | Máximo  | Mínimo                             |  |  |  |
|   | Є Euro/Dolar                        | 1.2524         | 1.2527 | 1.2539  | 1.2488                             |  |  |  |
|   | \$ Dolar/Yen                        | 119.01         | 119.05 | 119.82  | 119.82                             |  |  |  |
| Þ | 🖺 Libra/Dolar                       | 1.8606         | 1.8611 | 1.8651  | 1.8522                             |  |  |  |
|   | ¥ Yen/Euro                          | 0.6711         | 0.6705 | 0.6676  | 0.6713                             |  |  |  |
|   |                                     |                |        |         |                                    |  |  |  |
|   |                                     |                |        |         |                                    |  |  |  |
|   |                                     |                |        |         |                                    |  |  |  |

Figura 15.19. Tabla con colores e imágenes de fondo

1. Mostrar un color alterno en las filas de datos (color amarillo claro #FFFFCC).

| Archivo         Editar         Ver         Marcadores         Widgets         Herramientas         Ayr           Cambio         Compra         Venta         Máximo         Mínimo         Image: Compra         Venta         Máximo         Mínimo         Image: Compra         Venta         Máximo         Mínimo         Image: Compra         Venta         Máximo         Mínimo         Image: Compra         Venta         Náximo         Mínimo         Image: Compra         Venta         Náximo         Mínimo         Image: Compra         Image: Compra         Venta         Náximo         Mínimo         Image: Compra         Image: Compra | Archivo         Editar         Ver         Marcadores         Widgets         Herramientas         Ayuda           Cambio         Compra         Venta         Máximo         Mínimo           € Euro/Dolar         1.2524         1.2527         1.2539         1.2488           S Dolar/Yen         119.01         119.05         119.82         119.82           E Libra/Dolar         1.8606         1.8611         1.8651         1.8522           Yen/Euro         0.6711         0.6705         0.6676         0.6713 | 🚷 Ejercicio formatear tabla - Opera 📃 |                |                        |        |         |                      |                |  |
|----------------------------------------------------------------------------------------------------|----------------------------------------------------------------------------------------------------|---------------------------------------|----------------|------------------------|--------|---------|----------------------|----------------|--|
| Cambio         Compra         Venta         Máximo         Mínimo           € Euro/Dolar         1.2524         1.2527         1.2539         1.2488           \$ Dolar/Yen         119.01         119.05         119.82         119.82           £ Libra/Dolar         1.8606         1.8611         1.8651         1.8522           ¥ Yen/Euro         0.6711         0.6705         0.6676         0.6713                                                                                                    | CambioCompraVentaMáximoMínimo€ Euro/Dolar1.25241.25271.25391.2488\$ Dolar/Yen119.01119.05119.82119.82£ Libra/Dolar1.86061.86111.86511.8522¥ Yen/Euro0.67110.67050.66760.6713                                                                                                    | <u>A</u> rchivo                       | <u>E</u> ditar | Ver <u>M</u> arcadores |        | Widgets | <u>H</u> erramientas | A <u>v</u> uda |  |
| <ul> <li>€ Euro/Dolar 1.2524 1.2527 1.2539 1.2488</li> <li>\$ Dolar/Yen 119.01 119.05 119.82 119.82</li> <li>£ Libra/Dolar 1.8606 1.8611 1.8651 1.8522</li> <li>★ Yen/Euro 0.6711 0.6705 0.6676 0.6713</li> </ul>                                                                                                    | Euro/Dolar1.25241.25271.25391.2488Dolar/Yen119.01119.05119.82119.82Libra/Dolar1.86061.86111.86511.8522Yen/Euro0.67110.67050.66760.6713                                                                                                    | Ca                                    | mbio           | Compra                 | Venta  | Máximo  | Mínimo               |                |  |
| Dolar/Yen         119.01         119.05         119.82         119.82           Libra/Dolar         1.8606         1.8611         1.8651         1.8522           Xen/Euro         0.6711         0.6705         0.6676         0.6713                                                                                                    | Dolar/Yen119.01119.05119.82119.82Libra/Dolar1.86061.86111.86511.8522Yen/Euro0.67110.67050.66760.6713                                                                                                    | € Eur                                 | o/Dolar        | 1.2524                 | 1.2527 | 1.2539  | 1.2488               |                |  |
| <b>E Libra/Dolar</b> 1.8606 1.8611 1.8651 1.8522                                                                                                    | Libra/Dolar1.86061.86111.86511.8522Yen/Euro0.67110.67050.66760.6713                                                                                                    | \$ Dol                                | ar/Yen         | 119.01                 | 119.05 | 119.82  | 119.82               |                |  |
| Xep/Euro 0.6711 0.6705 0.6676 0.6713                                                                                                    | <b>¥Yen/Euro</b> 0.6711 0.6705 0.6676 0.6713                                                                                                    | £ Libi                                | ra/Dolar       | 1.8606                 | 1.8611 | 1.8651  | 1.8522               |                |  |
|                                                                                                    |                                                                                                    | ¥ Yer                                 | n/Euro         | 0.6711                 | 0.6705 | 0.6676  | 0.6713               |                |  |
|                                                                                                    |                                                                                                    |                                       |                |                        |        |         |                      |                |  |

Figura 15.20. Tabla con colores de fila alternos

, , , ,

## 15.12. Ejercicio 12

A partir del código HTML que se indica, aplicar las reglas CSS necesarias para mostrar los mensajes de ayuda del formulario con el aspecto de la siguiente imagen:

| 🚯 Ejerci        | cio mens            | ajes ay     | uda formulari      | os - Opera |                      | _ 🗆 💌          |
|-----------------|---------------------|-------------|--------------------|------------|----------------------|----------------|
| <u>A</u> rchivo | <u>E</u> ditar      | <u>V</u> er | <u>M</u> arcadores | Widgets    | <u>H</u> erramientas | A <u>y</u> uda |
| Alta            | en el ser<br>ibre   | rvicio -    |                    |            |                      |                |
|                 |                     | INCLU       | jir la letra       | SIN GUION  | TES NI ESPACIOS      |                |
| Da              | traseña<br>rme de a | lta         | Mínimo             | ) 6 CARACT | eres y máximo        | D 10.          |
|                 |                     |             |                    |            |                      |                |

Figura 15.21. Aspecto final del formulario

Código HTML:

```
<!DOCTYPE html PUBLIC "-//W3C//DTD XHTML 1.0 Transitional//EN" "http://www.w3.org/
TR/xhtml1/DTD/xhtml1-transitional.dtd">
<html xmlns="http://www.w3.org/1999/xhtml">
<head>
<meta http-equiv="Content-Type" content="text/html; charset=iso-8859-1" />
<title>Ejercicio mensajes ayuda formularios</title>
</head>
<body>
<form>
<fieldset>
<legend>Alta en el servicio</legend>
<label for="nombre">Nombre</label>
<input type="text" id="nombre" />
```

```
<lre><label for="apellidos">Apellidos</label>
<input type="text" id="apellidos" size="50" />
<label for="dni">DNI</label>
<input type="text" id="dni" size="10" maxlength="9" />
Incluir la letra sin guiones ni espacios
<label for="contrasena">Contraseña</label>
<input type="password" id="contrasena" />
Mínimo 6 caracteres y máximo 10.
<input class="btn" type="submit" value="Darme de alta" />
</fieldset>
</form>
```

</html>

## Capítulo 16. Ejercicios resueltos

#### 16.1. Ejercicio 1

```
/* Todos los elementos de la pagina */
* { font: 1/1.3em Arial, Helvetica, sans-serif; }
```

/\* Todos Los párrafos de La pagina \*/
p { color: #555; }

/\* Solo los párrafos contenidos en #primero \*/
#primero p { color: #336699; }

/\* Todos Los enlaces La pagina \*/
a { color: #CC3300; }

/\* Los elementos em contenidos en #primero \*/
#primero em { background: #FFFFCC; padding: .1em; }

/\* Todos los elementos em de tipo especial en toda la pagina \*/
em.especial { background: #FFCC99; border: 1px solid #FF9900; padding: .1em; }

/\* Elementos span contenidos en .normal \*/
.normal span { font-weight: bold; }

### 16.2. Ejercicio 2

```
<!DOCTYPE html PUBLIC "-//W3C//DTD XHTML 1.0 Transitional//EN" "http://www.w3.org/
TR/xhtml1/DTD/xhtml1-transitional.dtd">
<html xmlns="http://www.w3.org/1999/xhtml">
<head>
<meta http-equiv="Content-Type" content="text/html; charset=iso-8859-1" />
<title>Ejercicio Fusión Márgenes</title>
```

```
<style type="text/css">
div {
    border: 2px solid black;
    width: 50px;
    margin-top: 30px;
    margin-bottom: 30px;
}
</style>
</head>
```

```
<div>1</div>
<div>2</div>
<div>3</div>
</body>
</html>
```

#### 16.3. Ejercicio 3

| /*                                                 |  |
|----------------------------------------------------|--|
| General                                            |  |
| */                                                 |  |
| body { }                                           |  |
| ul { margin: 0; padding: 0; list-style: none; }    |  |
| ul li { margin: 0; padding: 0; list-style: none; } |  |
| h1, h2, h3, p, form { margin: 0; padding: 0; }     |  |
| .clear { clear: both; }                            |  |
| <pre>img { border: none; }</pre>                   |  |
| /*                                                 |  |

```
Layout
- - - - - -
             */
#contenedor {
       width: 90%;
       max-width: 900px;
       width: expression(document.body.clientWidth > 901? "900px": "auto");
       margin: 0 auto;
}
#cabecera, #menu, #lateral, #contenido, #contenido #principal, #contenido
#secundario, #pie {
       border: 2px solid #777;
       padding: .5em;
}
#cabecera {
       clear: both;
       padding: 1em;
}
#menu {
       clear: both;
       padding: 1em;
}
#lateral {
       float: left;
       width: 18%;
}
#contenido {
       float: right;
       width: 79%;
```

```
padding: 0;
}
#contenido #principal {
    float: left;
    width: 73%;
}
#contenido #secundario {
    float: right;
    width: 20%;
}
#pie {
    clear: both;
    padding: .5em 0;
    margin-top: 1em;
}
/*-----
Enlaces
*/
/*-----
Secciones
*/
/*Cabecera
*/
#cabecera #logo { float: left; }
#cabecera #buscador { float: right; }
```

/\*Menu

```
*/
          #menu ul#menu_principal { }
#menu ul#menu_principal li { display: inline; float: left; }
/*Contenidos
        */
/*Principal
*/
#contenido #principal .articulo img { width: 100px; float: left; margin: .5em; }
#contenido #principal .articulo { margin-bottom: 1em; }
/*Secundario
*/
/*Lateral
*/
#lateral #publicidad { margin-top: 1em; }
/*Pie
. . . . . . . . . . . . . .
                . . . . . . . . . . . . . . . . .
                                         */
#pie .enlaces { float: left; }
#pie .copyright { float: right; }
16.4. Ejercicio 4
/*-----
General
    */
body { }
ul { margin: 0; padding: 0; list-style: none; }
```

ul li { margin: 0; padding: 0; list-style: none; }
```
h1, h2, h3, p, form { margin: 0; padding: 0; }
.clear { clear: both; }
img { border: none; }
/*-----
Layout
*/
#contenedor {
      width: 90%;
      max-width: 900px;
      width: expression(document.body.clientWidth > 901? "900px": "auto");
      margin: 0 auto;
}
#cabecera, #menu, #lateral, #contenido, #contenido #principal, #contenido
#secundario, #pie {
      padding: .5em;
}
#cabecera {
      clear: both;
      padding: 1em;
}
#menu {
      clear: both;
      padding: .5em;
      margin-bottom: .5em;
      border-bottom: 1px solid #004C99;
}
```

```
#lateral {
      float: left;
      width: 18%;
}
#contenido {
      float: right;
      width: 79%;
      padding: 0;
}
#contenido #principal {
      float: left;
      width: 73%;
}
#contenido #secundario {
      float: right;
      width: 20%;
}
#pie {
      clear: both;
      padding: .5em 0;
      margin-top: 1em;
      border-top: 1px solid #C5C5C5;
      border-bottom: 1px solid #C5C5C5;
}
/*_____
Enlaces
```

\*/

/\*\_\_\_\_\_ Secciones \*/ /\*Cabecera \*/ #cabecera #logo { float: left; } #cabecera #buscador { float: right; } /\*Menu \*/ #menu ul#menu\_principal { } #menu ul#menu\_principal li { display: inline; float: left; } /\*Contenidos \*/ /\*Principal \*/ #contenido #principal .articulo img { width: 100px; float: left; margin: .5em; } #contenido #principal .articulo { margin-bottom: 1em; border-bottom: thick solid #E5E5E5; } /\*Secundario \*/ #contenido #secundario { border: 1px solid #CC6600; } /\*Lateral \*/ #lateral #publicidad { margin-top: 1em; padding: .5em; border: 1px dashed #CC6600; }

#lateral #noticias { padding: .5em; border: 1px solid #C5C5C5; }

/\*Pie

#pie .enlaces { float: left; }
#pie .copyright { float: right; }

## 16.5. Ejercicio 5

/\*-----General \*/ body { } ul { margin: 0; padding: 0; list-style: none; } ul li { margin: 0; padding: 0; list-style: none; } h1, h2, h3, p, form { margin: 0; padding: 0; } .clear { clear: both; } img { border: none; } /\*-----Layout \*/ #contenedor { width: 90%; max-width: 900px; width: expression(document.body.clientWidth > 901? "900px": "auto"); margin: 0 auto; }

#cabecera, #menu, #lateral, #contenido, #contenido #principal, #contenido

```
#secundario, #pie {
        padding: .5em;
}
#cabecera {
        clear: both;
        padding: 1em;
}
#menu {
        clear: both;
        padding: .5em;
        margin-bottom: .5em;
        border-bottom: 1px solid #004C99;
        background: #003366 url(imagenes/fondo_menu.gif);
}
#lateral {
        float: left;
        width: 18%;
}
#contenido {
        float: right;
        width: 79%;
        padding: 0;
}
#contenido #principal {
        float: left;
        width: 73%;
}
```

```
#contenido #secundario {
    float: right;
    width: 20%;
}
#pie {
    clear: both;
    padding: .5em 0;
    margin-top: 1em;
    border-top: 1px solid #C5C5C5;
    border-bottom: 1px solid #C5C5C5;
    background: #F8F8F8;
}
/*-----
Enlaces
                                        */
/*-----
Secciones
                                        */
/*Cabecera
*/
#cabecera #logo { float: left; }
#cabecera #buscador { float: right; }
#cabecera #logo { background: transparent url(imagenes/logo.gif) no-repeat top
left; width: 200px; height: 55px; }
#cabecera #logo h1 span {display:none;}
/*Menu
*/
```

```
#menu ul#menu_principal { }
```

#menu ul#menu\_principal li { display: inline; float: left; }

### /\*Contenidos

\*/

### /\*Principal

\*/

#contenido #principal .articulo img { width: 100px; float: left; margin: .5em; }
#contenido #principal .articulo { margin-bottom: 1em; border-bottom: thick solid
#E5E5E5; }

### /\*Secundario

\*/
#contenido #secundario { border: 1px solid #CC6600; }
#contenido #secundario h2 { background: #DB905C; padding: .2em; }

### /\*Lateral

\*/

#lateral #publicidad { margin-top: 1em; padding: .5em; border: 1px dashed #CC6600; background: #FFF6CD;} #lateral #noticias { padding: .5em; border: 1px solid #C5C5C5; background: #F8F8F8; }

/\*Pie
- - - - - - - - - - \*/
#pie .enlaces { float: left; }
#pie .copyright { float: right; }

### 16.6. Ejercicio 6

<!DOCTYPE html PUBLIC "-//W3C//DTD XHTML 1.0 Transitional//EN" "http://www.w3.org/ TR/xhtml1/DTD/xhtml1-transitional.dtd"> <html xmlns="http://www.w3.org/1999/xhtml">

```
<head>
<meta http-equiv="Content-Type" content="text/html; charset=iso-8859-1" />
<title>Ejercicio posicionamiento float</title>
<style type="text/css">
div#paginacion {
  border: 1px solid #CCC;
  background-color: #E0E0E0;
  padding: .5em;
}
.derecha {
  float: right;
}
.izquierda {
  float: left;
}
div.clear {
  clear: both;
}
</style>
</head>
<body>
<div id="paginacion">
<span class="izquierda">&laquo; Anterior</span> <span class="derecha">Siguiente
»</span>
<div class="clear"></div>
</div>
</body>
</html>
```

# 16.7. Ejercicio 7

/\*-----

### General

```
*/
                                              - - -
body { color: #000; font: normal .9em/1.4em Arial, Helvetica, sans-serif; }
ul { margin: 0; padding: 0; list-style: none; }
ul li { margin: 0; padding: 0; list-style: none; }
h1, h2, h3, p, form { margin: 0; padding: 0; }
.clear { clear: both; }
img { border: none; }
/*-----
Layout
            */
- - -
#contenedor {
      width: 90%;
      max-width: 900px;
      width: expression(document.body.clientWidth > 901? "900px": "auto");
      margin: 0 auto;
}
#cabecera, #menu, #lateral, #contenido, #contenido #principal, #contenido
#secundario, #pie {
      padding: .5em;
}
#cabecera {
      clear: both;
      padding: 1em;
}
#menu {
```

260

```
clear: both;
        padding: .5em;
        margin-bottom: .5em;
        border-bottom: 1px solid #004C99;
        background: #003366 url(imagenes/fondo_menu.gif);
}
#lateral {
        float: left;
        width: 18%;
}
#contenido {
        float: right;
        width: 79%;
        padding: 0;
}
#contenido #principal {
        float: left;
        width: 73%;
}
#contenido #secundario {
        float: right;
        width: 20%;
}
#pie {
        clear: both;
        padding: .5em 0;
        margin-top: 1em;
        border-top: 1px solid #C5C5C5;
```

border-bottom: 1px solid #C5C5C5; background: #F8F8F8; } /\*-----Enlaces \*/ /\*-----Secciones \*/ /\*Cabecera - - - - - - - - -\*/ #cabecera #logo { float: left; } #cabecera #buscador { float: right; } #cabecera #logo { background: transparent url(imagenes/logo.gif) no-repeat top left; width: 200px; height: 55px; } #cabecera #logo h1 span {display:none;} /\*Menu \*/ #menu ul#menu\_principal { } #menu ul#menu\_principal li { display: inline; float: left; margin-left: 1em; } #menu ul#menu\_principal li a { color: white; font-size: 1.2em; } /\*Contenidos \*/ /\*Principal \*/ #contenido #principal .articulo img { width: 100px; float: left; margin: .5em; } #contenido #principal .articulo { margin-bottom: 1em; border-bottom: thick solid

```
#E5E5E5; }
#contenido #principal .articulo h2 { color: #CC6600; font-size: 1.6em;
line-height:1.2em; margin-bottom: .3em; }
#contenido #principal .articulo a { color: #CC6600; }
#contenido #principal .articulo p { margin: .3em 0; }
/*Secundario
                                                                 */
         #contenido #secundario { border: 1px solid #CC6600; font-size: .8em; color: #555; }
#contenido #secundario h2 { background: #DB905C; padding: .2em; font-size: 1em;
color: #fff; }
#contenido #secundario p { margin-bottom: 1em; }
/*Lateral
                                                                 */
- - - - - - - - -
                           #lateral { font-size: .9em; }
#lateral #publicidad { margin-top: 1em; padding: .5em; border: 1px dashed #CC6600;
background: #FFF6CD; color: #555; }
#lateral #publicidad a { color: #CC6600;}
#lateral #noticias { padding: .5em; border: 1px solid #C5C5C5; background:
#F8F8F8; }
#lateral #noticias h3 a { color: #003366; }
#lateral #noticias .fecha { display: block; color: #999; }
/*Pie
                                                                 */
                                 - - - - - - - - - - - - -
#pie {font-size:.7em; color: #666; }
#pie .enlaces { float: left; }
#pie .enlaces a { color: #666; }
#pie .copyright { float: right; }
```

# 16.8. Ejercicio 8

```
<!DOCTYPE html PUBLIC "-//W3C//DTD XHTML 1.0 Transitional//EN" "http://www.w3.org/
TR/xhtml1/DTD/xhtml1-transitional.dtd">
<html xmlns="http://www.w3.org/1999/xhtml">
<head>
<meta http-equiv="Content-Type" content="text/html; charset=iso-8859-1" />
<title>Ejercicio de pseudo clases de enlaces</title>
<style type="text/css">
a {
  margin: 1em 0;
  color: #CC0000;
  float: left;
  clear: left;
  padding: 2px;
}
a:hover {
  text-decoration: none;
  background-color: #CC0000;
  color: #FFF;
}
a:visited {
  color: #CCC;
}
</style>
</head>
<body>
<a href="#">Enlace número 1</a>
<a href="#">Enlace número 2</a>
<a href="#">Enlace número 3</a>
```

```
<a href="#">Enlace número 4</a>
<a href="#">Enlace número 5</a>
</body>
</html>
```

### 16.9. Ejercicio 9

```
<!DOCTYPE html PUBLIC "-//W3C//DTD XHTML 1.0 Transitional//EN" "http://www.w3.org/
TR/xhtml1/DTD/xhtml1-transitional.dtd">
<html xmlns="http://www.w3.org/1999/xhtml">
<head>
<meta http-equiv="Content-Type" content="text/html; charset=iso-8859-1" />
<title>Ejercicio galería de imágenes</title>
<style type="text/css">
#galeria {
  /* En el navegador Internet Explorer versión 6 y anteriores no funciona la
propiedad "max-width" */
  max-width: 650px;
}
#galeria img {
  float: left;
  margin: 1em;
  padding: .5em;
  border: 1px solid #CCC;
}
</style>
</head>
<body>
<div id="galeria">
<img src="../comun/imagenes/imagen.png" alt="Imagen generica" />
<img src="../comun/imagenes/imagen.png" alt="Imagen generica" />
```

```
<img src="../comun/imagenes/imagen.png" alt="Imagen generica" />
<img src="../comun/imagenes/imagen.png" alt="Imagen generica" />
<img src="../comun/imagenes/imagen.png" alt="Imagen generica" />
<img src="../comun/imagenes/imagen.png" alt="Imagen generica" />
<img src="../comun/imagenes/imagen.png" alt="Imagen generica" />
<img src="../comun/imagenes/imagen.png" alt="Imagen generica" />
<img src="../comun/imagenes/imagen.png" alt="Imagen generica" />
<img src="../comun/imagenes/imagen.png" alt="Imagen generica" />
<img src="../comun/imagenes/imagen.png" alt="Imagen generica" />
<img src="../comun/imagenes/imagen.png" alt="Imagen generica" />
<img src="../comun/imagenes/imagen.png" alt="Imagen generica" />
<img src="../comun/imagenes/imagen.png" alt="Imagen generica" />
</mdiv>
</html>
```

## 16.10. Ejercicio 10

```
<!DOCTYPE html PUBLIC "-//W3C//DTD XHTML 1.0 Transitional//EN" "http://www.w3.org/
TR/xhtml1/DTD/xhtml1-transitional.dtd">
<html xmlns="http://www.w3.org/1999/xhtml">
<head>
<meta http-equiv="Content-Type" content="text/html; charset=iso-8859-1" />
<title>Ejercicio menu vertical avanzado</title>
<style type="text/css">
ul.menu {
  width: 180px;
  list-style: none;
  margin: 0;
  padding: 0;
  border:1px solid #7C7C7C;
}
ul.menu li {
  border-bottom:1px solid #7C7C7C;
  border-top: 1px solid #FFF;
  background: #F4F4F4;
}
ul.menu li a:link, ul.menu li a:visited {
  width: 158px;
```

```
padding: .2em 0 .2em 1.3em;
 display:block;
 text-decoration: none;
 color: #333;
 background: #F4F4F4 url(imagenes/flecha_inactiva.png) no-repeat .2em center;
}
ul.menu li a:hover, ul.menu li a:active {
 background: #E4E4E4 url(imagenes/flecha_activa.png) no-repeat .2em center;
}
</style>
</head>
<body>
<a href="#" title="Enlace genérico">Elemento 1</a>
 <a href="#" title="Enlace genérico">Elemento 2</a>
 <a href="#" title="Enlace genérico">Elemento 3</a>
 <a href="#" title="Enlace genérico">Elemento 4</a>
 <a href="#" title="Enlace genérico">Elemento 5</a>
  <a href="#" title="Enlace genérico">Elemento 6</a>
</body>
</html>
```

# 16.11. Ejercicio 11

```
<!DOCTYPE html PUBLIC "-//W3C//DTD XHTML 1.0 Transitional//EN" "http://www.w3.org/
TR/xhtml1/DTD/xhtml1-transitional.dtd">
<html xmlns="http://www.w3.org/1999/xhtml">
<head>
<meta http-equiv="Content-Type" content="text/html; charset=iso-8859-1" />
<title>Ejercicio formatear tabla</title>
<style type="text/css">
table {
```

```
font: .9em Arial, Helvetica, sans-serif;
        border: 1px solid #333;
        border-collapse: collapse;
        text-align: center;
}
table th {
        background: #F5F5F5 url(imagenes/fondo_gris.gif) repeat-x;
        padding: 0 .3em;
}
table th.euro {
        background: #E6F3FF url(imagenes/euro.png) no-repeat left center;
        padding: 0 .3em 0 1.2em;
}
table th.dolar {
        background: #E6F3FF url(imagenes/dolar.png) no-repeat left center;
        padding: 0 .3em 0 1.2em;
}
table th.libra {
        background: #E6F3FF url(imagenes/libra.png) no-repeat left center;
        padding: 0 .3em 0 1.2em;
}
table th.yen {
        background: #E6F3FF url(imagenes/yen.png) no-repeat left center;
        padding: 0 .3em 0 1.2em;
}
table th, table, td {
        border: 1px solid #333;
        line-height: 2em;
}
.fila {
        text-align: left;
}
.par {
```

```
background-color:#FFFFCC;
}
table tr:hover {
  background: #FFFF66 !important;
}
</style>
</head>
<body>
Cambio
     Compra
     Venta
     Máximo
     Mínimo
  Euro/Dolar
     1.2524
     1.2527
     1.2539
     1.2488
  Dolar/Yen
     119.01
     119.05
     119.82
     119.82
  Libra/Dolar
```

```
</body>
```

</html>

## 16.12. Ejercicio 12

```
<!DOCTYPE html PUBLIC "-//W3C//DTD XHTML 1.0 Transitional//EN" "http://www.w3.org/
TR/xhtml1/DTD/xhtml1-transitional.dtd">
<html xmlns="http://www.w3.org/1999/xhtml">
<head>
<meta http-equiv="Content-Type" content="text/html; charset=iso-8859-1" />
<title>Ejercicio mensajes ayuda formularios</title>
<style type="text/css">
label {
    display: block;
    margin: .5em 0 0 0;
}
.btn {
    display: block;
    margin: 1em 0;
}
```

```
p.ayuda {
 display: inline;
 color: #999;
 font-variant:small-caps;
 font-size: .9em;
}
</style>
</head>
<body>
<form>
<fieldset>
<legend>Alta en el servicio</legend>
<label for="nombre">Nombre</label>
<input type="text" id="nombre" />
<label for="apellidos">Apellidos</label>
<input type="text" id="apellidos" size="50" />
<label for="dni">DNI</label>
<input type="text" id="dni" size="10" maxlength="9" />
Incluir la letra sin guiones ni espacios
<label for="contrasena">Contraseña</label>
<input type="password" id="contrasena" />
Mínimo 6 caracteres y máximo 10.
<input class="btn" type="submit" value="Darme de alta" />
</fieldset>
</form>
</body>
```

</html>